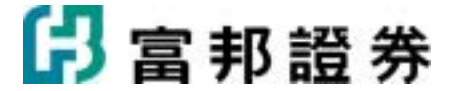

# 富邦 e01 使用者操作手册

| 1. | 報價   | 說明      |          | 5   |
|----|------|---------|----------|-----|
|    | 1.1. | 功能搏     | 峰作       | 5   |
|    |      | 1.1.1.  | 主畫面      | 5   |
|    |      | 1.1.2.  | 上一頁下一頁   | 6   |
|    |      | 1.1.3.  | 列印       | 8   |
|    |      | 1.1.4.  | 全畫面顯示    | 9   |
|    |      | 1.1.5.  | 自訂       | 11  |
|    |      | 1.1.6.  | 匯出/匯入自選股 | 16  |
|    |      | 1.1.7.  | 放大/縮小字型  | 19  |
|    |      | 1.1.8.  | 上一檔/下一檔  | 21  |
|    |      | 1.1.9.  | 商品查詢     | 24  |
|    |      | 1.1.10. | 分析工具列    | 24  |
|    |      | 1.1.11. | 自選商品組合   | 28  |
|    |      | 1.1.12. | 自選報價欄位   | 36  |
|    |      | 1.1.13. | 切換背景顏色   | 45  |
|    |      | 1.1.14. | 自設商品名稱顏色 | 48  |
|    |      | 1.1.15. | 欄位名稱顏色設定 | 50  |
|    |      | 1.1.16. | 警示設定     | 52  |
|    |      | 1.1.17. | 警示記錄     | 59  |
|    |      | 1.1.18. | DDE 功能   | 60  |
|    | 1.2. | 頁面內     | 9容       | 63  |
|    |      | 1.2.1.  | 商品盤勢     | 63  |
|    |      | 1.2.2.  | 市場指示燈    | 71  |
|    |      | 1.2.3.  | 領先指標     | 76  |
|    |      | 1.2.4.  | 報價組合     | 82  |
|    |      | 1.2.5.  | 選擇權報價    | 86  |
|    |      | 1.2.6.  | 江波分析     | 90  |
|    |      | 1.2.7.  | 即時選股     | 94  |
|    |      | 1.2.8.  | 資金流向     | 99  |
|    |      | 1.2.9.  | 技術分析     | 103 |
|    |      | 1.2.10. | 即時新聞     | 111 |

# 日富邦證券

|    |      | 1.2.11. | 多圖   | 比較         |              |            |          |       |        | <br> | 114 |
|----|------|---------|------|------------|--------------|------------|----------|-------|--------|------|-----|
|    |      | 1.2.12. | 自訂   | 「內容        | •••••        |            |          |       |        | <br> | 116 |
|    |      | 1.2.13. | 交易   | 查詢         | •••••        |            |          |       |        | <br> | 119 |
|    | 1.3. | 鍵盤巧     | 力能鋼  | 說明         | •••••        |            |          |       |        | <br> | 121 |
|    |      | 1.3.1.  | 類型   | <u>Į</u> — |              |            |          |       |        | <br> | 121 |
|    |      | 1.3.2.  | 類型   | <u>l</u>   |              |            |          |       |        | <br> | 125 |
| 2. | 交易   |         |      |            | •••••        |            |          |       |        | <br> | 127 |
|    | 2.1. | 開始      |      |            |              |            |          |       |        | <br> | 127 |
|    |      | 2.1.1.  | 如何   | 開啓         |              |            |          |       |        | <br> | 127 |
|    |      | 2.1.2.  | 版面   | 配置         | •••••        |            |          |       |        | <br> | 128 |
|    |      | 2.1.3.  | 回報   | 硯窗         | •••••        |            |          |       |        | <br> | 130 |
|    |      | 2.1.4.  | 警示   | 視窗         | •••••        |            |          |       |        | <br> | 131 |
|    | 2.2. | 交易功     | 力能簡  | 飰…         | •••••        |            |          |       |        | <br> | 132 |
|    |      | 2.2.1.  | 證労   | £          | •••••        |            |          |       |        | <br> | 132 |
|    |      | 2.2.2.  | 期貨   | ĵ          |              |            |          |       |        | <br> | 136 |
|    |      | 2.2.3.  | 選擇   | 騽權         |              |            |          |       |        | <br> | 139 |
|    |      | 2.2.4.  | 興櫃   | <b>[</b>   | •••••        |            |          |       |        | <br> | 144 |
|    |      | 2.2.5.  | 複委   | 託          | •••••        |            |          |       |        | <br> | 147 |
|    |      | 2.2.6.  | 閃電   | 下單         | •••••        |            |          |       |        | <br> | 150 |
|    |      | 2.2.7.  | 迷伤   | 下單         | •••••        |            |          |       |        | <br> | 163 |
|    |      | 2.2.8.  | 浮動   | 下單         | 夾            |            |          |       |        | <br> | 164 |
|    |      | 2.2.9.  | 下單   | 設定         | •••••        |            |          |       |        | <br> | 165 |
|    | 2.3. | 交易頁     | 〔面   |            |              |            |          |       |        | <br> | 168 |
|    |      | 2.3.1.  | 證労   | 操作         | <b>說明</b>    |            |          |       |        | <br> | 168 |
|    |      | 2.3.    | 1.1. | 委託         | <b>査</b> 詢   |            |          |       |        | <br> | 168 |
|    |      | 2.3.    | 1.2. | 成交         | 回報           |            | •        |       | •••••• | <br> | 170 |
|    |      | 2.3.    | 1.3. | 證券         | 下單           | 暫存囲        | <u> </u> |       |        | <br> | 171 |
|    |      | 2.3.    | 1.4. | 即時         | 車存           |            |          |       |        | <br> | 1/3 |
|    |      | 2.3.    | 1.5. | · 持股       | 買出。          |            |          |       |        | <br> | 1/4 |
|    |      | 2.3.    | 1.6. | 融务         | <u></u> 」相   |            |          |       |        | <br> | 1/5 |
|    |      | 2.3.    | 1.7. | 富日治        | 仲銷           |            |          |       |        | <br> | 1// |
|    |      | 2.3.    | 1.8. | 冲銷!        | 明細           |            |          |       |        | <br> | 179 |
|    |      | 2.3.2.  | 期貨   | [選擇        | てまた。<br>モン・- | 作說明<br>七子  |          |       |        | <br> | 1/9 |
|    |      | 2.3.    | 2.1. | 期權         | 安計           | 全詞…<br>□+□ |          | ••••• |        | <br> | 1/9 |
|    |      | 2.3.    | 2.2. | 期權)        | 水交           | 믜報…<br>┉→  |          | ••••• |        | <br> | 182 |
|    |      | 2.3.    | 2.3. | 期權         | ト単           | 暂存匪        | <u>.</u> |       |        | <br> | 183 |

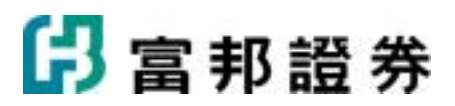

|      | 2      | 2.3.2.4.  | 期權未平倉     | 185 |
|------|--------|-----------|-----------|-----|
|      | 2      | 2.3.2.5.  | 帳戶權益      | 186 |
|      | 2      | 2.3.2.6.  | 選擇權策略操作說明 | 187 |
|      | 2      | 2.3.2.7.  | 看多策略      | 187 |
|      | 2      | 2.3.2.8.  | 看空策略      | 190 |
|      | 2      | 2.3.2.9.  | 盤整策略      | 193 |
|      | 2      | 2.3.2.10. | 突破盤局      | 195 |
|      | 2      | 2.3.2.11. | 策略下單      | 197 |
|      | 2.3.3. | 興櫃        | 操作說明      | 205 |
|      | 2      | 2.3.3.1.  | 委託查詢      | 205 |
|      | 2      | 2.3.3.2.  | 成交回報      | 207 |
|      | 2      | 2.3.3.3.  | 興櫃下單暫存匣   | 208 |
|      | 2      | 2.3.3.4.  | 即時庫存      | 210 |
|      | 2      | 2.3.3.5.  | 持股賣出      | 211 |
|      | 2.3.4. | 複委        | 託操作說明     | 212 |
|      | 2      | 2.3.4.1.  | 委託查詢      | 212 |
|      | 2      | 2.3.4.2.  | 成交回報      | 213 |
|      | 2      | 2.3.4.3.  | 下單暫存匣     | 214 |
|      | 2      | 2.3.4.4.  | 即時庫存      | 216 |
|      | 2      | 2.3.4.5.  | 持股賣出      | 217 |
| 2.4. | ţ      | 長務        |           | 218 |
|      | 2.4.1. | 證券        | 暖務操作說明    | 219 |
|      | 2      | 2.4.1.1.  | 委託記錄      | 219 |
|      | 2      | 2.4.1.2.  | 成交記錄      | 219 |
|      | 2      | 2.4.1.3.  | 對帳單       | 220 |
|      | 2      | 2.4.1.4.  | 整戶維持率     | 221 |
|      | 2      | 2.4.1.5.  | 交割金額      | 222 |
|      | 2      | 2.4.1.6.  | 銀行帳戶      | 222 |
|      | 2      | 2.4.1.7.  | 資券配額      | 223 |
|      | 2      | 2.4.1.8.  | 警示股       | 224 |
|      | 2      | 2.4.1.9.  | 未實現損益     | 224 |
|      | 2      | 2.4.1.10. | 已實現損益     | 225 |
|      | 2.4.2. | 期貨        | 選擇權帳務操作說明 | 226 |
|      | 2      | 2.4.2.1.  | 期權委託記錄    | 226 |
|      | 2      | 2.4.2.2.  | 期權成交記錄    | 227 |
|      | 2      | 2.4.2.3.  | 平倉記錄      | 228 |

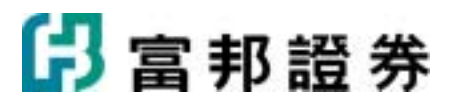

| 2.4.2.4.  | 歷史權益       | 229 |
|-----------|------------|-----|
| 2.4.2.5.  | 保證金追繳      | 230 |
| 2.4.2.6.  | Cover-call | 230 |
| 2.4.2.7.  | 買賣報告書      | 231 |
| 2.4.2.8.  | 線上出金       | 232 |
| 2.4.2.9.  | 出入金查詢      | 232 |
| 2.4.3. 興村 | 置帳務操作說明    | 233 |
| 2.4.3.1.  | 委託記錄       | 233 |
| 2.4.3.2.  | 成交記錄       | 234 |
| 2.4.3.3.  | 對帳單        | 235 |
| 2.4.3.4.  | 整戶維持率      | 236 |
| 2.4.3.5.  | 交割金額       | 236 |
| 2.4.3.6.  | 銀行帳戶       | 237 |
| 2.4.3.7.  | 資卷配額       | 237 |
| 2.4.3.8.  | 警示股        | 238 |
| 2.4.4. 複刻 | 委託帳務操作說明   | 239 |
| 2.4.4.1.  | 歷史委託       | 239 |
| 2.4.4.2.  | 歷史成交       | 240 |
| 2.4.4.3.  | 買賣報告書      | 241 |
| 2.4.4.4.  | 帳戶餘額       | 241 |
| 2.4.4.5.  | 參考匯率       | 242 |

<修訂日期:2010年9月28日>

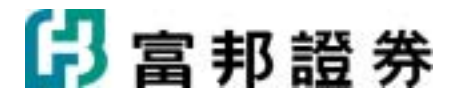

## 1.報價說明

## 1.1. 功能操作

## 1.1.1. 主畫面

快速回到主畫面的捷徑!

#### 【如何進入】

• 點選功能列列中的「主畫面」圖示(合)。

#### 【畫面說明】

| 🎤 密邦e01 (    | · 溶开ell 版本 3.31[已登入] - [當伊斯國] |             |         |               |                        |      |       |                 |       |       |                |         |               |                  |              |                        |
|--------------|-------------------------------|-------------|---------|---------------|------------------------|------|-------|-----------------|-------|-------|----------------|---------|---------------|------------------|--------------|------------------------|
| 20 💏 👾       | + -                           | 804         | 🚽 🔼 着 🗟 | • 大盤 • 軒      | 渡・個数・                  | 技而分  | 析・温設  | · Hill - 👻      | - 功能  | - 代碼  | FITX05.TF      | × 🏘     | 0. 🔻 🍳        | 1 1 8 9          | 所工具          | - 温葉 -                 |
| ○/前規段        | (庫存設)                         | 上海了上        | :種Y與種Y  | 成分股丫幕         | 1念股 / 特別               | 報價?  | 医脾指数  | (期)指導           | ) 脱遗  | )     | ⊙ / <b>104</b> | 指数入台    | ()電)金         | 74873878         | 2            |                        |
| 自選二          |                               | -           |         |               |                        |      |       |                 | 修改    | 刘欄位   | 加權指數           | t 9010  | .661 🔻        | 72.66 -0.        | 80%          | 831.83                 |
| 周品           | 貫進                            | 實出          | 成交      | 建築            | 湯幅%                    | 單量   | 總量    | 委買              | 委實    | 昨收告   | 9265           |         |               |                  |              |                        |
| >>富邦金        | 35.45                         | 35.50       | 35.45   | ▲ 0.25        | +0.71                  | 13   | 21996 | 194             | 376   | 3     | 0221           |         |               |                  |              |                        |
| 台泥           | 54.0                          | 54.1        | 54.0+   | ▼ 1.00        | -1.82                  | 41   | 11874 | 1406            | 191   | 5     | 9221           |         |               |                  |              |                        |
| 統一           | 44.20                         | 44.25       | 44.25=  | <b>v</b> 0.25 | -0.56                  | 6    | 7916  | 8               | 58    | 4     | 9175           |         | -             |                  |              |                        |
| 登型           | 89.3                          | 89.4        | 89.41   | ₹ 2.50        | -2.72                  | 3    | 10547 | 19              | 72    | 9     | 0120           |         |               |                  |              |                        |
| 中朝           | 49.55                         | 49.60       | 49.60=  | • 0.90        | -1.78                  | 65   | 21897 | 1/8             | 68    | 5     | ,,,,,          |         |               |                  |              |                        |
| 日日半          | 93.5                          | 93.0        | 20.20-  | - 1.60        | -2.30                  | 27   | 2095  | 445             | 466   | 9     | 9083           |         |               |                  | +            |                        |
| 台積雷          | 66.8                          | 66.9        | 66.9-   | ¥ 0.50        | -0.74                  | 24   | 20295 | 732             | 210   | 6     | 9037           | $\sim$  | <u> </u>      |                  |              |                        |
| 鴻海           | 187.0                         | 187.5       | 187.5=  | ₹2.50         | -1.32                  | 2    | 7535  | 202             | 119   | 1     |                |         | Mr.           | <u> </u>         |              |                        |
| 宏基           | 64.7                          | 64.8        | 64.8=   | ▼ 0.90        | -1.37                  | 15   | 10855 | 102             | 2     | 6     | 8991           |         |               |                  | -            |                        |
| 華航           | 16.80                         | 16.85       | 16.85=  | A 0.20        | +1.20                  | 2    | 18928 | 1009            | 161   | 1     | 8945           |         |               |                  |              |                        |
|              |                               |             |         |               |                        |      |       |                 |       |       |                | 100     |               | a diama          |              |                        |
|              |                               |             |         |               |                        |      |       |                 |       |       | 8901           |         |               |                  |              | 12.00                  |
| 0. (TEXTO    | V I K INT OF LOT              |             |         |               |                        |      |       |                 |       |       | 90             | 1 00    | 0:00 1        | 1:00 12          | :00          | 13:00                  |
| ○ / 定弊器      | 【技術分析                         | 1           |         | -             |                        |      |       | ****            |       |       | 00/7           | a ( au  | R / 100.32E / | 要能/版文。           | 神径           | / <del>% 4 %</del> / © |
| 富邦笠(28       | 81) 35.4                      | 15 <b>4</b> | 0.25 +0 | .71%          | 现实                     |      | 35.45 | 時(4)            | 11:   | 33:48 | 30.04          |         | 35.45         | 「日日日             |              | 11:33:48               |
| 37.65        | _                             |             |         |               | CREX.                  |      | 0.25  | 単重              |       | 13    | 73925          |         | A 0.2         | 5 単重             |              | 13                     |
|              |                               |             |         |               | (1947、98)<br>(月)(1)(1) | +    | 0.71% | 行動              |       | 21996 | 100427,988     |         | +0.719        | - 021曲<br>- 021曲 |              | 21996                  |
| 36.50        |                               |             |         |               | 黑術                     |      | 35.85 | er mu<br>Prob   |       | 25.20 | 10C/mg         |         | 35.8          | 0 951kb          |              | 29158                  |
| 35.85        | A                             |             |         | _             | 板田                     |      | 35.50 | * F-43.<br>R840 |       | 35.20 | 板田             |         | 35.5          | C REAR           |              | 35.20                  |
| 35.20        | ~ · [                         |             | ~       |               | 20 52 0                | 406  | 33.30 | (PT) 286        | 8. A6 | 0696  | P304           | 0406    | 33.3          | 0 140 200        | <b>-</b> 44. | 46.06%                 |
| 34.55        |                               |             |         |               | (1310)                 | 1.70 | 冒准    | 査片              | 1     | 1615) | (1310          | 34.70 1 | 冒准            | *                | 240          | (1615)                 |
| 33.00        |                               |             |         |               | 194                    | 3    | 5.45  | 35.50           |       | 376   | 194            | ,       | 35.45         | 35.              | 50           | 376                    |
| 33.90        |                               |             |         |               | 267                    | 3    | 5.40  | 35.55           |       | 334   | 267            |         | 35.40         | 35.5             | 55           | 334                    |
| 20.75        |                               |             |         |               | 139                    | 3    | 5.35  | 35.60           |       | 197   | 139            |         | 35.35         | 35.6             | 50           | 197                    |
| <u>82775</u> |                               |             |         |               | 678                    | 3    | 5.30  | 35.65           |       | 300   | 678            |         | 35.30         | 35.0             | 55           | 300                    |
| 1000         |                               |             |         |               | 32                     | 3    | 5.25  | 35.70           |       | 408   | 32             |         | 35.25         | 35.7             | 70           | 408                    |
| 500          |                               |             |         |               |                        |      |       |                 |       |       |                |         |               |                  |              |                        |
|              |                               | ها مدياً،   |         |               |                        |      |       |                 |       |       |                |         |               |                  |              |                        |
| 9:0          | 0 10:0                        | 0           | 12:00   |               | 報價業組                   | (R3  | で明編し父 | 價表入分            |       |       |                |         |               |                  |              |                        |
| 160 21       |                               |             |         |               |                        |      |       |                 |       |       |                |         |               |                  |              |                        |

• 在任何報價畫面,都可以點擊「主畫面」圖示,方便返回。

#### 【操作說明】

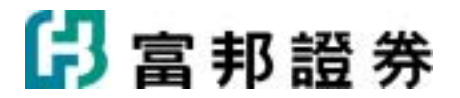

- 自訂「主畫面」頁面
- 1. 在「報價」工作報表中叫出要設定成主畫面的頁頁,如:選擇權報價。
- 2. 點選功能列中「功能」選單,選擇「設定」項目底下的「系統參數」。
- 點選「進階」頁籤後,點擊「自訂首頁」項目,按下「使用目前的頁面」按鈕,最後按下「確定」按鈕即可完成。

| 系統參數                                 | × |
|--------------------------------------|---|
| 一般(3) 進階(出) 市場別(E)                   |   |
|                                      |   |
|                                      |   |
| 自動儲存頁面                               |   |
| ▼ 自動儲存(2) ▼ 自動顯示下拉式選單(2)             |   |
|                                      |   |
| 設定 報價 🗾 的首頁畫面                        |   |
| <ul> <li>● 使用系統預設値   富邦精選</li> </ul> |   |
| ○ 自訂首頁 富邦精選 使用目前的頁面                  |   |
| 月幾管理<br>▼ 在新開的欄框上永遠顯示頁簽標題            | • |
|                                      |   |
|                                      |   |
|                                      |   |

設定完成後,在任何報價頁面,只要按下鍵盤「F12」功能鍵,即可立刻切到自訂的首頁。

## 1.1.2. 上一頁下一頁

本系統會自動記錄使用者從啓動系統後,瀏覽過的頁面,但在同一頁面更換商品或功能模式,系統並不會記錄。

【操作說明】

## 🖪 富邦證券

選取主功能列[檢視]中的[上一頁]或[下一頁],或利用工具列中的[上一頁]按鈕(◆)
 或[下一頁]按鈕(◆)。也可利用鍵盤中的:[F2]鍵或[Alt+<-](上一頁)、[F3]</li>
 鍵或[Alt+->](下一頁)作切換。

#### 【範例說明】

點選功能列「看盤」 底下的「大盤綜合看盤」 ,畫面出現後,接著又選擇「看盤」底下的「國際指數報價」。此時,若要查看「大盤綜合看盤」,直接利用工具列中的上一頁按鈕(◆)即可。

| ⊙ / tole#                |             | (金融)非                   | 21) ( ) ( ) ( ) ( ) ( ) ( ) ( ) ( ) ( ) ( |          |         |                    |    | 网品       | 成交               | 援歌            | 漆幅%       | 軍量                 | 總量                                                                                                    | 時間         |
|--------------------------|-------------|-------------------------|-------------------------------------------|----------|---------|--------------------|----|----------|------------------|---------------|-----------|--------------------|----------------------------------------------------------------------------------------------------|------------|
| 加權指數                     | (TSE) 90    | )37.25s                 | ₹ ¥46.07                                  | -0.51    | % 1376. | 87億                |    | >>台積電    | 67.3s            | • 0.10        | -0.15     | 2390               | 38262                                                                                                    | 13:30:08   |
| 9265                     |             |                         |                                           |          |         |                    | _  | 鴻海       | 188.0s           | 2.00          | -1.05     | 860                | 12213                                                                                                    | 13:30:06   |
|                          |             |                         |                                           |          |         |                    |    | 中華電      | 78.4s            | • 0.40        | +0.51     | 1983               | 23462                                                                                                    | 13:30:07   |
| 9221                     |             |                         |                                           |          |         |                    |    | 友達       | 58.4s            | • 0.10        | +0.17     | 4996               | 94968                                                                                                    | 13:30:12   |
| 9175                     |             |                         |                                           |          |         |                    |    | 宏達電      | 775s             | <b>8.00</b>   | -1.02     | 301                | 5123                                                                                                    | 13:30:15   |
|                          |             |                         |                                           |          |         |                    |    | 聯發科      | 391.0s           | 4.00          | +1.03     | 603                | 10456                                                                                                    | 13:30:12   |
| 9129                     |             |                         |                                           |          | -       |                    |    | 華碩       | 98.0s            | <b>1.00</b>   | -1.01     | 699                | 10349                                                                                                    | 13:30:09   |
| 0083                     |             |                         |                                           |          |         |                    |    | 奇美電      | 42.50s           | • 0.30        | -0.70     | 2605               | 42512                                                                                                    | 13:30:09   |
| 3003                     |             | ~                       |                                           |          |         |                    |    | 君羊瘡リ     | 92.1s            | • 0.80        | -0.86     | 1685               | 18189                                                                                                    | 13:30:12   |
| 9037                     | $\sim \sim$ |                         |                                           | ~        | ~       | ~~~                | -1 | 聯電       | 18.80s           | • 0.20        | -1.05     | 1019               | 21187                                                                                                    | 13:30:06   |
| 8001                     |             |                         |                                           | ~~       |         |                    |    | 台灣大      | 57.9s            | • 0.60        | -1.03     | 193                | 3129                                                                                                    | 13:30:13   |
| 0991                     |             |                         |                                           |          |         |                    |    | 台達電      | 93.4s `          | 2.30          | -2.40     | 345                | 4292                                                                                                    | 13:30:05   |
| 8945                     |             |                         |                                           |          |         |                    |    | 日月光      | 30.45s           | <b>1.45</b>   | -4.55     | 1730               | 50536                                                                                                    | 13:30:06   |
| 8001                     | NIN-THEFT.  | al et aug de la company | at a second state of the                  |          |         | (initian contents) |    | 矽品       | 53.9s `          | 2.00          | -3.58     | 1807               | 40107                                                                                                    | 13:30:07   |
| 0901                     |             | 10.00                   | 110                                       |          | 12.00   | 12:00              |    | 廣達       | 47.35s           | • 1.10        | -2.27     | 296                | 7111                                                                                                    | 13:30:11   |
| 9:0                      | 10<br>1     | 10:00                   | 11:0                                      |          | 12:00   | 13:00              | _  | 遠傳       | 50.8s            | • 0.50        | +0.99     | 385                | 7363                                                                                                    | 13:30:11   |
| 台股指數                     | 左月          | 9030                    | ▼ 54'93                                   | X摩台近月    | 7 34    | 8.0 72.2           |    | 宏碁       | 65.0s            | • 0.70        | -1.07     | 538                | 19297                                                                                                    | 13:30:08   |
| <ul> <li>/資金洗</li> </ul> | 南美洲         | 1.0                     |                                           |          |         |                    |    | 湖湖       | 209.0s           | <b>▲ 1.00</b> | +0.48     | 642                | 8833                                                                                                    | 13:30:07   |
| 8.8                      |             | 成立                      | 35.91                                     | 38.45 C. | 虚交储     | 成立計算る              | ^  | 仁寶       | 33.00s           | • 0.05        | -0.15     | 753                | 14933                                                                                                    | 13:30:10   |
| 7水湖                      |             | 172.116                 | ¥ 2.25                                    | -1.01    | 21.50   | 1.5616             |    | 台勝科      | 152.0s           | <b>1.50</b>   | -0.98     | 8                  | 156                                                                                                    | 13:30:12   |
| 金瓜                       |             | 506 82                  | A 4 30                                    | +0.63    | 18 12   | 1 3157             |    |          |                  |               |           |                    |                                                                                                    |            |
| 199 122                  |             | 233.02                  | ¥4.01                                     | -1.69    | 55.28   | 4.0151             |    |          |                  |               |           |                    |                                                                                                    |            |
| 纺递缓缓                     |             | 191.45                  | ₹8.57                                     | -1.71    | 19.35   | 1.4052             |    |          |                  |               |           |                    |                                                                                                    |            |
| 電機機械                     |             | 95.16s                  | ₹0.49                                     | -0.51    | 5.97    | 0.4333             |    | ⊙/即時選股   | (即時新聞)           |               |           |                    |                                                                                                    |            |
| 電容電蔵                     |             | 65.58s                  | ▼0.12                                     | -0.18    | 7.98    | 0.5797             |    | 時間       | 网品               |               | 成交 訊      | <u>e</u> .         |                                                                                                    | 1          |
| 化學生技問                    | 警察          | 124.98                  | <b>▲ 0.25</b>                             | +0.20    | 49.71   | 3.6105             |    | 13:30:15 | 巨路(6192)         |               | 67.9連續    | 高上潮四               | 筆(台灣)                                                                                                    | ^          |
| 玻璃陶瓷                     |             | 72.325                  | <b>v</b> 0.37                             | -0.51    | 1.34    | 0.0970             |    | 13:30:15 | <b>欣天然(991</b> ) | 8) 2          | 6.50      | }緯內漲               | 2%以上(台                                                                                                    | 20 E       |
| 遺紙                       |             | 207.075                 | <b>A</b> 0.03                             | +0.01    | 3.52    | 0.2558             |    | 13:30:15 | 新海(0026)         | 2             | 3.00-4    | 输内器                | 296比上十分                                                                                                    | 380        |
| 鋼鐵                       |             | 164.385                 | ▲ 0.25                                    | +0.15    | 43.14   | 3.1332             |    | 13.30.00 | 和書(3040)         | 1             | 1 45 35   | 高三部人               | 設大量成功                                                                                                    | F(-5538)   |
| 橡膠                       |             | 189.895                 | ▲ 1.19                                    | +0.63    | 14.02   | 1.0185             |    | 12,20,00 | 同時(2019)         | -             | 3 77-4    | 140.0578           |                                                                                                    |            |
| 汽車                       |             | 133.70s                 | <b>v</b> 0.38                             | -0.28    | 9.25    | 0.6719             |    | 13:30:09 | PER(5018)        |               | 2.00 8    | ノ理につける。<br>本二、第二人に |                                                                                                    | (4)<br>(4) |
| 電子                       |             | 341.445                 | <b>v</b> 1.24                             | -0.36    | 767.54  | 55.7457            |    | 13:30:06 | 利元金(288          | 0 2           | 7.80)24   | 1.00 (0.00)        | and and a second second seco |            |
| 營造建材                     |             | 128.855                 | ▲ 2.68                                    | +0.63    | 80.35   | 5.8354             | -  | 13:30:05 | 日期代(173          | 5) <b>1</b>   | 4.65      | 力理的很多              | 2%以上(台                                                                                                    | (隅)        |
| 運輸                       |             | 134.695                 | ▲ 0.51                                    | +0.38    | 58.24   | 4.2300             | ě  | 13:30:00 | 建台(1107)         |               | 2.46<br>思 | <b>第三筆外</b>        | 盛大量成了                                                                                                    | (台湾)       |

(圖一:「大盤綜合看盤」頁面)

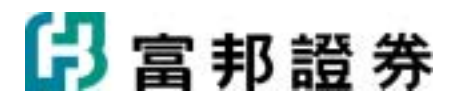

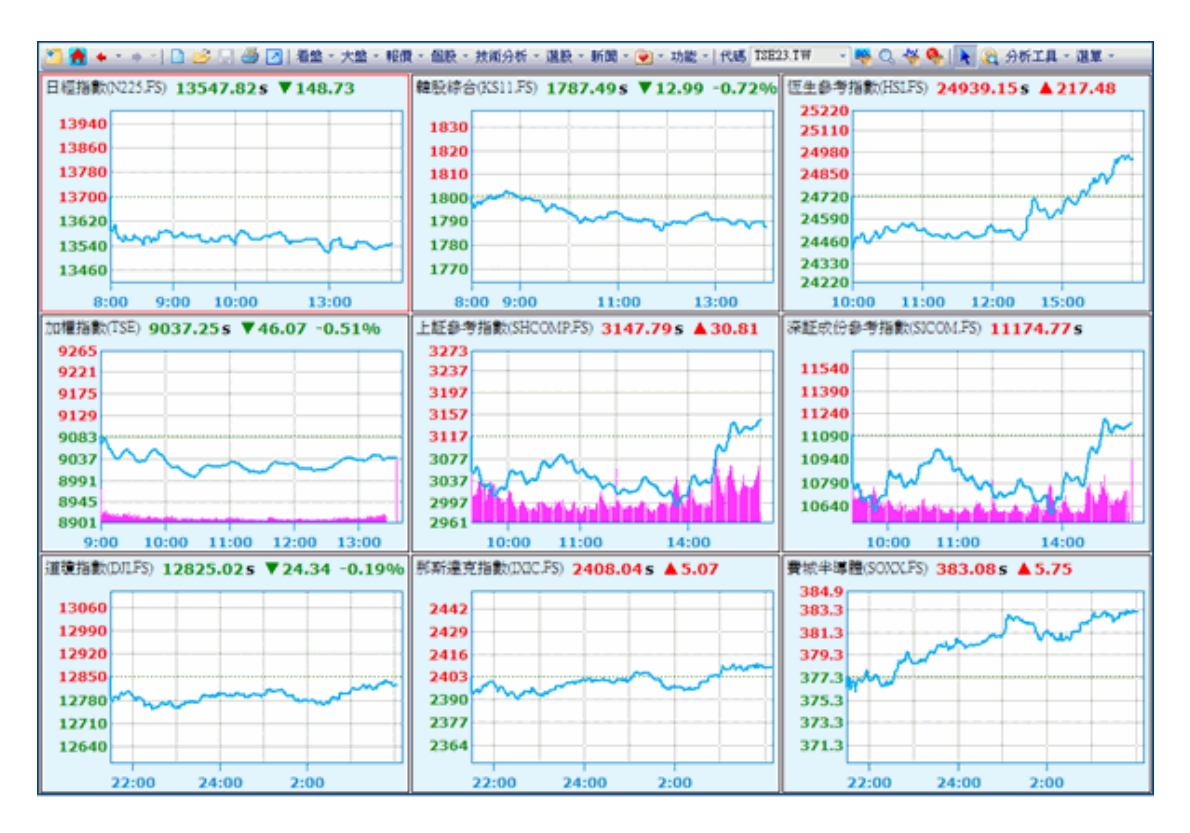

(圖二:「國際指數報價」頁面)

## 1.1.3. 列印

列印使用中頁面。

【如何進入】

• 點選主功能列中「檔案」中的「列印」。

【畫面說明】

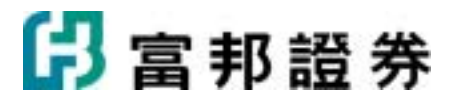

| 列印                                                                                                 |                         | ? 🛛                                 |
|----------------------------------------------------------------------------------------------------|-------------------------|-------------------------------------|
| 印表機<br>名稱(N): HP LaserJet 2410 PC<br>狀態: 就緒<br>類型: HP LaserJet 2410 PC<br>位置: 192.168.1.241<br>説明: | L6                      | • <u>內容(P)</u>                      |
| 指定列印範圍<br>・ 全部(P)<br>・ 本頁(V)<br>・ 作用欄框(選定範圍(S)                                                     | 列印份數(C)<br>1 <u>;</u> 份 | 列印方向<br>④ 直印(Q)<br>④ 横印( <u>A</u> ) |
|                                                                                                    |                         | 確定取消                                |

【操作說明】

1. 使用者可依個人需求,設定印表機、列印範圍、列印份數、列印方向。

## 1.1.4. 全畫面顯示

當頁面有多個欄框而想要詳細研究某個欄框內容時,可以利用<u>全畫面</u>功能,將該欄框內容放大成 單一欄框的大小,使揭露資訊更豐富,研究完後又可把視窗復原,以免去重新在另一個頁面設計 的動作!

【操作說明】

• 點選工具列中的「全畫面」按鈕(2),也可直接按下鍵盤上的「F10」按鍵。

【範例說明】

在切割成四個欄框的頁面中,想看較詳細的 K 線圖,只要點選工具列中的「全畫面」按鈕(2),

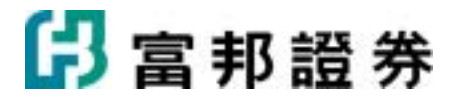

即可將該作用欄框暫時放大至全頁,使商品的 K 線圖更清楚,研究完後,再點一次2,即可將 畫面還原成之前四個欄框的頁面。

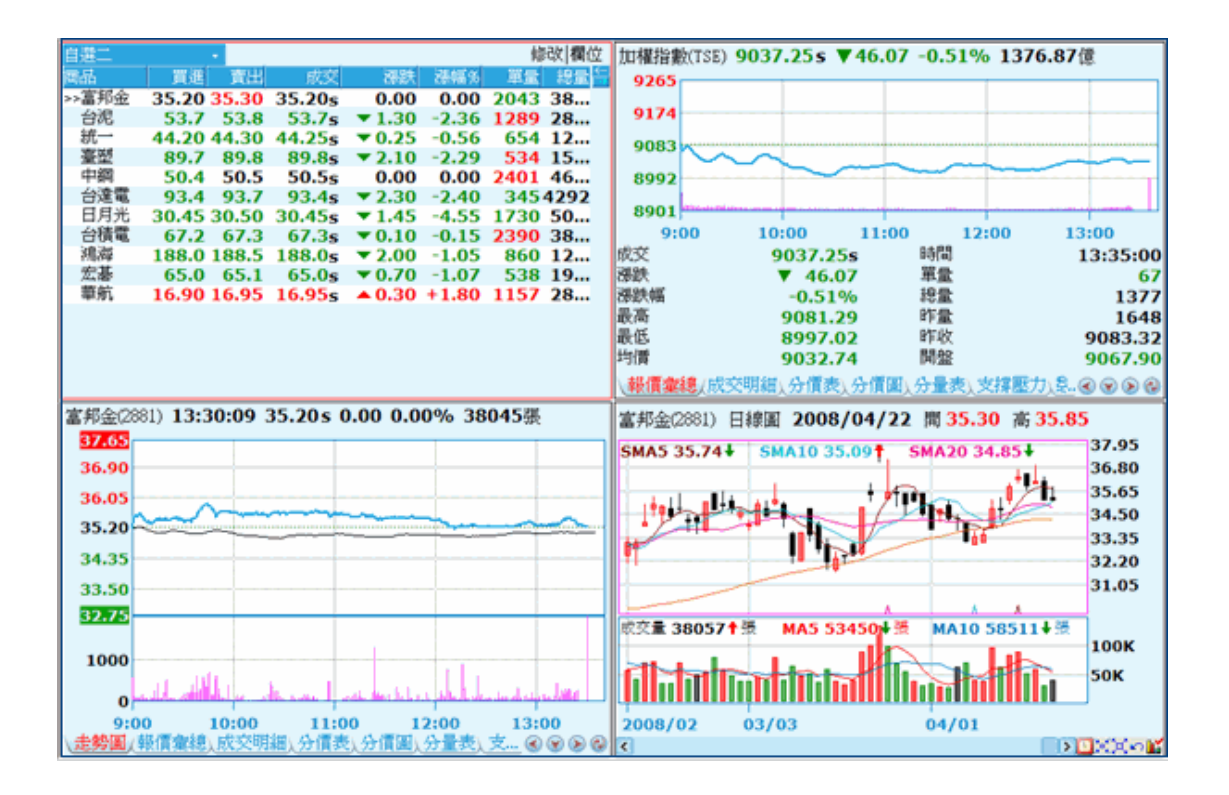

(圖一:要放大的 K 線圖)

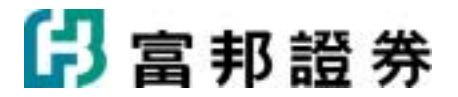

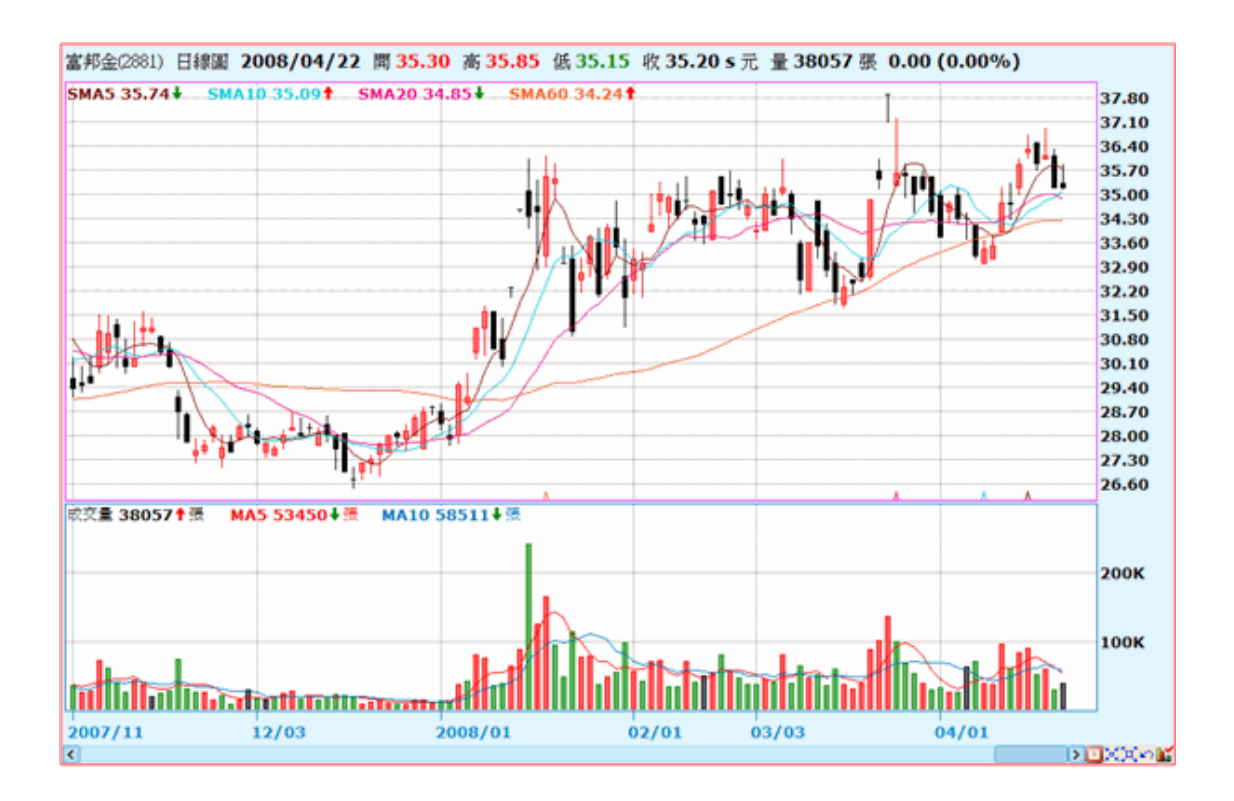

(圖二:利用全畫面功能後放大成全畫面的 K 線圖)

## 1.1.5. 自訂

點選功能列中的「自訂」功能項,用戶即可依自己看盤需求設定看盤畫面。

#### 【畫面說明】

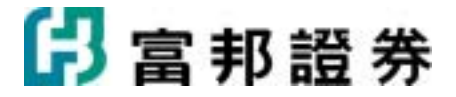

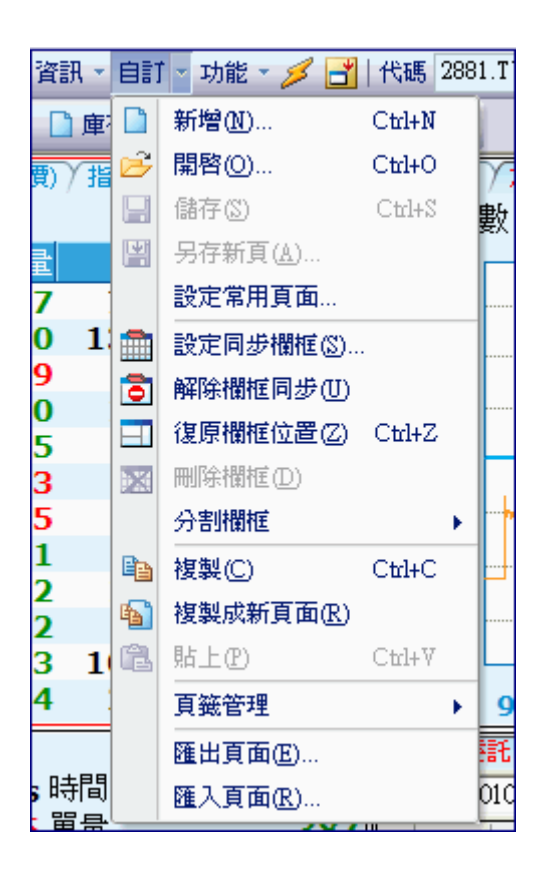

#### 【操作說明】

新增自設畫面:

- 點擊「新增」功能項,在跳出的對話盒中挑選符合己意的樣版。選定後按下「開啓」。
- 接著,點擊畫面中「請設定欄框內容」的提示句即會跳出「欄框設定精靈」,挑選符合 自己需求的內容。
- 把版面設計好後,點擊「儲存」把檔案命名存檔。

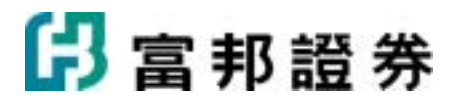

| 開啟新頁     |     |     |          | X         |
|----------|-----|-----|----------|-----------|
|          |     |     |          |           |
| 選擇你要的版式。 | 1   | 2   | 2_1      | 3         |
|          | 3_1 | 3_2 | 3_3      | <br>3_4 ■ |
|          | 3_5 | 4   | 4_1      |           |
|          | 5_1 | 5_2 | <u>Б</u> | 9         |
|          |     |     | 開啓(0)    | 取消        |

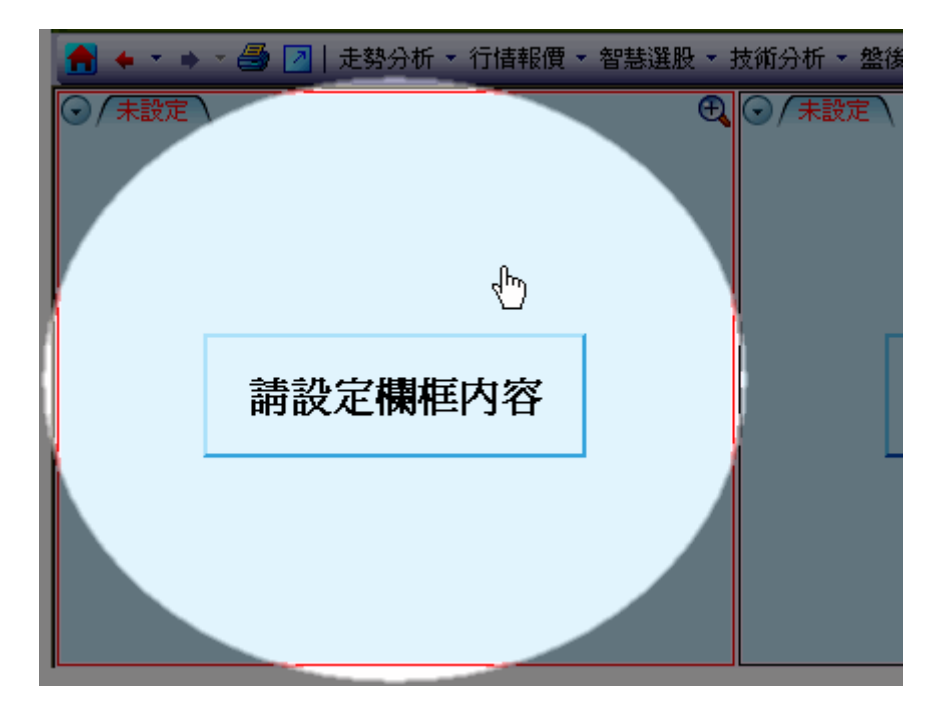

分割欄框:

• 「分割欄框」提供將畫面再作切割的設計用。在要進行分割的欄框中,用滑鼠點一下使

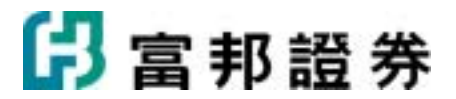

該欄框成為作用欄位,此時該欄框會以紅色框線框住,接著利用「水平分割、水平三分、 垂直等分、垂直三分」以及「刪除欄框」的功能來設計版面。重覆此動作,即可切割畫 面到所需的版面式樣。

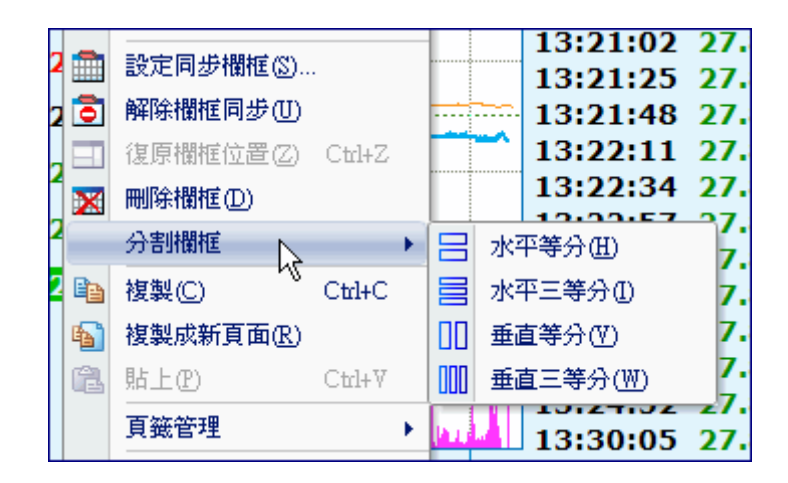

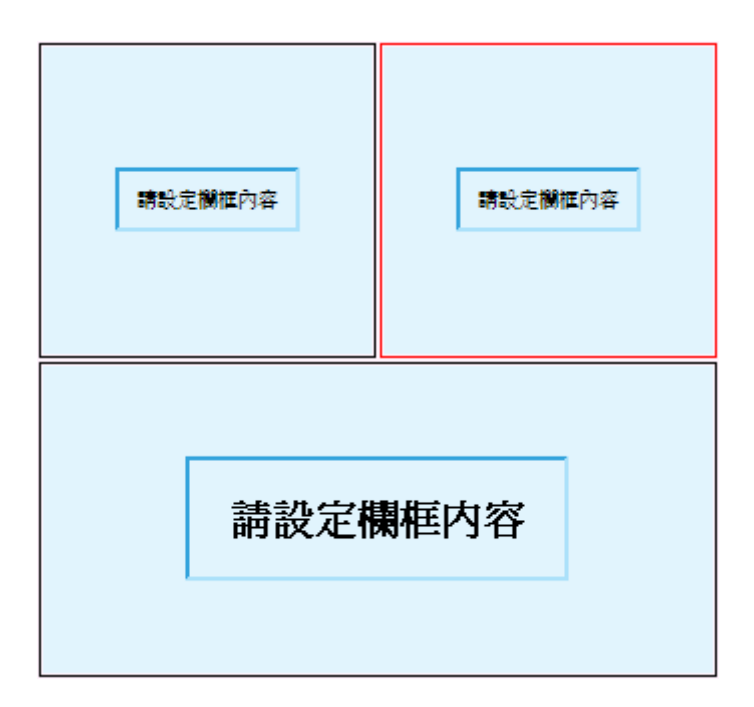

同步欄框:

 「設定同步欄框」是指定那些欄框要和目前的作用欄框成為同一個同步族群,也就是任 一個同步族群欄框成為作用欄框時,切換商品,與其同屬同步欄框的畫面,即會同步將 內容切換至新商品。

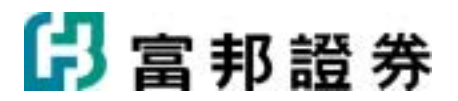

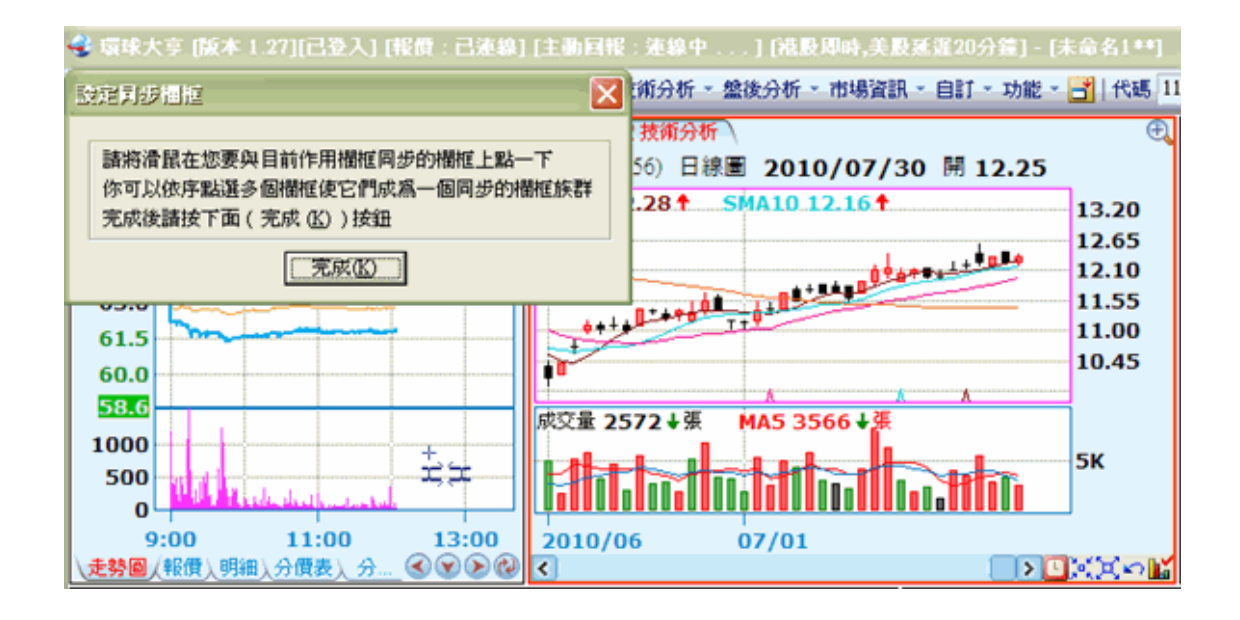

頁籤管理:

- 「頁籤管理」,在同一個欄框中的內容管理。
  - o 新增頁籤:在現有欄框中,新增一個頁籤。
  - o 刪除頁籤:把目前所在的頁籤刪掉。
  - o 重新命名:修改目前所在頁籤的名稱。
  - o 調整順序:調整頁籤由左至右的順序。
  - o 商品一致:將欄框內所有頁籤設成同步狀態。
  - 、顯示頁籤標題:只有一個頁籤時,可以決定是否要顯示標題。兩個以上時,系
     統自動會顯示頁籤名稱。

頁面匯出/匯入:

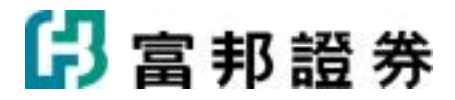

| •/                   | 自選一報價組合(自該         | ₩二 <sup>;</sup> | 報價組合〉 | 自選三 報價組 | 合             |
|----------------------|--------------------|-----------------|-------|---------|---------------|
| <ul> <li></li> </ul> | 自選一 報價組合           |                 | N .   |         |               |
|                      | 自選二 報價組合           | 進               | く費出   | 成交      | 漲跌            |
|                      | 自選三 報價組合           | 30              | 37.35 | 37.35s  | <b>A</b> 0.05 |
|                      | 新增百籤               | 30              | 27.85 | 27.80s  | ▼0.30         |
|                      |                    | .0              | 37.15 | 37.10s  | <b>A</b> 0.30 |
|                      | 間孫貝鐵               | <b>i</b> 0      | 36.55 | 36.50s  | <b>v</b> 0.15 |
|                      | 重新命名               | 35              | 16.90 | 16.85s  | <b>A</b> 0.55 |
|                      | 調整順序               | .6              | 68.7  | 68.7s   | 0.00          |
|                      | 商旦                 | 75              | 38.80 | 38.80s  | <b>A</b> 1.65 |
|                      |                    | 5               | 48.60 | 48.55s  | ▲ 0.30        |
| ×                    | 顯示頁籤標題             | )5              | 26.10 | 26.05s  | ▼0.60         |
| 2                    | 013 中鋼構 <b>23.</b> | 70              | 23.80 | 23.70s  | ▲ 0.10        |
| 2                    | 303 聯電 16.         | 20              | 16.25 | 16.20s  | <b>v</b> 0.05 |

- 進入「匯出頁面」對話盒後,可在自定頁面和我的最愛中挑選想要匯出的頁面,按下「匯出」按鈕,即會跳出新的對話盒,決定輸出檔案要存放的路徑。儲存位置挑選完畢後,按「儲存」按鈕便將該頁面匯出至指定的檔案夾中。
- 進入「匯入頁面」對話盒後,可挑選想要匯入的頁面。頁面挑選完畢後,按「開啓」按 鈕便可匯入該頁面。若頁面是從「自定頁面」匯出,則當匯入時會將頁面加到「自定頁 面」。若頁面是從「我的最愛」匯出,則當匯入時會將頁面加到「我的最愛」。

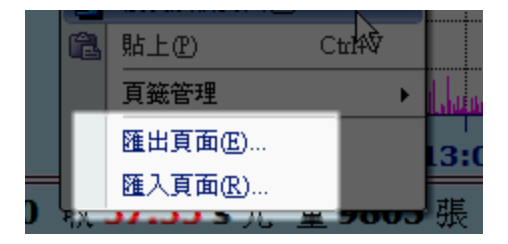

## 1.1.6. 匯出/匯入自選股

#### 【匯出自選股】

讓使用者可以將選定的自選股組合匯出至指定的檔案夾中。

【如何進入】

• 點選主功能列中「功能」,再點選「匯出自選股」,接著會跳出對話盒,即可開始

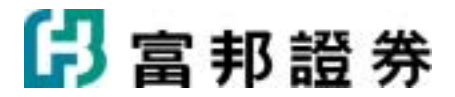

進行匯出動作。

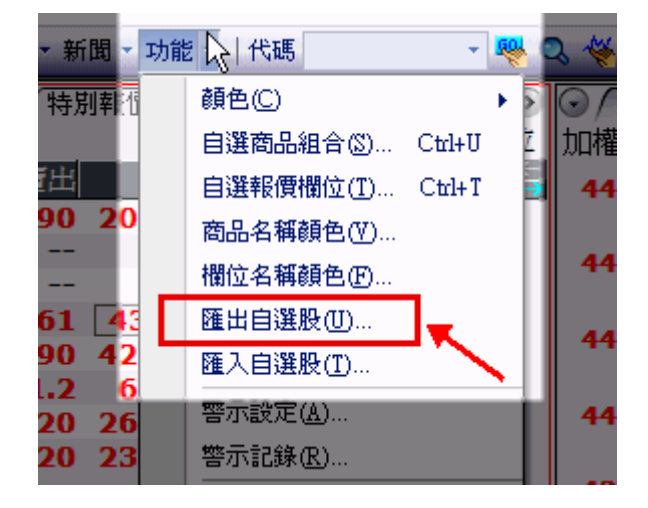

#### 【操作說明】

- 進入匯出自選股對話盒後,勾挑選想要匯出的自選股組合,按下「匯出」按鈕,即 會跳出新的對話盒,決定輸出檔案要存放的路徑與檔案名稱。
- 2. 儲存位置挑選完畢後,按「儲存」按鈕便將該頁面匯出至指定的檔案夾中。

| 匯出自選商品組合                                                                                                    | $\mathbf{X}$ |
|----------------------------------------------------------------------------------------------------|--------------|
| 選取: 🗳 全部選取                                                                                                    | ★取消選取        |
| <ul> <li>□ <u>自選</u>─(系統)</li> <li>□ 自選二(系統)</li> <li>□ 自選二(系統)</li> <li>□ 自選四(系統)</li> <li>□ 自選二(系統)</li> <li>□ 自選六(系統)</li> <li>□ 自選六(系統)</li> <li>☑ 法人注意名單</li> <li>☑ 傳產績優股</li> </ul> |              |
|                                                                                                    | 匯出(3) 取消(C)  |

(圖一:匯出自選股對話盒)

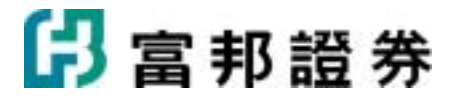

|        | 匯出自選股                  |                   |     | ? 🛛           |
|--------|------------------------|-------------------|-----|---------------|
|        | 儲存於①:                  | 🗀 TEMP            | • • | • 🗈 💣 🖩 🛛 🔰   |
|        | 🚞 channel<br>🚞 help要加的 | Jimages           |     | B             |
| 頂      |                        |                   |     | B             |
| ŧ      |                        |                   |     | L B           |
| 8<br>5 |                        |                   |     |               |
| 5      | <b>福案名稱(N)</b> :       | 推薦的觀察標的 dsl       |     | 儲存(5)         |
| D      | 存檔類型( <u>T</u> ):      | dsl Files (*.dsl) | T   |               |
| 2      | -1                     |                   |     | ) <b>41</b> : |

(圖二:瀏覽資料夾的對話盒)

#### 【匯入自選股】

讓使用者可以將選定的自選股檔案匯入至系統指定的檔案夾中。

【如何進入】

 點選主功能列中「功能」,再點選「匯入自選股」,接著會跳出對話盒,即可開始 進行匯入動作。

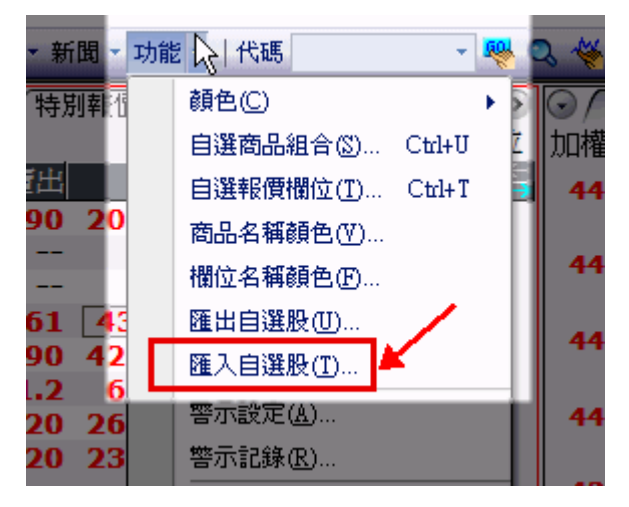

#### 【操作說明】

1. 進入匯入自選股對話盒後,可挑選想要匯入的檔案名稱。

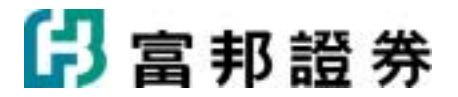

2. 頁面挑選完畢後,按「開啓」按鈕便可匯入自選股。

| 匯入自選股                                   | ? 🛛   |
|-----------------------------------------|-------|
| 搜尋位置①: 🔁 TEMP                           |       |
| □ channel □ help要加的images □ 推薦的觀察標的.dsl |       |
| 檔案名稱(M): 推薦的觀察標的.dsl                    | 開啓(0) |
| 檔案類型(I): dsl Files (*.dsl)              | ▼ 取消  |

(圖一:匯入自選股的對話盒)

## 1.1.7. 放大/縮小字型

放大字型及縮小字型功能,是供使用者調整作用欄框中的字型大小。

系統提供的字型大小如下:

| 10 點 | 11 點 | 12 點 | 13 點 | 14 點 | 15 點 | 16 點 | 18 點 |
|------|------|------|------|------|------|------|------|
| 20 點 | 22 點 | 24 點 | 26 點 | 28 點 | 30 點 | 32 點 |      |

【操作說明】

• 利用工具列中的[放大字型]按鈕(Ă)、[縮小字型]按鈕(Ă)及[預設字型]按鈕(本) 來達成。

【範例說明】

- 1. 用滑鼠點選要調整字型大小的欄框,使其成為作用欄框,或利用鍵盤[Tab]鍵也可移動 作用欄框位置。
- 利用工具列中的[放大字型]按鈕(▲)、[縮小字型]按鈕(▲),或者選取主功能列[編輯]中的[放大字型]或[縮小字型]來調整字型。每按點一下,作用欄框中的字型隨即放大或縮小一級。若想要回復到系統預設值,只需點選工具列中的[預設字型]按鈕(▲)即

# 🔓 富邦證券

可。

| 半導體    |       | •     |                      |               |       |      |       |      |           |                 |         |       | 欄位      |
|--------|-------|-------|----------------------|---------------|-------|------|-------|------|-----------|-----------------|---------|-------|---------|
| 商品     | 買進    | 責出    | 成交                   | 規制            | 源幅多   | 軍量   | 總量    | 委買   | 委責 昨收 內外  | 211 均価          | 股本      | 盈餘    | 市値旨     |
| >>勤益   | 26.20 | 26.30 | 26.30s               | <b>▲ 0.65</b> | +2.53 | 96   | 1654  | 76   | 62 25.65  | 26.16           | 20.40   | 0.01  | 53.6 ^  |
| 麗正     | 4.25  | 4.26  | 4.26s                | ₹0.04         | -0.93 | 7    | 303   | 12   | 20 4.30   | 4.25            | 20.32   | -0.13 | 8.7     |
| 聯電     | 18.55 | 18.60 | 18.60s               | <b>v</b> 0.25 | -1.33 | 535  | 16526 | 668  | 155 18.85 | 18.59           | 1321.45 | 0.02  | 2457.9  |
| 日月光    | 32.65 | 32.70 | 32.65s               | ▼ 0.80        | -2.39 | 229  | 13738 | 222  | 2 33.45   | 32.87           | 547.69  | 0.44  | 1788.2  |
| 矽品     | 50.1  | 50.2  | 50.1s                | <b>v</b> 0.40 | -0.79 | 473  | 9488  | 145  | 49 50.5   | 50.03           | 307.34  | 0.58  | 1539.8  |
| 華泰     | 6.79  | 6.80  | 6.79s                | <b>A</b> 0.05 | +0.74 | 329  | 13751 | 216  | 5 6.74    | 6.91            | 80.15   | -0.11 | 54.4    |
| 台積電    | 67.5  | 67.6  | 67.5s                | <b>v</b> 0.70 | -1.03 | 2461 | 47206 | 196  | 85 68.2   | 66.86           | 2562.71 | 1.10  | 1729    |
| 旺宏     | 16.10 | 16.15 | 16.10s               | <b>v</b> 0.40 | -2.42 | 1001 | 21595 | 123  | 59 16.50  | 16.14           | 306.02  | 0.24  | 492.7   |
| 光罩     | 17.70 | 17.75 | 17.75s               | <b>v</b> 0.20 | -1.11 | 41   | 917   | 161  | 77 17.95  | 17.75           | 35.39   | 0.32  | 62.8    |
| 茂矽     | 26.50 | 26.65 | 26.50s               | ▼ 0.50        | -1.85 | 1014 | 11441 | 81   | 16 27.00  | 26.95           | 105.75  | -1.17 | 280.2   |
| 華邦電    | 9.08  | 9.09  | 9.08s                | <b>v</b> 0.07 | -0.77 | 453  | 5980  | 39   | 1 9.15    | 9.10            | 379.07  | -0.48 | 344.2   |
| 順徳     | 32.60 | 32.65 | 32.60s               | ▲ 1.35        | +4.32 | 79   | 3988  | - 4  | 1 31.25   | 32.49           | 17.36   | 0.34  | 56.6    |
| 矽統     | 10.80 | 10.85 | 10.85s               | <b>A</b> 0.05 | +0.46 | 222  | 5224  | 123  | 20 10.80  | 10.82           | 140.98  | 0.00  | 153.0   |
| 菱生     | 13.20 | 13.25 | 13.20s               | <b>v</b> 0.15 | -1.12 | 60   | 1274  | 23   | 1 13.35   | 13.26           | 33.94   | 0.12  | 44.8    |
| 瑞昱     | 94.5  | 94.6  | 94.5s                | <b>v</b> 0.10 | -0.11 | 429  | 5786  | 29   | 24 94.6   | 94.60           | 45.25   | 1.27  | 427.7   |
| 威盛     | 19.35 | 19.40 | <b>19.40</b> s       | <b>▲ 0.25</b> | +1.31 | 701  | 15871 | 60   | 32 19.15  | 19.22           | 130.92  | -0.37 | 254.0   |
| 復日湯    | 40.40 | 40.45 | 40.40s               | <b>A</b> 0.20 | +0.50 | 197  | 2221  | 90   | 4 40.20   | 40.25           | 55.68   | 0.13  | 224.9   |
| 南科     | 19.50 | 19.70 | 19.50s               | ▼ 0.20        | -1.02 | 599  | 10006 | 183  | 1 19.70   | 19.65           | 469.65  | -1.88 | 915.8   |
| 承啓     | 7.00  | 7.06  | 7.06s                | <b>▲</b> 0.44 | +6.65 | 10   | 805   | 16   | 7 6.62    | 7.01            | 8.56    | -0.38 | 6.0     |
| 統想     | 40.35 | 40.40 | 40.40s               | <b>▲</b> 1.20 | +3.06 | 162  | 3538  | 20   | 4 39.20   | 40.20           | 8.27    | 0.01  | 33.4    |
| 傳詮電    | 34.25 | 34.30 | 34.30s               | <b>v</b> 0.15 | -0.44 | 257  | 3454  | 28   | 35 34.45  | 34.19           | 22.35   | 0.17  | 76.7    |
| 超豐     | 39.95 | 40.00 | 39.95s               | <b>v</b> 0.10 | -0.25 | 42   | 1922  | 57   | 113 40.05 | 39.74           | 47.42   | 0.78  | 189.5   |
| 全悲     | 20.60 | 20.65 | 20.60s               | <b>▲</b> 0.10 | +0.49 | 195  | 4820  | 60   | 20 20.50  | 20.42           | 68.48   | -0.24 | 141.1   |
| 京元電    | 17.50 | 17.55 | 17.50s               | <b>A</b> 0.05 | +0.29 | 369  | 5546  | 38   | 83 17.45  | 17.42           | 121.50  | 0.27  | 212.6   |
| 創見     | 125.5 | 126.0 | 126.0s               | <b>▲</b> 0.50 | +0.40 | 217  | 5911  | 52   | 4 125.5   | 125.25          | 37.06   | 1.02  | 467.0   |
| 聯發科    | 414.5 | 415.0 | 414.5s               | ₹ 2.00        | -0.48 | 587  | 7494  | 10   | 3 416.5   | <b>416.44</b> , | 104.09  | 3.90  | 4314.3  |
| 教理     | 61.8  | 61.9  | 61.9s                | <b>A</b> 1.80 | +3.00 | 2232 | 24368 | 80   | 14 60.1   | 60.34           | 36.18   | 0.10  | 223.9   |
| 思源     | 43.50 | 43.70 | 43.70s               | <b>A</b> 0.60 | +1.39 | 73   | 1552  | 79   | 4 43.10   | 43.24           | 20.61   | 0.77  | 90.1    |
| 强茂     | 34.65 |       | 34.65 <mark>s</mark> | <b>▲</b> 2.25 | +6.94 | 216  | 19770 | 1549 | 0 32.40   | 33.71           | 26.10   | 0.10  | 90.4    |
| 晶象科    | 65.8  | 65.9  | 65.9s                | <b>▲ 2.40</b> | +3.78 | 757  | 10185 | 43   | 23 63.5   | 64.07           | 22.74   | 0.12  | 149.8   |
| 449.86 | 124.0 | 124.5 | 124.0s               | <b>2.50</b>   | -1.98 | 222  | 3005  | 73   | 5 126.5   | 125.46          | 11.35   | 1.17  | 140.7   |
| 現出     | 42.35 | 42.40 | 42.35s               | ▲ 0.55        | +1.32 | 103  | 1976  | 20   | 10 41.80  | 42.79           | 7.36    | 0.00  | 31.2    |
| 朝鮮     | 115.0 | 115.5 | 115.0s               | ₹ 2.00        | -1.71 | 120  | 2906  | 89   | 56 117.0  | 115.66          | 54.15   | 1.83  | 622.7 🗸 |
| 智原     | 68.2  | 68.3  | 68.2s                | <b>A</b> 1.00 | +1.49 | 514  | 10251 | 38   | 68 67.2   | 67.55           | 34.47   | 0.63  | 235.1   |

(圖一:未調整前的字體)

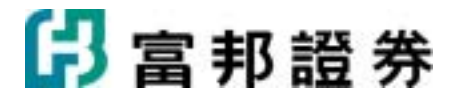

| 半導體              |            |          |                    |        |       |     |           | 欄位        |
|------------------|------------|----------|--------------------|--------|-------|-----|-----------|-----------|
| 商品               | 買進 賣!      | 出 成交     | <b>派鉄 孫幅</b>       | 3 車量   | 總量    | 委買  | 委賣 昨收 內外盤 | t 均價 股…   |
| >>勤益             | 26.20 26.3 | 0 26.30s | ▲ 0.65 +2.5        | 3 96   | 1654  | 76  | 62 25.65  | 26.16 2 ^ |
| 麗正               | 4.25 4.2   | 6 4.26s  | ▼0.04 -0.9         | 37     | 303   | 12  | 20 4.30   | 4.25 2    |
| 聯電               | 18.55 18.6 | 0 18.60s | ▼0.25 -1.3         | 3 535  | 16526 | 668 | 155 18.85 | 18.59 1   |
| 日月光              | 32.65 32.7 | 0 32.65s | ▼0.80 -2.3         | 9 229  | 13738 | 222 | 2 33.45   | 32.87 5   |
| 矽品               | 50.1 50.   | 2 50.1s  | ▼0.40 -0.7         | 9 473  | 9488  | 145 | 49 50.5   | 50.03 3   |
| 華泰               | 6.79 6.8   | 0 6.79s  | <b>▲</b> 0.05 +0.7 | 4 329  | 13751 | 216 | 5 6.74    | 6.91 8    |
| 台積電              | 67.5 67.   | 6 67.5s  | ▼0.70 -1.0         | 3 2461 | 47206 | 196 | 85 68.2   | 66.86 2   |
| 旺宏               | 16.10 16.1 | 5 16.10s | ▼0.40 -2.4         | 2 1001 | 21595 | 123 | 59 16.50  | 16.14 3   |
| 光罩               | 17.70 17.7 | 5 17.75s | ▼0.20 -1.1         | 1 41   | 917   | 161 | 77 17.95  | 17.75 3   |
| 茂矽               | 26.50 26.6 | 5 26.50s | ▼0.50 -1.8         | 5 1014 | 11441 | 81  | 16 27.00  | 26.95 1   |
| 華邦電              | 9.08 9.0   | 9 9.08s  | ▼0.07 -0.7         | 7 453  | 5980  | 39  | 1 9.15    | 9.10 3    |
| 順德               | 32.60 32.6 | 5 32.60s | ▲ 1.35 +4.3        | 2 79   | 3988  | - 4 | 1 31.25   | 32.49 1   |
| 砂統               | 10.80 10.8 | 5 10.85s | <b>▲</b> 0.05 +0.4 | 6 222  | 5224  | 123 | 20 10.80  | 10.82 1   |
| 委生               | 13.20 13.2 | 5 13.20s | ▼0.15 -1.1         | 2 60   | 1274  | 23  | 1 13.35   | 13.26 3   |
| 瑞昱               | 94.5 94.   | 6 94.5s  | ▼0.10 -0.1         | 1 429  | 5786  | 29  | 24 94.6   | 94.60 4   |
| 威盛               | 19.35 19.4 | 0 19.40s | <b>▲</b> 0.25 +1.3 | 1 701  | 15871 | 60  | 32 19.15  | 19.22 1   |
| 波陽               | 40.40 40.4 | 5 40.40s | <b>▲</b> 0.20 +0.5 | 0 197  | 2221  | 90  | 4 40.20   | 40.25 5   |
| 南科               | 19.50 19.7 | 0 19.50s | ▼0.20 -1.0         | 2 599  | 10006 | 183 | 1 19.70   | 19.65 4   |
| <b>水</b> 啓       | 7.00 7.0   | 6 7.06s  | <b>▲</b> 0.44 +6.6 | 5 10   | 805   | 16  | 7 6.62    | 7.01 8    |
| 税悪               | 40.35 40.4 | 0 40.40s | <b>▲</b> 1.20 +3.0 | 6 162  | 3538  | 20  | 4 39.20   | 40.20 8   |
| 保詮電              | 34.25 34.3 | 0 34.30s | ▼0.15 -0.4         | 4 257  | 3454  | 28  | 35 34.45  | 34.19 2   |
| 超量               | 39.95 40.0 | 0 39.95s | ▼0.10 -0.2         | 5 42   | 1922  | 57  | 113 40.05 | 39.74 4   |
| 全想               | 20.60 20.6 | 5 20.60s | <b>▲</b> 0.10 +0.4 | 9 195  | 4820  | 60  | 20 20.50  | 20.42 6   |
| 泉元電              | 17.50 17.5 | 5 17.50s | <b>▲</b> 0.05 +0.2 | 9 369  | 5546  | 38  | 83 17.45  | 17.42 1   |
| 副見               | 125.5 126. | 0 126.0s | ▲ 0.50 +0.4        | 0 217  | 5911  | 52  | 4 125.5   | 125.25 3  |
| <b>聯發科</b><br>第8 | 414.5 415. | 0 414.5s | ▼ 2.00 -0.4        | 8 587  | 7494  | 10  | 3 416.5   | 416.44 1  |
| 表産               | 61.8 61.   | 9 61.9s  | ▲ 1.80 +3.0        | 0 2232 | 24368 | 80  | 14 60.1   | 60.34 3   |
| 忠源               | 43.50 43.7 | 0 43.70s | <b>▲</b> 0.60 +1.3 | 9 73   | 1552  | 79  | 4 43.10   | 43.24 2   |

(圖二:放大後的字體)

## 1.1.8. 上一檔/下一檔

上一檔或下一檔功能,是提供使用者在:商品盤勢、報價組合及技術分析功能中,能依指定的商品組合順序來切換作用商品。

【操作說明】

直接利用鍵盤最右側數字鍵中的[-]鍵(上一檔)、[+]鍵(下一檔)來切換,或
 是點選工具列中的[上一檔]按鈕(<sup>◇</sup>)或[下一檔]按鈕(<sup>ジ</sup>)來切換商品順序。

【範例說明】

在商品盤勢的設定中,指定上下檔的順序,以方便切換個股。假定以[test]為準,若現在畫

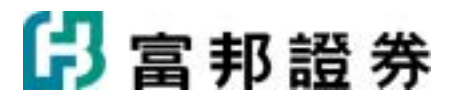

面中的商品是亞泥,則其上一檔為台泥,其下一檔為嘉泥。

| 商品盤势設定                                                 |
|--------------------------------------------------------|
| 一般① 繪圖(P) 進階(T) 11 12 12 12 12 12 12 12 12 12 12 12 12 |
| 商品(2): 1102 亞泥 🔼 🗶 🔿 永遠使用這個商品(A)                       |
| ▼ 顯示商品代碼(Y)      ④ 可以更換商品(Y)                           |
| □ 以輪播方式顯示商品(M) 依照此商品組合決定上下檔順序:                         |
| 5 📑 秒 (3-180)秒 test 設定企)                               |
| 顯示方式                                                   |
|                                                        |
| 預設相關資訊①: 成交明細 ▼                                        |
| ▶ 顯示相關資訊切換按鈕(M) ○ 按鈕貼齊上方 ● 按鈕貼齊下方                      |
| □ 以輪播模式顯示相關資訊(R) 5 → 秒 (3-180)秒                        |
| 字型大小: 15點 ▼ 文字: 新細明體 ▼ 數字: Verdana ▼                   |
| ✓ 顯示欄框標題(出)                                            |
|                                                        |

(圖一:商品盤勢的屬性設定對話盒,按[設定]進行編輯)

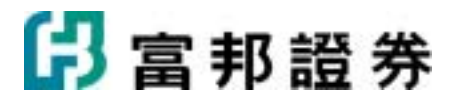

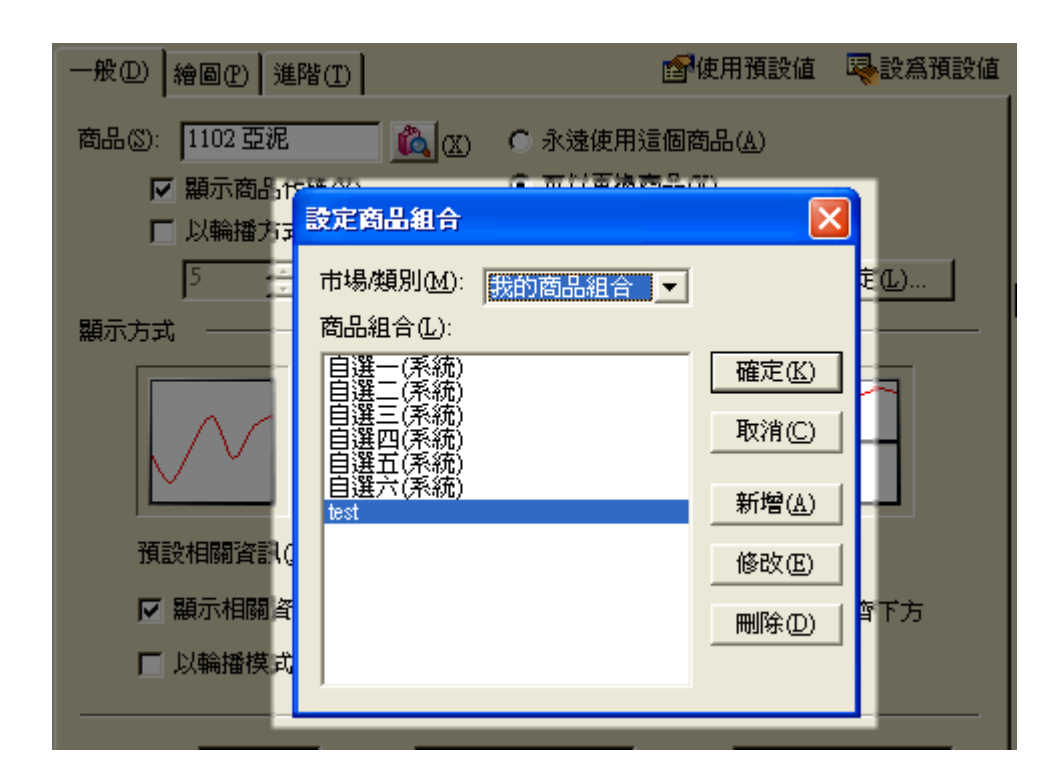

(圖二:設定上下檔的順序)

| 自選商品組合              |            |          |          |                | × |
|---------------------|------------|----------|----------|----------------|---|
| 商品組合 🏻 🗋 新增(4) 📝 修正 | <u>汝(M</u> | ) 🗙 刪除 D | ▶重新命名(R) | 督 預設           | _ |
| 自選一(系統)             | 001        | 1101     | 台泥       |                |   |
| 自選二(系統)             | 002        | 1102     | 亞泥       |                |   |
| 自選三(系統)             | 003        | 1103     | 嘉泥       |                |   |
| 自選四(系統)             | 004        | 1104     | 環泥       |                |   |
| 自選五(系統)             | 005        | 1108     | 幸福       |                |   |
| 自選六(系統)             | 006        | 1109     | 信大       |                |   |
| 🖌 test              | 007        | 1110     | 東泥       |                |   |
| ·                   |            |          |          |                |   |
|                     |            |          |          |                |   |
|                     |            |          |          |                |   |
| ,                   | ,          |          |          |                |   |
|                     |            |          |          | 完成( <u>K</u> ) |   |

(圖三:商品上下檔依此順序)

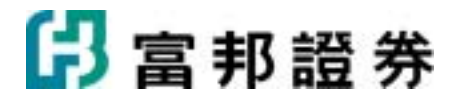

### 1.1.9. 商品查詢

系統所預設的商品組合種類很多,[市場/類別]包括:我的商品組合、我的庫存股、台股指數、台股上市類股、台股上櫃類股、台股興櫃市場、OTC 債券、台灣期交所、新加坡期貨 交易所、國際金融等等眾多分類,而每一組[市場/類別]對應多組[產業/組合],使用者可依 類別查詢自己所需的商品,也可自行直接輸入商品名稱或代碼,或是輸入關鍵字,系統會列 出所有符合關鍵字的查詢結果。

#### 【畫面說明】

| 商             | 出查訴  | J        | X        |
|---------------|------|----------|----------|
| <del>त.</del> | 竭/類  | 別 台股上市類股 | •        |
| 産             | 業組   | 合金融保險    | •        |
| ft            | 调/名  | 稱        | Q        |
|               |      |          |          |
|               | 代碼   | 名稱       | <u>^</u> |
|               | 2851 | 中再保      | _        |
|               | 2852 | 第一保      |          |
|               | 2854 | 寶來證      |          |
|               | 2855 | 統一證      |          |
|               | 2856 | 元富證      |          |
|               | 2880 | 華南金      |          |
| 1             | 2881 | 富邦金      |          |
|               | 2882 | 國泰金      |          |
|               | 2883 | 開發金      | ~        |
|               |      |          |          |

【操作說明】

- 1. 點選一般工具列的[查詢商品]按鈕(<sup>Q</sup>)進入商品查詢頁面。
- 2. 可依系統預設的[市場/類別]分類查詢自己所需的商品。
- 使用者自行輸入商品名稱或代碼後按[商品查詢]按鈕(<),系統會列出所有符合關 鍵字的查詢結果。

### 1.1.10. 分析工具列

分析工具列如下圖所示:

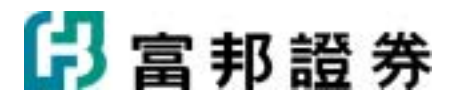

## 💽 / I — W 🖻 🖻 🔿 🖉 III 🖉 🗞 🍳 🤗

#### 【內容說明】

分析工具只作用於「使用者頁面」及「系統頁面」中的「技術分析」視窗,以下一一介紹每 個分析工具的使用方法:

| 圖示  | 名稱      | 快<br>捷<br>鍵 | 功能說明                                                                                                    |
|-----|---------|-------------|----------------------------------------------------------------------------------------------------|
| k   | 指標      | *84         | 將滑鼠在圖上移動時,狀態列會顯示相關位置的價位訊息。                                                                                                    |
| /   | 趨勢<br>線 | *83         | <ul> <li>以滑鼠在圖上選取起點後,按住左鍵拖曳至第二點後放開,即會出現一條向兩方延伸至此圖形區邊界的趨勢線。</li> <li>以滑鼠拖曳的過程中,使用者可利用鍵盤的 PgUP(或 Ctrl+Q)及 PgDn(或 Ctrl+A)來準確定位該點的價位高低。</li> <li>再點一次[趨勢線]按鈕(/),趨勢線功能將會取消。</li> </ul>                                                           |
| I   | 垂直<br>線 | *82         | <ul> <li>使用者選取一點後,即畫出一條貫穿所有主副圖的垂直線。</li> <li>再點一次[垂直線]按鈕( ),垂直線功能將會取消。</li> </ul>                                                                                                    |
|     | 水平線     | *81         | <ul> <li>使用者選取一點後,即畫出一條延伸至此圖形左右邊框的水平線。</li> <li>再點一次[水平線]按鈕(一),水平線功能將會取消。</li> </ul>                                                                                                    |
| /// | 平行線     | *80         | <ul> <li>以滑鼠在圖上選取起點後,按住左鍵拖曳至第二點後放開,即會<br/>出現一條向兩方延伸至此圖形區邊界的趨勢線,移動滑鼠再選取<br/>第三點以定出平行線與趨勢線的間隔,在圖形內畫滿與趨勢線平<br/>行的線。</li> <li>以滑鼠拖曳的過程中,使用者可利用鍵盤的 PgUP(或 Ctrl+Q)及<br/>PgDn(或 Ctrl+A)來準確定位該點的價位高低。</li> <li>再點一次[平行線]按鈕(ジ),平行線功能將會取消。</li> </ul> |
|     | 黃金<br>率 | *79         | <ul> <li>以滑鼠在圖上選取起點後,按住左鍵拖曳至第二點後放開,即可<br/>決定選取區的高低點,高低點間以 0%、23.6%、38.2%、50%、</li> <li>61.8%、100%、161.8%、261.8%、423.6%等九個位置,畫出</li> </ul>                                                                                                   |

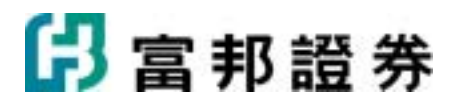

|   |                |     | <ul> <li>九條延伸至此圖形左右邊框的水平線。</li> <li>以滑鼠拖曳的過程中,使用者可利用鍵盤的 PgUP(或 Ctrl+Q)及 PgDn(或 Ctrl+A)來準確定位該點的價位高低。</li> <li>再點一次[黃金率]按鈕(≦),黃金率功能將會取消。</li> </ul>                                                                                                    |
|---|----------------|-----|----------------------------------------------------------------------------------------------------|
| ß | 甘氏角            | *78 | <ul> <li>以滑鼠在圖上選取起點後,按住左鍵拖曳至第二點後放開,即可<br/>畫出一條趨勢線及一個矩形區,矩形區依1x8、1x4、1x3、1x2、<br/>1x1、2x1、3x1、4x1、8x1 畫出九條不同斜率並延至此圖形邊框<br/>的線。</li> <li>以滑鼠拖曳的過程中,使用者可利用鍵盤的 PgUP(或 Ctrl+Q)及<br/>PgDn(或 Ctrl+A)來準確定位該點的價位高低。</li> <li>再點一次[甘氏角]按鈕()),甘氏角功能將會取消。</li> </ul>              |
| @ | 黄金             | *77 | <ul> <li>以滑鼠在圖上選取起點後,按住左鍵拖曳至第二點後放開,即可<br/>畫出一線段,並以第二點為圓心,分別以兩點間距離的 38.2%、<br/>50%、61.8%為半徑,畫出三條通過此線段的半圓弧線。</li> <li>以滑鼠拖曳的過程中,使用者可利用鍵盤的 PgUP(或 Ctrl+Q)及<br/>PgDn(或 Ctrl+A)來準確定位該點的價位高低。</li> <li>再點一次[黃金弧]按鈕(<sup>(((((((((((((((((((((((((((((((((((</sup></li></ul> |
| 4 | 黄金扇            | *76 | <ul> <li>以滑鼠在圖上選取起點後,按住左鍵拖曳至第二點後放開,即可<br/>畫出一線段,在第二點與第一點間垂直高度取 38.2%、50%、<br/>61.8%決定三點,由第一點與這三點畫出三條射線。</li> <li>以滑鼠拖曳的過程中,使用者可利用鍵盤的 PgUP(或 Ctrl+Q)及<br/>PgDn(或 Ctrl+A)來準確定位該點的價位高低。</li> <li>再點一次[黃金扇]按鈕(些),黃金扇功能將會取消。</li> </ul>                                    |
|   | 黃金<br>時間<br>分割 | *75 | <ul> <li>以滑鼠在圖上選取起點後,會以選取的點為起始時間,向右分別<br/>在時間間隔1、2、3、5、8、13、21、34等位置畫出一系列<br/>的垂直線(包括主圖及副圖)。</li> </ul>                                                                                                    |

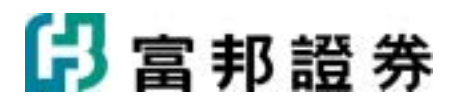

|   |                       |     | <ul> <li>選取起點的過程中,使用者可利用鍵盤的 PgUP(或 Ctrl+Q)及 PgDn(或 Ctrl+A)來準確定位該點的價位高低。</li> <li>再點一次[黃金時間分割]按鈕(11),黃金時間分割功能將會取消。</li> </ul>                                                                                                    |
|---|-----------------------|-----|----------------------------------------------------------------------------------------------------|
| 4 | 阻速線                   | *74 | <ul> <li>以滑鼠在圖上選取起點後,按住左鍵拖曳至第二點後放開,系統<br/>會由第一點到第二點間畫出一射線,並假設有一條垂直線通過<br/>第二點,在此垂直線上由第二點與第一點間垂直高度取 1/3、2/3<br/>決定兩點,由第一點與這兩點畫出兩條射線。</li> <li>選取起點的過程中,使用者可利用鍵盤的 PgUP(或 Ctrl+Q)及<br/>PgDn(或 Ctrl+A)來準確定位該點的價位高低。</li> <li>再點一次[阻速線]按鈕(二),阻速線功能將會取消。</li> </ul> |
| * | 線<br>性<br>歸<br>分<br>析 | *73 | <ul> <li>以滑鼠在圖上選取第一個時間點,按住左鍵拖曳至第二個時間點,系統會以最小平方法計算出一條直條並畫出,並找出區間內的最高價與最低價,分別畫出通過最高與最低且與該條直線平行的兩條線,三條線皆會向兩邊延伸到邊框。</li> <li>選取時間點的過程中,使用者可利用鍵盤的 PgUP(或 Ctrl+Q)及 PgDn(或 Ctrl+A)來準確定位該點的價位高低。</li> <li>再點一次[線性回歸分析]按鈕(),線性回歸分析功能將會取消。</li> </ul>                   |
| 8 | 査價                    | *71 | <ul> <li>點選後,會顯示一個查價小視窗,數據會停留在最新的一筆,使用者可以任意移動小視窗的位置。</li> <li>將游標移入圖形區,此時游標會變成查價游標,使用者可移動滑鼠,點選欲查價的K棒或是利用鍵盤上下左右鍵來移動十字線,小視窗會跟著顯示目前十字線所在位置的報價訊息。</li> <li>利用「商品盤勢」及「江波分析」看盤時,可以用[查價]按鈕(२),查詢相關報價訊息。</li> <li>關閉小視窗或是再點一次[查價]按鈕(२),查價功能將會取消。</li> </ul>           |
| 8 | 橡皮<br>擦               | *72 | <ul> <li>使用者按下左鍵可擦掉游標下方的分析線,若有多條分析線時,<br/>如平行線,祇要點選其中一條分析線,即可把多條平行線一並擦<br/>掉。</li> </ul>                                                                                                    |

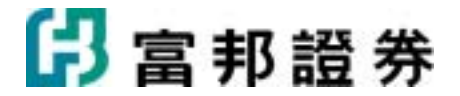

| ■ ■ ■ 再點一類 | 次[橡皮擦]按鈕(之),橡皮擦功能將會取消。 |
|------------|------------------------|
|------------|------------------------|

## 1.1.11. 自選商品組合

自選商品組合,讓使用者可以按照自己想要的分類方式,將商品做分類,方便觀察。商品組合內的種類可是以股票、指數、期貨、選擇權,以及外匯,沒有限制。

#### 【如何進入】

• 點選主功能列中「功能」,再點選「自選商品組合」。

#### 【畫面說明】

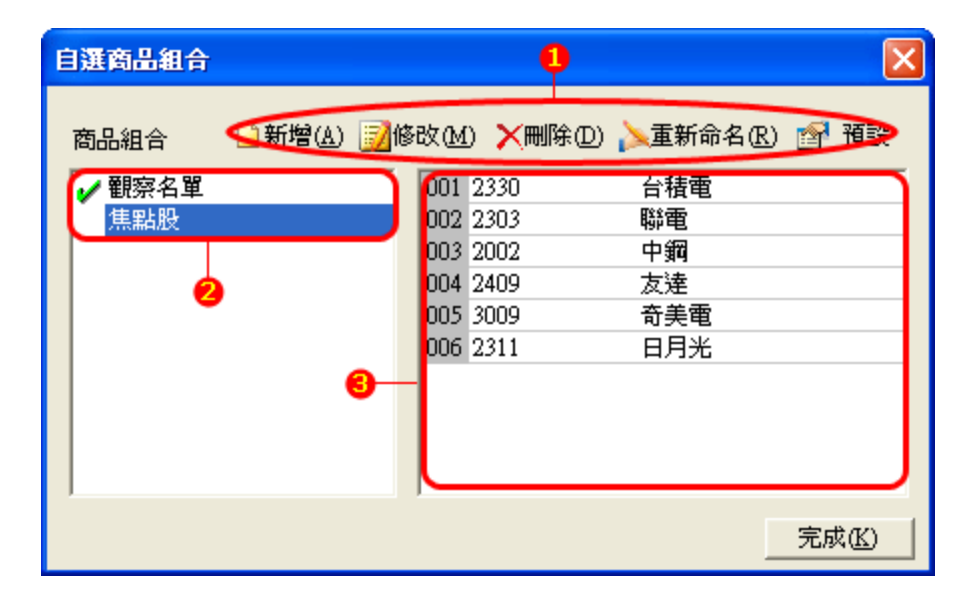

- 1. 使用者可以依照自己的喜好,新增、修改、删除以及重新命名自設的投資組合。
- 畫面中,左側會列出有自選商品組合的名稱,名稱前方有勾勾者,表示該組為預設商品 組合。以上圖為例,[觀察名單]為預設組合。使用者用滑鼠點選要設成預設的組合名稱, 接著按下右上方的[預設]鍵,即完成預設組合設定。
- 3. 右側顯示左方選定(以藍底白字標示)的自選商品組合內的名單。

#### 【操作說明】

點選主功能中[功能]中的[自選商品組合],接著會跳出對話盒,即可開始進行編修動作。

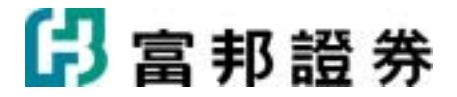

|             | _ |                             |                           |
|-------------|---|-----------------------------|---------------------------|
| 選股 🕶 新聞 👻 闸 | - | 功能 - 代碼 2881                | - 🤫 🛇 😽 🎨 I k 🙉           |
| (指數) 期) 指選  | 7 | 自選商品組合(3)                   | Ctrl+U Y雹Y金Y櫃Y非           |
|             |   | 自選報價欄位(I)                   | Ctd+I <b>39s ▼74.23</b> - |
| 總量委買        | 委 | 警示設定( <u>A</u> )            |                           |
| 33221 248   |   | 警示記錄(R)                     |                           |
| 18042 211   |   | ]   設定(K)                   |                           |
| 70 1        | 1 | ▲ 「工工」<br>「工工」<br>下單回報視窗(0) | •                         |
| 46 1        |   | 版本更新                        |                           |
| 27 1        |   |                             |                           |

(圖一: 啓動"自選商品組合"功能)

| 自選商品組合 |        |       |               |      |          |    | ×   |
|--------|--------|-------|---------------|------|----------|----|-----|
| 商品組合   | □新增(A) | 2016日 | 文 <u>(M</u> ) | Ⅻ●●  | ▶重新命名(R) | P  | 預設  |
| ✔ 翻察名單 |        |       | 001 2         | 330  | 台積電      |    |     |
| 焦點股    |        |       | 002 2         | 303  | 聯電       |    |     |
|        |        | (     | 003 2         | :002 | 中鋼       |    |     |
|        |        | (     | 004 2         | 409  | 友逹       |    |     |
|        |        | (     | 005 3         | :009 | 奇美電      |    |     |
|        |        |       | 006 2         | 311  | 日月光      |    |     |
|        |        |       |               |      |          |    |     |
|        |        |       |               |      |          | 完成 | KK) |

(圖二:自選商品組合功能對話盒)

#### 【新增商品組合】

- 1. 進入自選商品組合對話盒後,點選[新增]按鈕,以新增一組自選組合商品。
- 2. 挑選商品,並設定組合名稱。可從查詢商品區依[市場/類別]來挑選商品,也可直接在[代碼/名稱]處,直接輸入商品代碼或名稱。利用[市場/類別]來切換時,下方的[產業/組合] 的項目會跟著變動,同時最下方的明細也會跟著調整,使用者僅需在要加入的名稱上用 滑鼠點兩下即可加入。
- 已加入的商品,可利用上方的[上移]按鈕(↑)、[下移]按鈕(↓)、[按代碼排序]按鈕 (<sup>1</sup>/<sub>2</sub>))來調整商品上移、下移或是依股號排序的順序,同時可用[刪除]按鈕(×)來刪 除商品。
- 4. 名單挑選完畢後,按[完成]按鈕即新增完成。

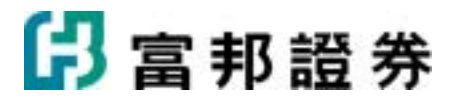

| 自選商品組合  |           |                 | X     |
|---------|-----------|-----------------|-------|
| 商品組合    | 改(M) 🗙 刪除 | (D) ≽ 重新命名(R) 🛽 | 화 預設  |
| 自選一(系統) | 001 1905  | 華紙              | ~     |
| 自選二(系統) | 002 1907  | 永豐餘             |       |
| 自選三(系統) | 003 1909  | 榮成              |       |
| 自選四(系統) | 004 1904  | 正隆              |       |
| 自選五(系統) | 005 9904  | 寶成              |       |
| 自選六(系統) | 006 9910  | 豊泰              |       |
| ✔ 觀察名單  | 007 9914  | 美利達             |       |
|         | 008 9921  | 巨大              |       |
|         | 009 9924  | 福興              |       |
|         | 010 9934  | 成霖              | ~     |
| ,       |           |                 |       |
|         |           |                 | E成(K) |

(圖一:在對話盒中按[新增]以建立新組合)

查詢商品區依[市場/類別]來挑選商品,[市場/類別]來切換時,下方的[產業/組合]的項目會跟著 變動,同時最下方的明細也會跟著調整,使用者僅需在要加入的名稱上用滑鼠點兩下即可加入。也 可直接在[代碼/名稱]處,直接輸入商品代碼或名稱。

| 新 | 增自選                  | 商品組合                                     |              |                    |          |         |
|---|----------------------|------------------------------------------|--------------|--------------------|----------|---------|
|   | ↑↓:                  | Ҳ ᢓ੍↓代碼順序                                | 查詢商品——       | 所有商具               |          |         |
|   | 008 9921             | . 巨犬 🔼                                   | 1114物7光泉方1   |                    |          |         |
|   | 009 9924             | 4 福興                                     | 産業/組合        | 全部商品               | 💌 🗲 全部加入 |         |
|   | 010 9934<br>011 9935 | ・ 成森<br>5 度豐富                            | 代碼/名稱        |                    |          | 수 🔍 查詢  |
|   | 012 1520<br>012 1520 | り 日知 日知 日知 日知 日知 日知 日知 日知 日知 日知 日知 日知 日知 | 代碼           | 名稱                 |          |         |
|   |                      |                                          | 0015<br>0029 | 富邦<br>富邦店          |          | ¥       |
|   | 015 153<br>016 151   | 3 正峰工<br>5 力山                            | 0050 0051    | 台灣50<br>中100       |          |         |
|   | 017 210              | 5 正新                                     | 0052         | FB科技<br>容電子        |          |         |
|   | 018 2108<br>019      |                                          | 0055         | 有电子<br>台商50<br>四个动 |          | <b></b> |
| 4 | 5稱(N)                | 買氣旺盛股                                    |              |                    |          | 完成低     |
|   |                      |                                          |              |                    |          |         |

(圖二:新增商品組合的對話盒)

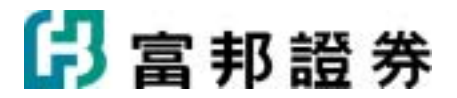

| 新聞自選商品組合                                                           |         |              |         |                                                                                                    |
|--------------------------------------------------------------------|---------|--------------|---------|----------------------------------------------------------------------------------------------------|
| ↑ ↓ × 負代碼順序                                                        | 查詢商品    |              |         |                                                                                                    |
| 000 0001 E+                                                        | 市場 / 類別 | 所有商品         | -       |                                                                                                    |
| 008 9921 巨八<br>009 9924 福興                                         |         | 全部商品         | ▼ ←全部加入 |                                                                                                    |
| 010 9934 成霖                                                        | 代碼/名稱   |              | ←       | ◯査詢                                                                                                    |
| 011         9955         度支出           012         1526         日馳 |         | र का         |         |                                                                                                    |
| 013 1527 鑽全<br>014 6605 辛容                                         | 0015    | 名佣<br>富邦     |         | -2                                                                                                    |
| 015 1538 正峰工                                                       | 0029    | 富邦店<br>台湾50  |         |                                                                                                    |
| 016 1515 力山                                                        | 0051    | 中100<br>FB科技 |         |                                                                                                    |
| 018 2106 建大                                                        | 0053    | 寶電子<br>台商50  |         |                                                                                                    |
| 019                                                                |         | 立ちら          |         | <b>M</b>                                                                                                    |
| 名稱(N) 買氣旺盛股                                                        |         |              | 3       | 完成( <u>K</u> )                                                                                                  |
|                                                                    |         |              |         | The second second second second second second second second second second second second second second second se |
|                                                                    |         |              | Ħ       | NHC)                                                                                                    |

(圖三:調整商品順序)

| 自選商品組合            |          |            | ×              |
|-------------------|----------|------------|----------------|
| 商品組合 🏻 🗋 新增(A) 🛃修 | 改(M) 🗙 刪 | 除① ≽重新命名ℝ) | 😭 預設           |
| 自選一(系統)           | 001 1905 | 華紙         | ~              |
| 自選二(系統)           | 002 1907 | 永豐餘        |                |
| 自選三(系統)           | 003 1909 | 榮成         |                |
| 自選四(系統)           | 004 1904 | 正隆         |                |
| 自選五(系統)           | 005 9904 | 寶成         |                |
| 自選六(系統)           | 006 9910 | 豐泰         |                |
| ✔ 觀察名單            | 007 9914 | 美利逹        |                |
| 買氣旺盛股             | 008 9921 | 巨犬         |                |
|                   | 009 9924 | 福興         |                |
|                   | 010 9934 | 成霖         | ~              |
| ,                 |          |            |                |
|                   |          |            | 完成( <u>K</u> ) |

(圖四:完成新增組合)

#### 【修改商品組合】

- 1. 進入自選商品組合對話盒後,點選[修改]按鈕,以編修選定的自選組合商品。
- 2. 進行新增、修改、刪除商品,或是調整顯示順序。
- 3. 修改完畢後,按[完成]按鈕即修改完成。

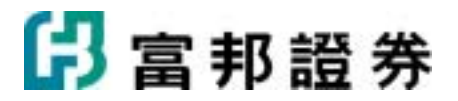

| 自選商品組合    |             |       |                   |                |
|-----------|-------------|-------|-------------------|----------------|
| 商品組合 🔒 新知 | 曾(4) 📝修改(4) | ▶★刪除① | 入重新命名( <u>R</u> ) | 鹶 預設           |
| ✓ 觀察名単    | 001 2       | 2330  | 台積電               |                |
| 焦點股       | 002 2       | 2303  | 聯電                |                |
| 買氣旺盛股     | 003 2       | 2409  | 友達                |                |
|           | 004 3       | 3009  | 奇美電               |                |
|           |             |       |                   |                |
|           |             |       |                   |                |
|           |             |       |                   |                |
|           |             |       |                   |                |
|           |             |       |                   |                |
|           |             |       |                   |                |
|           |             |       |                   | 完成( <u>K</u> ) |

(圖一:在對話盒中按[修改]以修改組合內容)

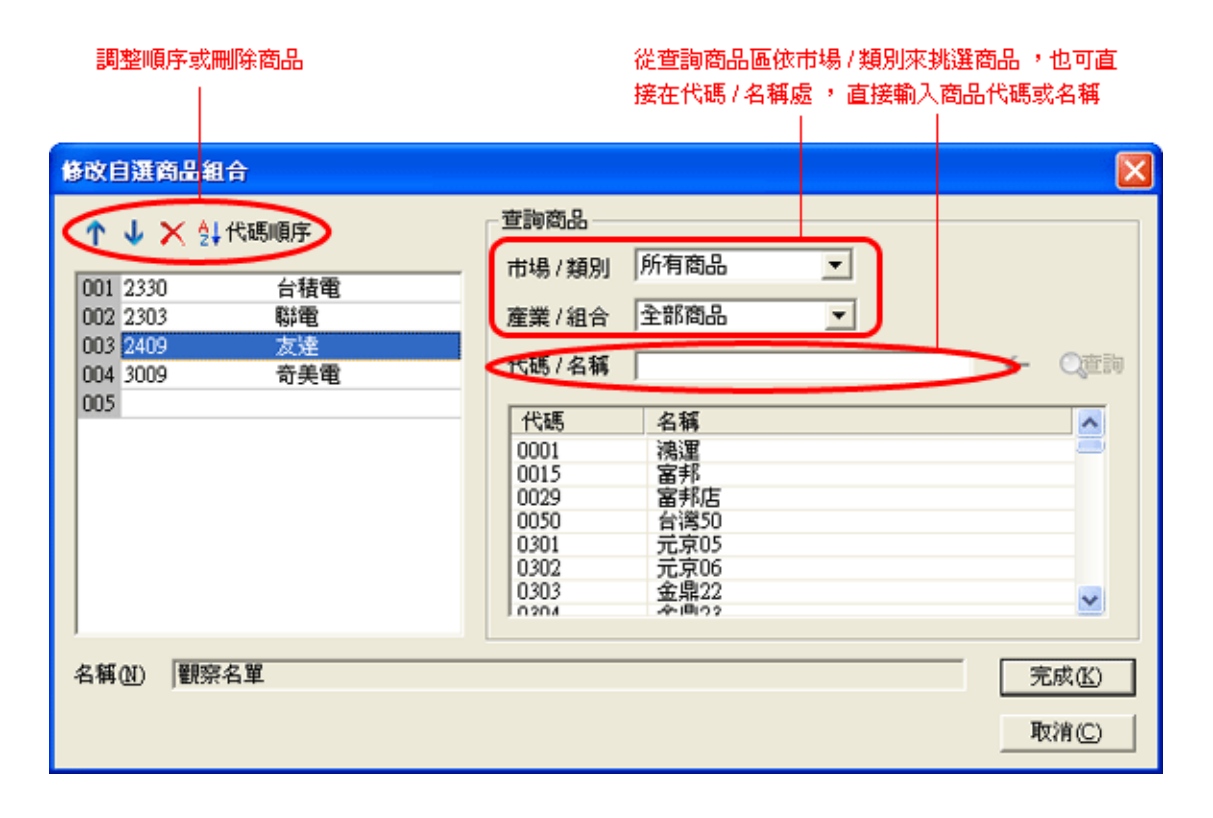

(圖二:新增、刪除或調整商品順序)

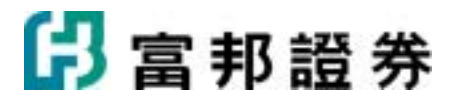

| 自選商品組合 |                         |      |     |           |                 |     | ×  |
|--------|-------------------------|------|-----|-----------|-----------------|-----|----|
| 商品組合   | <u>□</u> 新增( <u>A</u> ) | 1000 | 改函  | ) 🗙 刪除(D) | 入重新命名( <u>R</u> | ) 😭 | 預設 |
| ✔ 觀察名單 |                         |      | 001 | 1301      | 臺塑              |     | ~  |
| 焦點股    |                         |      | 002 | 2301      | 光寶科             |     |    |
| 買氣旺盛股  |                         |      | 003 | 2303      | 聯電              |     |    |
|        |                         |      | 004 | 2330      | 台積電             |     |    |
|        |                         |      | 005 | 2409      | 友逹              |     |    |
|        |                         |      | 006 | 2845      | 遠東銀             |     |    |
|        |                         |      | 007 | 2881      | 富邦金             |     |    |
|        |                         |      | 008 | 2882      | 國泰金             |     |    |
|        |                         |      | 009 | 2889      | 國票金             |     |    |
|        |                         |      | 010 | 3009      | 奇美電             |     | ~  |
| ,      |                         |      | ,   |           |                 |     |    |
|        |                         |      |     |           |                 | 完成  | K) |

(圖三:完成修改動作)

【刪除商品組合】

- 進入自選商品組合對話盒後,點選要刪除的商品組合名稱,然後點下[刪除]按鈕,系統 即會跳出對話盒,要求確認刪除的動作。
- 2. 若確定要刪除,則按下對話盒中的[是],即可完成刪除動作。

| 自選商品組合               |                                                                   | Σ           |
|----------------------|-------------------------------------------------------------------|-------------|
| 商品組合 🗋 新增(A) 📝       | 修改(M) 🗙 刪除(D) 📐 重調                                                | 新命名(R) ៅ 預設 |
| ✓ 自選一(系統)<br>自選二(系統) | 001         2515         中日           002         2406         國閥 | 1           |
| 自選三(系統)<br>自選四(系統)   | 003         2371         大同           004         1314         中石 |             |
| 自選五(系統)<br>自選六(系統)   | 富邦e01                                                             |             |
| 翻察名單(I)<br>翻察名單(II)  | 是否確定刪除此商品組行                                                       | 合?<br>      |
|                      |                                                                   | )<br>       |
| ß                    |                                                                   | 完成(K)       |

(圖一:在對話盒中按[刪除]以刪除該組合)

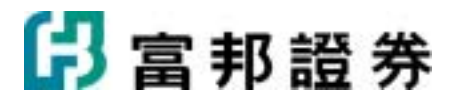

| 自選商品組合          | -        | _                 | X              |
|-----------------|----------|-------------------|----------------|
| 商品組合 🗋新増(4) 📝修問 | 改函 🗙 刪除① | 入重新命名( <u>R</u> ) | 😭 預設           |
| ✔ 自選一(系統)       | 001 1101 | 台泥                | ~              |
| 自選二(系統)         | 002 1102 | 亞泥                |                |
| 自選三(系統)         | 003 1103 | 嘉泥                |                |
| 自選四(系統)         | 004 2618 | 長榮航               |                |
| 自選五(系統)         | 005 2609 | 陽明                |                |
| 自選六(系統)         | 006 2498 | 宏逹電               |                |
| 觀察名單(I)         | 007 2454 | 聯發科               |                |
|                 | 008 2458 | 義隆                |                |
|                 | 009 2475 | 華映                |                |
|                 | 010 2485 | 兆赫                | ~              |
| ,               |          |                   |                |
|                 |          |                   | 完成( <u>K</u> ) |

(圖二:確認刪除後,該組合隨即被移除)

【重新命名商品組合】

進入自選商品組合對話盒後,點選要修改名稱的商品組合,然後點下[重新命名]按鈕,該組合名稱即會出現黑框,直接輸入新的名字,然後按鍵盤的[Enter]即完成修改名稱動作。

| 自選商品組合 |        |                                        |                      |          | ×              |
|--------|--------|----------------------------------------|----------------------|----------|----------------|
| 商品組合   | ┣新増(Д) | 10000000000000000000000000000000000000 | 0 <mark>×</mark> 刪除① | 入重新命名(R) | ☞ 預設           |
| ✔ 觀察名單 |        | 001                                    | 2330                 | 台積電      |                |
| 焦點股    |        | 002                                    | 2303                 | 聯電       |                |
|        |        | 003                                    | 2002                 | 中鋼       |                |
|        |        | 004                                    | 2409                 | 友逹       |                |
|        |        | 005                                    | 3009                 | 奇美電      |                |
|        |        | 006                                    | 2311                 | 日月光      |                |
|        |        |                                        |                      |          |                |
|        |        |                                        |                      |          |                |
|        |        |                                        |                      |          |                |
|        |        |                                        |                      |          |                |
| ,      |        | ,                                      |                      |          | 完成( <u>K</u> ) |

(圖一:重新命名"焦點股")

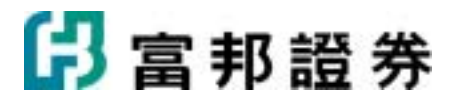

| 自選商品組合       |                       |         |                   | X              |
|--------------|-----------------------|---------|-------------------|----------------|
| 商品組合 🔂 新增(A) | <u>》</u> 修改( <u>M</u> | ) 🗙 刪除① | ▶重新命名( <u>R</u> ) | 😭 預設           |
| ✔ 觀察名單       | 001                   | 2330    | 台積電               |                |
| 密切注意股        | 002                   | 2303    | 聯電                |                |
|              | 003                   | 2002    | 中鋼                |                |
|              | 004                   | 2409    | 友逹                |                |
|              | 005                   | 3009    | 奇美電               |                |
|              | 006                   | 2311    | 日月光               |                |
|              |                       |         |                   |                |
|              |                       |         |                   |                |
|              |                       |         |                   |                |
|              |                       |         |                   |                |
| ,            |                       |         |                   |                |
|              |                       |         |                   | 完成( <u>K</u> ) |

(圖二:直接在方框內輸入新名稱)

| 自選商品組合 |        |             |             |          |          |    | X             |
|--------|--------|-------------|-------------|----------|----------|----|---------------|
| 商品組合   | ┣新增(▲) | <u>.</u> 16 | 改( <u>M</u> | ) 🗙 刪除 D | 入重新命名(R) | P  | 預設            |
| ✔ 觀察名單 |        |             | 001         | 2330     | 台積電      |    |               |
| 密切注意股  |        |             | 002         | 2303     | 聯電       |    |               |
|        |        |             | 003         | 2002     | 中鋼       |    |               |
|        |        |             | 004         | 2409     | 友逹       |    |               |
|        |        |             | 005         | 3009     | 奇美電      |    |               |
|        |        |             | 006         | 2311     | 日月光      |    |               |
|        |        |             |             |          |          |    |               |
|        |        |             |             |          |          |    |               |
|        |        |             |             |          |          |    |               |
|        |        |             |             |          |          |    |               |
|        |        |             | ·           |          |          |    |               |
|        |        |             |             |          |          | 完成 | ζ( <u>κ</u> ) |

(圖三:更新完成)

#### 【設定預設商品組合】

進入自選商品組合對話盒後,點選要設定成預設的商品組合名稱,然後點下[預設]按鈕,該組合即成為預設的商品組合。

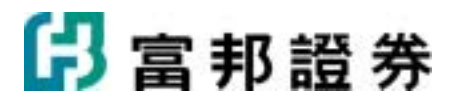

| 自選商品組合 |        |             |            |          |                 |     | ×  |
|--------|--------|-------------|------------|----------|-----------------|-----|----|
| 商品組合   | □新增(A) | <u>。</u> 修i | 改 <u>M</u> | ) 🗙 刪除 D | ▶重新命名( <u>R</u> | 0 😭 | 預設 |
| ✔ 観察名単 |        |             | 001        | 1301     | 臺塑              |     | ~  |
| 密切注意股  |        |             | 002        | 2330     | 台積電             |     |    |
| 香港個股   |        |             | 003        | 2303     | 聯電              |     |    |
|        |        |             | 004        | 2409     | 友逹              |     |    |
|        |        |             | 005        | 3009     | 奇美電             |     |    |
|        |        |             | 006        | 2882     | 國泰金             |     |    |
|        |        |             | 007        | 2881     | 富邦金             |     |    |
|        |        |             | 008        | 2889     | 國票金             |     |    |
|        |        |             | 009        | 2845     | 遠東銀             |     |    |
|        |        |             | 010        | 6015     | 吉祥證             |     | ~  |
| ,      |        |             |            |          |                 |     |    |
|        |        |             |            |          |                 | 完成  | K) |

(圖一:目前預設組合是"觀察名單")

| 自選商品組合  |        |                                        |                       |          |       |
|---------|--------|----------------------------------------|-----------------------|----------|-------|
| 商品組合    | □新增(A) | 11000000000000000000000000000000000000 | 1) <mark>×</mark> 刪除① | 入重新命名(R) | 😭 預設  |
| 観察名單    |        | 001                                    | 2330                  | 台積電      |       |
| 🖌 密切注意股 |        | 002                                    | 2303                  | 聯電       |       |
| 香港個股    |        | 003                                    | 2002                  | 中鋼       |       |
|         |        | 004                                    | 2409                  | 友逹       |       |
|         |        | 005                                    | 3009                  | 奇美電      |       |
|         |        | 006                                    | 2311                  | 日月光      |       |
|         |        |                                        |                       |          |       |
|         |        |                                        |                       |          |       |
|         |        |                                        |                       |          |       |
|         |        |                                        |                       |          |       |
| 1       |        |                                        |                       |          |       |
|         |        |                                        |                       |          | 完成(K) |

(圖二:將"密切注意股"設為預設)

## 1.1.12. 自選報價欄位

自選報價欄位,讓使用者可以在報價組合模式下,看到自己想要的報價欄位資訊。可以設定多組不同的欄位,以符合各種不同商品的需求。

【如何進入】
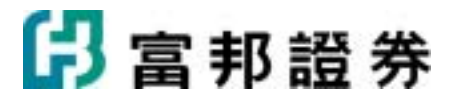

• 點選主功能列中「功能」,再點選「自選報價欄位」。

#### 【畫面說明】

| 自選報價櫃位               | •           |              |
|----------------------|-------------|--------------|
| 報價欄位 🔄 新增            | 📝 修改 🗙 刪除 🏅 | 重新命名 🔯 預卖    |
| 期貨(系統) 🔥 🔼           | 報價欄位 輪換格    | 闌位一  輪換欄位二 🔥 |
| 外匯(系統)               | 商品代碼        |              |
| 指數(系統)               | 商品名稱        |              |
| 指数2(系統)<br>5.555(系統) | 時間          |              |
| 股票2(於統)<br>馮珠峘(系統) ■ | 門油          |              |
| 産業分析(系統)             | 支進          |              |
| 公司動態(系統)             | 買工          |              |
| ✔應用在多商品 ▶            | 成交          |              |
| 台股専用 🗸 🗸             | 漲跌          | × 1          |
| 2                    |             | € 完成低)       |

- 使用者可以依照自己的需求,新增、修改、删除、重新命名,以及設定預設的自設報價 欄位名稱。
- 畫面左側會列出系統預設以及使用者設定過的自選報價欄位的名稱,名稱前方有勾勾 者,表示該選項為預設報價欄位。
- 3. 右畫面側顯示左方選定報價欄位(以藍底白字標示)的詳細欄位項目。

### 【操作說明】

點選主功能列中[功能]中的[自選報價欄位],接著會跳出對話盒,即可開始進行編修動作。

| 選股 🝷 新聞 🍷 💽 | ▼ 功能 | 2881 ≥           | - 🧠    | ् 생 🌭 ।               |
|-------------|------|------------------|--------|-----------------------|
| 指數/期/指選     |      | 自選商品組合(2)        | Ctrl+U | (電)金)                 |
|             |      | 自選報價欄位(I)        | Ctrl+T | <mark>39s ▼7</mark> 4 |
| 總量 委買       | 쿛    | 警示設定(4)          | h      |                       |
| 3221 248    |      | 警示記錄(R)          |        |                       |
| 8042 211    |      |                  |        |                       |
| 9587 18     | -    | ERAE( <u>K</u> ) | •      |                       |
| 70 1        |      | 下單回報視窗(0)        |        |                       |
| 46 1        |      | 版本更新             | ľ      |                       |
| 27 1        |      |                  |        |                       |

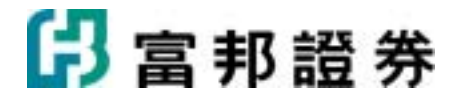

| 自選報價櫃位             |     |          |         |          | ×       |
|--------------------|-----|----------|---------|----------|---------|
| 報價欄位 🛛 🖶 新增        | ġ 📮 | 🥇 修改 🗙 🕅 | 除 📐 重新命 | 名 🛛 😼 預訂 | n.<br>X |
| 期貨(系統)             | ^   | 報價欄位     | 輪換欄位一   | 輪換欄位二    | ~       |
| 外匯(系統)             |     | 商品代碼     |         |          |         |
| 指數(系統)<br>指數(系統)   |     | 商品名稱     |         |          |         |
| 指數4(系統)<br>股重2(系統) |     | 時間       |         |          |         |
| 漲跌幅(系統)            |     | 買進       |         |          |         |
| 産業分析(系統)           |     | <br>賣出   |         |          |         |
| 公司動態(系統)           |     | 成交       |         |          |         |
| ✓ 應用在多商品<br>台股専用   | ~   | 漲跌       |         |          | ~       |
| ,                  | _   | ,        | 1       | 完成低      | 0       |

(圖一:啓動"自選報價欄位"功能)

(圖二:自選報價欄位對話盒)

#### 【新增報價欄位組合】

- 1. 進入自選報價欄位對話盒後,點選[新增]按鈕( 3 新增),以新增一組報價欄位組合。
- 2. 挑選報價欄位,並設定組合名稱。
  - 商品代碼/商品名稱:勾選這兩個項目,表示欄位的第一、二欄固定為商品代碼
     和商品名稱。使用者必需至少選用其中一項。
  - 挑選欄位:從畫面右側的欄位中,逐一挑選。由於欄位項目繁多,為方便使用 者快速找到要加入的欄位,在欄位類別中,先將欄位作好分類,使用者可以依 需求,先找到相對應的欄位類別,再進一步挑選欄位。只要直接點選滑鼠左鍵 兩下,即可加入該欄位。
  - 加入:要在報價欄位中加入新欄位時,利用對話盒右側的欄位類別找到需要的 欄位名稱後,可以直接在該欄位名稱上以滑鼠點選兩下,或者先以滑鼠點選該
     名稱,再按左方的[加入]按鍵即可。被選定的欄位即會依序出現在左方的大區 塊中。
  - 取代:若要取代某個報價欄位,請先點選左側要被取代的欄位名稱,然後再從 右側的欄位項目中挑選新項目,然後再按左方的[取代]按鍵即可。
  - 調整欄位順序:已加入的欄位,可以利用選用欄框中上方的上下左右按鈕來調 整順序。若要剔除某個已在欄位,只要在點選該欄位名稱,然後用[刪除]按鈕 即可。

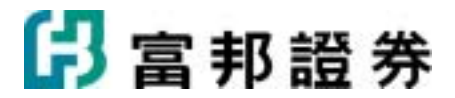

當報價欄位後方有輪換欄位時,刪除報價欄位,右方的輪換欄位會自動向左遞

補。若欲刪除一整列欄位,請先點選左側的(▶)按鈕,再點選[刪除]按鈕, 即可同時刪除一整列欄位!

- 輪換欄位:所謂輪換欄位是只在同一個欄位位置上切換不同的欄位。以下圖為 例,最高價及最低價會佔用同一個欄位位置,以每10秒做切換。有設定輪換欄 位時,可同時設定欄位切換時間唷!
- 3. 挑選完畢後,按[完成]按鈕即新增完成。

| 自選報價櫃位             |   |                                              |         |        | X       |
|--------------------|---|----------------------------------------------|---------|--------|---------|
| 報價欄位 📑 新婚          |   | 🏏 修改 🗙 🗮                                     | 除 📐 重新命 | 名 👒 預計 | r.<br>R |
| 期貨(系統)             | ^ | 報價欄位                                         | 輪換欄位一   | 輪換欄位二  | ^       |
| 外匯(系統)             |   | 商品代碼                                         |         |        |         |
| 指數(系統)             |   | 商品名稱                                         |         |        |         |
| 指数2(系統)<br>肌面(系統)  |   | 時間                                           |         |        | -       |
| 股票4(系統)<br>海말幅(系統) |   | <b>一</b> 一一一一一一一一一一一一一一一一一一一一一一一一一一一一一一一一一一一 |         |        | -       |
| 商業分析(系統)           |   | 貝進                                           |         |        | -       |
| 公司 <b>乱</b> 能(系統)  |   | 宜出                                           |         |        | _       |
| ▲ 應用在多商品           |   | 成交                                           |         |        |         |
| 台股専用               | ~ | 漲跌                                           |         |        | ~       |
| ,                  |   | ,                                            |         | 完成低    | )       |

(圖一:點"新增"以增加一組自訂報價欄位組合)

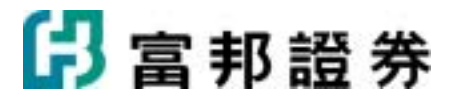

| ŧ۲<br>د |    | 8貫相位<br>58品代碼(1)<br>58品名稱(11)   商品 | 一必選一項       | 調整順序      | $\gg$             | 欄位類別(G)<br>常用欄位             |
|---------|----|------------------------------------|-------------|-----------|-------------------|-----------------------------|
|         |    | 報價欄位                               | 輸換欄位一       | 輪換欄位二     | ^                 | 時間                          |
|         | ۲  | 時間                                 |             |           |                   | 夏進<br>賣出                    |
|         | ۲  | 買進                                 |             |           |                   | 成交<br>落跌                    |
|         | ۲  | 賣出                                 |             |           | 1 Jul 🔁           |                             |
|         | ۲  | 成交                                 |             |           | 📕 📝 取代            | 總量                          |
|         | ۲  | 漲跌                                 | 溌嘾          |           |                   | 委買                          |
|         | ۲  | 單量                                 | 總量          |           |                   | 最高                          |
|         | ۲  | 最高                                 | 最低          |           |                   | 距收                          |
|         | ۲  |                                    |             |           | ~                 | 均價 🕑                        |
| V<br>V  | 石碑 | (B)   精簡版欄位 <br>時間(I)   10 → (     | 3-60)秒 設定輪持 | 播欄位替換時間 命 | <b>入</b><br>合欄位組合 | <u>完成低</u><br>非選欄位<br>取消(C) |

(圖二:進行編輯自訂欄位的對話盒)

| E | 選報價櫃位                |   |                                        |             |                | × |
|---|----------------------|---|----------------------------------------|-------------|----------------|---|
| 1 | 報價欄位 🛛 🖶 新城          | 2 | 🥇 修改 🗙 冊                               | 除 📐重新命      | 名 🛛 😼 預設       |   |
|   | 外匯(系統)               | ^ | 報價欄位                                   | 輪換欄位一       | 輪換欄位二          | ^ |
|   | 指數(系統)               | _ | 商品代碼                                   |             |                | - |
|   | 指數2(系統)              |   | 商品名稱                                   |             |                |   |
|   | 股票2(系統)<br>3年94년(系統) |   | 時間                                     |             |                |   |
|   | 産業分析(系統)             |   | 冒進                                     |             |                |   |
|   | 公司動態(系統)             |   | 夏///////////////////////////////////// |             |                |   |
|   | ✔ 應用在多商品             |   |                                        |             |                |   |
|   | 台股専用                 |   | 水文                                     | 750445      |                |   |
|   | 精簡版欄位                | ~ | ~~~~~~~~~~~~~~~~~~~~~~~~~~~~~~~~~~~~~~ | <b>浙</b> 跃唱 |                | ~ |
|   |                      |   |                                        |             | 完成( <u>K</u> ) |   |

(圖三:完成後即多一組自訂報價欄位組合)

### 【修改報價欄位組合】

- 1. 進入自選報價欄位對話盒後,以滑鼠點一下選定要編修的組合名稱(會以藍底白字顯
  - 示),按下[修改]按鈕(♥♥ 修改),以進行編修。
- 接著可利用上方中央的工具,調整顯示順序,或者移除點選的欄位,或是利用右方的欄 位選單中,加入新的欄位或取代某個欄位。

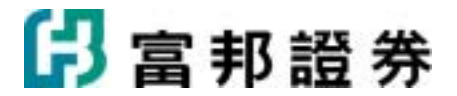

3. 按[完成]按鈕即完成修改。

| Ē | 選報價櫃位                |   |            |        |          | ×      |
|---|----------------------|---|------------|--------|----------|--------|
| i | 眼價欄位 🛛 🖶 新城          |   | /修改 × 甩    | 除 📐重新命 | 名 🛛 😼 預診 | r<br>R |
|   | 外匯(系統)               | ^ | 報價欄位       | 輪換欄位一  | 輪換欄位二    | ~      |
|   | 指數(系統)               |   | 商品代碼       |        |          | -      |
|   | 指數2(系統)<br>5.555(系統) |   | 商品名稱       |        |          |        |
|   | 股票2(系統)<br>馮跸峘(系統)   |   | 時間         |        |          | -      |
|   | 産業分析(系統)             |   | 冒進         |        |          |        |
|   | 公司動態(系統)             |   | 南出         |        |          | -      |
|   | 🏏 應用在多商品             |   | 「「「」」「「」」」 |        |          | -      |
|   | 台股専用                 |   | 75.00      | 259+4급 |          | _      |
|   | 精簡版欄位                | * | 御城         | 御祢雪    |          | ~      |
|   |                      |   |            |        | 完成低      |        |

(圖一:修改"精簡版欄位"的設定)

| 15     | 81        | 影價櫃位                                                 |           |                                                  |   |      |                  |                                  |
|--------|-----------|------------------------------------------------------|-----------|--------------------------------------------------|---|------|------------------|----------------------------------|
| r<br>F |           | 商品代碼(1)<br>商品名稱(1) 商品                                | -         | $\uparrow \ \downarrow \leftarrow \rightarrow ;$ | × |      | 欄位類別(3)<br>「常用欄位 | -                                |
|        |           | 報價欄位                                                 | 輪換欄位一     | 輸換欄位二                                            | ^ |      | 時間               | <u>^</u>                         |
|        | ⊁         | 成交                                                   |           |                                                  |   |      | 貝堪<br>賣出         |                                  |
|        | •         | 漲跌                                                   |           |                                                  |   | -    | 成交               |                                  |
|        | ۲         | 漲幅                                                   |           |                                                  |   | 🛃 加人 | <b>器</b> 偏       |                                  |
|        |           | 單量                                                   |           |                                                  |   | 🔰 取代 | <b>車重</b><br>總量  | -                                |
|        |           | 總量                                                   |           |                                                  |   |      | 委員               |                                  |
|        | ۲         | 委買                                                   | 委査        |                                                  |   |      | 蓋鳥               |                                  |
|        | ⊁         | 最高                                                   | 最低        |                                                  |   |      | 最低               |                                  |
|        | ۲         |                                                      |           |                                                  | ¥ |      | 均價               | ~                                |
| 4      | B 稱<br>切換 | <ul> <li>(B) 精簡版欄位</li> <li>(B) 時間(D) 6 ÷</li> </ul> | (3 - 60)秒 |                                                  | _ |      |                  | 完成( <u>K</u> )<br>取消( <u>C</u> ) |

(圖二:進行修改欄位的對話盒)

### 【刪除報價欄位組合】

1. 進入自選報價欄位對話盒後,點選要刪除的報價欄位組合名稱(會以藍底白字顯示),

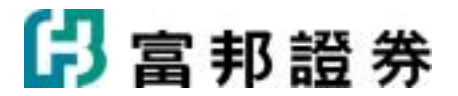

然後點下[刪除]按鈕(▶♥♥♥),系統即會跳出對話盒,要求確認刪除的動作。

2. 若確定要刪除,則按下對話盒中的[是],即可完成刪除動作。

| 自選報價櫃位               |           |      |               |          |         |
|----------------------|-----------|------|---------------|----------|---------|
| 報價欄位 🖶 新增(           | <u>a)</u> |      | 入重新命名(R) 👼 預診 | <b>L</b> |         |
| 指數4(系統)              | ^         | 報價欄位 | 輪換欄位一         | 輪換欄位二    | ~       |
| 股票2(系統)              |           | 代碼   |               |          |         |
|                      |           | 商品   |               |          | _       |
| 産業分析(糸統)<br>公司動能(系統) |           | 成交   |               |          |         |
| 看盤(系統)               |           | 漲跌   |               |          | _       |
| 看盤2(系統)              |           | 漲幅   |               |          |         |
| 權證(系統)<br>慣用的欄位      |           | 一週%  |               |          |         |
| 價的欄位                 | ~         | 一個月% |               |          | ~       |
|                      |           |      |               | ()       | ERK (K) |

(圖一:在對話盒中按[刪除]以刪除"測試組")

| 自選報價櫃位          |      |                   |         |             |       | × |
|-----------------|------|-------------------|---------|-------------|-------|---|
| 報價欄位 🖶 新增(      | A) 📮 | /修改( <u>M</u> ) 🕻 | ¥刪除① ▶重 | 新命名(R) 👼 預設 |       |   |
| 指數4(系統)         | ^    | 報價欄位              |         | 輪換欄位一       | 輪換欄位二 | ~ |
| 股票2(系統)         |      | 代碼                |         |             |       |   |
|                 |      | 商品                |         | <b>(</b> )  |       |   |
| 公司動態(系統)        |      | 成交                | 苗邦eU1   |             |       |   |
| 看盤(系統)          |      | 漲跌                | 是否確定刪除  | 此檔報價欄位組合?   |       |   |
| 看盤2(系統)         |      | 漲幅                | [       |             |       |   |
| 催證(系統)<br>慣用的欄位 |      | 一週%               |         |             |       |   |
| 價的欄位            | ~    | 一個月%              | - N     |             |       | ~ |
| ,               |      | ,                 |         |             |       |   |
|                 |      |                   |         |             |       |   |

(圖二:確認刪除後,該組合隨即被移除)

### 【重新命名報價欄位組合】

點選要修改名稱的報價欄位組合,然後點下[重新命名]按鈕( ),該組合名稱即會 出現黑框,直接輸入新的名字,然後按鍵盤的[Enter]即完成修改名稱動作。

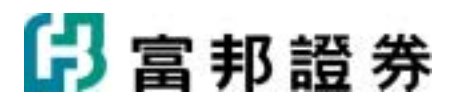

| E | 1選報價櫃位                                                                                                  |     |                                                                                                    |       |       | × |
|---|----------------------------------------------------------------------------------------------------|-----|----------------------------------------------------------------------------------------------------|-------|-------|---|
|   | 報價欄位 🛛 🖶 新坞                                                                                             | å 📮 | 🦯 修改 🗙 刪                                                                                             | 除《重新命 | 洛 🗟 預 | 設 |
|   | 外匯(系統)<br>指數(系統)<br>指數(系統)<br>指數2(系統)<br>股票2(系統)<br>液跌幅(系統)<br>産業分析(系統)<br>公司動態(系統)<br>✓ 應用在多商品<br>台股専用 |     | <ul> <li>報價欄位</li> <li>商品代碼</li> <li>商品名稱</li> <li>買進</li> <li>賣出</li> <li>成交</li> <li>漲跌</li> </ul> | 輪換欄位一 | 輪換欄位二 |   |
|   | 精簡版欄位                                                                                                   | ~   | 漲跌幅                                                                                                  |       |       | ~ |
|   |                                                                                                    |     |                                                                                                    |       |       |   |

(圖一:變更修改"精簡版欄位"的組合名稱)

| E | 選報價櫃位                  |   |          |        |        | X       |
|---|------------------------|---|----------|--------|--------|---------|
| 1 | 報價欄位 🛛 🖶 新城            | 2 | 🧨 修改 🗙 刪 | 除 📐重新命 | 名 👒 預調 | л.<br>Z |
|   | 外匯(系統)                 | ^ | 報價欄位     | 輪換欄位一  | 輪換欄位二  | ^       |
|   | 指數(系統)                 |   | 商品代碼     |        |        |         |
|   | 指數2(系統)                |   | 商品名稱     |        |        |         |
|   | 股票2(系統)<br>3595-66/系統) |   | 冒進       |        |        | -       |
|   | 御鉄幅(糸統)<br>産業公析(系統)    |   | 東山       |        |        | -       |
|   | /全架力切(形成)<br>公司動能(系統)  |   |          |        |        | -       |
|   | ✔ 應用在多商品               |   | 成父       |        |        | _       |
|   | 台股専用                   |   | 漲跌       |        |        |         |
|   | 精簡版欄位                  | ~ | 漲跌幅      |        |        | ~       |
|   |                        |   | ,        | *      | 完成低    | 0       |

(圖二:按下重新命名鍵後即會出現黑框)

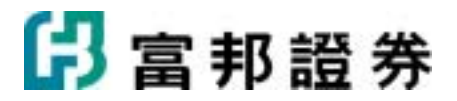

| 自選報價櫃位                                                                                                    |   |                                                                             |        |          | × |
|----------------------------------------------------------------------------------------------------|---|-----------------------------------------------------------------------------|--------|----------|---|
| 報價欄位 🛛 🖶 新城                                                                                                    | 2 | 🤊 修改 🗙 刪                                                                    | 除 📐重新命 | 名 🛛 😼 預設 |   |
| 外匯(系統)<br>指數(系統)<br>指數(系統)<br>股票2(系統)<br>服票2(系統)<br>産業分析(系統)<br>産業分析(系統)<br>公司動態(系統)<br>✓ 應用在多商品<br>台股専用<br>基本報價欄位 |   | 報價欄位         商品代碼         商品名稱         買進         賣出         成交         漲跌幅 | 輪換欄位一  | 輪換欄位二 ▲  |   |

(圖三:直接在黑框內輸入新的名字)

| 自選報價櫃位             |     |          |        |          | × |
|--------------------|-----|----------|--------|----------|---|
| 報價欄位 🛛 🖶 新婚        | ġ 📦 | 🦯 修改 🗙 刪 | 除 📐重新命 | 名 🛛 👼 預設 |   |
| 外匯(系統)             | ^   | 報價欄位     | 輪換欄位一  | 輪換欄位二    | ^ |
| 指数(系統)             |     | 商品代碼     |        |          | - |
| 指数2(糸統)<br>四亜2(系統) |     | 商品名稱     |        |          |   |
| 派踪幅(系統)            |     | 買進       |        |          |   |
| 産業分析(系統)           |     | 賣出       |        |          |   |
| 公司動態(系統)           |     | 成交       |        |          |   |
| ✓ 應用在多商品           |     | 漲跌       |        |          |   |
| 基本報價欄位             | ~   | 漲跌幅      |        |          | ~ |
| ,                  | _   | ,        |        | 完成低)     |   |

(圖四:按Enter即完成更名動作)

### 【設定預設報價欄位組合】

點選要設定成預設的欄位組合名稱(以藍底白字顯示),然後點下[預設]按鈕( <sup>嗓 預設</sup> ), 該組合即成為預設的報價欄位組合。被指定為預設欄位組合者,其名稱前方會出現綠色勾勾。

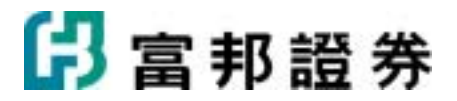

| 自選報價櫃位                                                                                                 |     |                                                                                                    |        |        | × |
|----------------------------------------------------------------------------------------------------|-----|----------------------------------------------------------------------------------------------------|--------|--------|---|
| 報價欄位 🛛 🖶 新城                                                                                            | ġ 📑 | 🤊 修改 🗙 🕅                                                                                                    | 除 📐重新命 | 名 👒 預診 |   |
| 外匯(系統)<br>指數(系統)<br>指數(系統)<br>股票2(系統)<br>股票2(系統)<br>產業分析(系統)<br>企司動態(系統)<br>✓ 應用在多商品<br>台股專用<br>基本報價欄位 |     | <ul> <li>報價欄位</li> <li>商品代碼</li> <li>商品名稱</li> <li>買進</li> <li>賣出</li> <li>成交</li> <li>漲跌</li> <li>漲跌幅</li> </ul> | 輪換欄位一  | 輪換欄位二  |   |

(圖一:要將預設組合改成"基本報價欄位")

| 自選 | 報價櫃位                 |     |            |        |        | × |
|----|----------------------|-----|------------|--------|--------|---|
| 報價 | 愛欄位 🛛 🖶 新埠           | ġ 📮 | 🤊 修改 🗙 刪   | 除 📐重新命 | 名 😽 預設 | ŧ |
|    | 外匯(系統)               | ^   | 報價欄位       | 輪換欄位一  | 輪換欄位二  | ^ |
|    | 指數(系統)               |     | 商品代碼       |        |        | - |
|    | 指數2(系統)<br>5.555(系統) |     | 商品名稱       |        |        |   |
|    | 股票2(糸統)<br>鴻跳幅(系統)   |     | 買進         |        |        |   |
|    | 産業分析(系統)             |     | <b>南</b> 出 |        |        |   |
|    | 公司動態(系統)             |     | 成立         |        |        |   |
|    | 應用在多商品               |     | 34.2       |        |        |   |
|    | 台股専用                 |     |            |        |        |   |
|    | 基本報償欄位               | *   | 御訪問        |        |        | * |
|    |                      |     |            |        | 完成低)   | ) |

(圖二:按下右上方"預設"按鈕即完成)

### 1.1.13. 切換背景顏色

系統提供三種色系供使用者選用,分別為:黑底色系(■)、藍底色系(■)、白底色系(□)。 【如何進入】

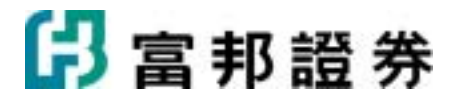

- 選取主功能列[系統]中的[顏色],或點選工具列中的[選擇顏色]按鈕(譯)。
- 從黑底、藍底或白底中選取一組適合的色系,系統即會套用新的色彩。

### 【畫面說明】

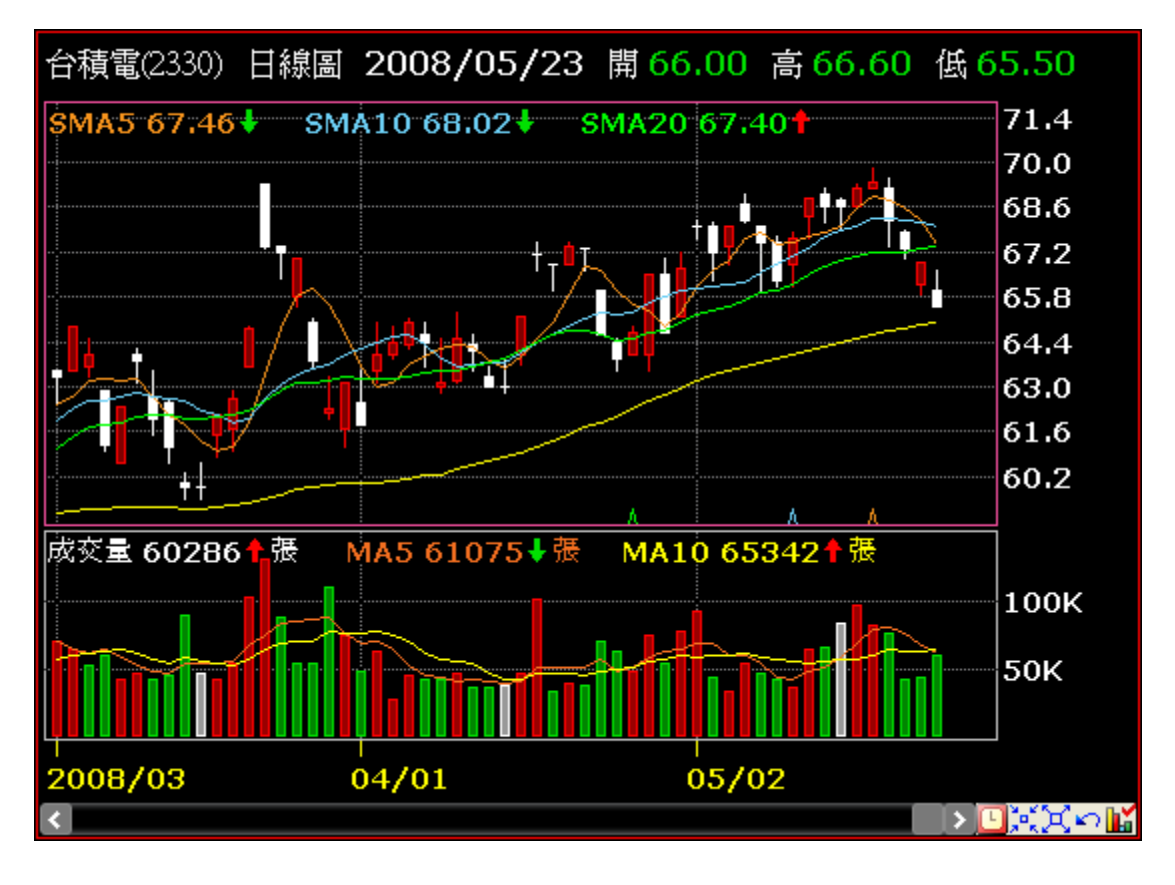

(圖一:黑底範例)

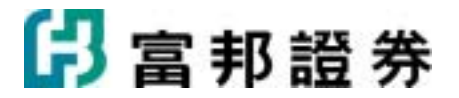

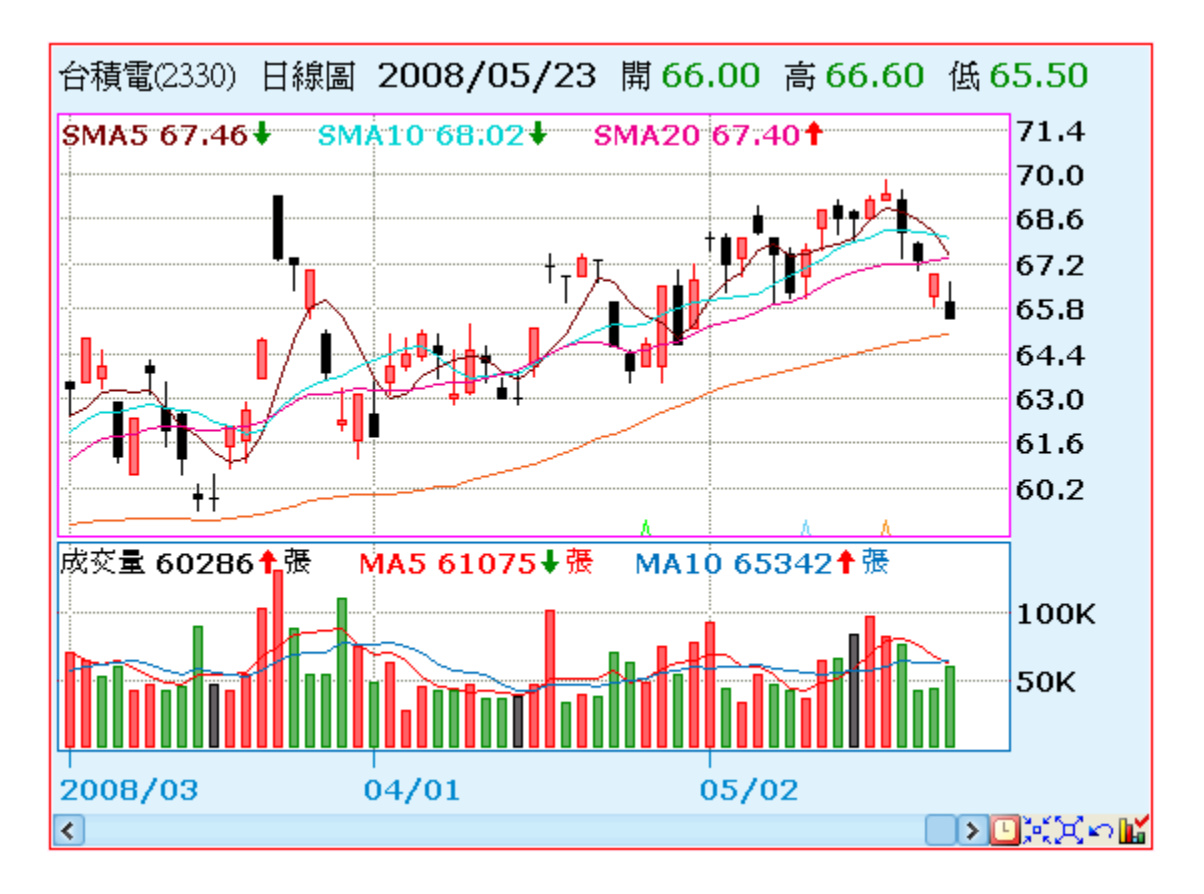

(圖二:藍底範例)

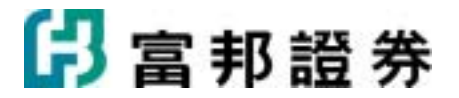

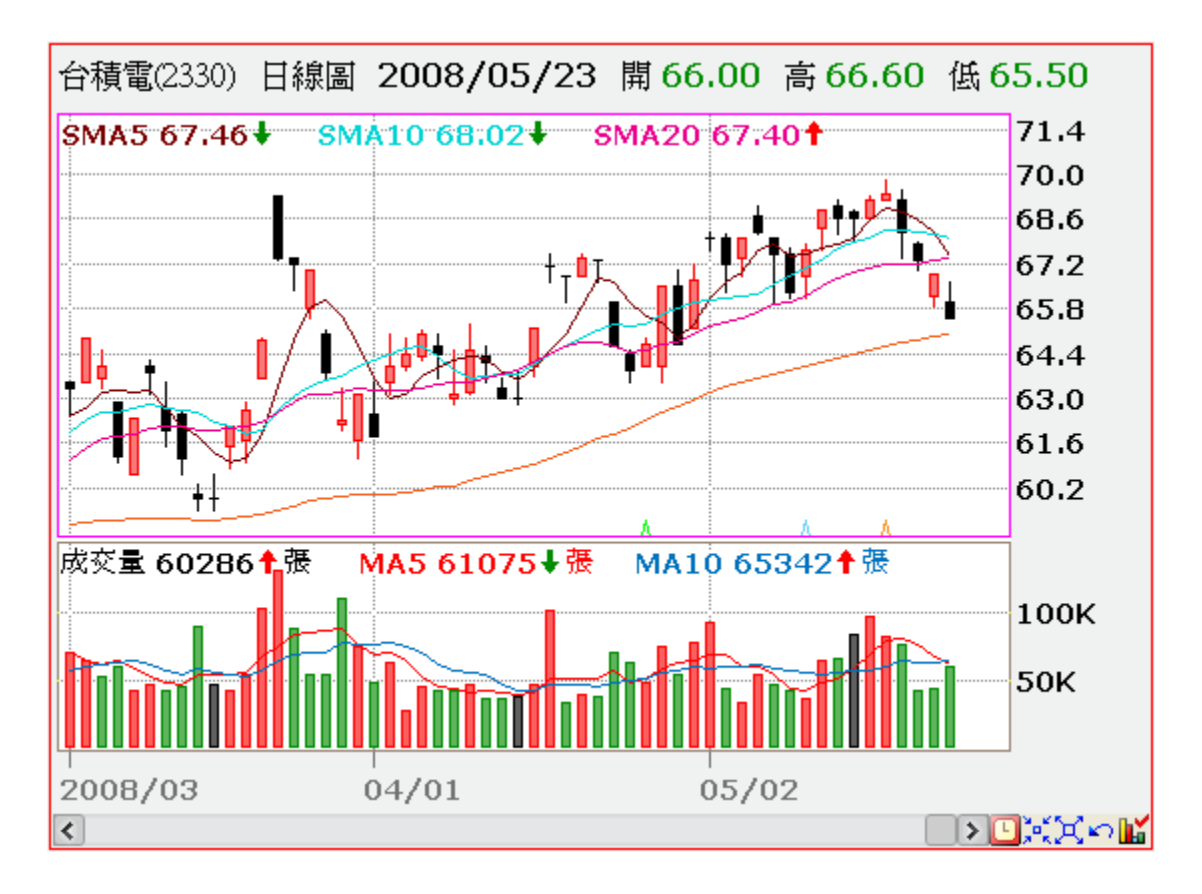

(圖三:白底範例)

### 1.1.14. 自設商品名稱顏色

使用者可以設定以不同顏色顯示不同交易所商品名稱及股號。

### 【如何進入】

- 選取主功能列[功能]中的[商品名稱顏色]。
- 進入對話盒後,即可依照自己的偏好,將不同交易所的商品依各自的色系顯示。

【畫面說明】

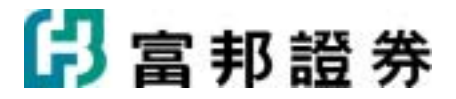

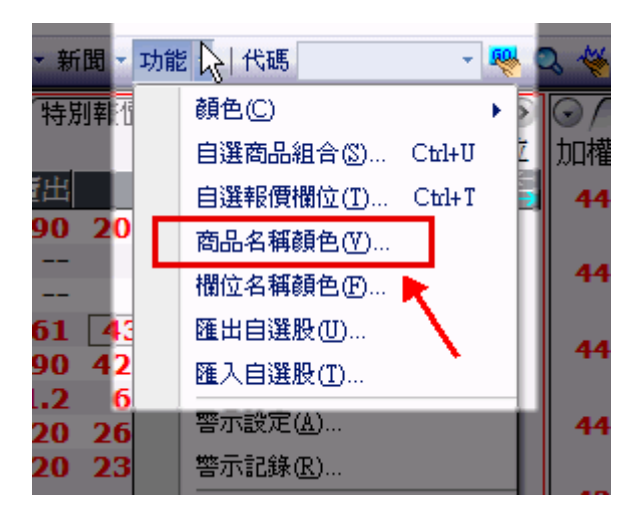

(圖一:點選[商品名稱顏色]功能)

| Ř | 品名稱顏色設 | 定    |                                              |           | ×                 |
|---|--------|------|----------------------------------------------|-----------|-------------------|
|   |        | 교수하다 | # 5 -15 B                                    | - <u></u> |                   |
|   | 市場     | 黑色背景 | 監巴賀景                                         | 日色背景      |                   |
|   | 上市     | ▼    | <b>▼</b>                                     | <b>•</b>  |                   |
|   | 上市警示股  | ▼    | <b>▼</b>                                     | <b>•</b>  |                   |
|   | 上市注意股  | ▼    | <b>•</b>                                     | <b>•</b>  |                   |
|   | 上櫃     | ▼    |                                              |           | =                 |
|   | 上櫃警示股  | ▼    | <b>•</b>                                     | <b>•</b>  |                   |
|   | 上櫃注意股  | ▼    | <b>•</b>                                     | <b>•</b>  |                   |
|   | 興櫃     | ▼    | ▼                                            | ▼         |                   |
|   | 台灣期貨   | ▼    | <b>•</b>                                     | <b>•</b>  |                   |
|   | 台灣選擇權  | ▼    | <b>•••••••••••••••••••••••••••••••••••••</b> | <b>•</b>  |                   |
|   | OTC債券  | ▼    | <b>•</b>                                     | <b>•</b>  |                   |
|   | 副際語    |      |                                              |           | $\mathbf{\Sigma}$ |
|   |        |      | 系統設定 確                                       | 定 取消      |                   |

(圖二:[商品名稱顏色設定]功能對話盒)

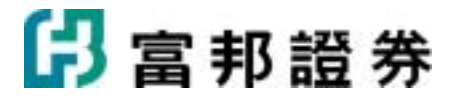

| 自選一   |       |       |                    |               |        |      |       |     |     |       | 修订   | ) 欄位 |
|-------|-------|-------|--------------------|---------------|--------|------|-------|-----|-----|-------|------|------|
| 商品    | 買進    | 賣出    | 成交                 | 漲跌            | 漲幅%    | 軍量   | 総量    | 委買  | 委賣  | 昨收    | 内外盤比 | 均5   |
| >>富邦金 | 33.95 | 34.00 | 33.95s             | ▼0.75         | -2.16  | 1464 | 33221 | 248 | 19  | 34.70 |      | 3    |
| 台泥    | 50.1  | 50.2  | 50.1s              | ▼ 0.80        | -1.57  | 1035 | 18042 | 211 | 79  | 50.9  |      | 5    |
| 亞泥    | 55.3  | 55.4  | 55.4s              | <b>A</b> 0.20 | +0.36  | 563  | 10694 | 1   | 239 | 55.2  |      | 5    |
| 嘉泥    | 30.10 | 30.20 | 30.20s             | <b>A 0.80</b> | +2.72  | 107  | 4241  | 70  | 94  | 29.40 |      | 2    |
| 環泥    | 21.20 | 21.30 | 21.30s             | <b>A</b> 0.05 | +0.24  | 120  | 1918  | 6   | 3   | 21.25 |      | 2    |
| 幸福    | 13.00 | 13.10 | 13.00s             | ▼0.10         | -0.76  | 325  | 5620  | 97  | 80  | 13.10 |      | 1    |
| 信大    | 13.05 | 13.10 | 13.05 <sub>5</sub> | <b>A</b> 0.05 | +0.38  | 8    | 372   | 9   | 12  | 13.00 |      | 1    |
| 東泥    | 16.90 | 17.00 | 16.90s             | ▼0.10         | -0.59  | 194  | 4519  | 3   | 17  | 17.00 |      | 1    |
| 日盛金   | 7.94  | 7.95  | 7.95s              | <b>▲ 0.04</b> | +0.51  | 49   | 1840  | 16  | 319 | 7.91  |      | 7    |
| 宏遠證   | 15.50 | 15.60 | 15.50s             | ▼0.35         | -2.21  | 60   | 2048  | 67  | 75  | 15.85 |      | 1    |
| 康和證   | 16.00 | 16.05 | 16.00s             | ▼0.25         | -1.54  | 325  | 2540  | 112 | 4   | 16.25 |      | 1    |
| 大展證   | 22.60 | 22.90 | 22.60s             | ▼0.40         | -1.74  | 22   | 281   | 5   | 2   | 23.00 |      | 2    |
| 大慶證   | 24.05 | 24.20 | 24.05s             | ▼ 0.65        | -2.63  | 30   | 1009  | 3   | 1   | 24.70 |      | 2    |
| 大眾證   | 19.60 | 19.65 | 19.60s             | ▼0.45         | -2.24  | 40   | 1285  | 7   | 10  | 20.05 |      | 1    |
| 高鐵    | 9.60  | 9.70  | 9.60s              | ▼ 0.07        | -0.72  | 5    | 2633  | 200 | 100 | 9.67  |      | 9    |
| 晶宏    | 5.10  | 5.40  | 5.13s              | <b>▲ 0.07</b> | +1.38  | 19   | 70    | 1   | 1   | 5.06  |      | 5    |
| 亞信    | 36.00 | 37.09 | 36.90s             | ▲ 1.11        | +3.10  | 10   | 46    | 1   | 1   | 35.79 |      | 3    |
| 公準    | 18.30 | 19.30 | 19.00s             | <b>A</b> 0.30 | +1.60  | 2    | 30    | 1   | 1   | 18.70 |      | 1    |
| 聯笙    | 5.60  | 5.90  | 5.70s              | ▲ 0.04        | +0.71  | 3    | 82    | 1   | 2   | 5.66  |      | 5    |
| 遠翔科   | 49.00 | 52.00 | 50.00s             | ▼ 1.50        | -2.91  | 2    | 2     | 1   | 1   | 51.50 |      | 5    |
| 湘邦    | 3.85  | 4.08  | 3.89s              | <b>A</b> 0.60 | +18.24 | 1    | 41    | 1   | 1   | 3.29  |      | 3    |
| 中信證   | 25.50 | 25.60 | 25.50 <sub>S</sub> | 0.00          | 0.00   | 554  | 23397 | 577 | 47  | 25.50 |      | 2    |
|       |       |       |                    |               |        |      |       |     |     |       |      |      |
|       |       |       |                    |               |        |      |       |     |     |       |      |      |
|       |       |       |                    |               |        |      |       |     |     |       |      |      |
|       |       |       |                    |               |        |      |       |     |     |       |      |      |

(圖三:可以利用顏色來區別不同交易所商品)

### 1.1.15. 欄位名稱顏色設定

使用者可以設定以不同顏色顯示不同的報價欄位。

【如何進入】

- 選取主功能列[功能]中的[欄位名稱顏色]。
- 進入對話盒後,即可依照自己的偏好,將不同報價欄位依各自的色系顯示。

【畫面說明】

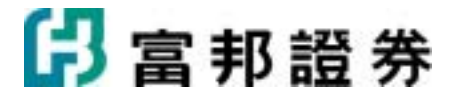

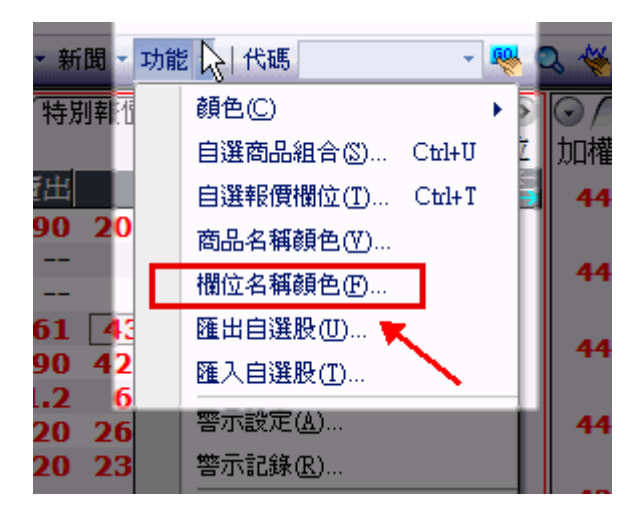

(圖一:點選[欄位名稱顏色]功能)

| 櫃位名稱顏色設           | 淀       |          |      | × |
|-------------------|---------|----------|------|---|
| 欄位類別( <u>C</u> ): | 常用欄位    |          |      |   |
| 欄位名稱              | 黑色背景    | 藍色背景     | 白色背景 | ^ |
| 漲幅                | <b></b> |          | ▼    | _ |
| 單量                | ▼       | ▼        | ▼    |   |
| 總量                | ▼       | <b>•</b> | ▼    | _ |
| 委買                | ▼       | ▼        | ▼    |   |
| 委査                | ▼       | ▼        | ▼    |   |
| 最高                | ▼       | ▼        | ▼    |   |
| 最低                | ▼       | ▼        | ▼    | = |
| 昨收                | ▼       | <b>•</b> | ▼    |   |
| 均價                | ▼       | ▼        | ▼    | N |
| 昨量                | ▼       | ▼        | ▼    | 3 |
| 1                 |         |          |      |   |
|                   | 回復      | 系統設定 確   | 定 取消 |   |

(圖二:選擇不同欄位名稱所要顯示的顏色)

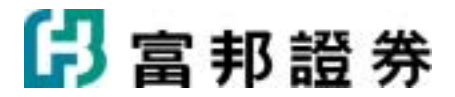

| 半導體  |             |                    |                 |       |      |       |      |       |       | 欄位         |
|------|-------------|--------------------|-----------------|-------|------|-------|------|-------|-------|------------|
| 商品   | 買進 賣出       | 成交                 | 漲跌              | 張幅%   | 量單   | 總量    | 委員   | 委賣    | 昨收    | 内外盤比5      |
| >>勤益 | 26.30 26.35 | 26.35s             | <b>▲ 0.05</b> + | -0.19 | 131  | 1263  | 67   | 6 2   | 26.30 | 2.^        |
| 麗正   | 4.28 4.30   | 4.28s              | ▲ 0.02 +        | -0.47 | 13   | 395   | 34   | 10    | 4.26  | 4.         |
| 聯電   | 18.65 18.70 | 18.70s             | <b>▲ 0.10</b> + | -0.54 | 1012 | 17589 | 2    | 139 : | 18.60 | <b>1</b> . |
| 日月光  | 31.85 31.95 | 31.85s             | <b>• 0.80</b>   | -2.45 | 1002 | 12882 | 11   | 13    | 32.65 | 3.         |
| 矽品   | 50.4 50.5   | 50.4s              | <b>▲ 0.30</b> + | -0.60 | 516  | 11316 | 30   | 45    | 50.1  | 5.         |
| 華泰   | 6.59 6.60   | 6.59s              | <b>• 0.20</b>   | -2.95 | 329  | 3788  | 38   | 10    | 6.79  | 6.         |
| 台積電  | 66.3 66.5   | 66.3s              | ▼1.20 ·         | -1.78 | 5927 | 42969 | 329  | 637   | 67.5  | 6.         |
| 旺宏   | 15.80 15.85 | 15.80s             | <b>• 0.30</b>   | -1.86 | 1182 | 16865 | 393  | 102 : | 16.10 | 1.         |
| 光罩   | 17.65 17.70 | 17.70s             | ▼0.05 ·         | -0.28 | 101  | 1284  | 67   | 2 :   | 17.75 | 1.         |
| 茂矽   | 25.90 25.95 | 25.90s             | <b>• 0.60</b>   | -2.26 | 693  | 6693  | 47   | 13 2  | 26.50 | 2.         |
| 華邦電  | 9.00 9.02   | 9.00s              | ▼0.08 ·         | -0.88 | 564  | 5151  | 458  | 57    | 9.08  | 9.         |
| 順德   | 32.00 32.20 | 32.20s             | ▼0.40 ·         | -1.23 | 72   | 1400  | 1    | 3 3   | 32.60 | 3          |
| 矽統   | 10.90 10.95 | 10.95 <sub>5</sub> | ▲ 0.10 +        | -0.92 | 602  | 15196 | 139  | 15 :  | 10.85 | 1.         |
| 菱生   | 13.10 13.15 | 13.10s             | <b>• 0.10</b>   | -0.76 | 128  | 1265  | 129  | 36 :  | 13.20 | 1.         |
| 瑞昱   | 90.3 90.4   | 90.4s              | ▼4.10 ·         | -4.34 | 470  | 7362  | 70   | 37    | 94.5  | 9.         |
| 威盛   | 18.80 18.85 | 18.80s             | <b>• 0.60</b>   | -3.09 | 697  | 6902  | 588  | 52 :  | 19.40 | 1.         |
| 凌陽   | 39.10 39.30 | 39.10s             | ▼1.30 ·         | -3.22 | 373  | 3915  | 2    | 10 4  | 40.40 | 3.         |
| 南科   | 19.10 19.15 | 19.15s             | <b>• 0.35</b>   | -1.79 | 517  | 8473  | 3544 | 26 :  | 19.50 | 1.         |
| 承啓   | 6.76 6.80   | 6.76s              | ▼0.30 ·         | -4.25 | 5    | 327   | 4    | 18    | 7.06  | 6.         |
| 統懋   | 39.10 39.30 | 39.10s             | <b>1.30</b>     | -3.22 | 190  | 3134  | 18   | 14    | 40.40 | 4.         |
| 偉詮電  | 33.10 33.20 | 33.10s             | ▼1.20 ·         | -3.50 | 209  | 3910  | 7    | 3 3   | 34.30 | 3.         |
| 超豐   | 40.60 40.65 | 40.65s             | <b>▲ 0.70</b> + | -1.75 | 204  | 5238  | 8    | 43 3  | 39.95 | 4.         |
| 全懋   | 20.45 20.50 | 20.45s             | <b>V0.15</b>    | -0.73 | 224  | 3612  | 20   | 8 2   | 20.60 | 2.         |
| 京元電  | 17.15 17.20 | 17.20s             | <b>• 0.30</b>   | -1.71 | 452  | 6706  | 338  | 210 : | 17.50 | 1.         |
| 創見   | 120.0 120.5 | 120.0s             | ▼ 6.00 ·        | -4.76 | 161  | 2179  | 21   | 12 :  | 126.0 | 1.         |
| 聯發科  | 401.0 402.0 | 401.0s             | ▼ 13.50         | -3.26 | 737  | 8443  | 16   | 6 4   | 414.5 | 4 💑        |

(圖三:設定完成後,欄位名稱即可依不同顏色而區分出)

### 1.1.16. 警示設定

警示設定,是在商品價、量達到設定標準時,啓動警示訊息,提醒使用者,以避免遺漏重要 訊號,確實掌握買賣點!

### 【如何進入】

• 點選主功能列中「功能」,再點選「警示設定」。

### 【畫面說明】

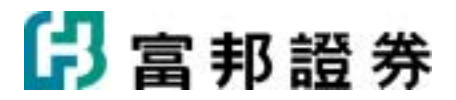

| 警示設定             |                                                                                                    |
|------------------|----------------------------------------------------------------------------------------------------|
| 商品®<br>1.        | <ul> <li>○ 欄位 B) 成交 ▼ 條件 (▲) 穿越 ▼</li> <li>● 數 值 - (U) 0.00 → 數 值 二 (V) 0.00 →</li> <li>2. 備註 R)</li> </ul> |
| 現有的警示條件區         | 3. 🗋 新增 📝 修改 🗙 删除                                                                                           |
| 商品 警示條件 備註       | 4.                                                                                                    |
| ○ 啓用聲音答示(出) ○.\\ | Fubon\XQFAP\User\Sound\Event.way 0 瀏覽(B)                                                                    |
| 5.               | 完成低 取消(C)                                                                                                   |

- 1. 輸入要設定警示的商品。可利用[查詢商品]按鈕( ( ) 進入商品查詢對話盒。
- 2. 設定警示條件,也可輸入備註文字。
- 3. 執行新增、修改、刪除警示條件的按鍵。
- 4. 已設定的警示條件列示區。按「商品」,可依商品名稱排序。
- 5. 設定警示音效。

### 【操作說明】

點選主功能列[功能]中的[警示設定],接著會跳出對話盒,即可開始進行編修動作。

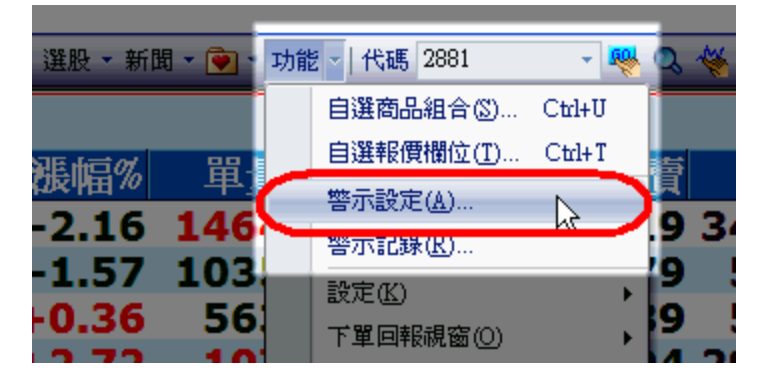

(圖一:啓動"警示設定"功能)

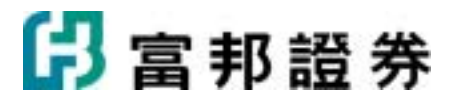

| 警示設定     |                                               |
|----------|-----------------------------------------------|
| 商品③      | 【欄位(B) 成交 ▼ (條件(A) 穿越 ▼                       |
|          | 數值一(1) 0.00 ➡ 數值二(7) 0.00 ➡                   |
|          | 備註(R)                                         |
| 現有的警示條件( | E) 🎦 新増 🛃 修改 🗙 刪除                             |
| 商品 警示條件  | 備註                                            |
|          |                                               |
|          |                                               |
|          |                                               |
| □ 啓用聲音警測 | ₹曲 C:\Fubon\KQFAP\User\Sound\Event.wav 🤃 瀏覽@) |
|          | 完成( <u>K</u> ) 取消( <u>C</u> )                 |

(圖二:"警示設定"對話盒)

### 【新增警示條件】

- 選擇設定警示的商品:在商品方塊中直接鍵入商品的代碼,或按放大鏡圖示的[查詢] 按鈕,選擇商品。
- 2. 設定警示條件:可依照多種不同的欄位而設定條件。

| 條件 | 判斷方式                     | 警示啓動情況                               | 可作用的欄位                               |
|----|--------------------------|--------------------------------------|--------------------------------------|
| 介於 | 數值一<欄位值<br><數值二          | 當欄位値由下而上或由上而<br>下落入範圍時,即會啓動警<br>示訊息。 | 成交、買進、賣出、基差                          |
| 穿越 | 欄位値由上而<br>下或由下而上<br>穿越數値 | 當穿越情況產生時,即會啓<br>動警示訊息。               | 成交、買進、賣出、總委買、<br>總委賣、漲跌、漲跌幅、內<br>外盤比 |
| 大於 | 欄位値>數値一                  | 欄位值由小變大超過設定值<br>時,即會啓動警示訊息。          | 單量、漲跌、漲跌幅、內外<br>盤 、總量、內盤量、外盤量、<br>基差 |
| 小於 | 欄位値<數値一                  | 欄位值由大變小低於設定值<br>時,即會啓動警示訊息。          | 漲跌、漲跌幅、基差、內外<br>盤比                   |

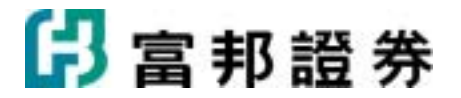

- 完成警示設定後,按下[新增]按鈕( <sup>□</sup> 新增),即可將方才所設的商品警示條件加 入至[現有的警示條件]方塊中。重覆以上的步驟即可設定多個商品及條件。
- 4. 條件設定好後,按下[完成]按鈕,新增警示條件即大功告成!對話盒會自動關閉。

相關步驟的圖示如下:

| 警示設定      |                                                                                                    |
|-----------|----------------------------------------------------------------------------------------------------|
| 商品©<br>1. | <ul> <li>○ 欄位 B) 成交 </li> <li>● 條件 (A) 穿越 </li> <li>● 數 值 - (U) 0.00 </li> <li>● 數 值 二 (V) 0.00 </li> <li>● 數 值 二 (V) 0.00 </li> <li>● 數 值 二 (V) 0.00 </li> </ul> |
| 現有的警示條件但  | 3. 🗋 新增 🔝 修改 🗙 删除                                                                                                    |
| 商品 警示條件   | 備註                                                                                                    |
|           |                                                                                                    |
| □ 啓用聲音警示  | <ul> <li>(Ⅲ) C:\Fubon\XQFAP\User\Sound\Event.wav</li> <li>① 瀏覽(□)</li> <li>完成(L)</li> <li>取消(C)</li> </ul>                                                        |

#### (圖一:新增警示條件)

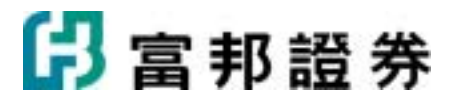

| 警示設定     |               | X                                       |
|----------|---------------|-----------------------------------------|
| 商品(5) 23 | 30 台積電        | Q 欄位(B) 單量  ● 條件(A) 大於                  |
|          |               | 數値一(11) 500 → 數值二(12) 9999999 →         |
|          |               | 備註(配)                                   |
| 現有的警示    | 條件區           | 🎦 <b>新増 </b> 📝 修改 🗙 刪除                  |
| 商品       | 警示條件          | 備註                                      |
| ✔ 富邦金    | 成交穿越35.00     |                                         |
| ✓ 台積電    | 單量大於500       |                                         |
|          |               |                                         |
|          |               |                                         |
| 1        |               |                                         |
| ▼ 啓用聲    | 音響示(H) [C:\Ft | ubon/XQFAP/User/Sound/Event.wav 🥠 瀏覽(B) |
|          |               | 完成( <u>K</u> ) 取消(C)                    |

(圖二:新增多個警示條件範例)

【修改警示條件】

- 進入警示設定對話盒後,從現有警示條件方塊中選定要修改的條件(會以藍底反白 顯示)。
- 停用警示條件:若要暫時停止某個已設條件的警示機制,僅需點選該條件,取消該 商品名稱前方的勾勾即可,也就是方框由√變成□。往後要再次啓用該條件,只需 再點選條件,把□成為✓即可。
- 變更條件內容:若要修改某個已設條件的警示條件,請點選該條件,條件輸入區即 會帶出該條件,請重新在條件設定區設定新條件即可,之後請按下[修改]按鈕

( ] 修改 ),[現有警示條件]方塊中即會更新成新條件。

4. 修改好後,按下[完成]按鈕,修改警示條件即大功告成!對話盒會自動關閉。

相關步驟的圖示如下:

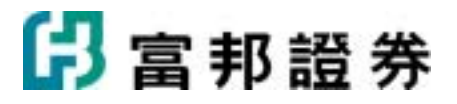

| 警示設定     |               |                                         |
|----------|---------------|-----------------------------------------|
| 商品(3) 2- | 409 友達        | Q 欄位(B) 成交 ▼ 條件(A) 穿越 ▼                 |
|          |               | 數值一(11) 60.00 → 數值二(7) 0.00 →           |
|          |               | 備註(配)                                   |
| 現有的警示    | 條件(E)         | 🗋 新增 🗾 修改 🗙 刪除                          |
| 商品       | 警示條件          | 備註                                      |
| ✔ 富邦金    | 成交穿越35.00     |                                         |
| ✔ 台積電    | 單量大於500       |                                         |
| 友達       | 成交穿越60.00     |                                         |
|          |               |                                         |
| J        |               |                                         |
| ▼ 啓用聲    | 音響示(H) [C:\Fi | ubon\XQFAP\User\Sound\Event.wav 🥡 瀏覽(B) |
|          | ,             | □<br>完成低) 取消(C)                         |

(圖一:暫停友達的警示條件)

| 警示設定       |                                            | × |
|------------|--------------------------------------------|---|
| 商品(3) 23   |                                            | • |
|            | 數值一(11) 800 → 數值二(7) 9999999               |   |
|            | 備註(R)                                      | _ |
| 現有的警示      | 條件(E) 🗋 新增 🗾 修改 🗙 刪                        | 除 |
| 商品         |                                            |   |
| ✔ 富邦金      | 成交穿越35.00                                  |   |
| ✓ 台積電      | 單量大於500                                    |   |
| 反逹         | 成交穿越60.00                                  |   |
|            |                                            |   |
| 」<br>▼ 啓用聲 | 音警示(H) C:\Fubon\XQFAP\User\Sound\Event.wav |   |
|            |                                            |   |

(圖二:選定要修改的警示條件)

【刪除警示條件】

進入警示設定對話盒後,從現有警示條件方塊中選定要刪除的條件,按下[刪除]按鈕

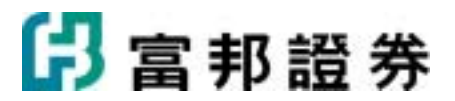

相關步驟的圖示如下:

| 警示設定        |                 | ×                                                          |
|-------------|-----------------|------------------------------------------------------------|
| 商品(3) 24    | 09 友達           |                                                            |
|             |                 | 數值一(世) 60.00 → 數值二(平) 0.00 →                               |
|             |                 | 備註(民)                                                      |
| 現有的警示       | 條件區             | 富邦e01 ◎ 修改 ★ 開除                                            |
| 商品<br>✓ 富邦金 | 警示條件<br>成交穿越3   | 確定刪除此設定?                                                   |
| ↓□□位电       | 車重へかる<br>成交穿越60 | <u>是(1)</u> 否(1)                                           |
|             | 音響示(出) 「        | C:\Fubon\XQFAP\User\Sound\Event.wav 《 瀏覽(B)<br>完成(K) 取消(C) |

(圖一:刪除友達的警示條件)

| 商品(S)       2881 富邦金       【欄位(B)       成交       條件(A)       穿越          數値-(U)       35.00       一 數値二(V)       0.00          備註(R)             現有的警示條件(E)       新增        ※ 剛除         商品       警示條件       備註         「富邦金       成交穿越35.00           「台積電       單量大於800 | 警示設定     |              | X                                                       |
|----------------------------------------------------------------------------------------------------|----------|--------------|---------------------------------------------------------|
| 數值一(1)       35.00       →       數值二(17)       0.00       →         備註(18)                                                                                                    | 商品(3) 28 | 81 富邦金       | Q 欄位(B) 成交 ▼ 條件(A) 穿越 ▼                                 |
| 備註(R)         現有的警示條件(E)         商品       警示條件         「富邦金 成交穿越35.00         「台積電       單量大於800                                                                                                    |          |              | 數値一(11) 35.00 → 數値二(12) 0.00 →                          |
| <ul> <li>現有的警示條件(E)</li> <li>漸增 </li> <li>漸增 </li> <li>診 修改 ★ 刪除</li> <li>商品</li> <li>警示條件</li> <li>備註</li> <li>✓ 富邦金 成交穿越35.00</li> <li>✓ 台積電 </li> <li>單量大於800</li> </ul>                                                                                               |          |              | 備註®                                                     |
| 商品     警示條件     備註       ✓ 富邦金     成交穿越35.00       ✓ 台積電     單量大於800                                                                                                    | 現有的警示    | 條件區          | 🗋 新增 🗾 修改 🗙 刪除                                          |
| ✓ 富邦金     成交穿越35.00       ✓ 台積電     單量大於800                                                                                                    | 商品       | 警示條件         | 備註                                                      |
| ✓ 台積電 單量大於800                                                                                                    | ✔ 富邦金    | 成交穿越35.00    |                                                         |
|                                                                                                    | ✓ 台積電    | 單量大於800      |                                                         |
|                                                                                                    |          |              |                                                         |
|                                                                                                    |          |              |                                                         |
| ✓ 啓用聲音警示(H) C:\Fubon\XQFAP\User\Sound\Event.wav (注 瀏覽(B))     完成(K)   取消(C)                                                                                                    | ' ▽ 啓用聲  | 音警示(H) C:\Fi | ubon/XQFAP/User/Sound/Event.wav 《注 瀏覽(B)<br>完成(K) 取消(C) |

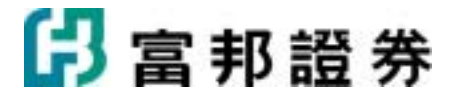

(圖二:確定刪除後,友達的警示條件被移除)

### 1.1.17. 警示記錄

當有警示的事件發生時,系統會自動帶出"警示記錄",以通知使用者事件發生了!

【如何進入】

• 點選主功能列中「功能」,再點選「警示記錄」。

#### 【畫面說明】

| <b>答示記錄</b> |          |      |       |           |
|-------------|----------|------|-------|-----------|
| 商品          | 時間       | 欄位   | 欄位數値  | 警示條件   ▲  |
| 台積電         | 10:28:33 | 單量   | 424   | 單量大於200   |
| 台積電         | 10:27:04 | 單量   | 205   | 單量大於200   |
| 台積電         | 10:14:30 | 單量   | 422   | 單量大於200   |
| 台積電         | 09:58:01 | 單量   | 397   | 單量大於200   |
| 台積電         | 09:40:33 | 單量   | 275   | 單量大於200 📃 |
| 台積電         | 09:38:33 | 單量   | 289   | 單量大於200   |
| 台積電         | 09:35:33 | 軍量   | 604   | 單量大於200   |
| 台積電         | 09:35:03 | 單量   | 322   | 單量大於200   |
| 台積電         | 09:34:31 | 單量   | 943   | 單量大於200   |
| 台積電         | 09:34:00 | 單量   | 1122  | 單量大於200   |
| 台積電         | 09:33:33 | 軍量   | 301   | 單量大於200   |
| 台積電         | 09:32:33 | 軍量   | 902   | 單量大於200 📃 |
| ム柱面         | 00.20.07 | w 드  | 004   |           |
| <b></b>     |          |      |       |           |
|             |          | 警示設定 | 王⑤… 清 | 辭(E)      |

- 按[清除]按鈕,可將目前所有記錄清除。(注意:系統僅保留最近一個交易日的記錄)
- 2. 按[警示設定]按鈕,會出現警示設定對話盒,相關操作說明,請見:警示設定。

#### 【操作說明】

點選主功能列[功能]中的[警示記錄],接著會跳出對話盒,即可開始進行查閱。

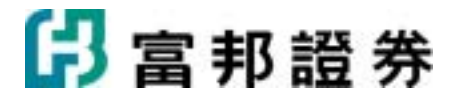

| 選股 👻 新聞 👻 👻 | 功能 | 2 ∼   代碼 2881 | - 😽    | ٩ | ** |
|-------------|----|---------------|--------|---|----|
|             |    | 自選商品組合(3)     | Ctrl+U |   |    |
| ほうえ 28      |    | 自選報價欄位(I)     | Ctrl+T | 5 |    |
| 坂阳70 早      |    | 警示設定(A)       |        |   | _  |
| 2.16 146    |    | 警示記錄(R)       | k      | 2 | 3  |
| 0.26 56     |    | 設定(医)         |        | 2 |    |
| 0.30 50     |    | 下單回報視窗(0)     | ×.     | 2 | -  |
| 2.72 10     |    | 版本更新          |        | 4 | 2  |

(圖一: 啓動警示記錄功能)

| 警示記錄 |          |     |      |               | × |
|------|----------|-----|------|---------------|---|
| 商品   | 時間       | 欄位  | 欄位數値 | 警示條件          |   |
| 台積電  | 10:28:33 | 萬吾  | 424  | 單量大於200       |   |
| 台積電  | 10:27:04 | 萬吾  | 205  | 單量大於200       |   |
| 台積電  | 10:14:30 | 單量  | 422  | 單量大於200       |   |
| 台積電  | 09:58:01 | 萬曹  | 397  | 單量大於200       |   |
| 台積電  | 09:40:33 | 萬曹  | 275  | 單量大於200       |   |
| 台積電  | 09:38:33 | 萬吾  | 289  | 單量大於200       |   |
| 台積電  | 09:35:33 | 萬吾  | 604  | 單量大於200       |   |
| 台積電  | 09:35:03 | 單量  | 322  | 單量大於200       |   |
| 台積電  | 09:34:31 | 單量  | 943  | 單量大於200       |   |
| 台積電  | 09:34:00 | 單量  | 1122 | 單量大於200       |   |
| 台積電  | 09:33:33 | 軍量  | 301  | 單量大於200       |   |
| 台積電  | 09:32:33 | 萬吾  | 902  | 單量大於200       | - |
| ムギキ番 | 00.20.07 | 號므  | 006  | 99 프 ++±<< r> |   |
| •    |          |     |      |               |   |
|      |          |     |      |               |   |
|      |          | 警示設 | 定③   | 靜除(E) 關閉      |   |

(圖二:警示記錄對話盒)

### **1.1.18.** DDE 功能

只要富邦 e01 控制台啓動,DDE 功能讓使用可以將詳細的股價資訊輸出至 Excel,以進行個人化分析。

### ■『富邦報價精靈』

使用者可以下載商品最新交易日的報價資訊。

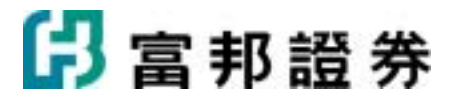

【操作說明】

| 1        | 皆案®  | 編輯         | E) 檢視(⊻)  | 插入① 格式    | の工具の       | 資料(11) #     | 現窗(型) 副      | 明田    | Office 增益集 | ₩(C) XQ ¥ | 當邦FAP      | _ 8 × |
|----------|------|------------|-----------|-----------|------------|--------------|--------------|-------|------------|-----------|------------|-------|
| D        | i 🖉  |            | 🖨 🖪 🚏     | 👗 🛍 🗠     | - Σ f*     | 24 🛍 1       | 100%         | • *   | 12 - 1     | B 🗃 🖽     | • 👌 • 🛕 •  | *     |
| <u>.</u> | 富邦報  | 費括靈        |           |           |            |              |              |       |            |           |            |       |
|          |      | A1         | -         | =         |            |              |              |       |            |           |            |       |
|          |      | A          | В         | С         | D          | E            | ]            | 7     | G          | Н         | I          | J 🔺   |
| 1        |      |            | !         |           |            |              |              |       |            |           |            |       |
| 2        |      | IL AFFEC   | ■.秋河138   | 5.D.      |            |              |              |       |            |           |            |       |
| 3        |      | ne loc nii |           |           |            |              |              |       |            |           |            |       |
| 4        |      | 己選         | 商品        | 6 I N A12 | Ly Walk dr | 查詢商。         | 50           |       |            |           |            |       |
| 6        |      |            |           | T V X 241 | C45/00/3-  | 市場/美         | <b>劉別</b> 台  | 段上市   | 類股 _       | l.        |            |       |
| 7        |      | 001        | 1101 1102 | 台泥<br>页泥  |            | 產業/組         | 1合 水         | 尼     |            | ] ←全部加入   |            |       |
| 8        |      | 003        | 1103      | 嘉泥        |            | 代碼/名         | 5編 110       | )4 環泥 |            |           | ← ○宣韵      |       |
| 9        |      | 004        |           |           | _          | 49 ME        | 之謂           |       |            |           |            |       |
| 10       |      |            |           |           |            | 1101         | 台泥           |       |            |           |            |       |
| 11       |      |            |           |           |            | 1102         | 立<br>花<br>嘉泥 |       |            |           |            |       |
| 12       |      |            |           |           |            | 1104<br>1108 | 環況<br>幸福     |       |            |           |            |       |
| 13       |      |            |           |           |            | 1109         | 信大<br>東泥     |       |            |           |            |       |
| 14       |      |            |           |           |            |              |              |       |            |           |            |       |
| 16       |      |            |           |           |            |              |              |       |            |           |            |       |
| 17       |      |            |           |           |            |              |              |       |            | TT IS AD  | T Three on | -     |
| 18       |      |            |           |           |            |              |              |       |            | L-22(M) > |            | -     |
| 19       |      |            |           |           |            |              |              |       |            |           |            | -     |
| 4        | F FI | Sheet      | 1/Sheet2/ | Sheet3/   |            |              |              | 4     |            | 1         |            |       |

- 開啓 Excel 後,點選主功能列中"富邦報價精靈",系統隨即出現對話精靈,以進行設定。
   使用者可直接從"代碼/名稱"處直接輸入,或者利用上方的"市場/類別"來挑選,"產業/組合"內的選單會因選定的"市場/類別"而變動。
- 使用者可利用己選商品區上方的[上移]按鈕(↑)、[下移]按鈕(↓)、[按代碼排序]按
   鈕(<sup>1</sup>/<sub>2</sub>)來調整商品排列的順序,同時可用[刪除]按鈕(×)來刪除已選商品。
- 接著,按[下一步]按鈕,以設定相關欄位。

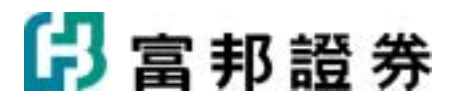

| <b>8</b> t | <b>協案(</b> ] | り額   | 翰(E    | ) 檢親(型)        | 插入① 格式  | ① 工具①                      | 資料① 親窗    | (W) 説明田)   | Office 增益排 | ŧ©ΧQ 🖀          | #FAP             | _8 | × |
|------------|--------------|------|--------|----------------|---------|----------------------------|-----------|------------|------------|-----------------|------------------|----|---|
| D          | <b>é</b> [   | 2 6  | 3 6    | B 🖪 🚏          | 👗 🛍 🖻   | - Σ f <sub>n</sub>         | 24 🛍 1009 | * *        | 12 - 1     | 3 \Xi 🖽 ·       | • 🕭 • <u>A</u> • |    | * |
| *          | 富邦朝          | 價積積  | 靈      |                |         |                            |           |            |            |                 |                  |    |   |
|            |              | A1   |        | -              | =       |                            |           |            |            |                 |                  |    | _ |
|            |              | Α    |        | В              | С       | D                          | E         | F          | G          | Н               | I                | J  | - |
| 1          | <u> </u>     |      | -      |                |         |                            |           |            |            |                 |                  |    |   |
| 3          |              | 180  | 精靈     | 語選擇柵           | 位       |                            |           |            |            |                 |                  | 3  |   |
| 4          |              |      | -<br>E | 欄位             |         |                            |           | 一查询提位。     |            |                 |                  | 1  |   |
| 5          |              |      | L)#1   | 1011 <u>12</u> |         | $\wedge \downarrow \times$ |           | 欄位額別       | 1 常月       | 月欄位             | -                |    |   |
| 6          |              |      | 001    |                | 時間      |                            |           | 100122-000 | · 」<br>[百日 |                 |                  |    | - |
| 7          |              |      | 002    |                | 成交流時    |                            |           |            | 童星         |                 |                  |    |   |
| 8          |              |      | 004    |                | 法幅      |                            |           |            | 委員         | lan lan         |                  |    |   |
| 10         |              |      | 005    |                | 絶量      | _                          | 👳 加入      |            | 最新         |                 |                  |    |   |
| 11         |              |      |        |                |         |                            |           |            | 時間         | 火<br>間<br>(APLL |                  |    |   |
| 12         |              |      |        |                |         |                            |           |            | 172<br>時間  | ran fo          |                  |    |   |
| 13         |              |      |        |                |         |                            |           |            |            |                 |                  |    | - |
| 14         |              |      |        |                |         |                            |           | ○ 儲存格記     | 錄所有選取權     | 位公式             |                  |    |   |
| 15         |              | Ľ    |        |                |         |                            |           | ○儲存格只      | 記錄單一欄位     | 公式              |                  |    |   |
| 17         |              |      |        |                |         |                            |           |            | L mm l l   | Made ato        | Beckleron        |    |   |
| 18         |              |      |        |                |         |                            |           | <          | T-AR       | <u> </u>        | UCAR(C)          |    |   |
| 19         |              |      |        |                |         |                            |           |            |            |                 |                  |    |   |
| 1          | •            | ∖ SŁ | ueet l | /Sheet2/       | Sheet3/ |                            |           | •          | 1          |                 |                  | F  |   |

- 從查詢欄位區內,選擇要輸出的資料欄位,在要加入的名稱上用滑鼠點兩下即可加入, 或是點選欄位名稱,,再點選左側的"加入"按鈕亦可。
- 儲存格欄位公式的記錄方式,可以選擇是要全部記錄或是僅記錄單一的欄位。
- 挑選完畢後,按下"完成"按鈕,系統即會將所選商品的相關欄位資料輸出至 Excel。

# 🔓 富邦證券

| 1  | 檔案(E) 編輯( | E) 檢視(V) | 插入(1) 格式( | O) 工具(T) | 資料(D) 視窗  | (翌) 説明田) | Office 増益集 | (C) XQ 🖀 | T邦FAP        |
|----|-----------|----------|-----------|----------|-----------|----------|------------|----------|--------------|
|    | 🛩 🖬 🔒     | 🖨 🖪 💞    | 👗 🛍 🔛     | - Σ f*   | 24 🛍 1009 | × *      | 12 • B     |          | - <u>ð</u> - |
| *  | 富邦報價精靈    |          |           |          |           |          |            |          |              |
|    | A1        | -        | =         | 代碼       |           |          |            |          |              |
|    | Α         | В        | С         | D        | E         | F        | G          | Н        | I            |
| 1  | 代碼        | 商品       | 時間        | 成交       | 漲跌        | 漲幅       | 總量         |          |              |
| 2  | 1101      | 台泥       | 11:32:58  | 37.75    | 0.35      | 0.0094   | 5455       |          |              |
| 3  | 1102      | 亞泥       | 11:32:54  | 42       | 0.4       | 0.0096   | 3560       |          |              |
| 4  | 1103      | 嘉泥       | 11:32:55  | 20.9     | 0.2       | 0.0097   | 2001       |          |              |
| 5  | 1301      | 臺塑       | 11:32:55  | 61.5     | -2.4      | -0.0376  | 8079       |          |              |
| 6  | 1303      | 南亞       | 11:32:54  | 50.5     | -0.6      | -0.0117  | 5916       |          |              |
| 7  | 1304      | 臺聚       | 11:32:57  | 15.25    | -0.25     | -0.0161  | 5283       |          |              |
| 8  | 2603      | 長榮       | 11:32:57  | 20.25    | -0.35     | -0.017   | 6945       |          |              |
| 9  | 2610      | 華航       | 11:32:58  | 10.3     | 0.2       | 0.0198   | 51862      |          |              |
| 10 | 2609      | 陽明       | 11:33:02  | 18.6     | -0.2      | -0.0106  | 4121       |          |              |
| 11 |           |          |           |          |           |          |            |          |              |

## 1.2. 頁面內容

### 1.2.1. 商品盤勢

商品盤勢,提供多樣金融商品的即時走勢,以及相關分析資料,以詳細掌握各商品的行情變化。

【畫面說明】

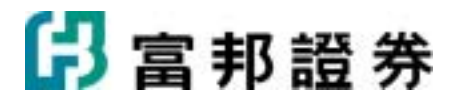

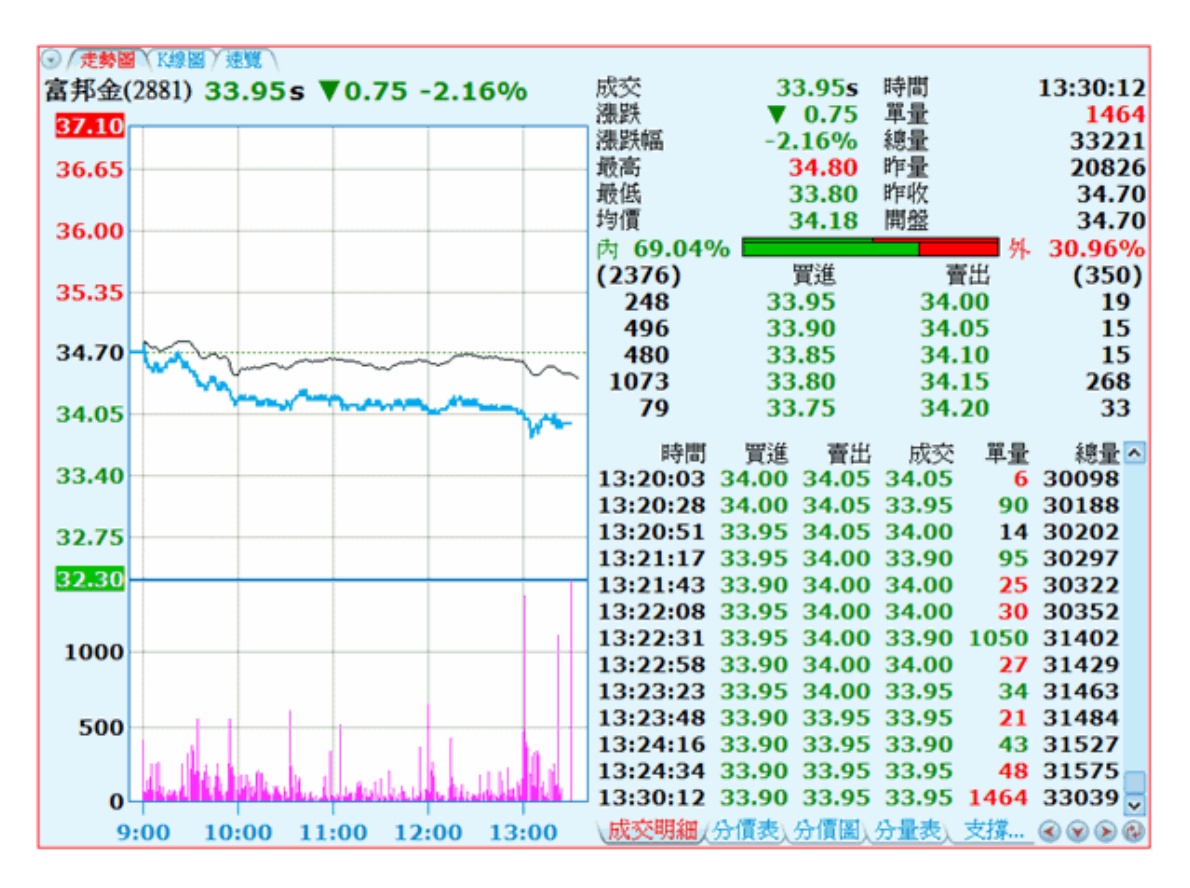

 點選商品名稱,用滑鼠按右鍵,出現選單功能,可連結商品走勢、技術分析、深入分析 功能頁,與將該商品加入自選商品組合,如下圖所示。

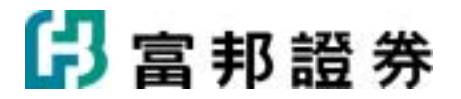

|    |                |              | 0.75  | - 4  | <i></i> |        |   |
|----|----------------|--------------|-------|------|---------|--------|---|
| 日  | 种葉(2881) 33.95 | s 🔻          | 0.75  | -2.1 | 6%      |        |   |
|    | 商品走勢           |              |       |      |         |        | ٦ |
|    | 技術分析           |              |       |      |         |        |   |
|    | 基本資料           |              |       |      |         |        |   |
|    | 營收盈餘           |              |       |      |         |        |   |
|    | 損益表            |              |       |      |         |        |   |
|    | 資產負債表          |              |       |      |         |        |   |
|    | 法人持股           |              |       |      |         |        |   |
|    | 融資融券           |              |       |      |         |        |   |
|    | 主力進出           |              | ~~~~~ | ~~~~ | ~~~     | $\sim$ |   |
|    | 歷史新聞           | <b>***</b> * |       | Mar  |         |        |   |
|    | 更多個股分析         |              |       |      | ٦       | ~      |   |
|    | 速覽             |              |       |      |         |        |   |
|    | 相關權證           |              |       |      |         |        |   |
|    | 買進             |              |       |      |         |        |   |
|    | <b>査</b> 出     |              |       |      |         |        |   |
| (à | 加入自選商品組合       |              |       |      |         |        | ┨ |
|    | 設定系統頁面參數       |              |       |      |         |        |   |
| -  | 000            | e .          |       |      |         |        |   |

2. 走勢圖買賣盤分色:

| 紅色           | :上漲(與前一盤相較)   |
|--------------|---------------|
| 綠色           | :下跌(與前一盤相較)   |
| 藍色或黃色(依背景顏色) | : 平盤 (與前一盤相較) |

- 3. 即時指標:按滑鼠右鍵,點選[即時指標],即可挑選要出現的指標。
- 4. 相關資訊:資訊項目會因商品不同,所能支援的項目也因此不同,將獨立分別介紹。

### 【內容設定】

在作用欄框中,按滑鼠右鍵,選取畫面中的[設定],或點選工具列中的[設定]按鈕(圖),也可 選擇主功能列中[編輯]中的[設定]進行設定,或是直接以[Alt+Enter]即可呼叫出設定對話盒,相關 設定分別列示在[一般]、[繪圖]及[進階]三個項目內,以供修改。如下圖:

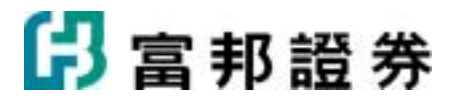

一般:

| 商品盤勢設定                                     |                               |
|--------------------------------------------|-------------------------------|
| 一般①   繪圖①   進階(I)                          | <b>會使用預設值</b> 🔤 設為預設值         |
| 商品(3): 2881 富邦金  🕅 🗶                       | ○永遠使用這個商品(A)                  |
| ▼ 顯示商品代碼(型)                                | ④ 可以更換商品(型)                   |
| □ 以輪播方式顯示商品(N)                             | 依照此商品組合決定上下檔順序:               |
| 5 📑 秒 (3-180)秒                             | 自選                            |
| 顯示方式                                       |                               |
|                                            |                               |
| 預設相關資訊①: 成交明細                              | <b>•</b>                      |
| ▼ 顯示相關資訊切換按鈕(M)                            | ○ 按鈕貼齊上方 ● 按鈕貼齊下方             |
| 🔲 以輪播模式顯示相關資訊(R)                           | 5 🕂 秒 (3-180)秒                |
| 字型大小: <b>16點 ▼</b> 文字: 「新細明<br>▼ 顯示欄框標題(出) | ]體  ▼ 數字: Verdana   ▼         |
|                                            | 完成( <u>K</u> ) 取消( <u>C</u> ) |

1. 商品:可直接輸入商品名稱或代號,或按[商品查詢]按鈕((),選擇商品。

- 2. 上下檔順序:
  - 永遠使用這個商品:表示只揭露設定商品的商品盤勢。也就是不設定上下檔順序。
  - 可以更換商品:表示要進一步設定上下檔順序。點選[設定]按鈕,即可挑選商品 類別,以決定上下檔順序。若有設定此項,就可利用鍵盤數字鍵的[-]、[+],或 利用工具列中的[上一檔]按鈕(<sup>◇</sup>)或[下一檔]按鈕(<sup>ジ</sup>)按鈕來切換上下檔順 序。
  - 以輪播方式顯示商品:若勾選此項,即可依照設定的組合類別以及指定的秒數
     來輪播商品!
- 3. 顯示方式:共有五種呈現方式供選擇。
  - 單一方塊:走勢圖與相關資訊一起切換。
  - 上下兩方塊:上方固定爲走勢圖,下方供相關資訊一起切換。
  - 左右兩方塊:左方固定爲走勢圖,右方供相關資訊一起切換。

## 🖪 富邦證券

- 左一大右兩小:左方固定為走勢圖,右上方固定為報價彙總,右下方則供相關 資訊一起切換。
- 上一大下兩小:上方固定為走勢圖,左下方固定為報價彙總,右下方則供相關 資訊一起切換。
- 預設相關資訊:包括:成交明細、分價表、分價圖、支撐壓力、委買賣明細、K線圖、 新聞、法人、資券、買賣力、開盤委買賣、營收、主力、財報、行事曆、相關商品、參 考商品、大盤、速覽。但資訊項目會因商品不同,所能支援的項目也因此不同。
- 5. 顯示相關資訊切換按鈕:若有勾選此項,在畫面上會出現頁籤以方便使用滑鼠才來切換 相關資訊!無論有無勾選此項,都可利用鍵盤[Space]或[Back Space]鍵來切換相關資 訊。
- 以輪播模式顯示相關資訊:勾選此項後,選取要顯示的相關訊息,即會以輪播模式,按 照指定時間切換內容。
- 7. 字型:設定畫面顯示的字型大小以及文字與數字字體。
- 8. 顯示欄框標題:若沒有勾選[顯示欄框標題]選項,呈現出來的頁面在左上方會看不到商品名稱及最新成交價的訊息。
- 點選右上方[使用預設]按鈕(聲),直接使用系統預設的參數設定,或是使用者也可自 行修改參數設定,點選[設為預設]按鈕(嗪)將目前的設定設為預設,從此以後系統的 預設也跟著改成使用者目前的設定。

繪圖:

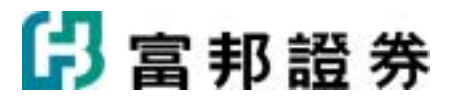

| 商品繳勢設定                                                 |
|--------------------------------------------------------|
| 一般① 繪圖② 進階① 進階① 20 20 20 20 20 20 20 20 20 20 20 20 20 |
| 走勢圖                                                    |
| 繪圖方式①: ④ 被商品 ○ 分時圖 ○ 閃電圖                               |
| 座標範圍(A): ④ 依商品 〇 漲跌停 〇 自動 〇 固定 5 📑 %                   |
| 價位座標(型): ⊙ 價位 ○ 漲跌幅                                    |
| 線圖顏色 🕑: 💿 單一顏色 🕥 依前後價漲紅跌線                              |
| ✓ 同時繪製參考商品之走勢圖(R)                                      |
| 走勢圖線條粗細(B)                                             |
|                                                        |
|                                                        |
| 成父童座標方式(M): ● 総對値 ○ 對數座標                               |
| ● 夹足穷阃重查篇(小(型)                                         |
|                                                        |
|                                                        |
|                                                        |
| 完成( <u>K</u> ) 取消( <u>C</u> )                          |

- 1. 走勢圖:
  - 繪圖方式:提供分時圖及閃電圖兩種方式來畫走勢圖。若選擇依商品,系統依 照所選商品自行判斷以分時圖或閃電圖來繪圖。
  - 座標範圍:依<u>漲跌停</u>是指依照商品昨收價推算漲跌停板價位,作為座標最高最低值;選用<u>自動</u>模式是指系統自動按商品屬性,自動找出座標最高及最低值; 選用<u>固定</u>模式,系統會依照使用者輸入的參數,依商品昨收價上下變動的百分 比數作為座標最高最低值。若選用<u>依商品</u>模式,系統將自動依所選商品找到最 適合的方式。
  - 價位座標:依<u>價位</u>,是指標示商品的真實價格值;依<u>漲跌幅</u>,是以漲跌幅值標示。
  - 線圖顏色:以<u>單一顏色</u>,走勢圖中的價格僅以單一顏色標示;依前後價漲紅跌 線,是依據較前一價為漲或跌或持平,分三種顏色分別標示:

| 紅色 | :上漲(與前一盤相較) |
|----|-------------|
| 綠色 | :下跌(與前一盤相較) |

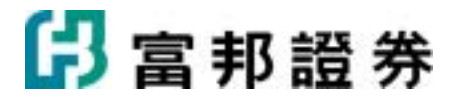

藍色或黃色(依背景顏色而定) : 平盤(與前一盤相較)

- 參考商品:系統內建多種參考商品(Benchmark),可供使用者在作用商品的 走勢圖上疊上參考商品的走勢。
- 走勢圖線條粗細:使用者可選擇走勢圖上的線條粗細。
- 2. 副圖:
  - 成交量副圖:決定在主圖是否要呈現成交量資訊、呈現方式以及座標軸標示方式。
  - 相關即時指標:若勾選,表示要顯示即時指標。往後,只要在商品盤勢作用欄 框中,按滑鼠右鍵,點選[即時指標],即可挑選要出現的指標。有關指標商品, 請參考附錄B。

進階:

| <ul> <li>一般① 繪圖 (P) 進階 (I)</li> <li>相關資訊設定:</li> <li>可選之相關資訊 (I):</li> <li>最佳買賣</li> <li>素買賣 ●</li> </ul> | <ul> <li>●使用預設値</li> <li>●設為預設値</li> <li>已選之相關資訊(②):</li> <li>●</li> <li>●</li></ul> |
|----------------------------------------------------------------------------------------------------|----------------------------------------------------------------------------------------------------|
| 相關資訊設定:<br>可選之相關資訊(I):<br>最佳買賣                                                                            | 已選之相關資訊(2): ▲ ▼<br>▼走勢圖<br>□報價質編                                                                                                    |
| 可選之相關資訊(I):<br>最佳買賣                                                                                       | 已選之相關資訊(③): ▲ ▼                                                                                                    |
| 最佳買賣<br>本買賣明細                                                                                             | ✓走勢圖                                                                                                    |
| ○ 10 10 10 10 10 10 10 10 10 10 10 10 10                                                                  | <ul> <li>○ 秋頃葉和</li> <li>○ 成交明細</li> <li>○ 分價表</li> <li>○ 分價圖</li> <li>○ 分量表</li> <li>○ 支撐壓力</li> </ul>                                                                                                    |
|                                                                                                    |                                                                                                    |

• 左方的欄框為所有可以選擇的相關資訊項目,使用者可以利用滑鼠快擊兩下或以[加入]

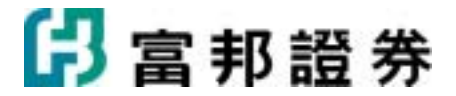

按鈕將選定的項目加入至右方的欄框內。[己選輪播之相關資訊]旁的上下箭頭可供調整 己選資訊的順序。已選項目前方的小勾勾,是表示要顯示,若將勾勾移除,將不會顯示 該項目!

#### 【滑鼠右鍵選單】

在走勢圖上按滑鼠右鍵,會出現一快速切換選單,可以經由此選單,啓動輔助功能。

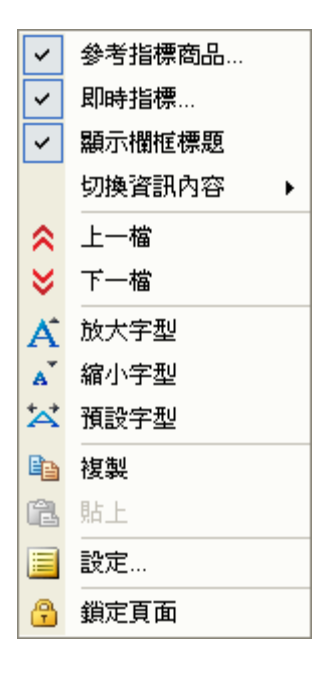

- 參考指標商品:可將挑選的指標商品走勢疊在走勢圖上,若 選擇多項指標,會以不同顏色標示之。
- 2. 即時指標:可進一步設定要呈現的指標商品。
- 3. 顯示欄框標題:打勾表示要列示商品名稱。
- 切換資訊內容:可切換所有支援的相關資訊,打勾者表示目前呈現的相關資訊,可直接以滑鼠點選要切換的內容。
- 5. 切換商品:點選此項,會跳出商品查詢對話盒,以查詢商品。
- 上一檔/下一檔:依照設定的商品組合來切換上一檔或下一檔 商品。
- 7. 放大/縮小/預設字型:供使用者調整作用欄框中的字型大小。
- 8. 複製:將作用欄框內容複製,以方便快速設定空白欄框內容。
- 9. 貼上:將複製的顯示內容及相關參數設定,貼到作用的欄框。
- 10. 設定:呼叫設定對話盒。
- 11. 鎖定頁面:將目前使用者頁面設定成鎖定狀態。

### 【鍵盤功能】

- 1. 直接在鍵盤輸入股票名稱或代碼,按[Enter],即可切換至該商品的商品盤勢資訊。
- 2. 鍵盤的[+]按鍵:換下一檔商品。
- 3. 鍵盤的[-]按鍵:換上一檔商品。
- 4. 鍵盤的[Insert]按鍵:將商品加入自選商品組合。
- 鍵盤的[↑]按鍵:上一行。當相關資訊出現捲軸時(如:成交明細),使用[↑]按鍵, 資料向上移動一行。
- 鍵盤的[↓]按鍵:下一行。當相關資訊出現捲軸時(如:成交明細),使用[↓]按鍵, 資料向下移動一行。

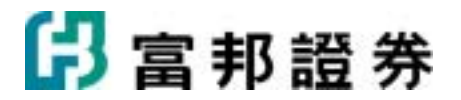

- 7. 鍵盤的[PageUp]按鍵:上一頁。當相關資訊出現捲軸時(如:成交明細),使用[PageUp] 按鍵,資料向上移動一整頁。
- 8. 鍵盤的[PageDown]按鍵:下一頁。當相關資訊出現捲軸時(如:成交明細),使用 [PageDown]按鍵,資料向下移動一整頁。
- 9. 鍵盤的[Space]按鍵:往後切換相關資訊顯示內容。
- 10. 鍵盤的[Back Space]按鍵:往前切換相關資訊顯示內容。
- 11. 鍵盤的[Ctrl+个]按鍵:可以放大相關資訊的顯示空間;按第二次可以回復到原本狀態。

### 【相關訊息快捷碼】

使用者可直接輸入快捷碼,以方便快速切換相關訊息內容。

| 相關訊息  | 快捷碼 | 相關訊息 | 快捷碼 |
|-------|-----|------|-----|
| 走勢圖   | *41 | 報價彙總 | *42 |
| 成交明細  | *43 | 分價表  | *44 |
| 分價圖   | *45 | 支撐壓力 | *46 |
| 委買賣明細 | *47 | K線圖  | *48 |
| 新聞    | *49 | 法人   | *50 |
| 資券    | *51 | 買賣力  | *52 |
| 開盤委買賣 | *53 | 營收   | *54 |
| 主力    | *55 | 財報   | *56 |
| 行事曆   | *57 | 相關商品 | *58 |
| 參考商品  | *59 | 董監   | *60 |
| 分量表   | *61 | 基本資料 | *62 |
| 股利分派  | *63 | 股本形成 | *64 |
| 股價表現  | *65 | 大盤   | *66 |
| 速覽    | *67 |      |     |

### 1.2.2. 市場指示燈

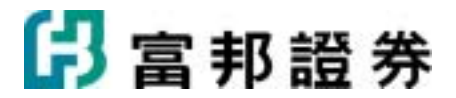

市場指示燈,將交易市場大盤的重要即時指標訊息,以紅綠百分比指示燈號顯示。

系統提供上市、上櫃、電子、金融、台指 50 及興櫃等市場之內外盤家數比、內外盤金額比、 委買委賣張數比、均買均賣張數比、五檔委買委賣張數比、五檔委買委賣金額比、有效五檔 委買委賣張數比、有效五檔委買委賣金額比、權值股五檔委買委賣張數比、權值股五檔委買 委賣金額比、上漲下跌家數比、上漲下跌金額比、漲跌成交比等 13 種指示燈,提供給使用 者作買賣決策參考依據。

#### 【畫面說明】

| 上市委買委賣張數比      | 賣 | 買                                      |
|----------------|---|----------------------------------------|
| 上市內外盤家數比       | 内 | 外                                      |
| 上市內外盤金額比       | 内 | 外                                      |
| 上市均買均賣張數比      | 賣 | 買                                      |
| 上市五檔委買委賣張數比    | 賣 | 買                                      |
| 上市五檔委買委賣金額比    | 賣 | 買                                      |
| 上市有效五檔委買委賣張數比  | 賣 | 買                                      |
| 上市有效五檔委買委賣金額比  | 賣 | 買                                      |
| 上市權值股五檔委買委賣張數比 | 賣 | 買                                      |
| 上市權值股五檔委買委賣金額比 | 賣 | 買                                      |
| 上市上漲下跌家數比      | 跌 |                                        |
| 上市上漲下跌金額比      | 跌 | 一下下                                    |
| 上市漲跌成交比        | 跌 | ~~~~~~~~~~~~~~~~~~~~~~~~~~~~~~~~~~~~~~ |
|                |   |                                        |

- 1. 資料一分鐘更新一次。
- 可顯示內外盤家數比、內外盤金額比、委買委賣張數比、均買均賣張數比、五檔委 買委賣張數比、五檔委買委賣金額比、有效五檔委買委賣張數比、有效五檔委買委 賣金額比、權值股五檔委買委賣張數比、權值股五檔委買委賣金額比、上漲下跌家 數比、上漲下跌金額比、漲跌成交比等 13 種指示燈。
- 3. 顏色 :代表[外盤]、[委買]及[上漲]
- 4. 顏色::代表[內盤]、[委賣]及[下跌]
- 5. 顏色 :代表[平盤]
- 6. 顏色 :代表[跌停]
- 7. 顏色 :代表[漲停]

【內容說明】

| 指 燈 圖示 說明 |  |
|-----------|--|
|-----------|--|
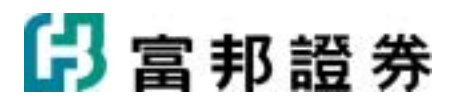

| 內外盤家數<br>比          | 內 <b>————</b> 外   | 上方為目前內盤與外盤家數的百分比。下方為 15 分鐘前內盤與外<br>盤家數的百分比。                                                                   |
|---------------------|-------------------|----------------------------------------------------------------------------------------------------|
| 內外盤金額<br>比          | 內 <b>————</b> 外   | 上方為最近 15 分鐘內的內盤與外<br>盤成交金額的百分比。下方為開盤<br>至今內盤與外盤成交金額的百分<br>比。                                                  |
| 委買委賣張<br>數比         | 賣 <mark></mark> 買 | 上方為最近 15 分鐘內委買與委賣<br>張數的百分比。下方為開盤至今委<br>買與委賣張數的百分比。                                                           |
| 均買均賣張<br>數比         | 賣 <mark></mark> 買 | 上方為最近 15 分鐘內均買與均賣<br>張數的百分比。下方為開盤至今均<br>買與均賣張數的百分比。                                                           |
| 五檔委買委<br>賣張數比       | 賣 <mark></mark> 買 | 上方為目前所有最近五檔委買與<br>委賣張數的百分比。下方為 15 分<br>鐘前所有最近五檔委買與委賣張<br>數的分比。                                                |
| 五檔委買委<br>賣金額比       | 賣 <mark></mark> 買 | 上方為目前所有最近五檔委買與<br>委賣金額的百分比。下方為 15 分<br>鐘前所有最近五檔委買與委賣金<br>額的百分比。                                               |
| 有效五檔委<br>買委賣張數<br>比 | 賣買                | 上方為目前所有最近五檔(委買張<br>數-漲停委買張數)與(委賣張數<br>-跌停委賣張數)的百分比。下方<br>為15分鐘前所有最近五檔(委買<br>張數-漲停委買張數)與(委賣張<br>數-跌停委賣張數)的百分比。 |
| 有效五檔委<br>買委賣金額<br>比 | 賣買                | 上方為目前所有最近五檔(委買金<br>額-漲停委買金額)與(委賣金額<br>-跌停委賣金額)的百分比。下方<br>為15分鐘前所有最近五檔(委買<br>金額-漲停委買金額)與(委賣金<br>額-跌停委賣金額)的百分比。 |

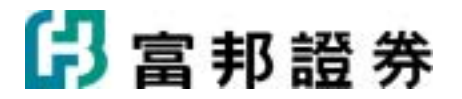

| 權値股五檔<br>委買委賣張<br>數比 | 賣買                     | 上方為目前市值比重前 50 名個股<br>(依昨日市值計算)的最近五檔委買<br>與委賣張數的百分比。下方為 15<br>分鐘前目前市值比重前 50 名個股<br>的最近五檔委買與委賣張數的百<br>分比。 |
|----------------------|------------------------|----------------------------------------------------------------------------------------------------|
| 權値股五檔<br>委買委賣金<br>額比 | 賣買                     | 上方為目前市值比重前 50 名個股<br>(依昨日市值計算)的最近五檔委買<br>與委賣金額的百分比。下方為 15<br>分鐘前目前市值比重前 50 名個股<br>的最近五檔委買與委賣金額的百<br>分比。 |
| 上漲下跌家<br>數比          | 跌 <mark>—————</mark> 漲 | 上方為目前跌停/下跌/平盤/上漲/<br>漲停家數 百分比。下方為 15 分鐘<br>前跌停/下跌/平盤/上漲/漲停家數<br>的百分比。                                   |
| 上漲下跌金<br>額比          | 跌                      | 上方為最近15分鐘內的跌停/下跌<br>/平盤/上漲/漲停金額的百分比。下<br>方為開盤至今跌停/下跌/平盤/上<br>漲/漲停金額的百分比。                                |
| 指數漲跌成<br>交比          | 跌                      | 上方爲最近 15 分鐘內今日指數上<br>漲(與前一價比))與下跌成交量的<br>百分比。下方爲開盤至今今日指數<br>上漲(與前一價比))與下跌成交量<br>的百分比。                   |

## 【內容設定】

將已顯示[市場指示燈]內容,變更其參數設定。三種方式進入設定頁面:(1)作用欄框中,按 滑鼠右鍵,選取[設定]。(2)點選主功能列中[編輯]中的[設定]。(3)點選工具列中的[設定]按鈕 ()。

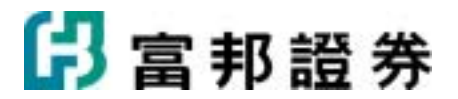

| 市場指示燈設定                                                                                           |
|---------------------------------------------------------------------------------------------------|
| 一般                                                                                                |
| 可選指示燈(四): 上市 → 日選指示燈(図): ・ ・                                                                      |
| 上市有效五檔委買委賣張數比<br>上市有效五檔委買委賣金額比<br>上市相優五檔委買委賣金額比<br>上市上漲下跌家數比<br>上市上漲下跌金額比<br>上市上漲下跌金額比<br>上市海跌成交比 |
|                                                                                                   |
| 字型大小: 18點 ▼ 文字: 新細明體 ▼ 數字: Verdana                                                                |
| < ● 2 2 2 2 2 2 2 2 2 2 2 2 2 2 2 2 2 2                                                           |
| 完成( <u>K</u> ) 取消( <u>C</u> )                                                                     |

- 依使用者需求可選擇六種市場的指示燈,分別為上市、上櫃、電子、金融、台指50 及興櫃等。切換選單項目,下方細項目就會隨之改變。
- 2. 選擇使用者關心的市場指示燈按[加入],或按[移除]刪除已選定的市場指示燈。
- 3. 以[向上移動]按鈕( \*)及[向下移動]按鈕( \*)調整已選定市場指示燈的顯示順序。
- 4. 可調整字型大小及文字或數字字型。
- 5. 可選擇顯示或不顯示欄框標題。
- 點選右上方[使用預設値]按鈕(聲),直接使用系統預設的參數設定,或是使用者 也可自行修改上列參數設定,點選[設為預設値]按鈕(➡)將目前的設定設為預設 値,從此以後系統的預設値也跟著改成使用者目前的設定。

### 【滑鼠右鍵選單】

在市場指示燈內容上按滑鼠右鍵,會出現一快速切換選單,可以經由此選單,啓動輔助功能。

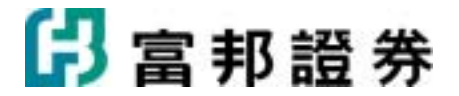

| ~  | 顯示欄框標題  |               |
|----|---------|---------------|
|    | 指示燈 🔹 🕨 | ✓ 上市委買委査張數比   |
| A  | 放大字型    | ✔ 上市內外盤家數比    |
| A  | 縮小字型    | ✔ 上市內外盤金額比    |
| *  | 預設字型    | ✓ 上市均買均賣張數比   |
| 6  | 複製      | ✓ 上市五檔委買委賣張數比 |
| C. | 貼上      |               |
|    | 設定      |               |
| ß  | 鎖定頁面    | ]             |

- 1. 顯示欄框標題:打勾表示要列示商品名稱。
- 2. 指示燈:顯示已選的指示燈內容。可以直接點選不要顯示的內容名稱。
- 3. 放大/縮小/預設字型:供使用者調整作用欄框中的字型大小。
- 4. 複製:將作用欄框內容複製,以方便快速設定空白欄框內容。
- 5. 貼上:將複製的顯示內容及相關參數設定,貼到作用的欄框。
- 6. 設定:呼叫設定對話盒。
- 7. 鎖定頁面:將目前使用者頁面設定成鎖定狀態。

### 【鍵盤功能】

無特殊鍵盤操作。

# 1.2.3. 領先指標

系統自行計算交易市場中重要的即時指標,包括,「台股大盤指數」、「台股內外盤比」、「台 股五檔委買賣比」、「台股有效五檔委買賣比」、「台股權值股五檔委買賣比」、「台股上漲下 跌比」、「台股五檔委買金額」、「台股五檔委賣金額」、「台股新高家數」、「台股新低家數」、 「上證指數領先指標」、「深證指數領先指標」等,在交易所還未公佈數值前,系統則先行將該 指標的走勢顯現出來。

#### 【畫面說明】

台股相關

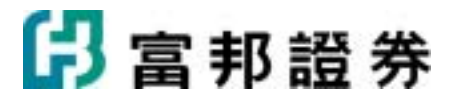

- 繪圖方式有二種:[最新一分鐘]及[開盤至今]
- (一). 最新一分鐘:

| 合設大盤指数 10:32:49 6082:05 | 6084 0 |
|-------------------------|--------|
|                         | 6082.0 |
|                         | 6080.0 |
|                         | 6078.0 |
|                         | 6076.0 |
| <u>/</u>                | 6073.3 |
|                         | 6070.0 |
|                         | 6068.0 |
|                         | 6066.0 |
|                         | 6064.0 |
|                         | 0.3000 |
|                         | 0.2000 |
|                         | 0.1000 |
|                         | 0.0000 |

- 1. 只顯示最新一分鐘內價格及成交量的即時變化。
- 2. Y座標灰黑色實線(或白色,依背景顏色而定)為前一分鐘的指數。
- 按右鍵點選[設定],或是點選主功能列中[編輯]中的[設定],可將[最新一分鐘]切換成[開 盤至今]設定。

(二). 開盤至今

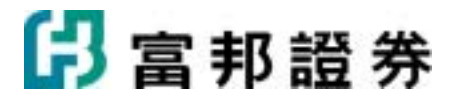

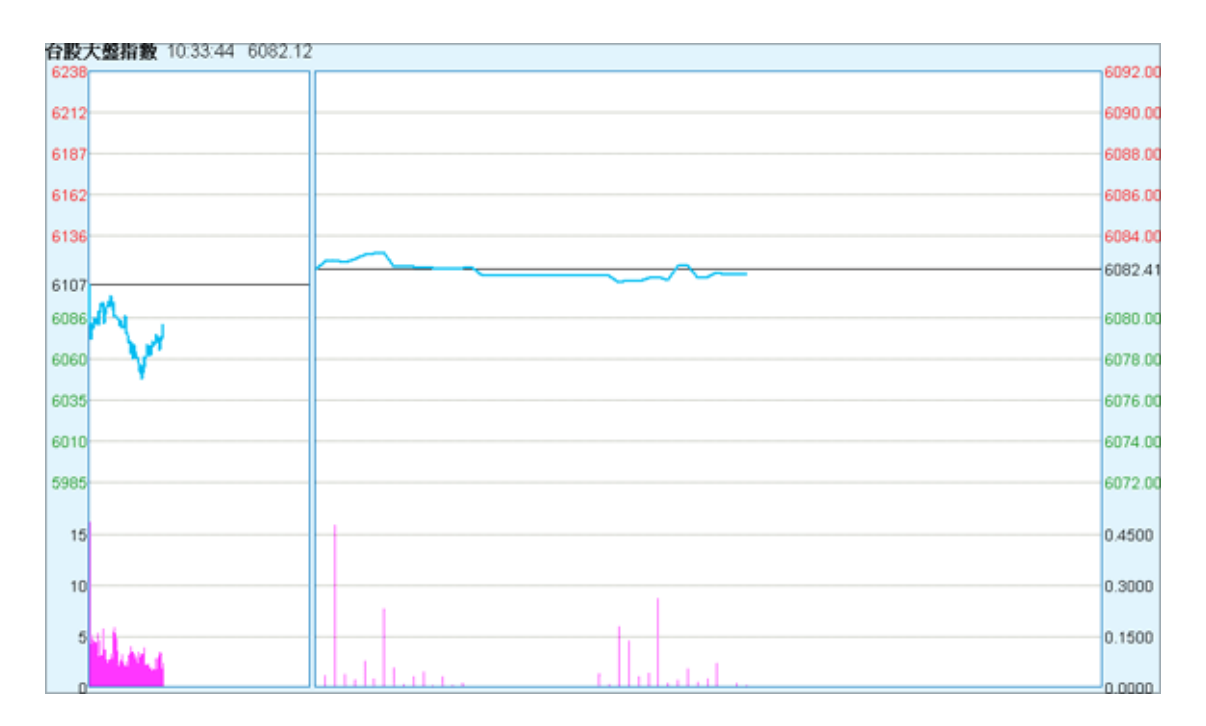

- 1. 提供大盤分鐘線圖及最近每一分鐘圖作比較。
- 左半部為開盤至今每分鐘的分鐘圖,圖中Y座標的灰黑色實線(或白色,依背景顏色而定)為昨收。
- 右半部為最新一分鐘內的即時變化,圖中Y座標的灰黑色實線(或白色,依背景顏色而 定)為前一分鐘的指數值。
- 4. 按右鍵點選[設定],或是點選[編輯]中的[設定],可將[開盤至今]切換成[最新一分鐘]設定。

## 【內容說明】

| 指標明稱   | 資料更新頻率 | 說明                                                                                                    |
|--------|--------|----------------------------------------------------------------------------------------------------|
| 台股大盤指數 | 每 秒鐘   | <ul> <li>最新一分鐘:顯示最新一分鐘內大盤價格<br/>及成交量的即時變化。</li> <li>開盤至今:左半部為開盤至今大盤每分鐘<br/>的分鐘圖,右半部為最新一分鐘內的即時<br/>變化。</li> </ul> |
| 台股內外盤比 | 每3秒鐘   | <ul> <li>最新一分鐘:兩條線分別是最新一分鐘外<br/>盤/(外盤+內盤)成交家數比與外盤/(外盤<br/>+內盤)成交金額累計值比。</li> <li>開盤至今:左半部兩條線分別是開盤至今</li> </ul>   |

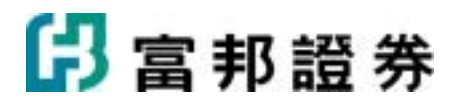

|                |      | 外盤/(外盤+內盤)成交家數比與外盤/(外<br>盤+內盤)累計成交金額比,右半部兩條線<br>分別是最新一分鐘內的外盤/(外盤+內盤)<br>成交家數比與外盤/(外盤+內盤)累計成交<br>金額比。                                                                                                    |
|----------------|------|----------------------------------------------------------------------------------------------------|
| 台股五檔委買賣比       | 每3秒鐘 | <ul> <li>最新一分鐘:兩條線分別是最新一分鐘所<br/>有股票五檔的總委買/(總委買+總委賣)張<br/>數比與總委買/(總委買+總委賣)累計金額<br/>比。</li> <li>開盤至今:左半部兩條線分別是開盤至今<br/>所有股票五檔的總委買/(總委買+總委賣)<br/>張數比與總委買/(總委買+總委賣)累計金<br/>額比,右半部兩條線分別是最新一分鐘內<br/>的所有股票五檔的總委買/(總委買+總委賣)累<br/>計金額比。</li> </ul>                                                                         |
| 台股有效五檔委買賣<br>比 | 每3秒鐘 | <ul> <li>最新一分鐘:兩條線分別是最新一分鐘所<br/>有有效股票的總委買/(總委買+總委賣)張<br/>數比與總委買/(總委買+總委賣)累計金額<br/>比</li> <li>開盤至今:左半部為開盤至今所有有效股<br/>票的總委買/(總委買+總委賣)張數比與總<br/>委買/(總委買+總委賣)累計金額比。右半<br/>部為最新一分鐘內的所有有效股票的總<br/>委買/(總委買+總委賣)張數比與總委買<br/>/(總委買+總委賣)張數比與總委買<br/>/(總委買+總委賣)張數比與總委買<br/>/(總委買+總委賣)張數比與總委買<br/>/(總委買+總委賣)聚計金額比。</li> </ul> |
| 台股權値股五檔委買<br>賣 | 每3秒鐘 | <ul> <li>最新一分鐘:兩條線分別是最新一分鐘市<br/>値比重前50名權値股的總委買/(總委買+<br/>總委賣)張數比與總委買/(總委買+總委</li> </ul>                                                                                                    |

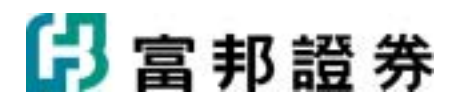

|          |      | <ul> <li>賣)累計金額比。</li> <li>開盤至今:左半兩條線分別是開盤至今<br/>比重前50名權值股的總委買/(總委買+總<br/>委賣)張數比與總委買/(總委買+總委賣)</li> <li>累計金額比,右半部兩條線分別是最新一<br/>分鐘內比重前50名權值股的總委買/(總<br/>委買+總委賣)張數比與總委買/(總委買+<br/>總委賣)累計金額比。</li> </ul>   |
|----------|------|----------------------------------------------------------------------------------------------------|
| 台股上漲下跌比  | 每3秒鐘 | <ul> <li>最新一分鐘:兩條線分別是最新一分鐘上<br/>漲/(上漲+下跌)家數比與上漲/(上漲+下<br/>跌)累計金額比</li> <li>開盤至今:左半部兩條線分別是開盤至今<br/>上漲/(上漲+下跌)家數比與上漲/(上漲+<br/>下跌)累計金額比,右半部兩條線分別是<br/>最新一分鐘內上漲/(上漲+下跌)家數 與<br/>上漲/(上漲+下跌)累計金額比。</li> </ul> |
| 台股五檔委買金額 | 每3秒鐘 | <ul> <li>最新一分鐘:最新一分鐘所有股票的五檔<br/>總委買金額。</li> <li>開盤至今:左半部為開盤至今所有股票的<br/>五檔總委買金額,右半部為最新一分鐘內<br/>所有股票的五檔總委買金額。</li> </ul>                                                                                  |
| 台股五檔委賣金額 | 每3秒鐘 | <ul> <li>最新一分鐘:最新一分鐘所有股票的五檔<br/>總委賣金額。</li> <li>開盤至今:左半部為開盤至今所有股票的<br/>五檔總委賣金額,右半部為最新一分鐘內<br/>所有股票的五檔總委賣金額。</li> </ul>                                                                                  |
| 台股新高家數   | 每3秒鐘 | <ul> <li>最新成交價格為當日最高價的家數。</li> </ul>                                                                                                    |
| 台股新低家數   | 每3秒鐘 |                                                                                                    |

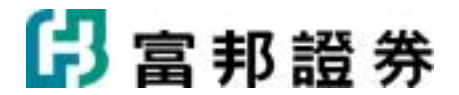

最新成交價格為當日最低價的家數。

## 【內容設定】

將已顯示[領先指標]內容,變更參數設定。三種方式進入設定頁面:(1)作用欄框中,按滑鼠右鍵, 選取[設定]。(2)點選主功能中[編輯]中的[設定]。(3)點選工具列中的[設定]按鈕(III)。

| 領先指標設定                                      |
|---------------------------------------------|
| 一般 1 一般 2 2 2 2 2 2 2 2 2 2 2 2 2 2 2 2 2 2 |
| < 瘤圖指標 ①: 合股大盤指數                            |
| ● 重疊顯示成交量圖 ② ● ⑧                            |
| 繪圖方式(I): ○ 最新一分鐘<br>● 開盤至今                  |
| 走勢圖線條組細(因):                                 |
| 子型大小: 15點 ▼ 文字: 新細明體 ▼ 數字: Verdana          |
| ✓ 顯示欄框標題(出) 7                               |
|                                             |

- 點選右上方[使用預設值]按鈕(聲),直接使用系統預設的參數設定,或是使用者也可 自行修改上列參數設定,點選[設為預設值]按鈕(聲)將目前的設定設為預設值,從此 以後系統的預設值也跟著改成使用者目前的設定。
- 包括「台股大盤指數」、「台股內外盤比」、「台股五檔委買賣比」、「台股有效五檔 委買賣比」、「台股權值股五檔委買賣比」、「台股上漲下跌比」、「台股五檔委買金 額」、「台股五檔委賣金額」、「新高家數」、「新低家數」等多種指標,提供使用者 作選擇。
- 使用者選取[重疊顯示成交量圖](台股大盤指數才有作用),系統會將Y座標軸放大,這樣 指數波動較明顯。
- 繪圖方式有兩種:最新一分鐘,可顯示一分鐘的指標資訊。開盤至今,可顯示開盤至今 與一分鐘的指標資訊。
- 5. 可以自訂走勢圖的線型粗細。
- 6. 可調整字型大小以及文字與數字的字型。

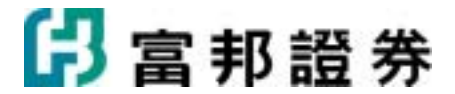

7. 可選擇顯示或不顯示欄框標題。

【滑鼠右鍵選單】

在領先指標內容上按滑鼠右鍵,會出現一快速切換選單,可以經由此選單,啓動輔助功能。

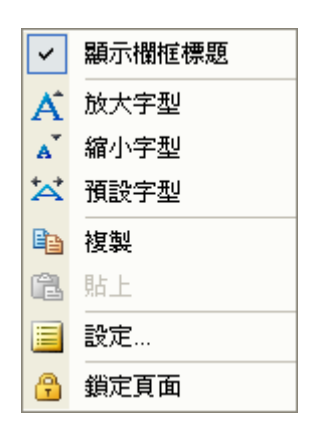

- 1. 顯示欄框標題:打勾表示要列示商品名稱。
- 2. 放大/縮小/預設字型:供使用者調整作用欄框中的字型大小。
- 3. 複製:將作用欄框內容複製,以方便快速設定空白欄框內容。
- 4. 貼上:將複製的顯示內容及相關參數設定,貼到作用的欄框。
- 5. 設定:呼叫設定對話盒。
- 6. 鎖定頁面:將目前使用者頁面設定成鎖定狀態。

【鍵盤功能】

無特殊鍵盤操作。

# 1.2.4. 報價組合

提供使用者同時觀察多種商品報價的功能,以了解各類別的商品組合行情。

#### 【畫面說明】

單欄顯示

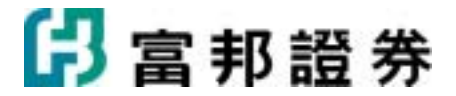

| 電子   |       |       |        |               |       |      |       |      |     |         |        |         |        |
|------|-------|-------|--------|---------------|-------|------|-------|------|-----|---------|--------|---------|--------|
| 商品   | 貫進    | 寶出    | 成交     | 親新            | 涨幅%   | 軍量   | 總量    | 委買   | 委賣  | 昨收 內外盤比 | 均價     | 股本      | 盈餘 🖴   |
| >>中福 | 14.50 | 14.60 | 14.50s | ₹0.25         | -1.69 | 59   | 897   | 43   | 8   | 14.75   | 14.71  | 13.98   | 0.00 🔨 |
| 勤益   | 11.30 | 11.35 | 11.30s | ▲0.05         | +0.44 | 2    | 45    | 1    | 1   | 11.25   | 11.28  | 15.57   | -0.05  |
| 大將   | 3.32  |       | 3.32s  | ▲0.21         | +6.75 | 37   | 388   | 834  | 0   | 3.11    | 3.32   | 7.98    | -0.22  |
| 首利   | 45.65 | 45.70 | 45.70s | <b>▼1.50</b>  | -3.18 | 155  | 3156  | 8    | 105 | 47.20   | 46.31  | 12.76   | 0.98   |
| 聲寶   | 3.96  | 3.97  | 3.96s  | 0.00          | 0.00  | 90   | 1158  | 32   | 28  | 3.96    | 3.98   | 131.00  | -0.26  |
| 光寶科  | 42.90 | 42.95 | 42.90s | ▲0.05         | +0.12 | 71   | 4795  | 132  | 6   | 42.85   | 42.89  | 260.18  | 1.46   |
| 麗正   | 3.41  | 3.44  | 3.41s  | ₹0.01         | -0.29 | - 4  | 227   | 14   | 35  | 3.42    | 3.44   | 18.70   | 0.00   |
| 聯電   | 18.80 | 18.85 | 18.80s | 0.00          | 0.00  | 6792 | 62590 | 9260 | 177 | 18.80   | 18.85  | 1979.47 | 0.12   |
| 全友   | 3.97  | 4.00  | 3.97s  | ₹0.03         | -0.75 | 25   | 604   | 17   | 41  | 4.00    | 3.99   | 20.57   | -0.33  |
| 台達電  | 79.0  | 79.2  | 79.0s  | ▼1.00         | -1.25 | 715  | 8096  | 220  | - 4 | 80.0    | 79.45  | 183.04  | 1.58   |
| 日月光  | 26.85 | 26.90 | 26.85s | <b>▲</b> 0.35 | +1.32 | 2262 | 26357 | 20   | 17  | 26.50   | 26.87  | 456.39  | 0.36   |
| 金寶   | 12.15 | 12.20 | 12.20s | ▲0.10         | +0.83 | 159  | 1615  | 236  | 25  | 12.10   | 12.21  | 136.51  | 0.51   |
| 華通   | 14.80 | 14.85 | 14.80s | ▲0.15         | +1.02 | 1116 | 22085 | 335  | 12  | 14.65   | 14.93  | 124.32  | 0.19   |
| 台揚   | 9.52  | 9.55  | 9.52s  | ▲ 0.02        | +0.21 | 91   | 807   | 30   | 1   | 9.50    | 9.59   | 42.91   | 0.07   |
| 神達   | 44.40 | 44.45 | 44.40s | <b>▲</b> 0.20 | +0.45 | 732  | 7654  | 51   | 2   | 44.20   | 44.50  | 114.61  | 1.18   |
| 楠梓電  | 13.20 | 13.25 | 13.20s | ▲0.15         | +1.15 | 125  | 2159  | 32   | 96  | 13.05   | 13.19  | 46.18   | 0.18   |
| 鴻海   | 200.5 | 201.0 | 200.5s | <b>▲</b> 1.00 | +0.50 | 584  | 7981  | 247  | 375 | 199.5   | 200.54 | 403.83  | 2.79   |
| 東訊   | 13.40 | 13.45 | 13.40s | ▲ 0.35        | +2.68 | 105  | 2470  | 21   | 101 | 13.05   | 13.39  | 29.73   | 0.26   |
| 中環   | 10.10 | 10.15 | 10.15s | <b>▲</b> 0.24 | +2.42 | 1113 | 9870  | 63   | 107 | 9.91    | 10.11  | 320.07  | 0.12   |
| 仁寶   | 30.85 | 30.90 | 30.90s | ▲ 0.40        | +1.31 | 1342 | 11192 | 129  | 208 | 30.50   | 30.83  | 357.65  | 0.68 🎽 |

多欄顯示

| 電子   |       |       |                    |              |       |                     |     |       |       |                    |        |       |      |     |
|------|-------|-------|--------------------|--------------|-------|---------------------|-----|-------|-------|--------------------|--------|-------|------|-----|
| 商品   | 貫進    | 賣出    | 成交                 | 湯跌           | 濕幅%   | 單量                  | 商品  | 買進    | 賣出    | 成交                 | 潮跌     | 源幅%   | 單量   | 🗧   |
| >>中福 | 14,50 | 14.60 | 14.50s             | ₹0.25        | -1.69 | 59 897              | 矽品  | 39.65 | 39.70 | 39,655             | ₹0,30  | -0,75 | 1437 | 1 ^ |
| 勤益   | 11.30 | 11.35 | 11.30              | ▲0.05        | +0.44 | 2 45                | 亞瑟  | 0.87  | 0.88  | 0.88               | ▲0.05  | +6.02 | 10   | 13  |
| 大時   | 3.32  |       | 3.32               | ▲0.21        | +6.75 | <mark>37</mark> 388 | 國臣  | 12.05 | 12.20 | 12.20s             | ▲0.40  | +3,39 | 1325 | ٩   |
| 百利   | 45.65 | 45.70 | 45.70s             | ▼ 1.50       | -3,18 | 155 3               | 质于  | 45.40 | 45.50 | 45.50              | ▲ 0.40 | +0.89 | 229  | 3   |
| 聲寶   | 3.96  | 3.97  | 3.96s              | 0.00         | 0.00  | 90 1                | 華泰  | 3.99  | 4.01  | 3.995              | ₹0.03  | -0.75 | 92   | 1   |
| 光寶科  | 42.90 | 42.95 | 42.90              | ▲0.05        | +0.12 | 71 4                | 台積電 | 59.7  | 59.8  | 59.8               | ▲0.80  | +1.36 | 1054 | 2   |
| 麗正   | 3.41  | 3.44  | 3.41s              | ₹0.01        | -0.29 | 4227                | 精英  | 21.20 | 21.25 | 21.20s             | ₹0.30  | -1.40 | 88   | 1   |
| 聯電   | 18.80 | 18.85 | 18.80s             | 0.00         | 0.00  | 6792 6              | 友民  | 35.20 | 35.25 | 35.25              | ▲0.45  | +1.29 | 63   | 967 |
| 全友   | 3.97  | 4.00  | 3.97s              | ₹0.03        | -0.75 | 25604               | 碧悠  | 1.54  | 1.55  | 1.54s              | ₹0.05  | -3.14 | 10 : | 811 |
| 台達電  | 79.0  | 79.2  | 79.0s              | ▼1.00        | -1.25 | 715 8               | 致伸  | 11.50 | 11.60 | 11.50s             | ₹0.10  | -0.86 | 240  | 3   |
| 日月光  | 26,85 | 26.90 | 26,85              | ▲0.35        | +1.32 | 2262 2              | 旺宏  | 4.12  | 4.13  | 4.12s              | ▼0.13  | -3.06 | 947  | 2   |
| 金寶   | 12.15 | 12.20 | 12.20              | ▲0.10        | +0.83 | 159 1               | 光罩  | 15.05 | 15.10 | 15.10s             | 0.00   | 00.0  | 32   | 413 |
| 華通   | 14.80 | 14.85 | 14.80              | ▲0.15        | +1.02 | 1116 2              | 光磊  | 11.65 | 11.70 | 11.65 s            | ▲0.20  | +1.75 | 275  | 4   |
| 台場   | 9.52  | 9.55  | 9.52               | ▲0.02        | +0.21 | 91807               | 茂矽  | 8.12  | 8,13  | 8.12s              | ₹0,09  | -1.10 | 143  | 1   |
| 神達   | 44.40 | 44.45 | 44.40s             | ▲0.20        | +0.45 | 732 7               | 精業  | 9.42  | 9.45  | 9.45 -             | ▲0.09  | +0.96 | 135  | 2   |
| 楠梓電  | 13.20 | 13.25 | 13.20              | <b>▲0.15</b> | +1.15 | 125 2               | 華邦電 | 9.32  | 9.33  | 9.33s              | 0.00   | 0.00  | 175  | 4   |
| 鴻海   | 200.5 | 201.0 | 200.5              | ▲ 1.00       | +0.50 | 584 7               | 智邦  | 17.85 | 17.90 | 17.85              | ▲0.70  | +4.08 | 442  | 1   |
| 東訊   | 13.40 | 13.45 | 13.40              | <b>▲0.35</b> | +2.68 | 105 2               | 聯強  | 39.35 | 39.50 | 39.35 <sub>5</sub> | ₹0.40  | -1.01 | 24   | 1   |
| 中環   | 10.10 | 10.15 | 10.15 <sub>5</sub> | ▲0.24        | +2.42 | 1113 9              | 力廣  | 4.83  | 4.88  | 4.65s              | ₹0.25  | -5.10 | 1    | 4   |
| 仁實   | 30.85 | 30.90 | 30.905             | ▲0.40        | +1.31 | 1342 1              | 鍒德  | 10.15 | 10.20 | 10.20              | ▲0.15  | +1.49 | 345  | 9   |

- 可選擇單欄或是多欄顯示商品報價,系統最多至5欄。
- 報價欄位皆可排序,第一次點選,會由大到小排,再點一次欄位名稱,會改成由小到大 排序,點第三次,會回復為初始設順序。
- 欄位名稱設定過多或多欄顯示時,可以點右上方的[往右移/左移一欄]按鈕(5),秀出 其他欄位報價。
- 點選右下方[輪播]按鈕( <sup>(2)</sup> ),資料便會自動輪播。

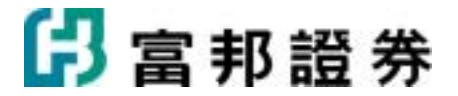

報價內容的符號:[↑]表較前一價格上漲、[↓]表較前一價格下跌、[=]表與前一價格持平、
 [S]表示己收盤,該數值為收盤價。

### 【內容設定】

將已顯示[報價組合]內容,變更參數設定。三種方式進入設定頁面:(1)作用欄框中,按滑鼠右鍵, 選取[設定];(2)點選主功能列中[編輯]中的[設定];(3)點選工具列中的[設定]按鈕(圖)。

| 報價組合 | 設定                |                                 |                     |           |
|------|-------------------|---------------------------------|---------------------|-----------|
| 一般   |                   |                                 | 會使用預設値              | 值 👒 設為預設値 |
| 設定商  | 品組合:              | 水泥                              | 設定(0)               | 修改(P)     |
|      |                   | □ 泳遠使用這組商品(A                    | ) 🔽 只在同類別切掛         | 奥組合內容     |
| 顯示方  | 式 ———             |                                 |                     |           |
| 選擇顯  | 示欄位(I):           | 股票(系統)                          | 💌 🛃 新増 📮            | /修改       |
| 預    | 「覽顯示欄(            | <u>ये</u> :                     |                     |           |
|      | 簡品 買進 寶<br>內外盤比 均 | 賓出 成交 漲跌 漲幅 單量 約<br>1價 股本 盈餘 市値 | <b>悤量 委買 委</b> 賣 昨收 |           |
| 排列方  | 式(U):             | 1 _ 欄                           |                     |           |
| ☑ 顯別 | <b>R欄位標題</b>      | (0) 🔽 漲                         | 失欄位顯示漲跌符號(          | w)        |
| ▼ 成3 | を欄位顯示             | 註記符號"S"(M) 🔲 不)                 | 順示游標位置(D)           |           |
| 字型大  | 小: 20點            | <ul> <li>▼ 文字: 新細明體</li> </ul>  | ▼ 數字: Verd          | ana 💌     |
| ☑ 顯別 | <b>r欄框標題</b>      | (H)                             |                     |           |
| 匚 啓醒 | 勋輪播(乙)            | 3 🚽 秒 (3 - 180)秒                |                     |           |
|      |                   |                                 | 完成( <u>K</u>        | )         |

- 點選右上方[使用預設値]按鈕(聲),直接使用系統預設的參數設定,或是使用者也可 自行修改上列參數設定,點選[設為預設値]按鈕(聲)將目前的設定設為預設値,從此 以後系統的預設值也跟著改成使用者目前的設定。
- 可選擇任一系統預設商品組合,如上市類股/水泥類,或是選擇使用者已經設定好的[我 的商品組合]。
- 3. 使用者若選擇[精選-日本 IT 大廠]組合,並點選[永遠使用這組商品],報價組合商品將不

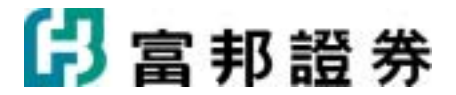

能在工具列中被任意切换。

- 4. 使用者可自設多組報價欄位,由選單中挑選適合的報價欄位組合即可。
- 5. 選擇欄位排列方式:1欄、2欄、3欄、4欄、5欄等5種排列方式。
- 6. 顯示欄位標題,若勾選,則會列示欄位表頭;漲跌欄位顯示漲跌符號,若勾選,在漲跌欄位數値前方會依上漲或下跌而顯示▲、▼的符號;成交欄位顯示註記符號,若勾選, 則在成交欄位數値後方,會出現[<sup>↑</sup>]表較前一價格上漲、[↓]表較前一價格下跌、[=]表與前 一價格持平、[S]表示己收盤,該數值為收盤價。
- 7. 可調整字型大小及文字與數字字體格式。
- 8. 可選擇顯示或不顯示欄框標題。
- 9. 可選擇[啓動輪播]功能,並設定輪播的速度,報價頁面會依序由上往下輪動。

### 【滑鼠右鍵選單】

在報價組合內容上按滑鼠右鍵,會出現一快速切換選單,可以經由此選單,啓動輔助功能。

|    |          | <sub> </sub> 1. | 顯不欄框標題:打勾表不要列不商品名稱。        |
|----|----------|-----------------|----------------------------|
| ~  | 親不慣性標題   | 2.              | 排列方式:打勾表示目前的排列方式。          |
|    | 排列方式 ▶   | 3               | 白動計質欄位宵度:系統命將欄位宵度調整到景滴欄宵。  |
|    | 自動計算欄位寬度 | 0.              |                            |
|    | 編輯商品     | 4.              | 放大/縮小/預設子型:供使用者調整作用欄框中的子型大 |
| A  |          |                 | /[\ •                      |
| Ă  | 縮小字型     | 5.              | 複製:將作用欄框內容複製,以方便快速設定空白欄框內  |
| ** | 預設字型     |                 | 容。                         |
| B  | 複製       | 6.              | 貼上:將複製的顯示內容及相關參數設定,貼到作用的欄  |
| C. | 貼上       |                 | 框。                         |
|    | 設定       | 7.              | 設定:呼叫設定對話盒。                |
| 3  | 鎖定頁面     | 8.              | 鎖定頁面:將目前使用者頁面設定成鎖定狀態。      |

#### 【鍵盤功能】

- 1. 鍵盤的[个]按鍵:游標向上移動一個商品。
- 2. 鍵盤的[↓]按鍵:游標向下移動一個商品。
- 3. 鍵盤的[PageUp]按鍵:上一頁,並將游標置於該頁第一個商品。
- 4. 鍵盤的[PageDown]按鍵:下一頁,並將游標置於該頁第一個商品。
- 5. 鍵盤的[Insert]按鍵:將游標所在商品加入自選商品組合。
- 6. 鍵盤的[Delete]按鍵:將游標所在商品刪除。只有在自選商品組合時,此功能鍵才有效。

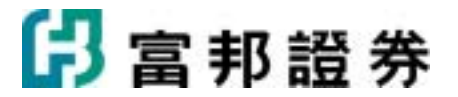

- 7. 鍵盤的[Scroll Lock]按鍵:當相關資訊出現捲軸時, 啓動或停止輪播。
- 8. [Alt+Enter]:進入[設置]對話盒。

# 1.2.5. 選擇權報價

針對選擇權商品所提供的特殊看盤報價模式,將買權與賣權合併觀看。兩種報價方式:依月 份報價與依履約價報價顯示:

#### 1.依月份報價

| 台指選( | тхо) | 台指注    | 選擇權現貨          | 8834 | 4.73 | Bs ▼1 | 73.3 | D -1.92% | 台版   | 指數近月         | 8786s         | ₹22 | 9 |
|------|------|--------|----------------|------|------|-------|------|----------|------|--------------|---------------|-----|---|
|      |      | 買櫂Call |                | -    |      | 選擇月份  |      |          |      | 賣櫂Put        |               |     | - |
| 買進   | 賣出   | 成交     | 漲跌             | 単量.  | 20   | 08/06 | -    | 買進       | 賣出   | 成交           | 漲跌            | 草量  | ^ |
| 1830 | 2110 | 2200s  | <b>v</b> 10.0  | 1    | •    | 6800  |      | 1.5      | 2.1  | 1.6s         | <b>A</b> 0.3  | 2   | 1 |
| 1730 | 2300 |        |                | 0    | ۰.   | 6900  |      | 1.3      | 2.0  | 1.7s         | <b>▲ 0.2</b>  | 2   |   |
| 1630 | 2200 |        |                | 0    | •    | 7000  | •    | 1.2      | 2.2  | 1.8s         | 0.0           | 2   |   |
| 1530 | 2100 |        |                | 0    | •    | 7100  |      | 1.0      | 2.4  | 2.0s         | 0.0           | 10  |   |
| 1430 | 2000 |        |                | 0    | •    | 7200  | •    | 1.4      | 2.6  | 2.1s         | <b>▲ 0.1</b>  | 9   |   |
| 1400 | 1850 | 1590s  | <b>v</b> 120.0 | 5    | ۰.   | 7300  | •    | 1.6      | 3.2  | 3.0s         | ▲ 1.0         | 10  |   |
| 1270 | 1630 | 1490s  | <b>v</b> 120.0 | 5    | •    | 7400  | •    | 1.6      | 4.0  | 2.5s         | <b>v</b> 0.2  | 2   |   |
| 1050 | 1530 | 1390s  | <b>v</b> 120.0 | 5    | •    | 7500  | •    | 2.2      | 3.8  | <b>3.8</b> s | <b>▲ 0.8</b>  | 2   |   |
| 985  | 1430 | 1260s  | <b>v</b> 150.0 | 5    | •    | 7600  | •    | 4.9      | 6.0  | 5.0s         | <b>▲ 1.6</b>  | 8   |   |
| 915  | 1250 | 1190s  | ▼ 130.0        | 5    | ۰.   | 7700  | •    | 7.1      | 8.8  | 7.4s         | <b>▲ 3.6</b>  | 1   |   |
| 890  | 1140 | 1020s  | <b>v</b> 200.0 | 1    | •    | 7800  | •    | 11.0     | 12.0 | 12.0s        | ▲ 7.2         | 1   |   |
| 790  | 1170 | 915s   | ▼ 205.0        | 1    | 4    | 7900  |      | 16.0     | 18.0 | 16.0s        | <b>▲ 9.6</b>  | 10  |   |
| 755  | 930  | 810s   | <b>v</b> 210.0 | 1    | •    | 8000  |      | 22.5     | 24.0 | 23.0s        | <b>▲ 13.5</b> | 2   |   |
| 585  | 795  | 730s   | <b>v</b> 195.0 | 1    | •    | 8100  |      | 33.0     | 35.0 | 35.0s        | <b>A</b> 22.0 | 10  |   |
| 620  | 750  | 630s   | <b>v</b> 195.0 | 1    | •    | 8200  |      | 46.0     | 47.0 | 46.5s        | <b>A</b> 26.5 | 1   |   |
| 530  | 560  | 540s   | ▼ 200.0        | 1    | •    | 8300  |      | 63       | 64   | 63s          | <b>A</b> 36.0 | 32  |   |
| 458  | 478  | 470s   | <b>v</b> 180.0 | 1    | •    | 8400  |      | 82       | 85   | 83s          | <b>45.0</b>   | 2   |   |
| 386  | 405  | 402s   | ▼ 163.0        | 1    | 4    | 8500  | •    | 108      | 110  | 110s         | ▲ 58.0        | 1   |   |
| 320  | 331  | 321s   | ▼ 168.0        | 1    | •    | 8600  | •    | 141      | 144  | 144s         | ▲ 72.0        | 1   | ř |

2.依履約價報價

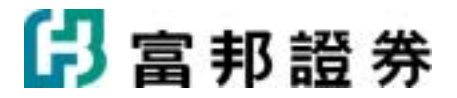

| 台 | 指 <b>派(</b> 1 | XO) | ・ 台指派 | 諸擇權現貨          | 88 | 83 | 34.73s |    | 17 | 73.30 · | 1.92% | 台股指數: | 近月 878  | 65 |
|---|---------------|-----|-------|----------------|----|----|--------|----|----|---------|-------|-------|---------|----|
|   |               | 質相  | Call  |                | -) |    | 選擇屋約   | 價  |    |         | ÿ     | F櫂Put |         |    |
|   | 貫進            | 寶出  | 成交    | 游鉄             |    |    | 9200   |    |    | 黄道      | 賣出    | 成交    | 沥肤      |    |
|   | 63            | 65  | 635   | <b>7</b> 66.0  | 2  | 4  | 2008/  | 06 | ۲  | 477     | 488   | 4865  | ▲ 175.0 | 2  |
|   | 130           | 135 | 1435  | <b>v</b> 64.0  | 6  | ٠  | 2008/  | 07 | ۲  | 525     | 785   |       |         | 0  |
|   | 162           | 208 | 178s  | <b>v</b> 115.0 | 15 | ٠  | 2008/  | 08 | ۲  | 420     | 1070  |       |         | 0  |
| 1 | 216           | 298 | 2425  | <b>v</b> 84.0  | 1  | ٠  | 2008/  | 09 | ٠  | 685     | 980   |       |         | 0  |
| 1 | 353           | 392 | 402s  | <b>v</b> 30.0  | 1  | ٠  | 2008/  | 12 | ٠  | 775     | 1310  |       |         | 0  |
|   |               |     |       |                |    |    |        |    |    |         |       |       |         |    |
|   |               |     |       |                |    |    |        |    |    |         |       |       |         |    |
|   |               |     |       |                |    |    |        |    |    |         |       |       |         |    |

## 【操作說明】

- 1. 左方為買權行情表,右方為賣權行情表。
- 2. 可點選「選擇月份」或「選擇履約價」下方箭頭,依月份或依履約價選取商品。
- 報價欄位皆可排序,第一次點選,會由大到小排,再點一次欄位名稱,會改成由小到 大排序,點第三次,會回復為初始設順序。

| 台指選(TX        | (0) - | 台指選擇  | 驛權現貨 8 | 883 | 34 <b>.</b> 73 <b>s</b> ' | <b>v</b> 1 |
|---------------|-------|-------|--------|-----|---------------------------|------------|
| <del>(-</del> | 買楢    | ∎Call |        |     | 選擇月份                      |            |
| 漲跌            | 單量    | 總量    | 未平倉 ⊽  | 2   | 008/06                    |            |
| ▼26.0         | 1     | 24873 | 26300  | •   | 9500                      | ►          |
| ▼ 17.0        | 1     | 14044 | 24024  | •   | 9600                      | ►          |
| ▼ 39.0        | 1     | 28430 | 23966  | •   | 9400                      | ►          |
| ▼ 10.5        | 189   | 7650  | 20392  | •   | 9700                      | ►          |
| ▼ 50.0        | 3     | 29550 | 20049  | •   | 9300                      | ►          |
| ▼ 66.0        | 2     | 29789 | 18940  | •   | 9200                      | ►          |
| ▼83.0         | 3     | 23147 | 13142  | •   | 9100                      | ►          |
| ▼7.0          | 144   | 8136  | 12558  | •   | 9800                      | ►          |
| ▼3.9          | 48    | 3136  | 11132  | •   | 10000                     | ►          |
|               |       |       |        |     |                           |            |

- 在選擇權報價中,報價欄位中可移動欄位名稱上頭的[向右一欄]按鈕(□)或是[向左 一欄]按鈕(□),以顯示其他被隱藏的欄位。點選「選擇月份」下方箭頭,切換不 同月份的商品資料。
- 在選取履約價或月份旁邊箭頭,用滑鼠雙擊,會進入商品走勢圖;若用滑鼠按右鍵, 出現選單功能,可連結「商品盤勢」、「技術分析」等及「加入自選商品組合」。

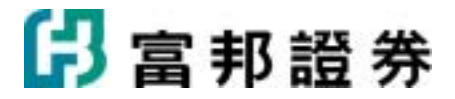

| 4 6200 | ⊁                                                      | 16   | 8 |
|--------|--------------------------------------------------------|------|---|
| 商品走到   | 勢                                                      |      |   |
| 技術分析   | 折                                                      |      |   |
| 🔥 加入自該 | いち いちちょう ちょう ひんし ちんし ちんし ちんし ちんし ちんし ちんし ちんし ちんし ちんし ち | 訪品組合 |   |

## 【內容設定】

將已顯示[選擇權報價]內容,變更參數設定。三種方式進入設定頁面:(1)作用欄框中,按滑鼠 右鍵,選取[設定];(2)點選主功能列中[編輯]中的[設定];(3)點選工具列中的[設定]按鈕(圖)。

一般:

| 選擇權報價設定                                                          |
|------------------------------------------------------------------|
| 一般 (1) 報價欄 位 (2) 1 1 1 2 2 2 2 2 2 2 2 2 2 2 2 2 2 2 2           |
| 選擇市場別(M): 台湾期貨交易所 ▼                                              |
| 指定選擇權商品(③): 指數選擇權 ▼ 台指選(TXO) ▼                                   |
| 顯示方式(L): ● T型 ● 買權 Call ● 賣權 Put                                 |
|                                                                  |
|                                                                  |
| ▼ 顯示商品報價彙總                                                       |
| 字型大小: 【5點 ▼ 文字: 新細明體 ▼ 數字: Verdana ▼<br>□ 啓動輪播② 5 🚽 秒 (3 - 180)秒 |
| 完成( <u>K</u> ) 取消( <u>C</u> )                                    |

- 點選右上方[使用預設値]按鈕(聲),直接使用系統預設的參數設定,或是使用者也可自行修改上列參數設定,點選[設為預設値]按鈕(록)將目前的設定設為預設値, 從此以後系統的預設值也跟著改成使用者目前的設定。
- 2. 指定選擇權商品:指定任一選擇權商品。
- 3. 排列方式:選擇[依合約月份]或[依履約價]排列選擇權行情表。

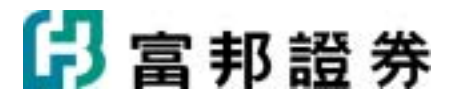

- 4. 字型大小:可調整字型大小及文字或數字字體格式。
- 5. 啓動輪播:若有勾選此項,表示[啓動輪播]功能,並設定輪播的速度,選擇權報價頁 面會依序由上往下輪動。

報價欄位:

| 選擇權報價設定                                                                                         |                    |                      |
|-------------------------------------------------------------------------------------------------|--------------------|----------------------|
| 一般(D) 報價欄位(Q)                                                                                   | 會使用預設値             | <mark>尋</mark> 設為預設値 |
| 可選欄位                                                                                            | 己選欄位               | **                   |
| 內含値<br>時間價値<br>波動率%<br>Delta<br>Gamma<br>Theta<br>Yega<br>Rho<br>履約率%<br>隱含履約率%<br>量P/C<br>倉P/C | 加入->(A)<br><-移除(R) |                      |
| ·                                                                                               | 完成低                |                      |

- 1. 從可選欄位中選擇欄位按[加入]按鈕,或按[移除]按鈕刪除已選定的欄位。
- 點選右上方[使用預設値]按鈕(聲),直接使用系統預設的參數設定,或是使用者也可自行修改上列參數設定,點選[設為預設値]按鈕(聲)將目前的設定設為預設値, 從此以後系統的預設値也跟著改成使用者目前的設定。
- 3. 以[向上移動]按鈕( 1) )及[向下移動]按鈕( 1) )調整已選定欄位的顯示順序。

#### 【滑鼠右鍵選單】

在選擇權報價內容上按滑鼠右鍵,會出現一快速切換選單,可以經由此選單,啓動輔助功能。

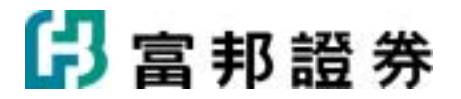

|    | 排序方式 🔹 🕨 | ✔ 依月份 |
|----|----------|-------|
| A  | 放大字型     | 依履約價  |
| A  | 縮小字型     |       |
| ** | 預設字型     |       |
| Ð  | 複製       |       |
| C2 | 貼上       |       |
|    | 設定       |       |
| e  | 鎖定頁面     |       |

- 1. 排序方式:可切換顯示模式。
- 放大/縮小/預設字型:供使用者調整作用 欄框中的字型大小。
- 複製:將作用欄框內容複製,以方便快速 設定空白欄框內容。
- 貼上:將複製的顯示內容及相關參數設定,貼到作用的欄框。
- 設定:呼叫設定對話盒,以編修目前作用 欄框的顯示內容及相關參數設定。
- 鎖定頁面:將目前使用者頁面設定成鎖定 狀態。

## 【鍵盤功能】

- 鍵盤的[↑]按鍵:上一行。當相關資訊出現捲軸時,使用[↑[按鍵,資料向上移動一行。
- 鍵盤的[↓]按鍵:下一行。當相關資訊出現捲軸時,使用[↓[按鍵,資料向下移動一行。
- 3. 鍵盤的[PageUp]按鍵:上一頁。當相關資訊出現捲軸時,使用[PageUp]按鍵,資料向上移動一整頁。
- 4. 鍵盤的[PageDown]按鍵:下一頁。當相關資訊出現捲軸時,使用[PageDown]按鍵, 資料向下移動一整頁。
- 5. 鍵盤的[Scroll Lock]按鍵:當相關資訊出現捲軸時, 啓動或停止輪播。

# 1.2.6. 江波分析

江波分析,提供大盤指數的委買、委賣資訊。委買與委賣可視為市場上人氣指標,透過數值增 減變化分析,做為研判大盤漲跌走勢的參考。

#### 【畫面說明】

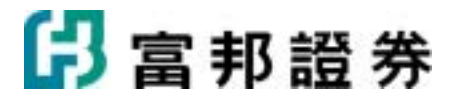

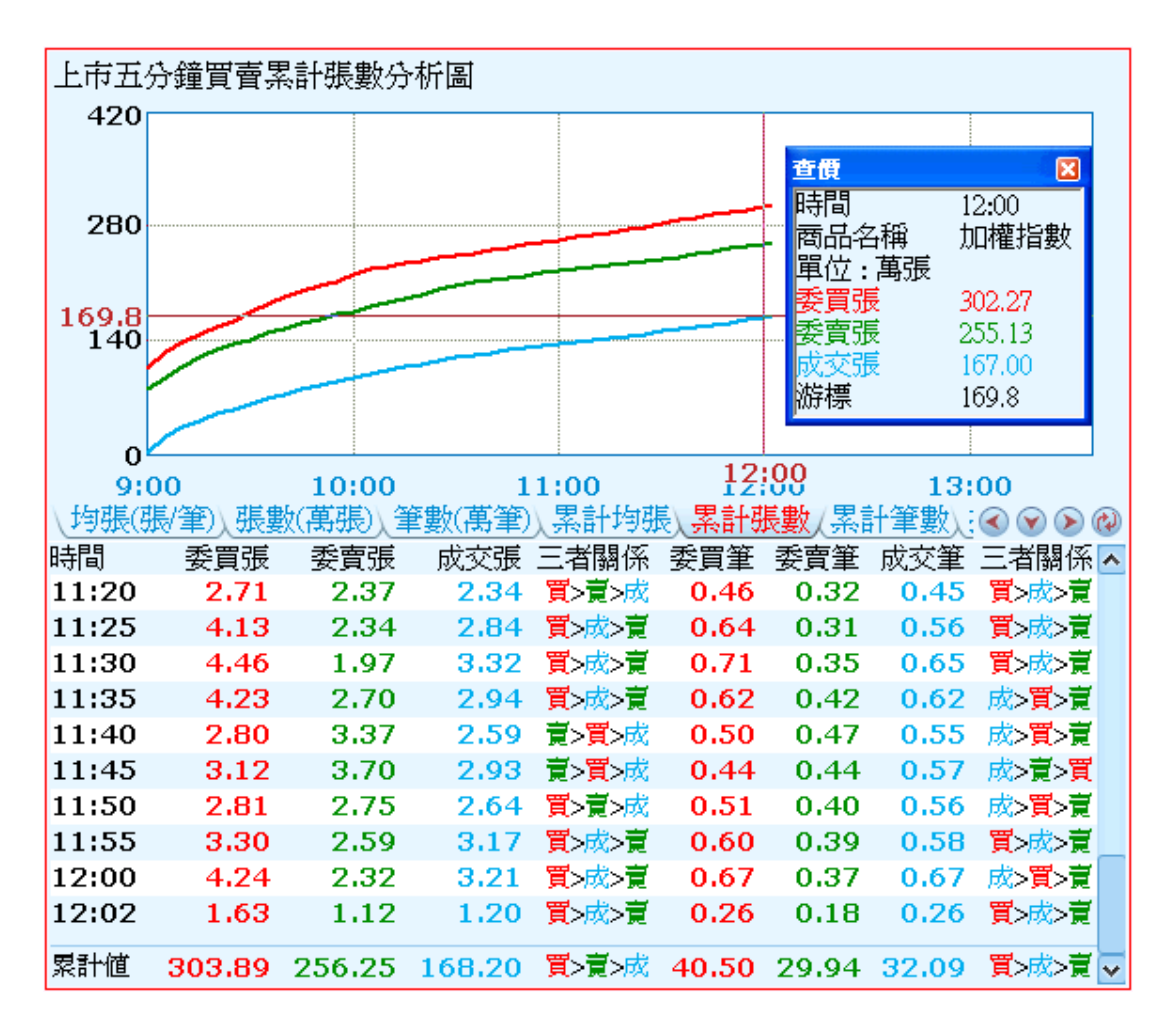

## 【操作說明】

- 支援查價功能:點選工具列中的[查價]按鈕(<sup>3</sup>),即可利用鍵盤的上下左右鍵,查詢 走勢圖中的委買賣數據資訊。
- 同時顯示走勢圖及明細時,把滑鼠移到分隔線,此時游標形狀改變,拖曳滑鼠至適當 的大小後放開即可完成調整動作。
- 當僅顯示明細時,使用鍵盤的[Space],可切換五分鐘或一分鐘的資料頻率。
- 當走勢圖存在時,使用鍵盤的[Space]或[Back Space],可切換各走勢圖。
- 資料明細的最後一列,會揭示開盤迄今的累計資料。

## 【內容設定】

在作用欄框中,按滑鼠右鍵,選取畫面中的[設定]即可。或利用工具列中的[設定]按鈕(三)進行設定。

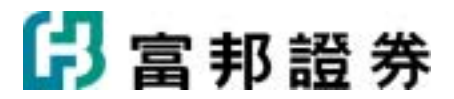

一般:

| 江波分析設定                                          |
|-------------------------------------------------|
| 一般① 進階(工) 1 1 1 1 1 1 1 1 1 1 1 1 1 1 1 1 1 1 1 |
| (選擇交易所(M):                                      |
| 顯示方式                                            |
| ☑ 顯示走勢圖(1)                                      |
| 統計資料(D): 累計委買委査張數 💌                             |
| ☑ 顯示資料切換按鈕(3) 3                                 |
| 🔲 以輪播方式顯示資料(R) 🔰 📑 秒 (3-180)秒                   |
| 走勢圖線條粗細(B):                                     |
| ▶ 顯示逐筆資料明細心                                     |
| 明細內容(2): ④ 分時資料   〇 累計資料                        |
| 欄位(4)<br>▼ 委買張 ▼ 委曹張 ▼ 成交張 ▼ 三者關係(張敏) 4         |
| ✓ 委買筆 ▼ 委賣筆 ▼ 成交筆 ▼ 三者關係(筆數)                    |
| ▶ 委買均 🔽 委賣均 🔽 成交均 🔽 三者關係(均張)                    |
|                                                 |
|                                                 |
| 李型大小: 15點 ▼ 文字: 新細明體 ▼ 數字: Verdana     ▼        |
| ✓ 顯示欄框標題(出)                                     |
|                                                 |

- 點選右上方[使用預設値]按鈕(聲),直接使用系統預設的參數設定,或是使用者也可 自行修改上列參數設定,點選[設為預設値]按鈕(尋)將目前的設定設為預設値,從此 以後系統的預設值也跟著改成使用者目前的設定。
- 2. 選擇交易所:設定交易所,目前只支援台股 TSE 大盤、OTC 櫃台大盤及 OTC 興櫃大盤。
- 3. 顯示走勢圖: ( ▼ 表示選取。)
  - 統計資料:項目包括:委買委賣均張、委買委賣張數、委買委賣筆數、累計委 買委賣均張、累計委買委賣張數、累計委買委賣筆數、掛買賣、累計掛買賣、 買賣差、累計買賣差。

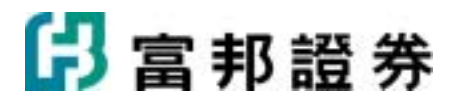

- 顯示切換按鈕:在圖形下方出現頁籤,以方便切換不同的統計資料。
- 以輪播方式顯示:可以指定統計項目輪播的時間。
- 走勢圖線條粗細:指定線條呈現的粗細程度。
- 4. 顯示逐筆資料明細:以表格列示,可自設要呈現的欄位。
- 5. 資料頻率:可選定要呈現每一分鐘或是每五分鐘的資料。
- 6. 可以指定字型大小以及文字或數字字體格式。
- 7. 設定是否要有欄框標題。

進階:

| 江波分析設定                                                |                                                                                                    |
|-------------------------------------------------------|----------------------------------------------------------------------------------------------------|
| 一般① 進階①                                               | 當使用預設值 ➡ ■設為預設値                                                                                                    |
| 輪播資訊設定                                                |                                                                                                    |
| 可選輪播之相關資訊(1):<br>累計委買委賣筆數<br>累計掛買賣<br>累計費買賣差<br>累計買賣差 | <ul> <li>□選輪播之相關資訊(S)</li> <li>● 委買委賣均張</li> <li>● 委買委賣筆數</li> <li>● 案訂委買委賣均据</li> <li>● 案訂委買委賣均服</li> <li>● 案訂委買委賣張數</li> </ul> |
|                                                       |                                                                                                    |

1. 可選擇的統計資料欄位會全部列在"可選輪播之相關資訊"框內,選定項目後可快擊滑鼠

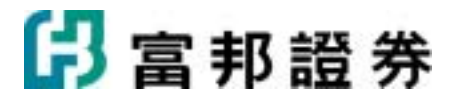

左鍵兩下或按下[加入]按鈕將項目加進"已選輪播之相關資訊"框內。若要暫時停止揭示 某個欄位,僅需點選該欄位名稱,取消名稱前方的勾勾即可,也就是方框由√變成□。 往後要再次啓用該欄位,只需再點選欄位,把□成爲√即可。

#### 【滑鼠右鍵選單】

在江波分析頁上按滑鼠右鍵,會出現一快速切換選單,可以經由此選單,啓動輔助功能。

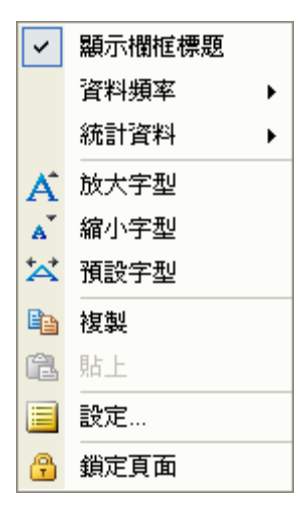

- 1. 顯示欄框標題:打勾表示要列示內容頁的名稱。
- 資料頻率:依設定呈現每一分鐘或是每五分鐘的資料。打勾 表示目前的設定值。
- 統計資料:包括:委買委賣均張、委買委賣張數、委買委賣
   筆數、累計委買委賣均張、累計委買委賣張數、累計委買委
   賣筆數。打勾表示目前的設定值。
- 4. 放大/縮小/預設字型:讓使用者調整作用欄框中的字型大小。
- 5. 複製:將作用欄框內容複製,以方便快速設定空白欄框內容。
- 6. 貼上:將複製的顯示內容及相關參數設定,貼到作用的欄框。
- 7. 設定:針對目前作用欄框的顯示內容及相關參數進行設定。
- 3. 鎖定頁面:將目前使用者頁面設定成鎖定狀態,不能切換商 品外,僅可改變資料頻、統計資料及變化字型。

#### 【鍵盤功能】

- 1. 鍵盤的[Space]按鍵:有走勢圖時,可往後切換統計類型資料;在只有明細的模式下, 可切換資料頻率。
- 2. 鍵盤的[Back Space]按鍵:在有走勢圖時,可往前切換統計類型資料。

# 1.2.7. 即時選股

即時選股,提供數十種多空選股條件,於盤中即時計算,讓投資人能在第一時間掌握個股的變化,有效把握買賣點訊號。

### 【畫面說明】

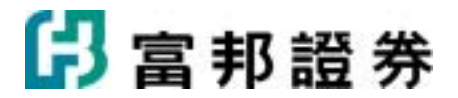

| 時間         | 商品                     | 成交         | 漲幅% 訊息                             | 3   |
|------------|------------------------|------------|------------------------------------|-----|
| 12:42:56   | 華晶科(3059)              | 53.0       | +4.95連續十筆外盤成交(台灣)                  | ^   |
| 12:42:52   | 兆赫(2485)               | 35.50      | +2.60連續十筆外盤成交(台灣)                  |     |
| 12:42:50   | 中鴻(2014)               | 12.75      | +0.39連續十筆外盤成交(台灣)                  |     |
| 12:42:48   | 元太(8069)               | 14.45      | +5.09總委賣比總委買多2000張(台灣)             |     |
| 12:42:47   | 中菲行(5609)              | 39.70      | +4.34連續十筆外盤成交(台灣)                  |     |
| 12:42:46   | 研通(6229)               | 24.35      | +6.80連續十筆外盤成交(台灣)                  |     |
| 12:42:36   | 欣銓(3264)               | 24.75      | +1.64連續十筆外盤成交(台灣)                  |     |
| 12:42:34   | 正文(4906)               | 55.0       | +0.36連續十筆外盤成交(台灣)                  |     |
| 全部條件       | 1)2)3)                 | 4 5 0      |                                    | •   |
| .2:42:36 🕅 | (銓(3264) <b>24.7</b> 。 | 5 🔺 0.40 漢 | <mark>連續十筆外盤成交 12:42:52</mark> 兆赫( | 248 |
|            |                        |            |                                    |     |

- 1. 上方欄框為表格顯示模式,下方欄框為跑馬燈顯示模式。
- 在跑馬燈顯示模式下,滑鼠移到選股訊息列時,按左鍵可以暫停移動,使用者可自行 以滑鼠移動訊息列,以避免訊息太快閃過,沒看清楚資訊。
- 在股票名稱上點選滑鼠右鍵,可快速切換至該商品的商品走勢、技術分析、加入到自 選組合,或是相關個股深入分析頁面。

## 【內容設定】

在作用欄框中,按滑鼠右鍵,選取畫面中的[設定]即可。或利用工具列中的[設定]按鈕() 行設定。接著會跳出對話盒,相關設定分別列示在[一般]、[條件]、[過濾條件]、三個項目內, 以供修改。如下圖:

一般:

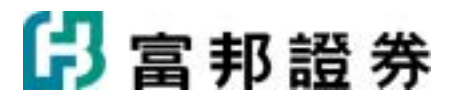

| 即時選股設定                                                            |
|-------------------------------------------------------------------|
| 一般 (3) 條件 (2) 過濾條件 (1) (1) (2) (2) (2) (2) (2) (2) (2) (2) (2) (2 |
| 顯示方式(Ⅱ): ●                                                        |
|                                                                   |
| 以輪播方式線示資料(2)   3 _ 1 秒 (3-180)秒<br>  樹位(1): ▼ 成交 ▼ 漲跌 ▼ 漲幅        |
| ☞ 單量                                                              |
| 字型大小: 15點 ▼ 文字: 新細明體 ▼ 數字: Verdana                                |
|                                                                   |
|                                                                   |
|                                                                   |
|                                                                   |
| 元成低」取消し                                                           |

- 點選右上方[使用預設]按鈕(聲),直接使用系統預設的參數設定,或是使用者也可自 行修改上列參數設定,點選[設為預設]按鈕(록)將目前的設定設為預設,從此以後系 統的預設也跟著改成使用者目前的設定。
- 2. 跑馬燈顯示:可調整跑馬燈的速度,「快」、「中」、「慢」三種選擇。
- 3. 表格顯示:以表格列示。
  - o 顯示切換按鈕:在下方出現頁籤,以方便切換不同的選股條件。
  - o 輪播:指定選股結果頁輪播的時間。
  - o 欄位:指定要顯示的欄位項目。
- 4. 設定顯示的字體大小及文字與數字格式。

條件:

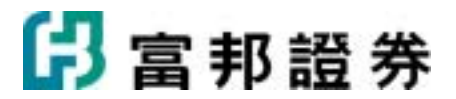

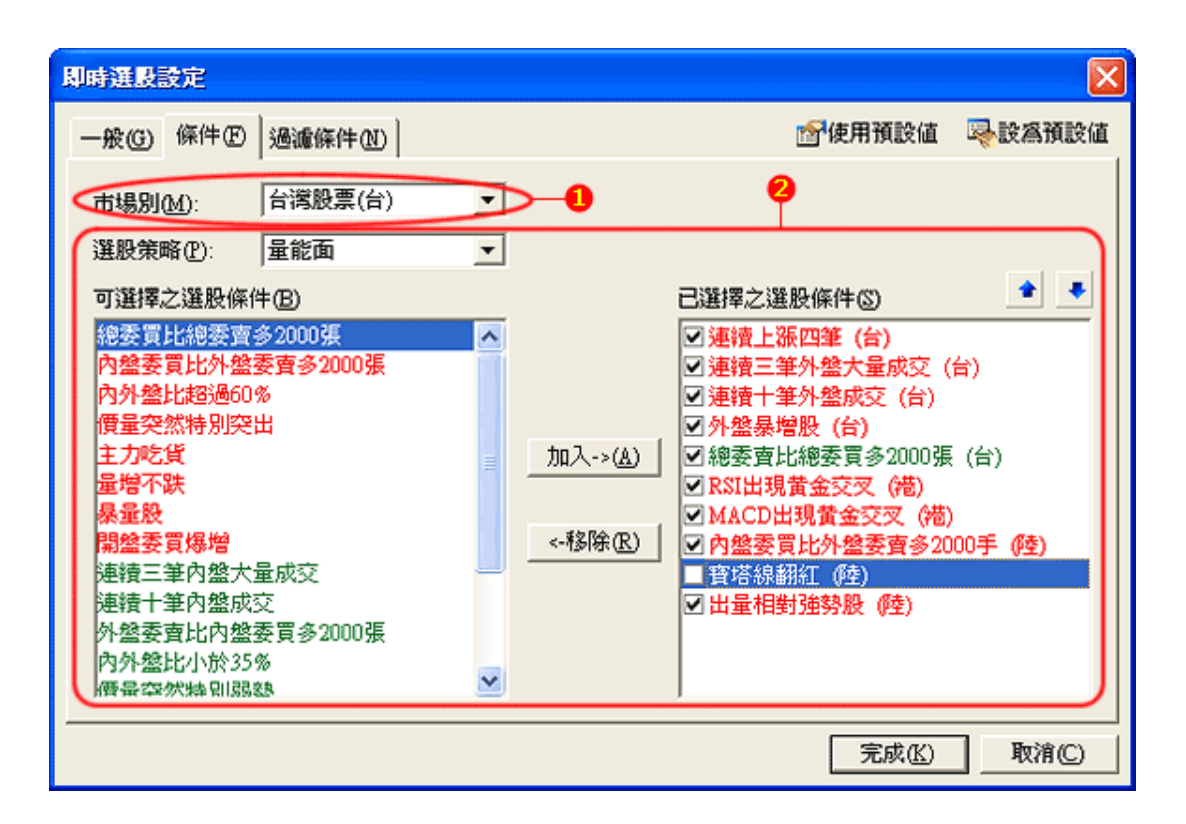

- 市場別。
- > 選股策略:根據不同的市場提供不同的選股策略,項目有:股價面、量能面、技術指標面、短線法寶等等。挑選大項目後,下方的可選條件會隨之改變;從"可選擇之選股條件"選定項目後,快擊滑鼠左鍵兩下或按下[加入]按鈕將項目加進"已選擇之選股條件"框內。若要暫時停止某個選股條件,僅需點選該條件名稱,取消名稱前方的勾勾即可,也就是方框由√變成□。往後要再次啓用該欄位,只需再點選欄位,把□成爲√即可。

過濾條件:

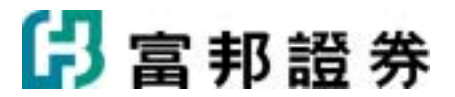

| 即時選股設定                   |                        |                      |
|--------------------------|------------------------|----------------------|
| 一般(G) 條件(F) 過濾條件(N)      | ॗॗॗॗॗॗॗॗॗॗॗॗऺ॑॔ॾॖऻऀख़ऻ | <mark>尋</mark> 設爲預設値 |
| □ <u>成交價的過濾條件</u> 設定 (2) |                        |                      |
| □ 5日均量的過濾條件 設定(型)        |                        |                      |
| □ 依交易所選擇股票(22)           |                        |                      |
| □台灣證券櫃檯買賣中心              |                        |                      |
| □ 只顯示與此商品組合有關的訊號(2)      |                        |                      |
| 自選五 設定 <b>し</b> )        |                        |                      |
|                          | 完成低                    | 取消①                  |

- 過濾條件:可再依成交價、五日均量、交易所,以及商品組合來縮小搜尋範圍。
- 將要設定的項目勾選起來,利用"設定"按鈕,進行詳細設定。
- 進入"設定"對話盒後,在勾選條件後方的輸入區(
   或利用滑鼠點選上下鍵調整數值。

### 【滑鼠右鍵選單】

在即時選股頁上按滑鼠右鍵,會出現一快速切換選單,可以經由此選單,啓動輔助功能。

|           |    | 速度 ▶ | ] | 快 |  |
|-----------|----|------|---|---|--|
| I         | ¥, | 放大字型 | ~ | 中 |  |
| 4         | ×. | 縮小字型 |   | 慢 |  |
| <u></u> * | 4  | 預設字型 |   |   |  |
|           | b  | 複製   |   |   |  |
| G         | ł  | 貼上   | - |   |  |
|           |    | 設定   |   |   |  |
| 6         | 6  | 鎖定頁面 |   |   |  |

- 速度:以跑馬燈呈現,可指定資料移動的速度, 前方打勾者表示目前的設定值。
- 放大/縮小/預設字型:讓使用者調整作用欄框中 的字型大小。
- 複製:將作用欄框內容複製,以方便快速設定空 白欄框內容。
- 貼上:將複製的顯示內容及相關參數設定,貼到 作用的欄框。
- 5. 設定:設定目前作用欄框的顯示內容及相關參 數。

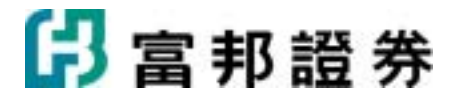

 鎖定頁面:不能變更選股條件,僅可調整字型及 播放速度。

## 【鍵盤功能】

- 鍵盤的[个]按鍵:資料向上移動一行。
- 鍵盤的[↓]按鍵:資料向下移動一行。
- 鍵盤的[PageUp]按鍵:資料向上移動一整頁。
- 鍵盤的[PageDown]按鍵:資料向下移動一整頁。
- 鍵盤的[Space]按鍵:往後切換選股內容。
- 鍵盤的[Back Space]按鍵:往前切換選股內容。

# 1.2.8. 資金流向

資金流向,分析台灣股市交易所中,上市 19類、上市 8大類上市 29類、及上櫃類股中各類股的指數變化及成交比重,以觀察市場資金動向,掌握類股輪動節奏。

一般來說,主流類股所佔成交比重應有六成以上。若類股的比重有大幅增減變動,透露著市場 結構可能發生變化。若類股的比重有持續增加或減少,應留意是否有新的熱門群族群正在產 生,或是主流股正在退燒。

### 【畫面說明】

·比較圖形置於下方

🔓 富邦證券

| 上市  | 时9類    |    |        |     |       |       |       |      |      |       |     |
|-----|--------|----|--------|-----|-------|-------|-------|------|------|-------|-----|
| 類肌  | 设名稱    |    | 指數     |     | 漲跌    | 漲幅%   | 成交値   | 成交   | 平均   | 比重    | ^   |
| 水泥  | 2      |    | 71.07  | Ţ   | 0.28  | -0.39 | 2.84  | 0.45 | 0.23 | +0.22 | 2   |
| 食品  | ±<br>= |    | 370.96 |     | 10.24 | +2.84 | 3.18  | 0.50 | 0.49 | +0.01 | L   |
| 塑膠  | 5      |    | 139.35 |     | 0.62  | +0.45 | 12.42 | 1.97 | 1.46 | +0.51 |     |
| 紡績  | 繊維     |    | 235.48 | -   | 2.91  | +1.25 | 2.85  | 0.45 | 0.45 | +0.00 | )   |
| 電機  | 機械     |    | 73.40  |     | 0.68  | +0.94 | 7.92  | 1.26 | 1.17 | +0.09 | )   |
| 電器  | 電纜     |    | 48.18  |     | 1.00  | +2.12 | 5.47  | 0.87 | 0.48 | +0.39 | )   |
| 化學  | 生技醫    | 療  | 75.02  |     | 0.57  | +0.77 | 7.02  | 1.11 | 1.09 | +0.02 | 2   |
| 玻璃  | 騆瓷     |    | 38.87  | -   | 0.48  | +1.25 | 0.21  | 0.03 | 0.04 | -0.01 | . 💌 |
|     |        |    |        |     |       |       |       |      |      |       | ¢,  |
| 漲   | 3.0    |    |        |     |       |       |       |      |      |       | 1   |
| 102 | 1 5    |    |        |     |       |       |       |      |      |       |     |
| 跌   | 1.5    |    |        |     |       |       |       |      |      |       |     |
| 바르- | 0.0    |    |        |     |       |       |       |      |      |       | -   |
| 甲田  |        |    |        |     |       |       |       |      |      |       |     |
| 岡   | -1.5   |    |        |     |       |       |       |      |      |       |     |
|     | -3.0   |    |        |     |       |       |       |      |      |       |     |
| %   | 2 zko  | 泥  | 塑膠 電   | 機   | 化學    | 造紙    | 橡膠電   | 子 運轉 | 俞金融  | ( 其他  |     |
|     |        | 食  | 品紡織    | 100 | 電器 玻  | 3璃 鋼  | 蔵 汽車  | 營造   | 觀光   | 百貨    |     |
| ∖漲  | 跌幅圖    | (成 | 交比重圖)  | 此   | 重差圖/  | ¢)    |       |      |      |       |     |

・比較圖形置於右方

| 上市19類    |        |        |       |       |       |      |               |
|----------|--------|--------|-------|-------|-------|------|---------------|
| 類股名稱     | 指數     | 成交値」   | 戎交比…  | 平均比…  | 比重差%  | 漲跌幅圖 | ^             |
| 水泥       | 71.07  | 2.84   | 0.45  | 0.23  | +0.22 | -    |               |
| 食品       | 370.96 | 3.18   | 0.50  | 0.49  | +0.01 |      | - 1           |
| 塑膠       | 139.35 | 12.42  | 1.97  | 1.46  | +0.51 | •    |               |
| 紡織繊維     | 235.48 | 2.85   | 0.45  | 0.45  | +0.00 | _    |               |
| 電機機械     | 73.40  | 7.92   | 1.26  | 1.17  | +0.09 | -    |               |
| 電器電纜     | 48.18  | 5.47   | 0.87  | 0.48  | +0.39 |      |               |
| 化學生技醫療   | 75.02  | 7.02   | 1.11  | 1.09  | +0.02 | -    |               |
| 玻璃陶瓷     | 38.87  | 0.21   | 0.03  | 0.04  | -0.01 | _    |               |
| 造紙       | 147.16 | 1.16   | 0.18  | 0.19  | -0.01 | -    |               |
| 鋼鐵       | 82.52  | 10.72  | 1.70  | 2.17  | -0.47 | -    |               |
| 橡膠       | 88.90  | 5.41   | 0.86  | 0.65  | +0.21 | -    |               |
| 汽車       | 113.89 | 2.34   | 0.37  | 0.27  | +0.10 |      |               |
| 電子       | 285.78 | 469.65 | 74.50 | 77.59 | -3.09 |      |               |
| 營造建材     | 211.32 | 14.12  | 2.24  | 2.44  | -0.20 |      |               |
| 運輸       | 76.47  | 9.65   | 1.53  | 2.14  | -0.61 | •    |               |
| 觀光       | 100.76 | 6.44   | 1.02  | 0.42  | +0.60 | -    |               |
| 金融保險     | 902.37 | 45.02  | 7.14  | 5.53  | +1.61 | -    |               |
| 百貨貿易     | 79.56  | 2.28   | 0.36  | 0.33  | +0.03 |      | <b>~</b><br>⊘ |
| ※ 数幅圖 (成 | 交比重圖、出 | 重差圖/@  | )     |       |       |      |               |

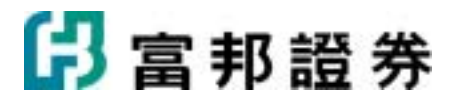

 在類股名稱上點選滑鼠右鍵,可快速切換至該商品的商品走勢、技術分析,或是加入 至自選商品組合。

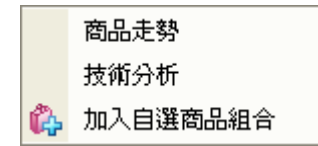

- 按下表格欄位可進行排序,第一次由大到小,第二次由小到大,第三次則取消排序回 復原順序。
- 表格資訊出現捲軸時,使用鍵盤的[Scroll Lock]按鍵,或點選捲軸下方的[輪播]按鈕
   (♥),即可啓動或停止輪播。
- 4. 使用鍵盤的[Space]或[Back Space]按鍵,可往後或往前切換比較圖形內容。

## 【內容設定】

在作用欄框中,按滑鼠右鍵,選取畫面中的[設定]即可。或利用工具列中的[設定]按鈕(圖)進行設定。

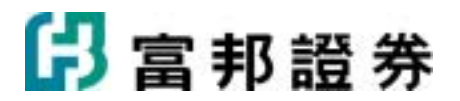

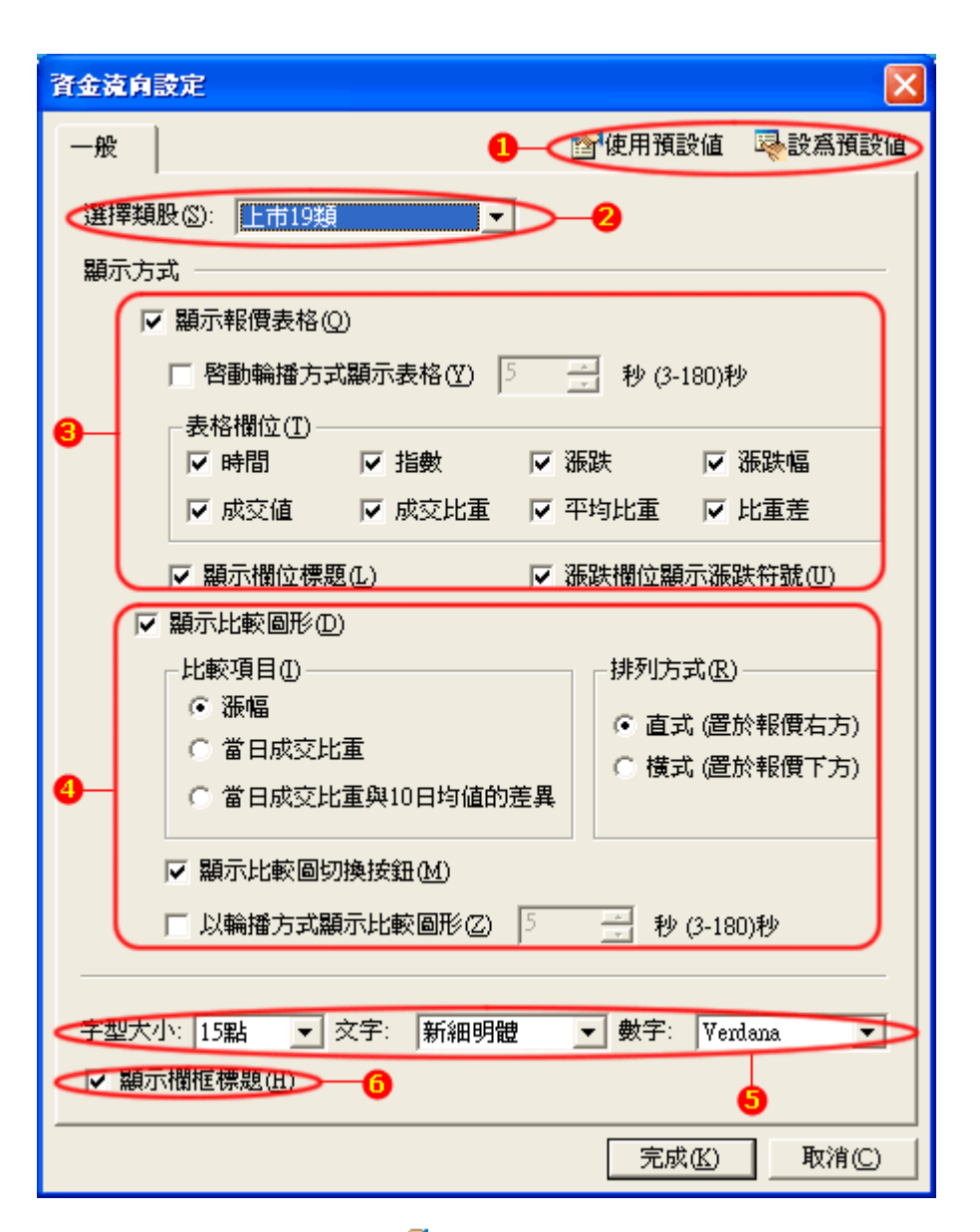

- 點選右上方[使用預設值]按鈕(2),直接使用系統預設的參數設定,或是使用者也可 自行修改上列參數設定,點選[設為預設值]按鈕(2)將目前的設定設為預設值,從此 以後系統的預設值也跟著改成使用者目前的設定。
- 2. 選擇類股項目:有上市 19類、上市 8大類、上市 29大類及上櫃類股可選擇。
- 3. 顯示報價表格:以表格揭示即時資訊。
  - 輪播:若勾選此項並指定秒數時間,當畫面無法一次列示所有類股時,系統會 自動輪播類股資訊。
  - 表格欄位:可以勾選要呈現的欄位名稱。
  - 顯示欄位標題:若勾選,則會列示欄位表頭。
  - 漲跌欄位顯示漲跌符號:若勾選,在漲跌欄位數値前方會依上漲或下跌而顯示
    - ▲、▼的符號。

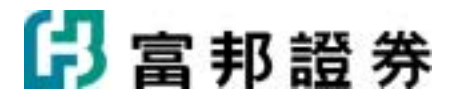

- 4. 顯示比較圖形:
  - 以柱狀圖顯示漲幅、當日成交比重,或當日成交比重與10日均值的差異的資料。
  - 排列方式:有直式或橫式的選擇。
  - 顯示切換按鈕:在圖形下方出現頁籤,以方便切換不同的統計資料。
  - 以輪播方式顯示:可以指定比較圖形項目輪播的時間。
- 5. 可調整字型大小及文字或數字字體格式。
- 6. 可選擇顯示或不顯示欄框標題。

#### 【滑鼠右鍵選單】

在資金流向頁上按滑鼠右鍵,會出現一快速切換選單,可以經由此選單,啓動輔助功能。

| ~              | 顯示欄框標題 |
|----------------|--------|
| <b>A</b>       | 放大字型   |
| A              | 縮小字型   |
| **             | 預設字型   |
| e <sub>b</sub> | 複製     |
| 6              | 貼上     |
|                | 設定     |
| e              | 鎖定頁面   |

- 1. 顯示欄框標題:打勾表示要列示內容頁的名稱。
- 2. 放大/縮小/預設字型:讓使用者調整作用欄框中的字型大小。
- 3. 複製:將作用欄框內容複製,以方便快速設定空白欄框內容。
- 4. 貼上:將複製的顯示內容及相關參數設定,貼到作用的欄框。
- 5. 設定:設定目前作用欄框的顯示內容及相關參數。
- 6. 鎖定頁面:不允許變更資料格式。

#### 【鍵盤功能】

- 表格資訊出現捲軸時,使用鍵盤的[Scroll Lock]按鍵,或點選捲軸下方的[輪播]按鈕
   (♥),即可啓動或停止輪播。
- 2. 當表格資訊出現捲軸時,使用鍵盤的[个]按鍵,資料向上移動一行。
- 3. 當表格資訊出現捲軸時,使用鍵盤的[↓]按鍵,資料向下移動一行。
- 4. 當表格資訊出現捲軸時,使用鍵盤的[Page Up]按鍵,資料向上移動一整頁。
- 5. 當表格資訊出現捲軸時,使用鍵盤的[Page Down]按鍵,資料向下移動一整頁。
- 6. 使用鍵盤的[Space]按鍵,可依序切換比較圖形內容。

## 1.2.9. 技術分析

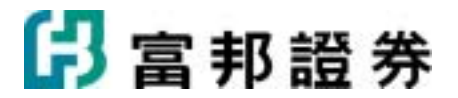

技術分析,是研究商品的重要方式之一。透過由價格和交易量所演繹出來的各種指標以及圖表 形態,來推測未來價格的變動趨勢。技術分析的論調基礎在於價量最終反應了投資人對價格的 認同。利用基本分析可以發現個股的投資價值,而技術分析則可以選擇買賣點。

#### 【畫面說明】

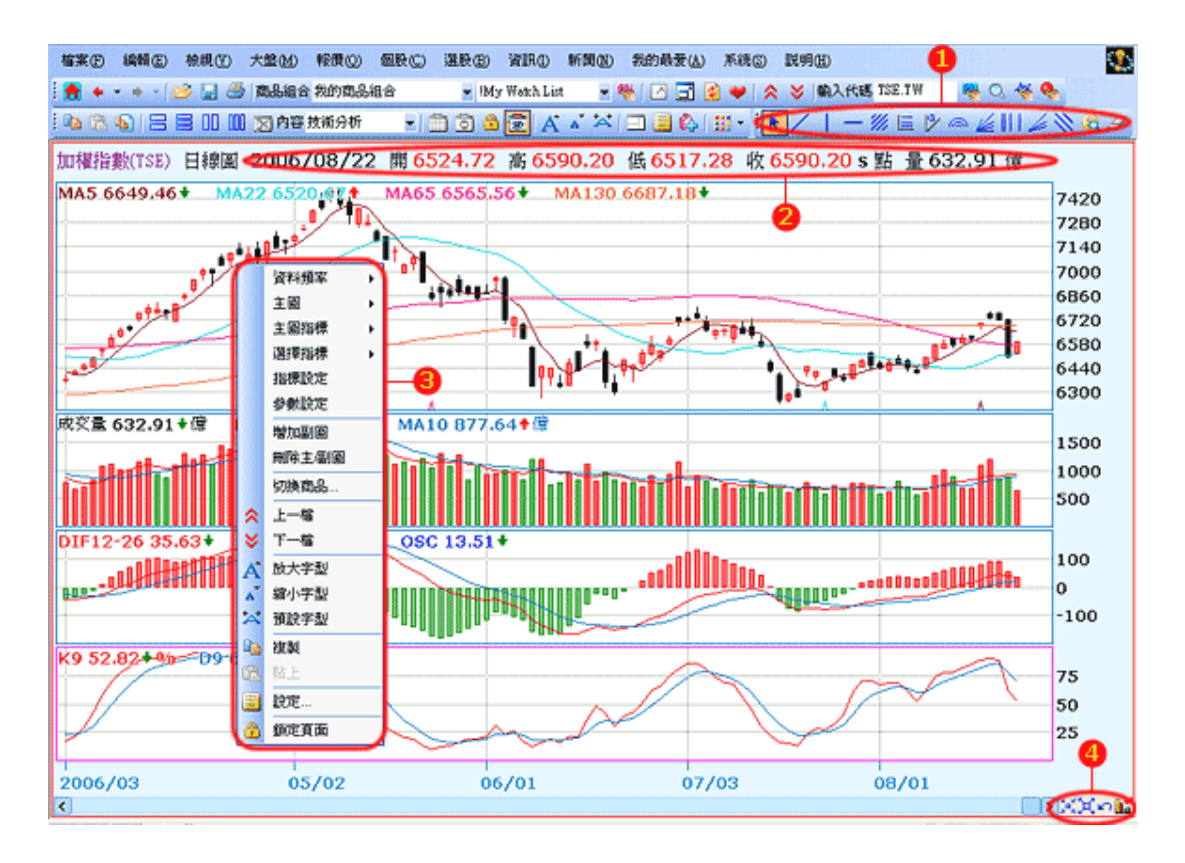

#### 【操作說明】

- 1. 可利用工具列中的分析工具進行畫線分析,詳細功能,請參見:分析工具列。
- 呈現最新報價資訊,收盤價後方的符號:[<sup>↑</sup>]表較前一價格上漲、[<sup>↓</sup>]表較前一價格下跌、
   [=]表與前一價格持平、[S]表示己收盤,該數值為收盤價。
- 改變資料區間:圖形下方出現的:[收斂]按鈕(菜)表示壓縮資料,使畫面能看到的時間長度拉長,此時圖形會變小;[發散]按鈕(菜)表示減少資料,使畫面能看到的資料 數減少,此時圖形會變大;[回復]按鈕(ご)表示回復到系統預設狀態。使用者可以利用圖形下的捲軸來查看資料;點[設定]按鈕(三)可以進行技術分析的主圖指標及副圖指標設定。
- 在畫面上按滑鼠右鍵,會出現功能選單,可以切換資料頻率、主圖類型、副圖類型等 項目。

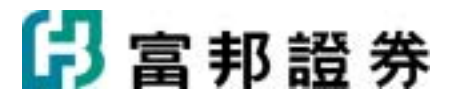

## 【內容設定】

- 1. 在作用欄框中,按滑鼠右鍵,選取畫面中的[設定]即可。或利用工具列中的[]]按鈕進 行設定。
- 接著會跳出對話盒,相關設定分別列示在[一般]、[主圖設定]、[主圖指標]、[副圖設定]
   的 Tab 內,以供修改。依序說明如下。

一般:

| 技術分析設定                                                                                                    |
|----------------------------------------------------------------------------------------------------|
| 一般(G) 主圖設定(M) 主圖指標(I) 副圖設定(B) (D) (合)使用預設值 零設為預設值                                                                                                    |
| <ul> <li>商品③: ISED加強指数</li> <li>▲ ③ ○ 永遠使用這個商品▲</li> <li>▼ 顯示商品代碼(I)</li> <li>● 可以更換商品(Y)</li> <li>■ 以輪播方式顯示商品(G)</li> <li>◆ 照此商品組合決定上下檔順序:</li> <li>5 → 秒 (3-180)秒</li> <li>IMy Watch List</li> <li>設定(L)</li> </ul> |
| 雪料頻率(P): 日線圖   日線圖   一標示區間最高價及最低價(II)   4                                                                                                    |
| <ul> <li></li></ul>                                                                                                    |
| ③聚條相執(图): ⑦尿(K) 取消(C)                                                                                                    |

- 點選右上方[使用預設値]按鈕(聲),直接使用系統預設的參數設定,或是使用者也可 自行修改上列參數設定,點選[設為預設値]按鈕(尋)將目前的設定設為預設値,從此 以後系統的預設值也跟著改成使用者目前的設定。
- 2. 指定商品:設定查看的商品及上一檔(下一檔)順序。
  - 商品:可直接輸入商品名稱或代號,若輸入空白,則會以系統預設值為準。
  - 永遠使用這個商品:選定此功能,就不能任意切換商品。
  - 可以更換商品:是在設定上下檔順序。選定此功能,在盤勢分析及技術分析功 能即可利用鍵盤中的[+]鍵和[-]鍵快速切換商品。按[設定]按鈕,會跳出指定上 下檔順序的商品組合對話盒。
  - 顯示商品代碼:若勾選此項,在商品名稱後方會帶出商品代碼。
  - 以輪播方式顯示商品:可以指定要依照某個商品組合,依序顯示商品。

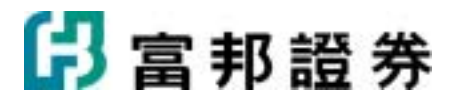

- 資料頻率:提供Tick、1分鐘、5分鐘、10分鐘、15分鐘、30分鐘、60分鐘、日線、 週線、月線、還原日線、還原週線,以及還原月線等選項,資料頻率完整。
- 標示區間最高價最低價:勾選此項,在技術分析畫面上,會顯示在該畫面上該區間的 最高價位與最低價位。
- 5. 可調整字型大小及文字或數字字體格式。
- 6. 繪製格線:決定圖形底圖是否要有格線。
- 7. 線條粗細:使用者可選擇線條粗細。

主圖設定:

| 技術分析設定                                |        |                      |
|---------------------------------------|--------|----------------------|
| ————————————————————————————————————— | 含使用預設值 | <mark>櫽</mark> 設黨預設値 |
| ○ 收盤費連線                               |        |                      |
| • K線                                  |        |                      |
| ○ 竹線(美國線)                             |        |                      |
| C OX@<br>格値: 依昨收價的比率 ▼ 0.50 ÷ %       |        |                      |
| 轉折點 3                                 |        |                      |
| ○ 雙座標比較<br>商品: 2301 光寶科 (X)           |        |                      |
| ○ 不顯示主圖                               |        |                      |
|                                       |        |                      |
|                                       |        |                      |
|                                       |        |                      |
|                                       | 完成化    | 取消(2)                |

提供五種不同主圖繪製方式供使用者設定。

- 1. 收盤價連線:以收盤價所繪製。
- 2. K線圖:以開盤價、最高價、最低價及收盤價所繪製。
- 3. 竹線圖:以最高價、最低價及收盤價所繪製。
- 4. OX 圖:利用小方格來表現價格的變化,以[o]表示下跌,以[x]表示上漲的圖。
- 5. 雙座標比較:可以挑商一個商品與其比較,以收盤價所繪製。

主圖指標:

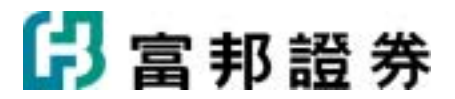

| 支術分析設定        |        |        |         |        |     |          |                |    | X |
|---------------|--------|--------|---------|--------|-----|----------|----------------|----|---|
| 一般④ 主圖設定例     | 主圖指標([ | D 副圖設加 |         |        | 含使用 | 預設値      | 學設為預           | 設値 |   |
| 設定 日線 日線 日線 日 | 套用到    | 则全部的   | 的資料頻率(A |        |     |          |                |    |   |
| ☞ 移動平均線一座)    | 夭數: 5  | *      | 計算方式:   | SMA    | •   | 計算基準:    | 收盤價            | •  |   |
| ▶ 移動平均線二(2)   | 夭數: 1  | 0 .    | 計算方式:   | SMA    | •   | 計算基準:    | 收盤價            | •  |   |
| ▶ 移動平均線三 (2)  | 夭數: 2  | 0 .    | 計算方式:   | SMA    | •   | 計算基準:    | 收盤價            | •  |   |
| ▶ 移動平均線四②     | 天數: 6  | 0 .    | 計算方式:   | SMA    | •   | 計算基準:    | 收盤價            | •  |   |
| □ 移動平均線五(I)   | 天數: 1  | 20 -   | 計算方式:   | SMA    | •   | 計算基準:    | 收盤價            | •  |   |
| □ 移動平均線六(U)   | 天數: 2  | 40 :   | 計算方式:   | SMA    | •   | 計算基準:    | 收盤價            | •  |   |
| □ 鱷魚線(型)      |        |        |         |        |     |          |                |    |   |
| ☐ MA軌道線(₩)    | 天數: 1  | 0 .    | ±:      | 3      | % T | F: 3 🔹   | ъ              |    |   |
| □ BBand軌道線(X) | 天數: 2  | 0      | 上:      | 2 1    | г   | F: 2 +   |                |    |   |
| SAR (Y)       | 起始: 0  | .02 :  | 累加:     | 0.02 ÷ | 最   | 高: 0.2 📑 |                |    |   |
|               |        |        |         |        |     |          |                |    |   |
|               |        |        |         |        |     | 3        | 記成( <u>K</u> ) | 取消 | C |

主圖指標:設定繪製於不同資料頻率主圖上的指標參數。(以<sup>反</sup>表示選取,可複選。)

- 1. 移動平均線( $-\sim$  $\wedge$ ):提供"計算方式"與"計算基準"兩個參數。計算方式,包括:SMA、 EMA、WMA 三種。 SMA=( $C_1+C_2+...+C_N$ )/N EMA<sub>t</sub> =  $C_t*2/(N+1)+EMA_{t-1}*(N-1)/(N+1)$ WMA=( $1*C_1+2*C_2+...+N*C_N$ )/(1+2+...+N) 計算基準,包括:收盤價、最高價、最低價、典型價格(=(最高價+最低價+收盤價)/3)、 加權價格(=(最高價+最低價+2\*收盤價)/4)、均價(=(開盤價+最高價+最低價+收盤 價)/4)。
- 2. 鱷魚線:判定趨勢的指標,利用顎(jaw)線、齒(teeth)線、唇(lip)線及價格的相對位置來 判別行情。
- 3. MA 軌道線:在移動平均線作出固定比率的區間。
- BBand 軌道線:概念是由統計學的標準差原理應用而來。它由三條軌道線組成,上下 兩條線分別可以看成是股價的壓力線和支撐線,在兩條線之間是一條移動平均線。
- 5. SAR:為設定停損點的指標,屬於中期趨勢指標。

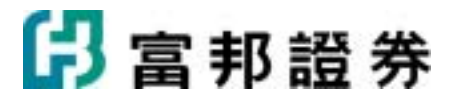

副圖設定:

| 技術分析設定                                                           |                    |
|------------------------------------------------------------------|--------------------|
| 一般(C) 主圖設定(M) 主圖指標(D) 副圖設定(B)                                    | 🖆使用預設值 🖳設為預設值      |
| 設定 ④ 日線 圖 ● ●                                                    | 套用到全部的資料頻率(点)      |
| ▼ 副圖一:(P)<br>技術指標 ▼ RSI ▼ 天數一: 6 → 天數二:                          | 12 *               |
| ✓ 副圖二:(Q) 技術指標 ▲ MACD ▲ DIF短天數: 12 → DIF長天數                      | : 26 📑 MACD天數: 9 📑 |
| ✓ 副圖三:(R)<br>技術指標 ▼ KD ▼ 天數: 9 ÷                                 |                    |
| 「 副圏四:(I)<br>技術指標 ▼ RSI ▼ 天數一: 1 → 天數二:                          | 12 -               |
| 「副圖五:U」       技術指標 ▼     RSI     ▼     天數一:     6     ÷     天數二: | 12 .               |
| 「顯示新聞③                                                           |                    |
|                                                                  | 完成低 取消(C)          |

副圖設定:設定不同資料頻率的副圖技術指標及屬性。以 ✓ 表示選取,可複選。系統提供的 指標十分充裕,為方便使用者找尋,將指標作區分成五大類:技術指標、量能指標、商品指標、 市場指標及期權指標。

- 技術指標:包括 RSI、KD、快速 KD、MACD、AR、BR、乖離率、3-6 乖離、MA-Osc、 MTM、ACC、威廉指標、DMI、DMI-Osc、心理線、CCI、A/D-Osc、A/DI、HL-Osc、 寶塔線等等。
- 2. 量能指標:包括成交量、OBV、VA-Osc、VA/D、VR、TAPI等等。
- 商品指標:融資、融券、資券比、當日沖銷、外資、投信、自營商、法人、法人比重、 主力、營收、內外盤量、內外盤比、內外盤均量、開盤委買、委買委賣、均買均賣、 成交均量、漲跌量、資金流向、實質買盤比、實質賣盤比、強弱指標、比較商品、經 濟指標、國際商品、國際期貨。
- 市場指標:申報轉讓、GDP比例、漲跌家數、騰落指標、ADR、OBOS、漲跌停家數、 散戶買進指標、散戶賣出指標。
- 5. 期權指標:未平倉、基差、內含值、時間價值、波動率、Delta、Gamma、Theta、Vega、
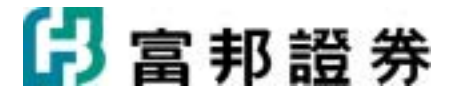

Rho、理論價、隱含率、隱含波動率、隱含履約率、量 P/C、倉 P/C。

### 【滑鼠右鍵選單】

在技術分析頁上按滑鼠右鍵,會出現一快速切換選單,可以經由此選單,啓動輔助功能。

|     |      |   | 1  | <u> </u> | 索: 灈田— 項資料 照索。 打 欠 考 , 表 示 色 日 前 的 設 完 值 。 |
|-----|------|---|----|----------|--------------------------------------------|
|     | 資料頻率 | • |    | 貝们级      | 平·运门 復良的旗干 113日 农小场口的印度定旧                  |
|     | 主圖   | • | 2. | 主圖:      | 切換不同的主圖類型。打勾者,表示爲目前的設定值。                   |
|     | 主圖指標 | • | 3. | 主圖指      | 標:選定重疊繪製於主圖上的指標參數。打勾者,表示目                  |
|     | 技術指標 | • |    | 前顯示      | 於主圖上。                                      |
|     | 量能指標 | × | 4. | 選擇指導     | 標:切換副圖指標。                                  |
|     | 商品指標 | ۲ |    | 0        | 技術指標:可選取與價有關的指標。打勾者,表示為目                   |
|     | 市場指標 | ۲ |    |          | 前的設定值。                                     |
|     | 期權指標 | × |    | 0        | 量能指標:可選取與成交量有關的指標。打勾者,表示                   |
|     | 指標設定 |   |    |          | 爲目前的設定值。                                   |
| 8   | 上一檔  |   |    | 0        | 商品指標:可選取與該商品有關的指標。打勾者,表示                   |
| ≷   | 下一檔  |   |    |          | 爲目前的設定值。                                   |
| Å   | 放大字型 |   |    | 0        | 市場指標:可選取與大盤有關的指標。打勾者,表示為                   |
| A   | 縮小字型 |   |    |          | 目前的設定值。                                    |
| Å   | 預設字型 |   |    | 0        | 期權指標:可選取與期貨及選擇權會使用到相關指標。                   |
| eð, | 複製   |   |    | -        | 打匀者,表示笃日前的設定值。                             |
| Ē.  | 貼上   |   | 5  | 指種乳      | 113日 秋年間日間の設定置                             |
|     | 設定   |   | 5. | 1日/示叹    | に・ 進入工画111 宗 / Y 町 画 以 に 封 山 品 。           |
| _   |      |   | 6. | 參數設定     | 定:進入作用指標的參數設定對話盒。                          |
| Ē   | 鎮疋貝面 |   | 7. | 增加副      | 圖:在作用指標的下方增加一個副圖指標。以滑鼠點選此                  |
|     |      |   |    | 項后,      | 會跳出對話盒以挑選指標。                               |
|     |      |   | 8. | 刪除主      | (副圖:刪除作用指標。                                |

- 切換商品:以滑鼠點選此項,會跳出商品查詢對話盒,以切輸入 商品名稱或代碼。
- 10. 上一檔/下一檔:依指定順序切換商品。
- 11. 放大/縮小/預設字型:讓使用者調整作用欄框中的字型大小。
- 12. 複製:將作用欄框內容複製,以方便快速設定空白欄框內容。
- 13. 貼上:將複製的顯示內容及相關參數設定,貼到作用的欄框。
- 14. 設定:設定目前作用欄框的顯示內容及相關參數。
- 15. 鎖定頁面:不允許進入設定對話盒。

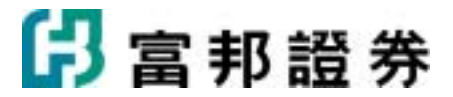

## 【鍵盤功能】

- 有新聞資訊時,使用鍵盤的[↑]按鍵,新聞向上移動一則;若有使用查價功能,游標 向上移動一格。
- 有新聞資訊時,使用鍵盤的[↓]按鍵,新聞向下移動一則;若有使用查價功能,游標 向下移動一格。
- 3. 鍵盤的[+]按鍵:換下一檔商品。
- 4. 鍵盤的[-]按鍵:換上一檔商品。
- 5. 鍵盤的[Insert]按鍵:將商品加入自選商品組合。
- 使用鍵盤的[←]按鍵,技術分析圖資料向左移動一根;若有使用查價功能,游標向左移動一根。
- 使用鍵盤的[→]按鍵,技術分析圖資料向右移動一根;若有使用查價功能,游標向右 移動一根。
- 8. 使用鍵盤的[Page Up]按鍵,技術分析圖資料向右移動一整頁。
- 9. 使用鍵盤的[Page Down]按鍵,技術分析圖資料向左移動一整頁。
- 10. [Alt+Enter]:呼叫[設定]對話盒

| 快捷碼<br>令 | 說明                   | 快捷碼指<br>令           | 說明                   |
|----------|----------------------|---------------------|----------------------|
| 空白鍵      | 切換主圖,副圖作用指標          | *00                 | 更換數據頻率               |
| *01      | 設定主圖類型               | *02                 | 選擇指標                 |
| *03      | 設定作用指標參數             | *04                 | 增加副圖指標               |
| *05      | 刪除作用指標               | *09                 | 顯示(不顯示)格線            |
| *07      | 不顯示(顯示)高低價標示         | *08                 | 顯示(不顯示)查價線           |
| Ctrl+←   | 放大日期區間(在無查價模式)       | Ctrl+ →             | 縮小日期區間(在無查價模式)       |
| Ctrl+←   | 十字線座標快速左移(在查價模<br>式) | $Ctrl+ \rightarrow$ | 十字線座標 速左移(在查價模<br>式) |
| Ctrl+↓   | 回復圖形預設區間             | Ctrl+↑              | 放大(回復)主/副圖大小         |

## 【快捷碼指令】

### 【補充說明】

K 線圖顏色:

• 準則:收盤價、開盤價兩者比較

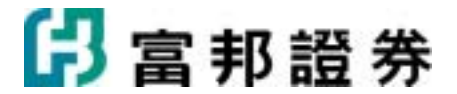

- 紅色(陽):(n)收盤價 大於 (n)開盤價
- 黑色(陰):(n)收盤價 小於 (n)開盤價

### 成交量指標顏色

- 準則:收盤價、前一收盤價兩者比較
- 紅色(價漲):當盤(n)收盤價 大於 前一盤(n-1)收盤價
- 綠色(價跌):當盤(n)收盤價小於前一盤(n-1)收盤價
- 灰黑色(平盤):當盤(n)收盤價等於前一盤(n-1)收價

## 1.2.10. 即時新聞

即時新聞,掌握市場最新脈動。

### 【畫面說明】

| ÷ |                    |                                                                                                    | _    |
|---|--------------------|----------------------------------------------------------------------------------------------------|------|
|   | 全部新聞               |                                                                                                    |      |
|   | 02/17 16:54        | 2/17上市外賣買超前20名                                                                                                   | 10   |
|   | 02/17 16:47        | 《券商精點》唯高達:比亞迪侵權訴訟和解,賠償對盈利影響不大                                                                                    | ^    |
|   | 02/17 16:43        | 傳招商局(0144)下周三起爲發行3.5億美元債券路演                                                                                      | -    |
|   | 02/17 16:41        | 《券商精點》花皺美邦科招商局國際收購上海港務可增加 4 億元盈利                                                                                 |      |
|   | 02/17 16:40        | 《積金排名》強積金高風驗類別榜首 5 名排行表現                                                                                         |      |
|   | 02/17 16:35        | 連展子公司2/17對連展科技(天津)新增背書保證之金額3040萬元                                                                                |      |
|   | 02/17 16:34        | 建華投碩:中線盡量以權值股為主輔,進低佈局再作波段操作                                                                                      |      |
|   | 02/17 16:29        | 《再戰明天》沃爾瑪今晚業績,留意中查企業內地設東會                                                                                        |      |
|   | 02/17 16:24        | 國際大型零售企業加快在中國大陸擴張,令中國零售市場競爭加劇                                                                                    |      |
|   | 02/17 16:24        | 中國大陸人民幣貸款利率管理開始開放上限、管理下限                                                                                         |      |
|   | >>02/17 16:23      | 香港2005年經濟前景展望有喜有憂                                                                                                |      |
|   | 02/17 16:23        | 國際勞工組織:全球就業人數微觀成長1.79%。失業率降為6.1%                                                                                 |      |
|   | 02/17 16:23        | 港設績於萬口以下是當然是否認知意思的考虑。                                                                                            | ~    |
|   | 香港2005年經濟          | 前景展望有喜有憂                                                                                                    | ×    |
|   | 精實新聞 2005          | i-02-17 16:23:59 記者 黃玲應 報導                                                                                       | ^    |
|   | (短濟部國貿易<br>分析家已擬調  | 32/17)香港經濟2004年增幅高達百分之七點五,市場原本已預期2005年經濟難保持高速增長,放慢至百分之四左右,但有經濟<br>低2005年經濟增長預測,可知道外圍客觀因素迅速出現了新變化。                |      |
|   | 匯豐銀行大中<br>億港元發債金   | 華區首席經濟師梁兆基所作的經濟前景展望,有喜有憂。喜的是預期香港2005年財政預算料有約二百億港元盈餘,扣除了二百<br>爾,實際錄得輕微財赤,只要未來數年香港政府開支控制得宜,經濟增長又保持百分之三,相信香港可以提早減赤。 | -    |
|   | 憂的是香港經<br>調低2005年百 | 濟放緩速度比預期為快,主要是外貿出口增速放緩,加上利率進升,工資升幅溫和,消費力恐不及往年,故此,匯豐不排除<br>分之四的經濟增長預測。                                            |      |
|   | 其實,2004年           | 香港經濟願著反彈,主要有賴外在因素好轉,包括腦美元與及低息環境,而中國大陸經濟蓬勃發展,支持香港2004年總出口增                                                        |      |
|   | 長高達百分之             | 十五點九。另外,中國個人遊令香港旅遊業受惠最大,2004年到訪香港旅客達到二千一百八十萬人次,帶旺整體零售業市道。                                                        | ~    |
| 1 | 1)2/3)4            | 1 3XM 🚔 🗃 🖨 🙀 175                                                                                                | 4:50 |
|   |                    |                                                                                                    |      |

### 【操作說明】

- 1. 畫面右側捲軸上方的[最新一則新聞]按鈕(1)表示將游標指回最新一則新聞。
- 2. 內文右側捲軸上方的[固定內文]按鈕()之)表示是否要固定內文,若指定要固定內文,

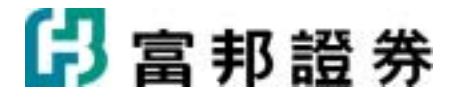

則當游標在新聞標題移動時,內文不會隨著新聞而改變。

### 【內容設定】

主要是編修資料的顯示方式。在作用欄框中,按滑鼠右鍵,選取畫面中的[設定]即可。或利用 工具列中的[設定]按鈕())進行設定。接著會跳出對話盒,相關設定分別列示在[一般]及[過 濾條件]兩個項目內,以供修改。如下圖:

一般:

| 即時新聞設定                                                                                     |                                        | ×       |
|--------------------------------------------------------------------------------------------|----------------------------------------|---------|
| 一般(G) 過濾條件(R)                                                                              | 灣使用預設値                                 | 🗟 設為預設値 |
| 顯示方式①<br><ul> <li>● 表格顯示,只顯示標題</li> <li>● 表格顯示,同時顯示標題及內交</li> <li>● 跑馬燈顯示 速度: 中</li> </ul> |                                        |         |
| 字型大小: 【15點 ▼ 文字: 新細明<br>▼ 顯示欄框標題(出)                                                        | □□□□□□□□□□□□□□□□□□□□□□□□□□□□□□□□□□□□□□ |         |

- 1. 顯示方式:提供三種模式:
  - 表格顯示,只列標題:點選新聞標題,會跳出新頁面以顯示內文。
  - 表格顯示,同時顯示標題及內文:同時列示新聞標題及內文。
  - 跑馬燈顯式:點選新聞標題,會跳出新頁面以顯示內文。
- 2. 設定字型大小及文字字體格式。
- 3. 顯示欄框標題:可選擇顯示或不顯示欄框標題。

過濾條件:

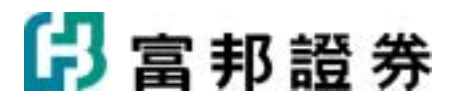

| 即時新聞設定                                      |                                                                                                    | X              |
|---------------------------------------------|----------------------------------------------------------------------------------------------------|----------------|
| 一般(G) 過濾條件(R)                               | 會使用預設值                                                                                                    | <b>嗓</b> 設為預設値 |
| 只顯示與此商品組合相關的新聞(P)                           | 自選五                                                                                                    | 設定①            |
| 🗆 選擇新聞來源(2) 🗆 🗔 邊                           | 針擇新聞類別( <u>T</u> )                                                                                                    |                |
| <ul> <li>□ 中央社新聞</li> <li>□ 台股公告</li> </ul> | <ol> <li>股市公告</li> <li>股市公告</li> <li>回際財經</li> <li>中港財經</li> <li>台灣總經</li> <li>査業脈動</li> <li>個櫃動態</li> <li>課題企業</li> <li>其他</li> </ol> |                |
|                                             |                                                                                                    |                |
|                                             | 完成(K)                                                                                                    | 取消©            |

● 可依類別及來源過濾新聞,或是只選定特定族群的新聞。以 
● 表示選取。

### 【滑鼠右鍵選單】

在即時新聞頁上按滑鼠右鍵,會出現一快速切換選單,可以經由此選單,啓動輔助功能。

| ~        | 顯示欄框標題 |
|----------|--------|
|          | 速度 🕨 🕨 |
| <b>A</b> | 放大字型   |
| A.       | 縮小字型   |
| ☆        | 預設字型   |
| Đ        | 複製     |
| Ċ.       | 貼上     |
|          | 設定     |
| 0        | 鎖定頁面   |

- 顯示欄框標題:打勾表示要列示內容頁的名稱。
   速度:以跑馬燈呈現時,可指定資料移動的速度,前方打勾 者表示目前的設定值。
   放大/縮小預設字型:讓使用者調整作用欄框中的字型大小。
   複製:將作用欄框內容複製,以方便快速設定空白欄框內容。
- 5. 貼上:將複製的顯示內容及相關參數設定,貼到作用的欄框。
- 6. 設定:設定目前作用欄框的顯示內容及相關參數。
- 7. 鎖定頁面:不允許進入設定對話盒。

### 【鍵盤功能】

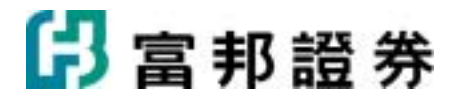

- 在跑馬燈顯示模式下,滑鼠移到選股訊息列時,資料即會暫停移動,以避免訊息太快 閃過,沒看清楚資訊。
- 2. 鍵盤的[Page Up]按鍵,新聞標題向上移動一整頁,或內文往上一頁。
- 3. 鍵盤的[Page Down]按鍵,新聞標題向下移動一整頁,或內文往下一頁。
- 4. 鍵盤的[个]按鍵,新聞標題向上移動一則,或內文往上一行。
- 5. 鍵盤的[↓]按鍵,新聞標題向下移動一則,或內文往下一行。
- 6. 鍵盤的[Space]鍵:將游標在內文與標題間切換。
- 7. 鍵盤的[Enter]鍵:在只顯示標題模式下,游標所在的新聞標題,按[Enter]鍵,會跳出 新頁顯示內文。

## 1.2.11. 多圖比較

可同時看到多個商品的即時走勢圖,使商品的漲跌強弱幅度一目了然。

### 【畫面說明】

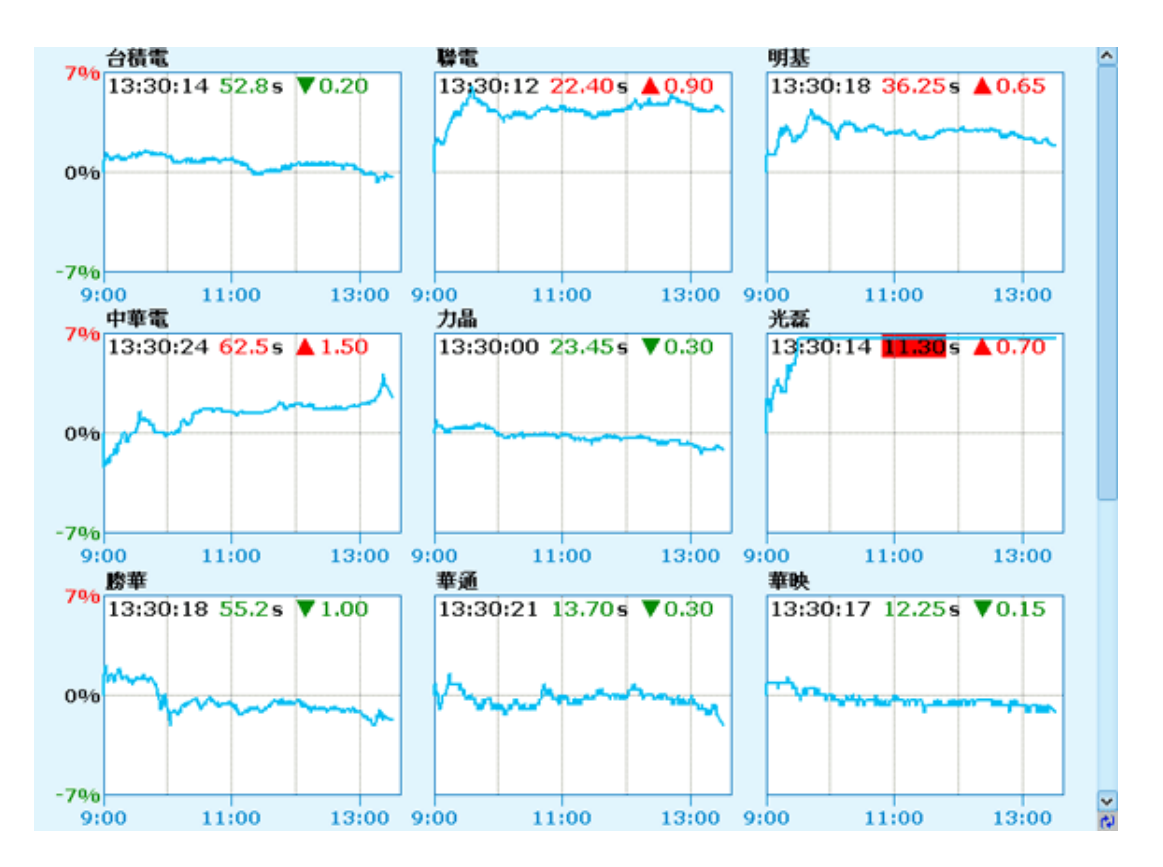

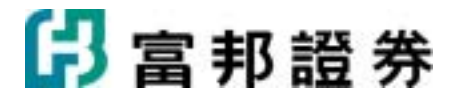

• 商品皆以相同的漲跌幅來標示座標,易於比較商品股價表現的強弱。

### 【內容設定】

在作用欄框中,按滑鼠右鍵,選取畫面中的[設定]即可。或利用工具列中的[設定]按鈕(圖) 進行設定。接著會跳出對話盒,以供修改。如下圖:

| 多圖比較設定                                             |
|----------------------------------------------------|
| 一般 1 一般 2 2 2 2 2 2 2 2 2 2 2 2 2 2 2 2 2 2        |
| 設定商品組合(①)、「措選 - 觀察名單 設定(②) 2                       |
| ──永遠使用這組商品(△) ──────────────────────────────────── |
| ● 顯示商品代碼(型) ● ④                                    |
| 顯示方式                                               |
| ▲形排列方式(L): 3 📑 行 (1 - 5)行 3 📑 列 (1 - 5)列 5         |
| ● 同時繪製指標商品(B) 商品(S):                               |
| < ■ 繪製成交量副圖(Y) 7                                   |
| 走勢圖線條粗細(11):                                       |
| 字型大小: 15點 ▼ 文字: 新細明體 ▼ 數字: Verdana                 |
|                                                    |
|                                                    |

- 點選右上方[使用預設値]按鈕(聲),直接使用系統預設的參數設定,或是使用者也 可自行修改上列參數設定,點選[設為預設値]按鈕(聲)將目前的設定設為預設値, 從此以後系統的預設值也跟著改成使用者目前的設定。
- 2. 設定商品組合:點選[設定]按鈕,以選定要顯示的商品組合。
- 3. 永遠使用這個商品:表示只揭露"設定商品組合"的商品,不能在工具列中被任意切换。
- 4. 顯示商品代碼:勾選此項,商品名稱後方會帶出代碼。
- 5. 圖形排列方式:用以指定多圖的排列行數及列數,最大值為 5x5。
- 同時繪製指標商品:若勾選此項,則可以將該商品走勢疊在選定商品組合走勢圖上。 可直接輸入商品名稱或代號,或按[商品查詢]按鈕((為),選擇商品。
- 7. 繪製成交量副圖:若勾選此項,除了列示價格漲跌走勢,也會呈現成交量資訊。
- 8. 走勢圖線條粗細:使用者可選擇線條粗細。

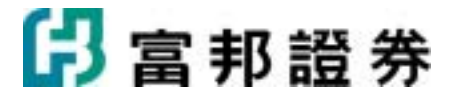

- 9. 可調整字型大小及文字或數字字體格式。
- 10. 啓動輪播:若勾選此項,會在指定的時間內顯示下一頁的商品。

## 【滑鼠右鍵選單】

| Å  | 放大字型 |
|----|------|
| A  | 縮小字型 |
| ** | 預設字型 |
| 8  | 複製   |
| Ē. | 貼上   |
|    | 設定   |
| 3  | 鎖定頁面 |

- 1. 放大/縮小/預設字型:讓使用者調整作用欄框中的字型大小。
- 2. 複製:將作用欄框內容複製,以方便快速設定空白欄框內容。
- 3. 貼上:將複製的顯示內容及相關參數設定,貼到作用的欄框。
- 4. 設定:設定目前作用欄框的顯示內容及相關參數。
- 5. 鎖定頁面:不允許進入設定對話盒。

### 【鍵盤功能】

- 1. 鍵盤的[Page Up]按鍵,往前換一頁的商品。
- 2. 鍵盤的[Page Down]按鍵,往後換一頁的商品。
- 3. 鍵盤的[个]按鍵,往前移動一個商品。
- 4. 鍵盤的[↓]按鍵,往後移動一個商品。
- 5. 鍵盤的[Scroll Lock]鍵: 啓動/取消輪播。

# 1.2.12. 自訂內容

可以在 XQ 的欄框頁面內,鑲入使用者自行輸入要顯示的檔案內容。

## 【畫面說明】

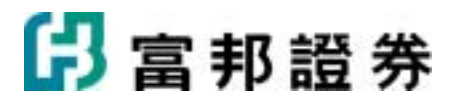

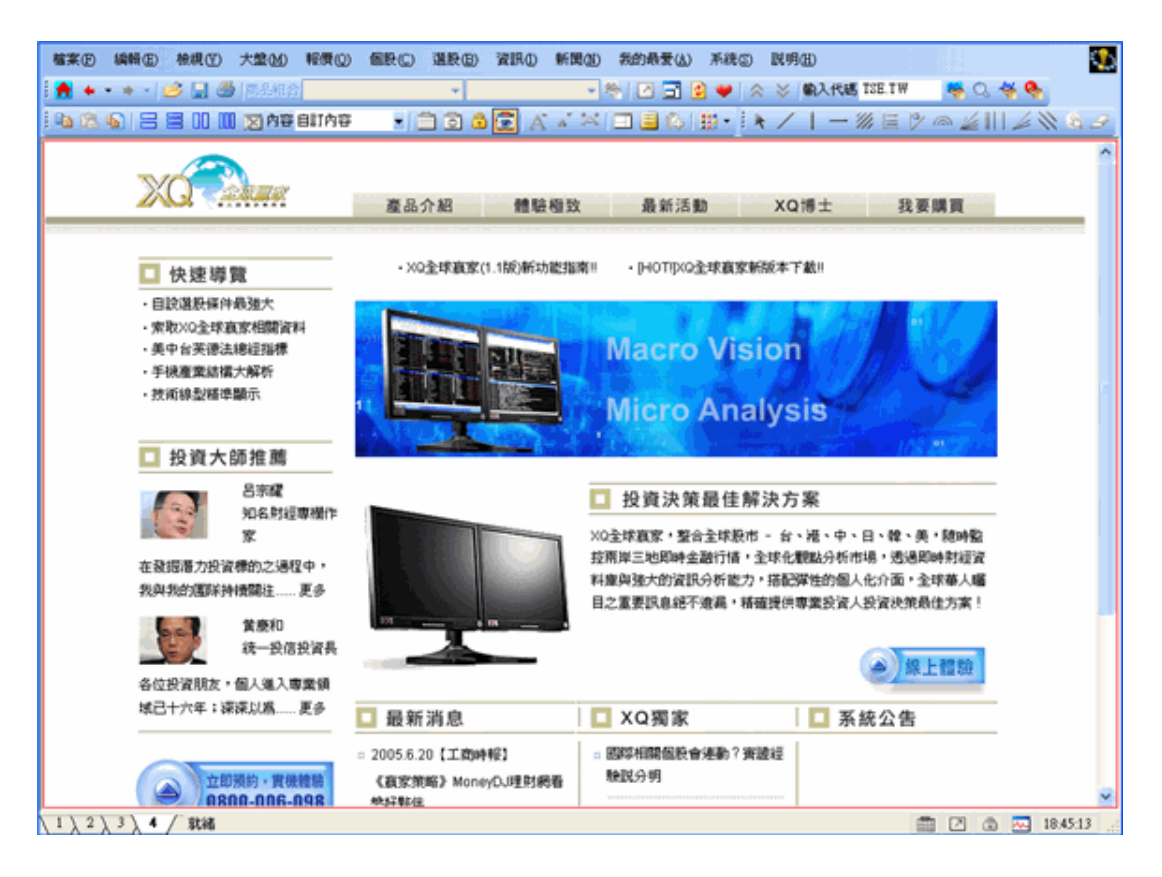

 內容可以是網站、或使用者電腦上所儲存的檔案資料。(上圖為輸入一個 URL 的網站 內容)

## 【內容設定】

在空白作用欄框中,按滑鼠右鍵,選取畫面中的[設定]即可。或利用工具列中的[設定]按鈕(三) 進行設定。接著會跳出對話盒,以供修改。如下圖:

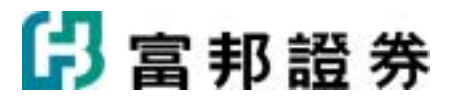

| 自訂內容談 | 定                             |                               |                      |
|-------|-------------------------------|-------------------------------|----------------------|
| 設定    | l                             | ॗॗॗॗॗॗॗॗॗॗॗॗॗॗॗॗॗॗॗॗॗॗॗॗॗॗॗॗॗ | <mark>尋</mark> 設爲預設値 |
|       |                               |                               |                      |
|       |                               |                               |                      |
|       | 諸輸入要顯示在白計內容中的網頁路徑:            |                               |                      |
|       | http://www.xq.com.tw/dagSite/ |                               |                      |
|       | ,                             |                               |                      |
|       |                               |                               |                      |
|       |                               |                               |                      |
|       |                               |                               |                      |
|       |                               |                               |                      |
|       |                               |                               |                      |
|       |                               | 完成( <u>K</u> )                |                      |

 若要顯示網站內容,請直接輸入 URL 網址;若要顯示電腦上的資料,要將磁碟機位置、 檔案位置、檔案名稱,都完整輸入(如下圖)。

| 自訂內容設定 |                          |        |         |
|--------|--------------------------|--------|---------|
| 設定     |                          | 含使用預設值 | 🗟 設為預設値 |
|        |                          |        |         |
|        |                          |        |         |
|        |                          |        |         |
|        | 諸輸入要顯示在自訂內容中的網頁路徑:<br>   |        |         |
|        | C:\sysjust\htmlpage.html |        |         |
|        |                          |        |         |
|        |                          |        |         |
|        |                          |        |         |
|        |                          |        |         |
|        |                          |        |         |
|        |                          |        |         |
|        |                          | 完成(K)  | 取消(C)   |

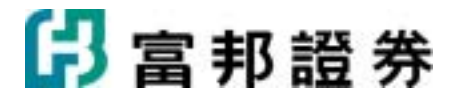

(設定對話盒)

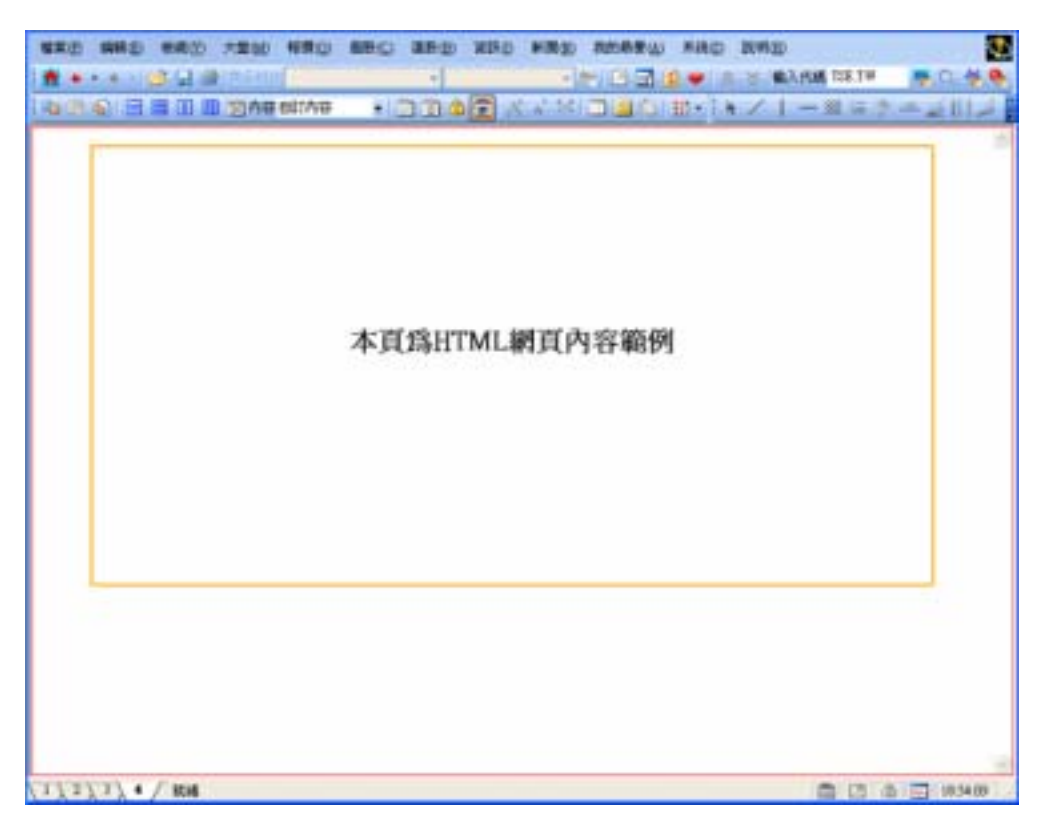

(自訂內容爲一個 html 格式的檔案)

## 【滑鼠右鍵選單】

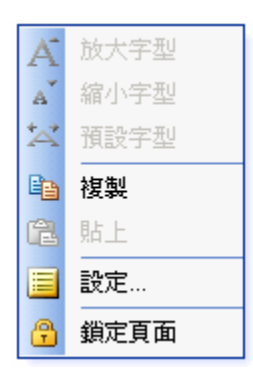

- 1. 複製:將作用欄框內容複製,以方便快速設定空白欄框內容。
- 2. 貼上:將複製的顯示內容及相關參數設定,貼到作用的欄框。
- 3. 設定:設定目前作用欄框的顯示內容及相關參數。
- 4. 鎖定頁面:不允許進入設定對話盒。

## 1.2.13. 交易查詢

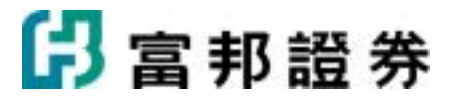

設定下單有關的委託、成交、庫存或未平倉資料等資訊揭示。

## 【畫面說明】

| ● / 委託交易查詢 \    |               |       |    |    |       |          |
|-----------------|---------------|-------|----|----|-------|----------|
| 期-期貨5001310-李淑玲 | 💌 査論 選取マ 開除 📕 |       |    |    |       |          |
| V 1020          | 我们别           | 價格    | 委託 | 成文 | 均價 狀態 | 84個5     |
| □ ■ 改 電子指数05    | 新買ROD         | 341.6 | 10 | 0  | 委託預約中 | 20:06:35 |
| □ 副 改 台股指数05    | 新買ROD         | 9030  | 5  | 0  | 委託預約中 | 20:05:58 |
|                 |               |       |    |    |       |          |
|                 |               |       |    |    |       |          |
|                 |               |       |    |    |       |          |
|                 |               |       |    |    |       |          |
|                 |               |       |    |    |       |          |
|                 |               |       |    |    |       |          |
|                 |               |       |    |    |       |          |
|                 |               |       |    |    |       |          |
|                 |               |       |    |    |       |          |
|                 |               |       |    |    |       |          |
|                 |               |       |    |    |       |          |
|                 |               |       |    |    |       |          |
|                 |               |       |    |    |       |          |
|                 |               |       |    |    |       |          |
|                 |               |       |    |    |       |          |
|                 |               |       |    |    |       |          |
|                 |               |       |    |    |       |          |
|                 |               |       |    |    |       |          |
|                 |               |       |    |    |       |          |
|                 |               |       |    |    |       |          |
|                 |               |       |    |    |       |          |
|                 |               |       |    |    |       |          |
| <               |               |       |    |    |       | >        |

## 【內容設定】

在作用欄框中,按滑鼠右鍵,選取畫面中的[設定]即可。或利用工具列中的[設定]按鈕(II)進 行設定。

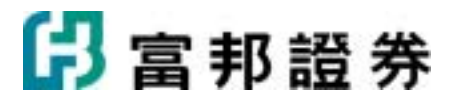

| 交易查詢設定                                                            |        | ×                    |
|-------------------------------------------------------------------|--------|----------------------|
| 設定                                                                | 會使用預設值 | <mark>▶</mark> 設為預設値 |
| 資訊內容<br>(・ <u>菱託</u> )<br>() 成交<br>() 詳細委託<br>() 證券庫存<br>() 期櫂未平倉 |        |                      |
|                                                                   |        | 取消( <u>C</u> )       |

# 1.3. 鍵盤功能鍵說明

1.3.1. 類型一

| 類型一鍵盤操作說明 |                                                               |  |
|-----------|---------------------------------------------------------------|--|
|           |                                                               |  |
|           |                                                               |  |
|           |                                                               |  |
|           | 商品盤勢                                                          |  |
| 鍵盤碼       | 功能說明                                                          |  |
| *99       | 在台灣、深滬、香港的股票商品項目下,輸入[*99],會進入詳細的<br>基本訊息,豐富的內容,供使用者可以更瞭解商品背景。 |  |

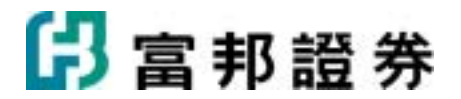

| +          | 下一檔商品。                                           |
|------------|--------------------------------------------------|
| _          | 上一檔商品。                                           |
| Insert     | 將商品加入自選商品組合。                                     |
| Ţ          | 當相關資訊出現捲軸時(如:成交明細),使用鍵盤↑按鍵,資料<br>向上移動一行。         |
| Ļ          | 當相關資訊出現捲軸時(如:成交明細),使用鍵盤↓按鍵,資料<br>下移動一行。          |
| PageUp     | 當相關資訊出現捲軸時(如:成交明細),使用[PageUp]按鍵,資料向上移動一整頁。       |
| PageDown   | 當相關資訊出現捲軸時(如:成交明細),使用[PageDown]按鍵,<br>資料向下移動一整頁。 |
| Space      | 往後切換相關資訊顯示內容。                                    |
| Back Space | 往前切換相關資訊顯示內容。                                    |
| Ctrl+↑     | 可以放大相關資訊的顯示空間;按第二次可以回復到原本狀態。                     |
|            |                                                  |
|            | 技術分析                                             |
| 鍵盤碼        | 功能說明                                             |
| +          | 下一檔商品。                                           |
| _          | 上一檔商品。                                           |
| Insert     | 將商品加入自選商品組合。                                     |
| ←          | 技術分析圖資料向左移動一根;若有使用查價功能,游標向左移動                    |

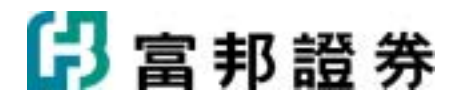

|               | 一根。                                    |
|---------------|----------------------------------------|
| $\rightarrow$ | 技術分析圖資料向右移動一根;若有使用查價功能,游標向右移動<br>一根。   |
| Ctrl+←        | 在無查價模式,放大日期區間;在查價模式,十字線座標快速左移<br>20 根。 |
| Ctrl+→        | 在無查價模式,縮小日期區間;在查價模式,十字線座標快速右移<br>20 根。 |
| Ctrl+↑        | 放大(回復)主/副圖大小。                          |
| Ctrl+↓        | 回復圖形預設區間。                              |
| PageUp        | 圖形左移一頁(非查價模式)。                         |
| PageDown      | 圖型右移一頁(非查價模式)。                         |
| home          | 回 日期區間(查價 / 非查價)。                      |
| Ctrl + <+>    | 放大日期區間(查價模式)。                          |
| Ctrl + <->    | 縮小日期區間(查價模式)。                          |
| Ctrl+↑        | 游標快速上移(查價模式)。                          |
| Ctrl+↓        | 游標快速下移(查價模式)。                          |
| Space         | 更換至下一指標視窗。                             |
| *00           | 更換日週月分線。                               |
| *02           | 更換技術指標項目。                              |
| *03           | 更換技術指標參數。                              |

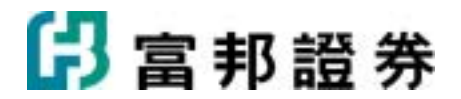

| *04 | 增加副圖指標。    |  |
|-----|------------|--|
| *05 | 刪除副圖指標。    |  |
| *07 | 顯示/不顯示高低價。 |  |
| *08 | 查價線。       |  |
| *09 | 顯示/不顯示格線。  |  |
| *71 | 查價。        |  |
| *72 | 橡皮擦。       |  |
| *73 | 線性回歸分析。    |  |
| *74 | 阻速線。       |  |
| *75 | 黄金時間分割。    |  |
| *76 | 黄金扇。       |  |
| *77 | 黄金弧。       |  |
| *78 | 甘氏角。       |  |
| *79 | 黄金率。       |  |
| *80 | 平行線。       |  |
| *81 | 水平線。       |  |
| *82 | 垂直線 。      |  |
| *83 | 趨勢線。       |  |
| *84 | 指標。        |  |
|     |            |  |

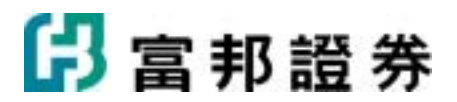

# 1.3.2. 類型二

| 類型二鍵盤操作說明 |                                         |  |
|-----------|-----------------------------------------|--|
|           |                                         |  |
|           |                                         |  |
|           |                                         |  |
|           | 商品盤勢                                    |  |
| 鍵盤碼       | 功能說明                                    |  |
| Llowe     | 在台灣、深滬、香港的股票商品項目下,利用鍵盤 <home>,會進</home> |  |
| Home      | 入詳細的基本訊息,豐富的內容,供使用者可以更瞭解商品背景。           |  |
| Insert    | 進入技術分析。                                 |  |
| PageUp    | 上一檔商品。                                  |  |
| PageDown  | 下一檔商品。                                  |  |
| •         | 當相關資訊出現捲軸時(如:成交明細),使用鍵盤↑按鍵,資料           |  |
| I         | 向上移動一行。                                 |  |
| 1         | 當相關資訊出現捲軸時(如:成交明細),使用鍵盤↓按鍵,資料           |  |
| Ļ         | 向下移動 行。                                 |  |
| *         | 依序切換相關資訊。                               |  |
|           |                                         |  |
|           | 技術分析                                    |  |

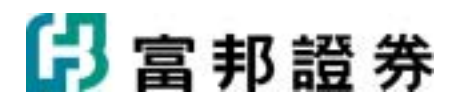

| 鍵盤碼                  | 功能說明              |
|----------------------|-------------------|
| PageUp               | 上一檔商品。            |
| PageDown             | 下一檔商品。            |
| Home                 | 圖型左移至最前(非查價模式)。   |
| End                  | 圖形右移至最後(非查價模式)。   |
| *                    | 更換日週月分線。          |
| +                    | 放大日期區間(查價 / 非查價)。 |
| _                    | 縮小日期區間(查價 / 非查價)。 |
| Ctrl +home           | 回復日期區間(查價 / 非查價)。 |
| Space                | 更換至下一指標視窗。        |
| F2                   | 查價線。              |
| Ctrl +←              | 查價線快速左移。          |
| $Ctrl + \rightarrow$ | 查價線 速右移。          |
| F6                   | 選商品。              |
| F7                   | 增加副圖指標。           |
| F8                   | 更換技術指標項目。         |
| F9                   | 放大/縮小視窗。          |
| F12                  | 更換技術指標參數。         |
| Ctrl+↑               | 游標快速上移(查價模式)。     |
| Ctrl+↓               | 游標快速下移(查價模式)。     |

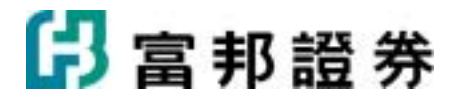

| Alt+F5   | 對數模式顯示。     |  |
|----------|-------------|--|
| Alt+F6   | 除權除息價位調整。   |  |
| Ctrl+F10 | 顯示/不顯示座標值。  |  |
| Ctrl+D   | 顯示/不顯示扣抵日。  |  |
| Ctrl+M   | 不/顯示移動平均價格。 |  |
| Ctrl+F3  | 顯示/不顯示格線。   |  |
| Ctrl+F4  | 顯示/不顯示高低價。  |  |
|          |             |  |
|          |             |  |

# 2. 交易說明

# 2.1. 開始

# 2.1.1. 如何開啓

1. 點選富邦 e01 系統狀態列左下方 〔 完整下單 〕 頁面選項 ,即可進入 〔 交易 〕 頁面 。

2. 按〔Alt+O〕進入〔完整下單頁面〕; 如圖,按〔Alt+1〕 可切換到〔富邦精選頁面〕、按〔Alt+2〕可 切換到〔富邦海外精選頁面〕、按〔Alt+3〕可切換到〔庫存股報價頁面〕、按〔Alt+4〕可切換到〔個股 分析頁面〕。

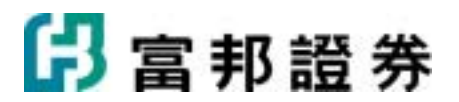

| 💏 (n. 1.)                | + - 🍏 🛃   文易                             | ・ 看盤 ・ 2       | 大盤・ 軽便        | - 個段 - 欄目   | 皇。 技须分析。      | 温泉・清朗           | · 118 - 1 | 功能 - 🍠 🛃 | 代碼          | - 褬 🔍 -                                                                                                    | 😽 🌯 🗼 (      | 🔒 分析工具    | •        |
|--------------------------|------------------------------------------|----------------|---------------|-------------|---------------|-----------------|-----------|----------|-------------|----------------------------------------------------------------------------------------------------|--------------|-----------|----------|
| 常用                       | - 🔰 - 💽                                  | 🗋 挨麦託          | 文易 🗋 臆        | 券交易 🗋 富り    | 《海外積温 🗋 🕯     | 制設大整分析          | 白銀大       | 盤分析 🗋 自選 | erem 🗋 mare | 時報價 🗋 個股分析                                                                                                    |              | 0 文文匯率    |          |
|                          | <b>1股</b> (庫存接託).                        | 上市了上橋          | / 具種 / 別      | 13分股 7 概念的  | Y 特别相做 Y I    | 用/期間)           | 指導/指導     | 112 O 🕄  | 0/7¥        | /加稽指教(台)地                                                                                                    | /金/櫃/≯       | = Y # \   | Ð        |
| 自選一                      |                                          |                |               |             |               |                 | 修改        | 次商品 欄位   | 加權指導        | 敗 7945.37 + 1                                                                                                    | 2.08 7       | 60.76億    |          |
| 代碼                       | 商品                                       | 買進             | 寶出            | 成交          | 課題            | 漆幅%             | 重量        | 委員 🗧     | 8035        |                                                                                                    |              |           |          |
| 2330                     | 台積電                                      | 61.8           | 61.9          | 61.9=       | ₹0.30         | -0.48           | 39        | 178      | 8016        |                                                                                                    |              |           |          |
| 2881                     | 富邦金                                      | 39.00          | 39.05         | 39.00=      | <b>v</b> 0.15 | -0.38           | 5         | 58       | 0010        |                                                                                                    |              |           |          |
| >>0012                   | 恒基地產                                     | 56.70          | 56.75         | 56.75t      | 0.450         | +0.80           | 1000      | 12K      | 7993        | ( ),                                                                                                    |              |           |          |
| 0109                     | 金威資源                                     | 0.73           | 0.74          | 0.73=       | ▼0.030        | -3.95           | 70K       | 80K      |             | -W                                                                                                    |              |           |          |
| 0118                     | 大同機械                                     | 0.78           | 0.80          | 0.78+       | ₹0.030        | -3.70           | 4000      | 32K      | 7970        | MAR                                                                                                    | A            |           |          |
| 0137                     | 金輝集團                                     | 2.90           | 2.93          | 2.91        | ▲ 0.040       | +1.39           | 70K       | 30K      | 7047        |                                                                                                    | March 1      |           |          |
| 0001                     | 長江寶葉                                     | 102.2          | 102.3         | 102.3*      | ▲ 0.900       | +0.89           | 1000      | 62K      | /94/        |                                                                                                    |              |           |          |
| AACC                     | Asset Accepta                            | 5.97           | 6.39          | 6.30s       | ▼0.07         | -1.10           | 100       | 0        | 7931        |                                                                                                    |              |           |          |
| AAME                     | Atlantic Amer                            | 1.25           | 1./3          | 1.385       | • 0.06        | -4.17           | 2900      | 0        | 7915        | and the second second sec |              |           |          |
| AAN                      | Aaron's Inc.                             | 32.15          | 33.47         | 32,819      | ▼0.38         | -1.14           | 2900      | 0        | 7900        |                                                                                                    | -            | -         |          |
|                          |                                          |                |               |             |               |                 |           |          |             | 9:00 10:00                                                                                                    | 11:00 12     | 2:00 13:  | 00       |
| <ul> <li>(支持)</li> </ul> | (技術分析)                                   |                |               |             |               |                 |           | Ð        | 00/3        | 1 (成文)庫存)未                                                                                                    | 平倉(稽益)       | 新聞注入の     | »        |
| 恒基地西                     | E(0012) 56.75                            | it ▲0.4        | <b>450</b> 58 | 3K 成交       | 5             | 6.75 <b>†</b> 時 | 間         | 11:25:00 | 期-期貸3       | 314559-塗※8 査                                                                                                    | 調査なっ         | 制除        | 風格       |
| 11.443814                | () () () () () () () () () () () () () ( | 0.15685 20     | up i stadu    | · · · · · · | A 1           | 0.450 軍         | 盘         | 1000     | 1           | 前日                                                                                                    | *#5111       | 100 4.12  | SRIA     |
| In anes                  | SUR MUM-145.00                           | V18460, 12     | NET UNA       | -C'10       | 后 +O          | .80% #          | 盘         | 583K     | *           | Pidd                                                                                                    | 28,00        | 101.71    | 351      |
| 57.75                    |                                          |                |               | 最高          |               | 56.90 PF        | 量         | 3.26M    | 10          | 官設宿敷04                                                                                                    | 新賀ROD        | 8000.0008 |          |
| 57.30                    |                                          |                |               | 最低          |               | 55.75 昨         | 收         | 56.30    |             | 台股指數04                                                                                                    | 新買ROD        | 8000.000  |          |
|                          |                                          |                |               | 均價          | 5             | 6.389 開         | 盤         | 55.75    |             | 台股指數04                                                                                                    | 新買ROD        | 7958.000  |          |
| 56.80                    | h C                                      |                |               | 振幅          |               | +2.04 成         | 交值        | 32.87M   |             | 台股指數04                                                                                                    | 新買ROD        | 7959.000  |          |
| 56.30                    |                                          |                |               | 内盤          | R.            | 268K 外          | 盤量        | 281K     |             | 台股指數04                                                                                                    | 新買IOC        | 市價        |          |
| 55.90                    | · ·                                      |                |               | 每股          | 監除            | 7.54 交          | 易單位       | 1000     |             | 台指還04 C 8000                                                                                                    | 新買ROD        | 112.000   |          |
| 55.00                    |                                          |                |               | PI          | 48.82         | _               | 外         | 51.18%   | 10          | 会指導04 C 8000                                                                                                    | 新聞ROD        | 114.000   |          |
| 55.30                    |                                          |                |               | (18         | BK)           | 貫進              | 賣出        | (45K)    | 10          | 会组织型04 C 8000                                                                                                    | #FWPOD       | 113,000   |          |
| 54.85                    | h contrations.                           | _              | _             | 12          | 2K 🔜 5        | 6.70 56         | 5.75 🔳    | 10K      |             | All the show                                                                                                    | #CWPOD       | 7062.000  | ~        |
| 10                       | 0:00 11:00                               | 12:00          | 15:00         | 「根御         | (明細) 供量表)     | 分價表),分(         | 費園入分量計    |          | <           | 24 20 40 40 20                                                                                                    | wir mik ()/) | PALITIAN  | 2        |
|                          |                                          |                |               |             |               |                 |           |          | / Designed  |                                                                                                    |              |           |          |
| I 🔝 🛛                    | 斑機與後                                     | <b>竣-</b> 新店01 | 01093-塗※      | ****        | 異連            | 寶出 🗌            |           |          |             |                                                                                                    |              |           |          |
| A 🔜                      |                                          |                |               |             |               | _               | _         |          |             |                                                                                                    |              |           |          |
| × 普通                     | 三現首                                      | *              | 代碼            |             | 撲狂            | 1 3             | ▼ 債格      | <u> </u> | 現法          | 株 立即下     立即下                                                                                                    | 1 清除         |           |          |
| 富伟新                      | 富邦海外精選                                   | 庫存股報費          | 【個股分析         | 完整下單        |               |                 |           | 新務       | 下單夾「        | 下單列 回報列 登入:                                                                                                    | ✓ 報償: ✓      | 回報 🖌 🗆    | 11:40:20 |

# 2.1.2. 版面配置

交易頁面配置如下:

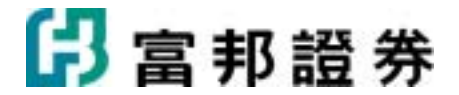

| B         | 1 #        |             |                  | 2 <u>191</u> 18 | 和<br>新<br>昭<br>昭 | A 8               | 477943    | (1996)<br>(1996) | Ena mo          | 编件下        | 1.<br>1.   | ,           |          |           |      |         |         |         | #361          | 2# |
|-----------|------------|-------------|------------------|-----------------|------------------|-------------------|-----------|------------------|-----------------|------------|------------|-------------|----------|-----------|------|---------|---------|---------|---------------|----|
| 脸·考<br>普通 | F,12101.01 | .093-堡<br>現 | 1010101<br>10 10 | 10              | 異様<br>第 28       | 繁出<br>81 <b>2</b> | 停資<br>【邦金 | 停勞<br>之 張動       | 平空 B<br>t 10 ;  | 預估成<br>∃.■ | 本:41<br>價格 | 8,500<br>濃停 | - #3<br> | 「智存臣<br>現 |      | 立即      | 下軍      | 清除      |               |    |
| 明晶石       | 5 AA       |             | 速                | 賣出              | 成交               | 湖鉄                | (#atmi    | ¥#               | 總量              | æ          | 序 1        | 鉄停          | 昨收       |           | 内外盤比 | 均價      | 股本      | 22.00   | 1             |    |
| 當邦:       | È.         | 39.         | .15 3            | 9.20 39         | .15=             | 0.00              | 0.00%     | 29               | 12975           | (41)       | 5          | 6.45        | 39.15    |           |      | 39.29   | 812.62  | 1.05    |               |    |
|           | KOB        | R2          | ENE IN           | ※下軍暫存           | E Ruen           | 存持股               | ee Ta     |                  | 首日沖納            | 沖納県        | NI NI      | <b>a</b>    |          |           |      |         |         |         |               |    |
| 全部        | 補助         |             |                  |                 | 全部交易             |                   | · 全部      | e ge ie          |                 |            |            |             | 查询       | 1         | 遊取 ▽ | 制脉      | 軟質紙     | [2010   | 03/30-09:23:1 | 2] |
| ×         | 動          | 作           | 帳驗               | 委託時             | 間委託              | 書絵盤               | 则交        | 易類別              | 股票名             | 稱團         | 委託         | 價格          | 取消       | 成交        | 成交均價 | 來源      | 別異      | 動時間     | 狀態            | 推薦 |
| 83        |            |             | 證-新              | . 10:43:        | 41 626           | 536 普             | 通現        | 殿竇出              | 黑桧(12           | 34)        | 1          | 9.86        | 0        | 0         |      | 富邦      | Veb 1   | 0:43:41 | 委託失敗          |    |
|           |            |             | 證-新.             | . 10:43:        | 07 626           | 535 普             | 通現        | 殿竇出              | 黑松(12           | (34)       | 1          | 8.58        | 0        | 0         | -    | 富邦      | Veb 1   | 0:43:07 | 委託失敗          |    |
|           | Ħ          | 政           | 證-新.             | . 18:00:        | 20 626           | 507 普             | 通現        | 股買進              | 信大(11           | 09)        | 3          | 10.20       | 0        | 0         |      | EXX     | 医派 1    | 8:00:20 | 委託預約中         | t  |
|           | R          | 政           | 證-新.             | . 18:00:        | 10 626           | 506 普             | 通現        | 股買進              | 嘉泥(11           | 03)        | 5          | 15.85       | 0        | 0         | -    | EXX     | 英東 1    | 8:00:10 | 委託預約中         | t  |
|           | Ħ          | 政           | 證-新.             | . 17:58:        | 54 626           | 505 晉             | 通現        | 股買進              | 嘉泥(11           | 03)        | 2          | 15.85       | 0        | 0         |      | EXXX    | 東東 1    | 7:58:54 | 委託預約中         | ł  |
|           | R          | 8X          | 證-新.             | . 17:58:        | 45 626           | 504 晋             | 進現        | 設置進              | 嘉泥(11           | 03)        | 2          | 15.85       | 0        | 0         | -    | E東東     | 東東 1    | 7:58:45 | 委託預約中         | 1  |
|           | R          | 20          | 證·新.             | 17:52:          | 39 626           | 502 管:            | 進現        | 版質進              | ▲泥(□1<br>ム泥(□1) | 03)        | 4          | 15.85       | 0        | 0         | -    | と思想     | R.R. I. | 7:52:39 | <b>安</b> 託预約中 | 1  |
|           | 111        | DX.         | 超·新.             | . 1/:52:        | 20 020           | 001 10            | 进 現       | <b>放員地</b>       | Diff(11         | 01)        | 4          | 30,00       | 0        | Ų         | -    | F 26 26 | N.N. 1  | 1566    | 安計預約甲         | J  |
|           |            |             |                  |                 |                  |                   |           |                  |                 |            |            |             |          |           |      |         |         |         |               |    |

版面介紹如下:

1. 系統主功能列:列出系統的所有功能與設定,提供使用者作選擇。

系統主功能列包括:「證券」、「期貨選擇權」、「選擇權策略」、「興櫃」、「帳務」、「海外期 貨」、「相關連結」、「系統」、「說明」。

群組按鈕:列出「證券」、「期貨選擇權」、「選擇權策略」、「興櫃」、「複委託」、「條件下 2. 單」等群組按鈕。

「證券」群組包括〔委託查詢〕、〔成交回報〕、〔證券下單暫存匣〕、〔即時庫存〕、〔持股賣出〕、 〔融券回補〕、〔當日沖銷〕、〔沖銷明細〕、〔帳務〕。

「期貨選擇權」群組包括〔期權委託查詢〕、〔期權成交回報〕、〔期權下單暫存匣〕、〔期權未平 倉〕、〔帳戶權益〕、〔期權帳務〕。

「選擇權策略」群組包括 〔看多策略〕、〔看空策略〕、〔盤整策略〕、〔突破盤局〕、〔策略下 單〕 。

「興櫃」群組包括〔委託查詢〕、〔成交回報〕、〔興櫃下單暫存匣〕、〔即時庫存〕、〔持股賣 出〕、〔帳務〕。

# 🖪 富邦證券

「複委託」群組包括〔委託查詢〕、〔成交回報〕、〔下單暫存匣〕、〔即時庫存〕、〔持股賣出〕、 〔帳務〕。

「條件下單」群組提供〔期貨〕、〔選擇權〕的條件委託。

「網路證券」包括〔富邦證券〕首頁。

3. 狀態列: 〔報價〕、〔完整下單〕選項可以〔Alt+1~4〕、〔Alt+O〕快速切換頁面。

〔帳務〕 鈕提供〔證券〕、〔期權〕、〔複委託〕帳務查詢之功能;〔顯示/隱藏 下單〕 鈕提供顯示或隱藏〔下單列〕;〔顯示/隱藏 回報〕鈕提供顯示或隱藏回報列;〔連線狀態〕; 〔時間〕。

## 2.1.3. 回報視窗

【證券-畫面範例】

|   |   | 1.9 | 期 權 狭委   | 能 膣-新店01 | 01093-2008888888 |    | 遊湾 : | 遊取マ青   | 除退收 [ | 風格 |    |       |          |       | ×      |
|---|---|-----|----------|----------|------------------|----|------|--------|-------|----|----|-------|----------|-------|--------|
| • | ¥ |     | 時間       | 委託書続     | 商品               | 類別 | 原委託  | : 價格   | 取消    | 成交 | 均價 | 默態    | 異動時間     | 來源    | 詳細・    |
|   |   |     | 10:43:41 | 626536   | 黒松(1234)         | 賣  |      | 1 9.8  | 5 0   | 0  |    | 委託失敗  | 10:43:41 | 富邦Web | IXIE   |
|   |   |     | 10:43:07 | 626535   | 黒松(1234)         | 賣  |      | 1 8.5  | 3 0   | 0  |    | 委託失敗  | 10:43:07 | 富邦Web | IXIE   |
| > |   | 副数  | 18:00:20 | 626507   | 信大(1109)         | 買  |      | 3 10.2 | 0 0   | 0  |    | 委託預約中 | 18:00:20 | E米米米米 | IFie + |

#### 【操作說明】

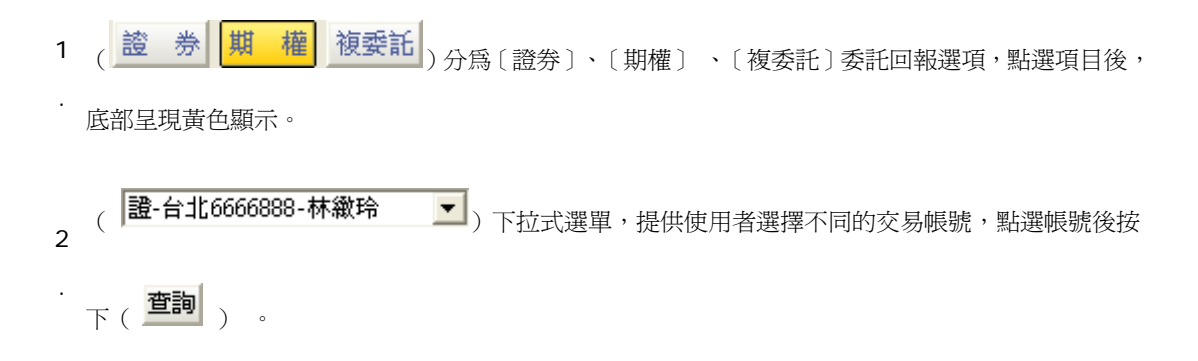

# 🖪 富邦證券

- 4 ( **刪除選取**)按下此按鈕後,將已勾選之委託單( ☑)進行刪除委託。〔盤後交易〕、〔零股交易〕 · 相同操作。
- 5 (■) 當使用者在查詢 A 帳號的資料時, 如 B 帳號有資料進來,右方的警示燈會不斷閃爍,以提醒 . 使用者,直到使用者

讀取資料為止。

7

**6** ( **这** ) 表示為〔部份改單〕,按下此按鈕後,將已勾選之委託單進行部份改單,減少此委託單之委 . 託張數。

〔盤後交易〕、〔零股交易〕相同操作。

· ( **刪**) 表示為〔刪除委託〕,按下此按鈕後,將已勾選之委託單進行刪除,取消此委託單。

〔盤後交易〕、〔零股交易〕相同操作。

8 (**風格**)表示為〔顯示成交回報〕,每按一次此按鈕,回報列將會呈現單一畫面及左右分割畫面的 . 互相切換,右方的

分割畫面會顯示〔成交回報〕。

| B  | 85 | 1 10 | 属 稽 視袋 | NE 期·期貨 | 3314559-塗浴 | 3,9161 | ŧ  | ▼ 查询     | 遺収 マ               | 删附 | 遊取 🔳 風格 |    |       |          |    |          | × |
|----|----|------|--------|---------|------------|--------|----|----------|--------------------|----|---------|----|-------|----------|----|----------|---|
| W. | -  | _    | 商品     | 類別      | 價格         | 委託     | 成交 | 均價       | 狀態                 | -  | 商品      | 倉別 | 類別    | 價格       | 口數 | 時間       | - |
|    |    | 剛改   | 小型台指04 | 新買ROD   | 7948,000   | 2      | 0  |          | - 改價成 <sup>1</sup> |    | 小型台指04  | 新倉 | 新買ROD | 7966.000 | 1  | 13:34:26 |   |
|    |    |      | 小型台指04 | 新買ROD   | 7966.000   | 2      | 2  | 7966.000 | )完全成3              | -  | 小型台指04  | 新倉 | 新買ROD | 7966.000 | 1  | 13:34:20 |   |
| ×  | <  |      |        |         |            |        |    |          | 2                  |    | 電子指數04  | 新倉 | 新買ROD | 327.150  | 2  | 13:30:01 | - |

9 整個回報視窗可依個人喜好,移至報價畫面之上、下、左、右或浮動,由〔主功能列/功能/下單回報. 視窗/回報列位置/左 、右、上、下、浮動〕進行變更。

## 2.1.4. 警示視窗

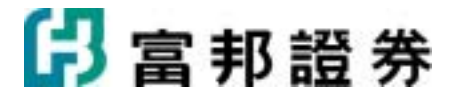

【警示回報視窗-畫面範例】

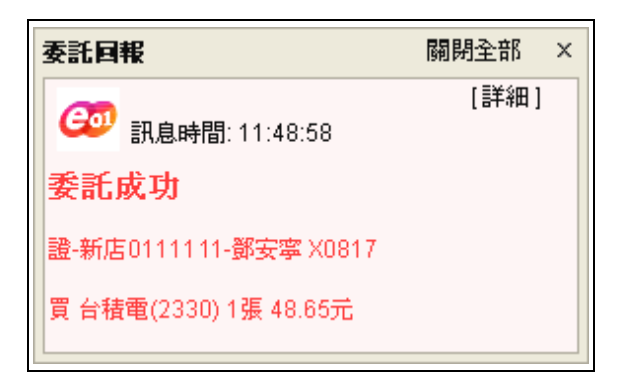

### 【操作說明】

1. 於系統主功能列〔功能 \ 下單設定 \ 主動回報設定 〕設定警示回報。

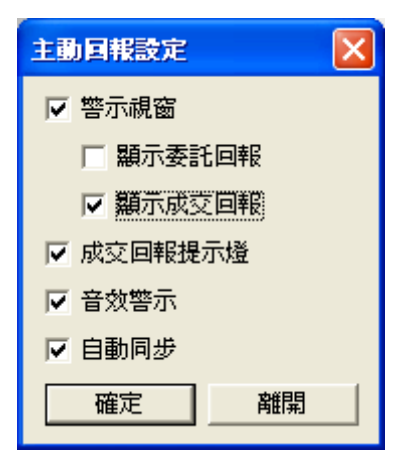

在使用者設定警示視窗為主動回報的情況時,當委託資料成立,警示視窗會在螢幕右下方顯示出 來,使用者必須手動關閉視窗,才會把警示視窗關閉,否則會一直停留在螢幕上供使用者查看。

- 2. 使用者若勾選〔音效警示〕, 當委託資料成立, 系統會發出警示音效。
- 使用者勾選〔自動同步〕回報視窗的資料會自動更新。例如,使用者的回報視窗,停留在證券查詢 頁面,此時若有期權回報資料進來,系統會自動同步切換到期權查詢頁面。

# 2.2. 交易功能簡介

# 2.2.1. 證券

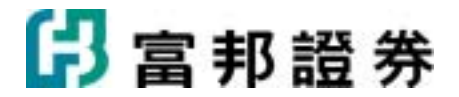

#### 【畫面範例】

| 下里     | 遊照權與複    | <b>脸-新店0101093-塗</b> ※888%8% | ■ 異進 費出              | 停資 停券 平空 預估成本:391,500                   |         |
|--------|----------|------------------------------|----------------------|-----------------------------------------|---------|
| 커<br>× | 普通 💌 🌹 👸 | ① 代碼 2881                    | 富邦金 <sup>孫數</sup> 10 | · : : : : : : : : : : : : : : : : : : : | 立即下軍 清除 |

#### 【操作說明】

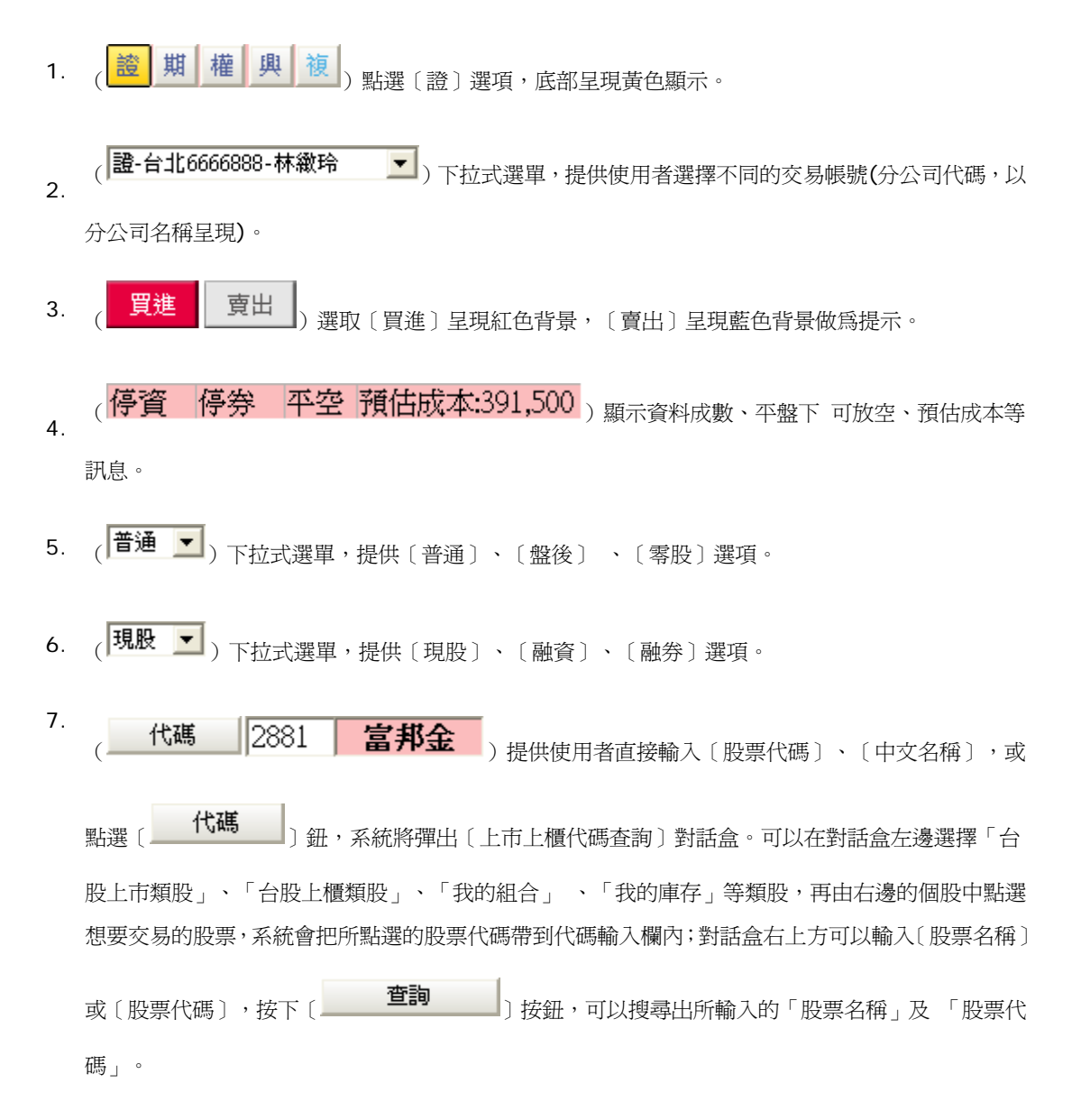

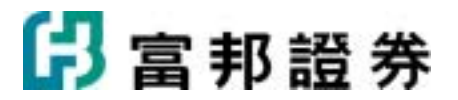

| a股上市類股                                | - | 代碼/名稱: |            |      |            |
|---------------------------------------|---|--------|------------|------|------------|
| <u>小化</u><br>食品<br>翅聰                 |   | 台泥     | 亜泥<br>1102 | 嘉泥   | 環泥<br>1104 |
| 新識                                    |   | 幸福     | 信大         | 重泥   |            |
| 電器電纜                                  |   | 1108   | 1109       | 1110 |            |
| 化学生预器燎<br>化工                          |   |        |            |      |            |
| 生技醫療<br>玻璃陶瓷                          |   |        |            |      |            |
| 造紙<br>鋼鐵                              |   |        |            |      |            |
| 橡膠<br>汽車                              |   |        |            |      |            |
| 一一一一一一一一一一一一一一一一一一一一一一一一一一一一一一一一一一一一一 | ~ |        |            |      |            |
| 1 台股上價類股                              |   |        |            |      |            |
| 3 我的組合                                |   |        |            |      |            |

8. 〔張數〕可直接在欄位內輸入交易張數;以滑鼠左鍵點擊(➡)可以上、下調整「張數」;點擊(➡) 會浮出「張數」選單如下圖,選取「張數」後系統會把所選取的數字帶入輸入欄內。

| 1 2    | 3     | 4   | 5   | 6   | 7   | 8   | 9   |
|--------|-------|-----|-----|-----|-----|-----|-----|
| 10 2   | D 30  | 40  | 50  | 60  | 70  | 80  | 90  |
| 15 2   | 5 35  | 45  | 55  | 65  | 75  | 85  | 95  |
| 100 15 | 0 200 | 250 | 300 | 350 | 400 | 450 | 499 |

〔零股交易〕可直接在欄位內輸入交易股數;以滑鼠左鍵點擊()」)可上、下調整「股數」;點擊 (☑)會浮出 「股數」選單如下圖,選取「股數」後系統會把所選取的數字帶入輸入欄內。

| 10  | 20  | 30  | 40  | 50  | 60  | 70  | 80  | 90  |
|-----|-----|-----|-----|-----|-----|-----|-----|-----|
| 100 | 200 | 300 | 400 | 500 | 600 | 700 | 800 | 900 |
| 150 | 250 | 350 | 450 | 550 | 650 | 750 | 850 | 999 |

9. 〔價格〕可直接在欄位內輸入 交易價格;以滑鼠左鍵點擊(→)可以上、下調整「價格」;點擊(▲)
 會浮出「價格」選單如下圖, 直接點選「價格」後系統會把所點選之價格帶入欄內。

(現)點擊後,系統會帶入「當時之成交價格」。

# 🔓 富邦證券

- () 點擊後,系統會帶入「漲停價格」。
- ()點擊後,系統會帶入「跌停價格」。

|      |       |     | 153.5 | MA軌道上限   |
|------|-------|-----|-------|----------|
| 明日漲停 |       |     | 153.0 | 10日最高價   |
| 漲停   | 158.0 | 委託量 | 152.0 | CDP追買點   |
| 査出五  | 154.5 | 149 | 151.5 | 5日最高價    |
| 賣出四  | 154.0 | 982 | 150.0 | CDP賣出點   |
| 賣出三  | 153.5 | 701 | 150.0 | 整數關卡價    |
| 賣出二  | 153.0 | 934 | 149.0 | 10日均線    |
| 賣出一  | 152.5 | 84  | 149.0 | 5日均線     |
| 成交價  | 152.0 |     | 149.0 | 上檔量密集成交區 |
| 買進一  | 152.0 | 145 | 148.0 | 30日均線    |
| 買進二  | 151.5 | 429 | 147.5 | SAR      |
| 買進三  | 151.0 | 834 | 147.0 | CDP買進點   |
| 買進四  | 150.5 | 261 | 147.0 | 下檔量密集成交區 |
| 買進五  | 150.0 | 595 | 146.0 | CDP追賣點   |
| 跌停   | 138.0 |     | 146.0 | 5日最低價    |
| 明日跌停 |       |     | 145.5 | 20日均線    |
| 昨收價  | 148.0 |     | 144.5 | MA軌道下限   |
|      |       |     | 143.0 | 10日最低價   |
|      |       |     | 139.0 | 線性回歸值    |

10 以滑鼠左鍵點擊下單列(立即下軍)按鈕,會彈出「委託確認」下單對話盒如下圖,按下〔確 定送出〕鈕,即可送出委託;若按下〔取消〕鈕,則取消此筆委託單的送出動作。

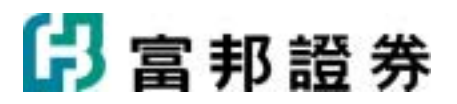

|   | <b>證-新店0101093</b> | ·儘XXXXXXX |    |     | 第1筆供1筆 |  |  |  |  |
|---|--------------------|-----------|----|-----|--------|--|--|--|--|
| 頁 | 2010/04/28<br>盤中委託 | 富邦金(2881) |    |     |        |  |  |  |  |
| 淮 |                    | 普通        | 現設 | 10張 | 37.65元 |  |  |  |  |
|   | 訊息                 |           |    |     |        |  |  |  |  |

# 2.2.2. 期貨

【畫面範例-單式下單列】

| 下裏      | 检查 建 典 Ⅲ 第4期貸3314559检%%%%% ▼ <mark>貸集</mark> 黄出 首数 ▼ ROD ▼ 预估保险金 385,000 | × |
|---------|--------------------------------------------------------------------------|---|
| 99<br>× | Ⅲ 商品 TX会股指数 ▲ 会股指数04 ▲ 口数 ◎ ÷1 ★ 價格 7962 ÷1 果 申 立即下車 補除                  |   |

### 【操作說明】

| 1. | (證 期 權 興 複)點選〔期〕選項,底部呈現黃色顯示。                       |
|----|----------------------------------------------------|
| 2. | (期-期貨6666888-林徽玲 		 」)下拉式選單,提供使用者選擇不同的交易帳號(分公司代碼,以 |
|    | 分公司名稱呈現)。                                          |
| 3. | (買進)選取〔買進〕呈現紅色背景,〔賣出〕呈現藍色背景做為提示。                   |
| 4. | (新倉 ▼) 下拉式選單,提供 〔自動〕、〔新倉〕、〔平倉〕、〔當沖〕之選項。            |
| 5. | (ROD ▼) 下拉式選單,提供〔ROD〕當日有效、〔IOC〕立即部份成交、〔FOK〕立即全部成   |
|    | 交,三個選擇條件。( 市價單不接受〔ROD〕)。                           |

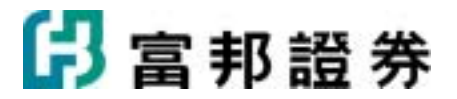

- 6. (**預估保證金** 5,220,000) 顯示所輸入委託之〔預估保證金〕,依台灣期貨交易所公佈之期貨商 品原始保證金為計算基準。
- 7. (單) 以按鈕方式提供使用者選擇〔單式委託〕、〔複式委託〕。
- 8. ( 商品 ) 點選後,使用者可透過〔期貨代碼查詢〕來選擇商品。縱軸為台灣期貨交易所的期 貨商品名稱,橫軸 為月份,選單按鈕上的數字為對應橫軸商品契約的月份。此方式可同時選好商品 及契約月份,並將資料送到〔商品〕欄位。

| 期貸代總查詢       |         |    |    |   |   |    | X                |
|--------------|---------|----|----|---|---|----|------------------|
| 期貨商品         | 期貨 〒    | 丣交 | 易月 | 份 |   |    |                  |
| 所有交易意品       | TX台段指数  | 3  | 4  | 6 | 9 | 12 |                  |
|              | TE電子指數  | 3  | 4  | 6 | 9 | 12 |                  |
|              | TF金融指数  | 3  | 4  | 6 | 9 | 12 |                  |
|              | MTX小型台指 | 3  | 4  | 6 | 9 | 12 |                  |
|              | T5台湾五十  | 3  | 4  | 6 | 9 | 12 |                  |
|              | CB十年公债  | 3  | 6  | 9 |   |    |                  |
|              | CF短期利率  | 3  | 4  | 5 | 6 | 7  | 8 9 10 11 12 1 2 |
|              | MS摩根台指  | 3  | 4  | 6 | 9 | 12 |                  |
|              | GD黃金幫貨  | 2  | 4  | 6 | 8 | 10 | 12               |
|              | XI非金電   | 3  | 4  | 6 | 9 | 12 |                  |
|              | GT種買指數  | 3  | 4  | 6 | 9 | 12 |                  |
| 600          | TG黃金台類  | 2  | 4  | 6 | 8 | 10 | 12               |
| 期貨商品         |         |    |    |   |   |    |                  |
| <b>我的組合</b>  |         |    |    |   |   |    |                  |
| <b>我的</b> 庫存 |         |    |    |   |   |    |                  |

- 9. (▼X台股指数 ▼) 下拉式選單 ,提供〔台股指數〕、〔電子指數〕、〔金融指數〕、〔小型 台指〕、〔台灣 50〕、〔10 年公債〕、〔短期利率〕、〔摩根台指〕、〔黃金期貨〕、〔非金電〕、 〔櫃買指數〕、〔黃金台期〕選項。
- **10.** (**台股指數08** ) 下拉式選單 ,提供使用者選擇欲交易商品的〔契約月份〕。
- 11. (□數)提供使用者直接輸入欲交易之□數;以滑鼠左鍵點擊(ご)可以上、下調整「□數」;點
   擎(☑)會浮出「□數」選單如下圖; 直接點選「□數」後系統會把所點選之數字帶入欄內。

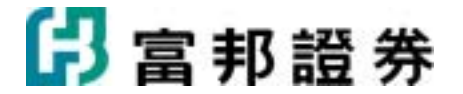

| 1  | 2  | 3  | 4  | 5  | 6  | 7  | 8  | 9  |
|----|----|----|----|----|----|----|----|----|
| 10 | 20 | 30 | 40 | 50 | 60 | 70 | 80 | 90 |
| 15 | 25 | 35 | 45 | 55 | 65 | 75 | 85 | 95 |

12. (價格)提供使用者直接輸入欲交易的價格,以滑鼠左鍵點擊(→)可以上、下調整「價格」;點
 擊(✓)會浮出「價格」選單如下圖; 直接點選「價格」後系統會把所點選之價格帶入欄內。

系統亦提供 〔 現] "現在市場之價格"、〔 市 〕"市價"鈕,方便選取。

|      |      |     | 9248 | BBands上限 |
|------|------|-----|------|----------|
|      |      |     | 8874 | CDP這買點   |
| 漲停   | 9283 | 委託量 | 8850 | MA軌道上限   |
| 賣出五  | 8823 | 8   | 8837 | 10日最高價   |
| 賣出四  | 8822 | 11  | 8780 | 5日最高價    |
| 賣出三  | 8821 | 4   | 8774 | CDP賣出點   |
| 賣出二  | 8820 | 29  | 8730 | 上檔量密集成交區 |
| 賣出一  | 8819 | 11  | 8632 | 5日均線     |
| 成交價  | 8819 |     | 8592 | 10日均線    |
| 買進一  | 8811 | 29  | 8582 | CDP買進點   |
| 買進二  | 8810 | 119 | 8560 | 下檔量密集成交區 |
| 買進三  | 8809 | 22  | 8490 | CDP追賣點   |
| 買進四  | 8808 | 43  | 8486 | SAR      |
| 買進五  | 8807 | 38  | 8468 | 20日均線    |
| 跌停   | 8069 |     | 8464 | 5日最低價    |
|      |      |     | 8443 | 30日均線    |
| 前日結算 | 8676 |     | 8333 | MA軌道下限   |
|      |      |     | 8320 | 10日最低價   |

13. 以滑鼠左鍵點擊下單列(立即下軍)按鈕,會彈出「委託確認」下單對話盒如下圖,按下〔確 定送出〕鈕,即可送出委託;若按下〔取消〕鈕, 則取消此筆委託單的送出動作。

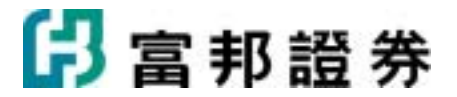

|    | 期-期貸3314559        | <b>建</b> XXXXXX |             |      | 第1筆/共1筆 |
|----|--------------------|-----------------|-------------|------|---------|
| 頁  | 2010.04/28<br>盤中委託 |                 | 台股指         | 自數05 |         |
| 淮  |                    | 自動              | ROD<br>當日有效 | 50   | 8039點   |
| ~~ | 訊息                 |                 |             |      |         |

## 2.2.3. 選擇權

### 單式下單

【畫面範例-單式下單列】

2010年1月1日日本 1990日 1990日 1990  $\mathbf{x}$ 王累列

【操作說明】

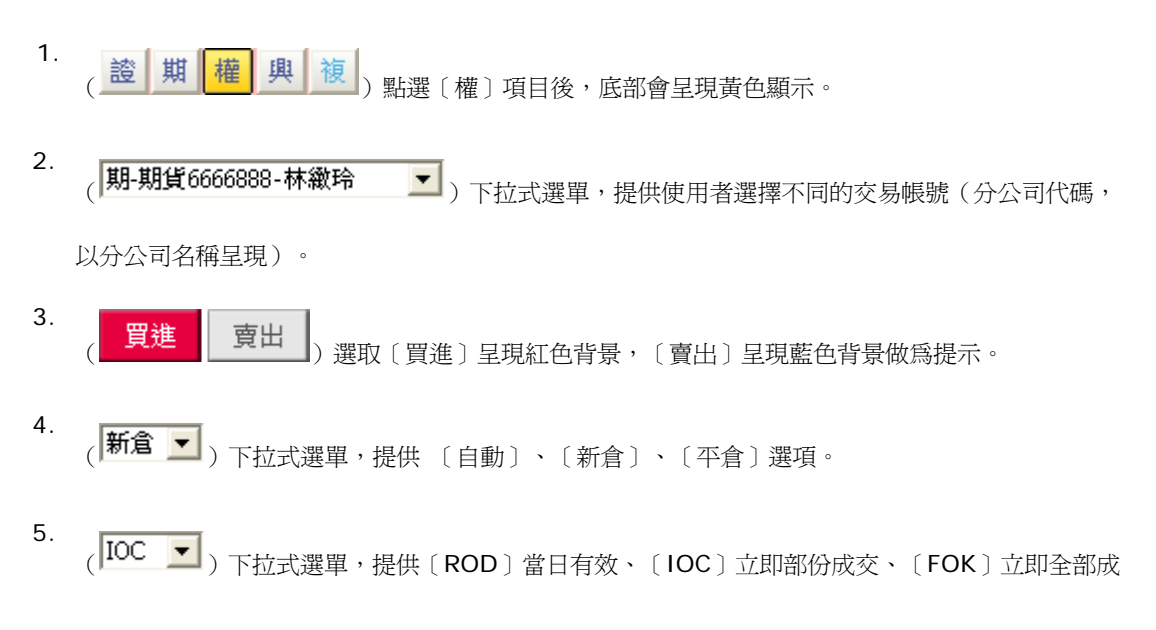

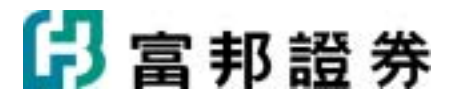

交,三個選擇條件。(市價單不接受〔ROD〕)。

- 6. (**預估權利金** 1,500) 買進會顯示所輸入委託之〔預估權利金〕。
  - (預估保證金 13,500) 賣出會顯示所輸入委託之〔預估保證金〕。

以上依台灣期貨交易所公佈之選擇權商品合約規格及原始保證金收取的計算公式為計算基準。

- 7. (單)以按鈕方式提供使用者選擇〔單式委託〕、〔複式委託〕。
- 8. (**商品**)點選後,使用者可透過〔選擇權代碼查詢〕對話盒來選擇商品。

| 選擇著代碼查詢         |   |    |    |      |    |    |            |    |    |     |    |    |
|-----------------|---|----|----|------|----|----|------------|----|----|-----|----|----|
| 選擇權敵品           | ^ |    |    | CALL |    |    | <b>† +</b> |    |    | PUT |    |    |
| 台指進擇權TXO        |   | 09 | 06 | 05   | 04 | 03 | 展約價        | 03 | 84 | 05  | 06 | 09 |
| 台電指題擇權TEO       |   |    |    |      |    |    | 3600       |    |    |     |    |    |
| 台金指選擇權TFO       |   |    |    |      |    |    | 3700       |    |    |     |    |    |
| 摩根台指選擇權MBO      | - |    |    |      |    |    | 3800       |    |    |     |    |    |
| 非金電道揮權XDO       |   |    |    |      |    |    | 3900       |    |    |     |    |    |
| 植貢進擇權GTO        |   |    |    |      |    |    | 4000       |    |    |     |    |    |
| <b>貧金進擇權100</b> |   |    |    |      |    |    | 4100       |    |    |     |    |    |
| 南亞選擇權AFO        |   |    |    |      |    |    | 4200       |    |    |     |    |    |
| 中偏進擇權AGO        |   |    |    |      |    |    | 4300       |    |    |     |    |    |
| 時電道擇權AHO        |   |    |    |      |    |    | 4400       |    |    |     |    |    |
| 台積電道擇權AIO       |   |    |    |      |    |    | 4500       |    |    |     |    |    |
| 富邦金選擇權AJO       |   |    |    |      |    |    | 4600       |    |    |     |    |    |
| 臺遊選擇權AKO        |   |    |    |      |    |    | 4700       |    |    |     |    |    |
| 仁寶進擇權ALO        |   |    |    |      |    |    | 4800       |    |    |     |    |    |
| 友速選擇權AMO        |   | _  | _  |      |    |    | 4900       |    |    |     | _  |    |
| 華映選擇權ANO        | × |    |    |      |    |    | 5000       |    |    |     |    |    |
| 通 選擇權商品         |   | _  | _  |      |    |    | 5100       |    |    |     | _  | _  |
| 通 我的組合          |   |    |    |      |    |    | 5200       |    |    |     |    |    |
| 10 B00 87       |   |    | _  |      |    |    | 5300       |    |    |     | _  |    |
| ADD ADDREAD     |   |    |    |      |    |    | 5400       |    |    |     |    |    |

- 9. (IXO台指選 ),下拉式選單,提供〔TXO台指選〕、〔TEO台電指選〕、〔TFO台金指選〕、〔MSO摩台指選〕、〔XIO非金電選〕、〔GTO櫃買選〕、〔TGO黃金選〕、〔個股選擇權〕選項。
- 10 (2008/08 ▼)下拉式選單,提供使用者選擇欲交易商品的〔契約月份〕。 .

(6900))下拉式選單,提供使用者選擇欲交易商品的〔履約價〕。

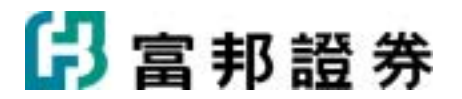

- 12 (CALL))下拉式選單,提供〔CALL〕買權或〔PUT〕賣權選項。
- 13 (□數)提供使用者直接輸入欲交易之□數;以滑鼠左鍵點擊(ご)可以上、下調整「□數」;點
  . 擊(☑)會浮出「□數」選單如下圖; 直接點選「□數」後系統會把所點選之數字帶入欄內。

| 1  | 2  | 3  | 4  | 5  | 6  | 7  | 8  | 9  |
|----|----|----|----|----|----|----|----|----|
| 10 | 20 | 30 | 40 | 50 | 60 | 70 | 80 | 90 |
| 15 | 25 | 35 | 45 | 55 | 65 | 75 | 85 | 95 |

14 (價格)提供使用者直接輸入欲交易的價格,以滑鼠左鍵點擊(→)可以上、下調整「價格」;點
擊(▲)會浮出「價格」選單如下圖; 直接點選「價格」後系統會把所點選之價格帶入欄內。系
統亦提供 〔現])"現在市場之價格"、〔市〕)"市價"鈕,方便選取。

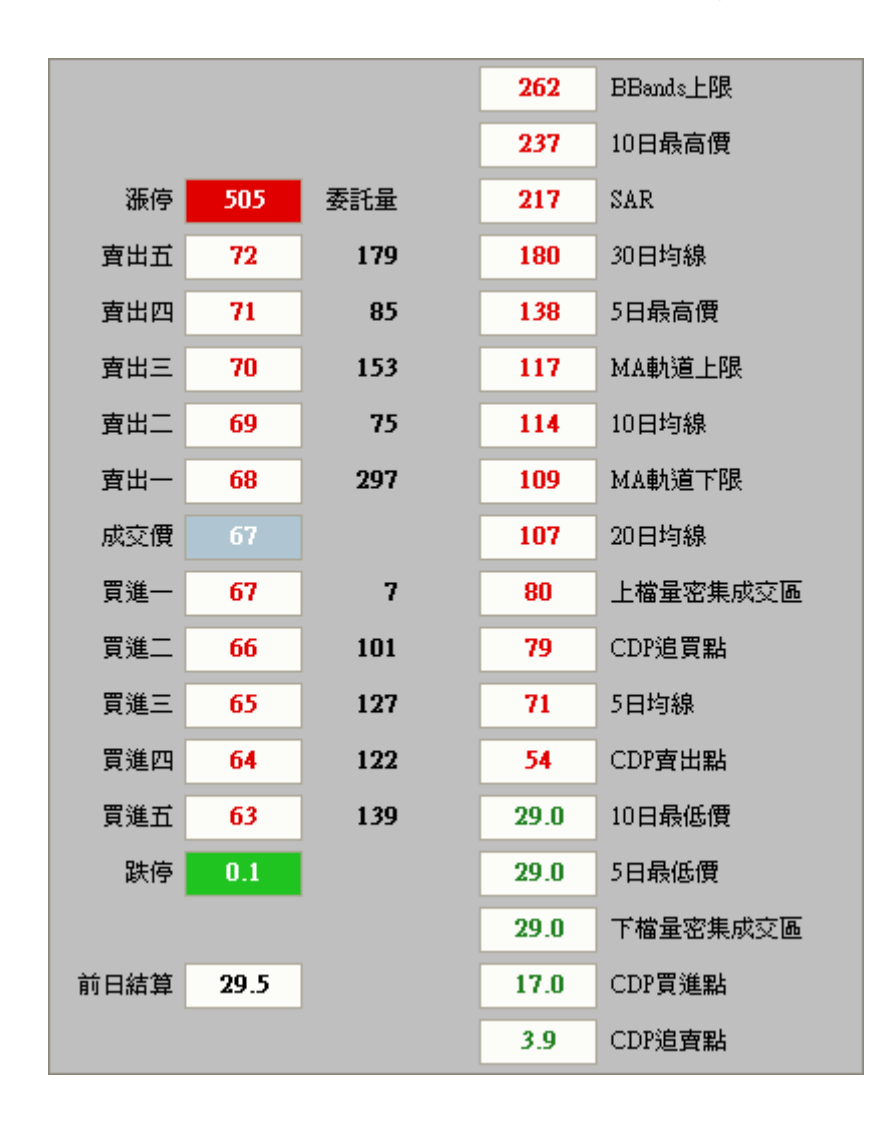

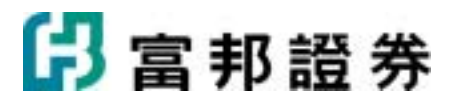

15 以滑鼠左鍵點擊下單列(立即下軍)按鈕,會彈出「委託確認」下單對話盒如下圖,按下〔確

定送出〕鈕,即可送出委託;若按下〔取消〕鈕, 則取消此筆委託單的送出動作。

| Self-infe | 2 [1792]           |                  |             |          |            | 3 |
|-----------|--------------------|------------------|-------------|----------|------------|---|
|           | 期-期貸3314559        | - <b>#</b> XXXXX |             |          | 第1筆/共1筆    |   |
| 買         | 2010/04/28<br>盤中委託 |                  | 台指選0        | 5 C 8100 |            |   |
| 淮         |                    | 自動               | ROD<br>首日有效 | 10       | 120點       |   |
| $\sim$    | 既息                 |                  |             |          |            |   |
|           |                    |                  |             | 確決       | 定送出 _ 取消 _ |   |

### 複式下單

【畫面範例-複式下單列】

| T       | <u>脸 照 @ 典 独</u> <b>第-期貨</b> 3314559-塗※888888 | ■ 第編 買權多頭價差 問題 ■ DC ■ 預估權利金 11,000 F 現態      | 机 |
|---------|-----------------------------------------------|----------------------------------------------|---|
| 99<br>× | 重 😻 TXO台指置 S 04月 8000 CALL                    | B04月 7800 CALL 口数 2 ゴマ 黄葱 110 ゴマ 現 市 立即下軍 清除 |   |

【操作說明】

1. (**期-期貨6666888-林徽玲**)"帳號",下拉式選單,提供使用者選擇不同的交易帳號。

- 2. (單複)點選"複",爲複式委託下單。
- (第略)點選後,會彈出一個"選擇權複式交易組合"對話盒,使用者可透過此來選擇商品,在這個對話盒可以選擇欲交易的選擇權商品及策略組合,設定好以後按〔完成〕鈕,系統將將把這些資料送到下單列的商品欄位內。〔策略〕鈕的右方會顯示所選擇的策略名稱。

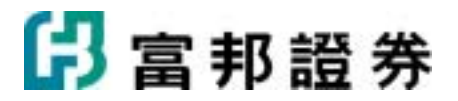

| 48 ¥8                                                                                                    | - 狸作名                                                                                                    | 台指選擇權                                                                                                    | TXO                                                                                                    |                                                                                                    | 1                                                                                                    |                                                                                                    |                                                                |                                                                                                    |
|----------------------------------------------------------------------------------------------------|----------------------------------------------------------------------------------------------------|----------------------------------------------------------------------------------------------------|----------------------------------------------------------------------------------------------------|----------------------------------------------------------------------------------------------------|----------------------------------------------------------------------------------------------------|----------------------------------------------------------------------------------------------------|----------------------------------------------------------------|----------------------------------------------------------------------------------------------------|
| JR PG_                                                                                                    | L/MATE 30                                                                                                    | H JOHE / THE                                                                                                 | CALL                                                                                                    |                                                                                                    | _<br>                                                                                                    |                                                                                                    | PUT                                                            |                                                                                                    |
|                                                                                                    |                                                                                                    | 12                                                                                                    | 09 06                                                                                                    | 05 04                                                                                                    | 履約價                                                                                                    | 04 05                                                                                                    | 06                                                             | 09 1                                                                                                    |
|                                                                                                    |                                                                                                    |                                                                                                    |                                                                                                    |                                                                                                    | 8000                                                                                                    |                                                                                                    |                                                                |                                                                                                    |
| 賞權的                                                                                                    | 5頭慣是                                                                                                    |                                                                                                    |                                                                                                    |                                                                                                    | 8200                                                                                                    |                                                                                                    |                                                                |                                                                                                    |
|                                                                                                    |                                                                                                    |                                                                                                    |                                                                                                    |                                                                                                    | 8300                                                                                                    |                                                                                                    |                                                                |                                                                                                    |
|                                                                                                    |                                                                                                    |                                                                                                    |                                                                                                    |                                                                                                    | 8400                                                                                                    |                                                                                                    |                                                                |                                                                                                    |
| 賣權                                                                                                    | 多頭價差                                                                                                    |                                                                                                    |                                                                                                    |                                                                                                    | 8500                                                                                                    |                                                                                                    |                                                                |                                                                                                    |
|                                                                                                    |                                                                                                    |                                                                                                    |                                                                                                    |                                                                                                    | 8700                                                                                                    |                                                                                                    |                                                                |                                                                                                    |
|                                                                                                    |                                                                                                    |                                                                                                    |                                                                                                    |                                                                                                    | 8800                                                                                                    |                                                                                                    |                                                                |                                                                                                    |
| 逆                                                                                                    | \$組合                                                                                                    |                                                                                                    |                                                                                                    |                                                                                                    | 8900                                                                                                    |                                                                                                    |                                                                |                                                                                                    |
|                                                                                                    |                                                                                                    |                                                                                                    |                                                                                                    |                                                                                                    | 9000                                                                                                    |                                                                                                    |                                                                |                                                                                                    |
| +                                                                                                    | •                                                                                                    |                                                                                                    |                                                                                                    | الکا تھا ہے                                                                                                    | 9100                                                                                                    |                                                                                                    |                                                                |                                                                                                    |
|                                                                                                    | H IT                                                                                                    | 最大潛在選<br>最大潛在掲                                                                                               | 利失                                                                                                    |                                                                                                    |                                                                                                    |                                                                                                    |                                                                |                                                                                                    |
| 28 99                                                                                                    | C Ptt Art 70                                                                                                    | 到期損益兩                                                                                                    | 平點                                                                                                    |                                                                                                    |                                                                                                    |                                                                                                    |                                                                |                                                                                                    |
| 7員州                                                                                                    | 110天TF王<br>2111前92                                                                                                    | 時間經過影<br>價格:10秒字                                                                                             | 響<br>逆加影響                                                                                                    |                                                                                                    |                                                                                                    |                                                                                                    |                                                                |                                                                                                    |
| 19 A19                                                                                                    | - α <u>Ξ</u> Ξ<br>■ λ 参 82                                                                                                    | De la locatione                                                                                              |                                                                                                    | 期上漲作為 胃楔                                                                                                    | 多頭脣恙                                                                                                    |                                                                                                    |                                                                |                                                                                                    |
| 19,904                                                                                                    |                                                                                                    |                                                                                                    | 100                                                                                                    | MLMATE SCAL                                                                                                    | S WRINGE                                                                                                    |                                                                                                    |                                                                |                                                                                                    |
| FE 18/                                                                                                    | い運川、絆                                                                                                    |                                                                                                    | and a second second second second second second second second second second second second second second second                        | 日本 マ                                                                                                    | 6H)                                                                                                    | B 17                                                                                                    |                                                                | 完成                                                                                                    |
| <sup>預期/</sup><br>(新倉 ▼                                                                                   | ♪瀰小跌<br>)下拉式ネ                                                                                                    | 選單,提供                                                                                                    | 〔自動〕                                                                                                    | ■ 買進 ■ 第                                                                                                    | u<br>・〔平倉                                                                                                    |                                                                                                    | •                                                              | 完成                                                                                                    |
| (新倉 ▼<br>(IOC ▼                                                                                           | <u>小漲小跌</u><br>) 下拉式;<br>) 下拉式;                                                                                                    | 選單,提供<br>選單,提供                                                                                               | 〔自動〕<br>〔IOC〕立                                                                                                    | Ţ <sup>進</sup> 】 Ţ <sup>進</sup> 】 Ţ <sup>進</sup> 】 Ţ <sup>2</sup>                                                                                                    | 低<br>〔平倉<br>、〔FOK                                                                                                    | ■<br>課<br>選擇條件<br>、)<br>立即全部                                                                                                    | 。<br>3成交,二                                                     | 完成<br>個選擇條                                                                                                    |
| (新倉 ▼<br>(IOC ▼<br>( <mark>預估權利:</mark>                                                                   | <ul> <li>▶ 下拉式;</li> <li>▶ 下拉式;</li> <li>▶ 下拉式;</li> <li>▲</li> </ul>                                                                                                    | 選單,提供<br>選單,提供<br>1,500)顯:                                                                                   | 〔自動〕<br>〔 <b>IOC</b> 〕立<br>示所輸入3                                                                                                    | Ţ <sup>進</sup> 】 Ţ <sup>進</sup> 】 Ţ <sup>進</sup> 】 Ţ <sup>2</sup> Ţ <sup>2</sup> <td>u<br/>(平倉<br/>、〔FOK<br/>;權利金〕</td> <td>▲該<br/>〕選擇條件<br/>〔〕立即全部<br/>。</td> <td>。</td> <td>完成</td> | u<br>(平倉<br>、〔FOK<br>;權利金〕                                                                                                 | ▲該<br>〕選擇條件<br>〔〕立即全部<br>。                                                                                                    | 。                                                              | 完成                                                                                                    |
| 預期/<br>(新倉 ▼<br>(IOC ▼<br>(預估權利:<br>TXO会)                                                                 | <ul> <li>▶ 下拉式;</li> <li>▶ 下拉式;</li> <li>▶ 下拉式;</li> </ul>                                                                                                    | 選單,提供<br>選單,提供<br>1,500)顯:                                                                                   | 〔自動〕<br>〔IOC〕立<br>示所輸入3<br>0 CALL                                                                                                    | Ţ進 】 Ţ進 】 Ţ進 】 Ţ進 】 Ţ進 】 Ţ 1 Ţ 2 Ţ 2 Ţ                                                                                                    | <ul> <li>〔平倉</li> <li>、〔FOK</li> <li>;權利金〕</li> </ul>                                                                      | ▲读<br>〕選擇條件<br>〔〕立即全部<br>。                                                                                                    | 。<br>3成交,二                                                     | 完成<br>個選擇傾                                                                                                    |
| (新倉 ▼<br>(IOC ▼<br>(預估櫂利:<br>( <b>TXO台</b> )                                                              | N漲小跌<br>)下拉式;<br>)下拉式;<br>金<br><b>皆選</b>                                                                                                    | 選單,提供<br>選單,提供<br>1,500)顯:<br>5 05月 890                                                                      | 〔自動〕<br>〔IOC〕立<br>示所輸入到<br><b>0 CALL</b>                                                                                              | <ul> <li>         「難 」         「         "         "         "         第         第         第</li></ul>                                                                                                    | <ul> <li>〔平倉</li> <li>、〔FOk</li> <li>前權利金〕</li> <li>00 CAL</li> </ul>                                                      | ▲<br>選擇條件                                                                                                    | 。<br>3成交,二<br>鑭,顯示經                                            | 完成<br>個選擇條<br>由商品指                                                                                                    |
| 」<br>預期/<br>(新倉 ▼)<br>(IOC ▼)<br>(預估權利:<br>(預估權利:<br>(TXO台)                                               | <ul> <li>▶ 下拉式;</li> <li>) 下拉式;</li> <li>〕 下拉式;</li> <li>金</li> <li><b>旨選</b></li> <li>第略答料。</li> </ul>                                                                                                    | 選單,提供<br>選單,提供<br>1,500)顯:<br>5 05月 890                                                                      | 〔自動〕<br>〔IOC〕立<br>示所輸入委<br><b>0 CALL</b>                                                                                              | <ul> <li> <sup>實進</sup> </li> <li>          (新倉)      </li> <li>          (即部份成交      </li> <li>         (新倉)         </li> <li>         (野部份成交         </li> <li>         (野部份成交         </li> <li>         (野部份成交         </li> <li>         (野部份成交         </li> <li>         (野部份成支         </li> </ul>                                                                                                    | <ul> <li>〔平倉</li> <li>、〔FOK</li> <li>;權利金〕</li> <li>00 CAL</li> </ul>                                                      | ▲<br>選擇條件                                                                                                    | 。<br>3成交,二<br>鑭,顯示經                                            | 完成<br>個選擇條<br>百商品指                                                                                                    |
| 預期/<br>(新倉 ▼)<br>(IOC ▼)<br>(預估權利:<br>( <b>預估權利:</b><br>( <b>TXO台:</b> )                                  | <ul> <li>▶ 下拉式:</li> <li>▶ 下拉式:</li> <li>▲</li> <li>► </li> <li>● </li> <li>● </li> <li></li></ul>                                                                                                    | 選單,提供<br>選單,提供<br>1,500)顯:<br>5 05月 890                                                                      | 〔自動〕<br>〔 <b>IOC</b> 〕立<br>示所輸入函<br><b>0 CALL</b>                                                                                     | <ul> <li>         「難 」          『             『             "</li></ul>                                                                                                    | <ul> <li>〔平倉</li> <li>、〔FOk</li> <li>新權利金〕</li> <li>00 CAL</li> </ul>                                                      | ▲<br>選擇條件<br>、〕<br>立即全部<br>。<br>、<br>」<br>、<br>」<br>、<br>」<br>、<br>」<br>、<br>」<br>、<br>」<br>、<br>」<br>、<br>の<br>、<br>、<br>、<br>、<br>、<br>、<br>、<br>、<br>、<br>、<br>、<br>、<br>、 | 。<br>3成交,二<br>鑭,顯示經                                            | 完成<br>個選擇條<br>由商品指                                                                                                    |
| 預期/<br>(新倉 ▼)<br>(IOC ▼)<br>(頂估權利:<br>( <b>頂估權利:</b><br>( <b>丁XO台</b> )<br>定好的組合領<br>(口數)提(               | <ul> <li>▶ 下拉式:</li> <li>▶ 下拉式:</li> <li>▶ 下拉式:</li> <li>▲</li> <li><b>Б選</b></li> <li></li> <li><!--</td--><td><ul> <li>選單,提供</li> <li>選單,提供</li> <li>1,500)顯:</li> <li>505月 890</li> <li>61接輸入欲交</li> </ul></td><td>〔自動〕<br/>〔<b>IOC</b>〕立<br/>示所輸入3<br/><b>0 CALL</b></td><td><ul> <li>         「遭進         「」         「</li> <li>         「新倉         」         </li> <li>         「町部份成交         </li> <li>         委託之〔預信         </li> <li> <b>B 05月 81</b> </li> <li>         ;以滑鼠左鏡         </li> </ul></td><td><ul> <li>〔平倉</li> <li>、〔FOk</li> <li>前權利金〕</li> <li>00 CAL</li> <li>建點擊(〕</li> </ul></td><td>▲<br/>選擇條件</td><td>。<br/>3成交,二<br/><sup>-</sup><br/>、下調整</td><td>完成<br/>個選擇條<br/>在商品指<br/>「口數」</td></li></ul> | <ul> <li>選單,提供</li> <li>選單,提供</li> <li>1,500)顯:</li> <li>505月 890</li> <li>61接輸入欲交</li> </ul>                | 〔自動〕<br>〔 <b>IOC</b> 〕立<br>示所輸入3<br><b>0 CALL</b>                                                                                     | <ul> <li>         「遭進         「」         「</li> <li>         「新倉         」         </li> <li>         「町部份成交         </li> <li>         委託之〔預信         </li> <li> <b>B 05月 81</b> </li> <li>         ;以滑鼠左鏡         </li> </ul>                                                                                                    | <ul> <li>〔平倉</li> <li>、〔FOk</li> <li>前權利金〕</li> <li>00 CAL</li> <li>建點擊(〕</li> </ul>                                       | ▲<br>選擇條件                                                                                                    | 。<br>3成交,二<br><sup>-</sup><br>、下調整                             | 完成<br>個選擇條<br>在商品指<br>「口數」                                                                                                    |
| 預期/<br>(新倉 ▼)<br>(IOC ▼)<br>(預估權利:<br>(可估權利:<br>(可數)提信<br>(可數)提信<br>(□數)提信<br>(□數)提信<br>(□數)提信            | ▶ 凍小鉄<br>) 下拉式;<br>) 下拉式;<br>金<br>「<br>春<br>日<br>一<br>日<br>本<br>「<br>下<br>拉式;<br>本<br>「<br>下<br>拉式;<br>本<br>「<br>下<br>拉式;<br>本<br>「<br>下<br>拉式;<br>本<br>「<br>下<br>拉式;<br>本<br>「<br>下<br>拉式;<br>本<br>「<br>下<br>拉式;<br>本<br>「<br>下<br>拉式;<br>本<br>「<br>一<br>下<br>拉式;<br>本<br>「<br>一<br>一<br>一<br>一<br>一<br>一<br>一<br>一<br>一<br>一<br>一<br>一<br>一                                                                                                    | 選單,提供 選單,提供 1,500)顯: 5 05月 890 6 接輸入欲交 6 折, 選買加口                                                             | 〔自動〕<br>〔 <b>10C</b> 〕立<br>示所輸入3<br><b>0 CALL</b>                                                                                     | Ţ進 」<br>Ţ進 」<br>Ţ進 ↓<br>Ţ<br>Ţ<br>Ţ<br>Ţ<br>Ţ<br>Ţ<br>Ţ<br>Ţ<br>Ţ<br>Ţ<br>Ţ<br>Ţ<br>Ţ<br>Ţ<br>Ţ<br>Ţ<br>Ţ<br>Ţ<br>Ţ                                                                                                    | <ul> <li>(平倉)</li> <li>(FOK)</li> <li>(前權利金)</li> <li>(00 CAL)</li> <li>(連點擊(1)</li> <li>(如 公至)</li> </ul>                 | ▲<br>選擇條件<br>()立即全部<br>。<br>、<br>)商品構<br>()可以上<br>充會如所堅約                                                                                                    | 。<br>3成交,二<br>鑭,顯示經<br>二、下調整<br>累之價枚焊                          | 完成<br>個選擇條<br>(回)選擇條<br>(回)数」                                                                                                    |
| 預期/<br>(新倉 ▼)<br>(IOC ▼)<br>(預估權利:<br>(可估權利:<br>(可數)提信<br>(可數)提信<br>(可數)提信<br>(□數)提信                      | <ul> <li>▶ 下拉式:</li> <li>◆ 下拉式:</li> <li>◆ 下达:</li> <li>◆ 下达:</li> <li>◆ 下达:</li> <li>◆ 下达:</li> <li>◆ 下达:</li></ul>                                                                                                    | <ul> <li>選單,提供</li> <li>選單,提供</li> <li>1,500)顯:</li> <li>505月 890</li> <li>紅接輸入欲交</li> <li>数」選單如一</li> </ul> | 〔自動〕<br>〔 <b>IOC</b> 〕立<br>示所輸入3<br><b>0 CALL</b>                                                                                     | <ul> <li>         「選進         「第         「         「</li></ul>                                                                                                    | <ul> <li>〔平倉</li> <li>、〔FOk</li> <li>前權利金〕</li> <li>00 CAL</li> <li>建點擊(1)</li> <li>效」後系系</li> </ul>                       | ▲<br>選擇條件<br>() 立即全部<br>。<br>↓) 商品構<br>・<br>、) 可以上<br>充會把所點試                                                                                                    | 。<br>3成交,二<br><sup>-</sup><br><sup>-</sup> 、下調整<br>異之價格帶       | 完成<br>個選擇(網<br>語)<br>西商品指<br>「口數」<br>詩入欄內                                                                                                    |
| 預期/<br>(新倉 ▼<br>(IOC ▼<br>(預估權利:<br>(可估權利:<br>(可因)<br>(可數)提信<br>(可數)提信<br>(回數)提信<br>(□數) 提信<br>(○) 會<br>1 | N 藻小鉄<br>) 下拉式<br>) 下拉式<br>。<br><b>     古選</b><br>彩略資料。<br>共使用者直<br>浮出「口襲<br>2                                                                                                    | 選單,提供 選單,提供 1,500)顯: 5 05月 890 百接輸入欲交 故」選單如丁 3                                                               | 〔自動〕<br>〔IOC〕立<br>示所輸入到<br><b>0 CALL</b>                                                                                              | <ul> <li>         「難 」 對         、〔新倉〕         <ul> <li>             〔町部份成交             </li> <li>             委託之〔預信         </li> </ul> </li> <li> <b>B 05月 81</b> <ul> <li>             ;以滑鼠左鈍             送</li> <li>             送點選「口樓         </li> </ul> </li> </ul>                                                                                                    | <ul> <li>〔平倉</li> <li>、〔FOk</li> <li>前權利金〕</li> <li>00 CAL</li> <li>建點擊(</li> <li>故」後系統</li> <li>6</li> </ul>              | ▲<br>選擇條件<br>(〕立即全部<br>。<br>↓)商品構<br>・<br>・<br>・)可以上<br>充會把所點記<br>7                                                                                                    | 。<br>3成交,二<br>編,顯示經<br>二、下調整<br>選之價格帶<br><b>8</b>              | <ul> <li>完成</li> <li>個選擇條</li> <li>(回數]</li> <li>(回數)</li> <li>(可數)</li> <li>(可數)</li> <li></li></ul> |
| 預期/<br>(新倉 ▼<br>(IOC ▼<br>(預估權利:<br>(可估權利:<br>(可數)提付<br>(□數)提付<br>(□數)提付<br>(□數)提付<br>(□) 會<br>1<br>10    | N<br>小<br>小<br>小<br>小<br>本<br>) 下 拉 式<br>二<br>二<br>二<br>二<br>二<br>二<br>二                                                                                                    | 選單,提供 選單,提供 1,500)顯: 5 05月 890 6 接輸入欲交 8 以 選單如丁 3 30                                                         | <ul> <li>〔自動〕</li> <li>〔IOC〕立</li> <li>示所輸入3</li> <li><b>0 CALL</b></li> <li>(5易之口數</li> <li>下圖; 直打</li> <li>4</li> <li>40</li> </ul> | <ul> <li>         「建</li> <li>         「新倉〕         <ul> <li>             〔新倉〕             </li> <li>             印部份成交         </li> </ul> </li> <li>             ฐ託之〔預信         <ul> <li> <b>B 05月 81</b> </li> <li>             日観広気</li> <li>             皆點選「口樓             </li> </ul> </li> <li> <b>5</b> <ul> <li> <b>50</b> </li> </ul> </li> </ul>                                                                                                    | <ul> <li>〔平倉</li> <li>、〔FOK</li> <li>前權利金〕</li> <li>00 CAL</li> <li>建點擊(二</li> <li>故」後系約</li> <li>6</li> <li>60</li> </ul> | ▲<br>選擇條件<br>(〕立即全部<br>。<br>、<br>」) 商品構<br>(〕) 可以上<br>充會把所點。<br>7<br>70                                                                                                    | 。<br>3成交,二<br>編,顯示經<br>二、下調整<br>異之價格帶<br><b>8</b><br><b>80</b> | <ul> <li>売成</li> <li>個選擇係</li> <li>画商品指</li> <li>「口數」</li> <li>予入欄內</li> <li>9</li> <li>90</li> </ul>                                                                                                    |

系統亦提供 〔 現] "現在市場之價格"、〔 市] "市價"鈕,方便選取。

9. 以滑鼠左鍵點擊下單列(立即下單) 按鈕,會彈出「委託確認」下單對話盒如下圖,按下〔確
 定送出〕鈕,即可送出委託;若按下〔取消〕鈕,則取消此筆委託單的送出動作。

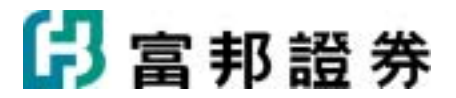

|    | 期期資2314559-並米米米 第1第月 |        |                 |            |             |  |  |  |
|----|----------------------|--------|-----------------|------------|-------------|--|--|--|
| 頁  | 2010/04/28<br>盤中要託   | TXO台指题 | LS 05月 8100 CA  | LL - B 05J | 月 8000 CALL |  |  |  |
| 淮  |                      | 自動     | IOC<br>立即成党否则取消 | 50         | 56點         |  |  |  |
| ۳E | 訳 息                  |        |                 |            |             |  |  |  |

## 2.2.4. 興櫃

【畫面範例-下單列】

| TE      | 122 期 編 (22) 112 (22-14) (22-14) (22- |    |
|---------|----------------------------------------------------------------------------------------------------|----|
| 73<br>× | 1代碼 3594 登儀 股数 3000 → ■ 雪格 3 → ■ 推薦券商 9607 富邦音誉 💌 立即下車                                                                                                    | 請除 |

### 【操作說明】

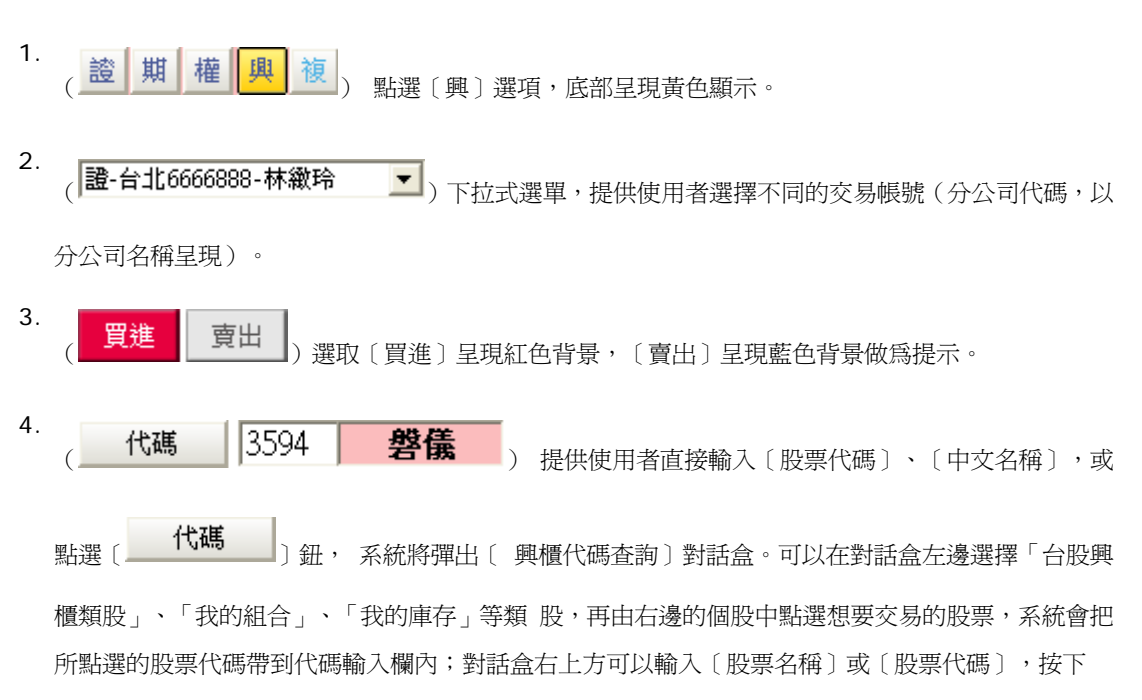
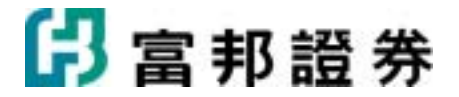

| 〔 <b>查詢</b> | 〕按鈕,可以搜尋出所輸入的「股票名稱」及「股票代碼」。 |  |
|-------------|-----------------------------|--|
|-------------|-----------------------------|--|

| 具櫃代碼查詢        |         |      |         | X     |
|---------------|---------|------|---------|-------|
| 台股與櫃類股        | 代碼/名稱:  |      |         | 查詢    |
| 塑膠工業          |         |      |         |       |
| 紡織業           | 巧新      | 毅金   | 倉佑      | 立格    |
| 電機機械          | 1563    | 1566 | 1568    | 1577  |
| 電器電纜業         |         |      |         |       |
| 化學工業          | 東光訊     | 上銀   | 富海      | 泰茂    |
| 生技醫療業         | 1814    | 2049 | 2229    | 2230  |
| 鋼鐵工業          | ₩.<br>T | ШA   | 二米税     | 建油    |
| 橡膠工業          | 2231    | 3379 | <u></u> | 26606 |
| 半導體業          | 22.51   | 0010 | 0001    |       |
| 電腦及週邊設備業      | 慶鴻      | 東精電  |         |       |
| 光電業           | 6608    | 8041 |         |       |
| 通信網路業         |         |      |         |       |
| 電子零組件業        |         |      |         |       |
| 電子通路業         |         |      |         |       |
| 資訊服務業         |         |      |         |       |
| 其他電子業         | ·       |      |         |       |
| 台股集種類股        |         |      |         |       |
| <b>员 我的組合</b> |         |      |         |       |
| 🧾 我的庫存        |         |      |         |       |

5. 〔股數〕可直接在欄位內輸入交易 股數;以滑鼠左鍵點擊(→)可以上、下調整「股數」;點擊(▲) 會浮出「股數」選單如下圖,選取「股數」後系統會把所選取的數字帶入輸入欄內。

| 1000 | 2000 | 3000 | 4000 | 5000  |  |
|------|------|------|------|-------|--|
| 6000 | 7000 | 8000 | 9000 | 10000 |  |

 6. 〔價格〕可直接在欄位內輸入 交易價格;以滑鼠左鍵點擊(➡))可以上、下調整「價格」;點擊(➡)) 會浮出「價格」選單如下圖, 直接點選「價格」後系統會把所點選之價格帶入欄內。

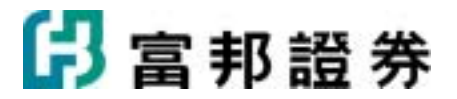

|    | 明日漲停    |       |     |
|----|---------|-------|-----|
|    | 漲停      |       | 委託量 |
|    | 賣出五     |       |     |
|    | 賣出四     |       |     |
|    | 賣出三     |       |     |
|    | 賣出二     |       |     |
|    | 賣出一     | 63.44 | 1   |
|    | 成交價     | 63.00 |     |
|    | 買進一     | 60.00 | 2   |
|    | 買進二     |       |     |
|    | 買進三     |       |     |
|    | 買進四     |       |     |
|    | 買進五     |       |     |
|    | 跌停      |       |     |
|    | 明日跌停    |       |     |
|    | 昨收價     | 60.45 |     |
| 7. |         |       |     |
|    | (推薦券商): | 全市場撮合 | •   |
|    | 商〕。     |       |     |

8.
 以滑鼠左鍵點擊下單列(立即下單) 按鈕,會彈出「委託確認」下單對話盒如下圖,按下〔確
 定送出〕鈕,即可送出委託;若按下〔取消〕鈕,則取消此筆委託單的送出動作。

| 委託福田    | 8 [[##]            |         |              |        |         | × |  |  |  |  |
|---------|--------------------|---------|--------------|--------|---------|---|--|--|--|--|
|         | 證-新店01010          | 93-逾米米米 |              |        | 第1筆/共1筆 |   |  |  |  |  |
| 頁       | 2010/04/28<br>盤中委託 |         |              |        |         |   |  |  |  |  |
| 淮       |                    | 興櫃      | 推薦券岡<br>富邦自營 | 3,000股 | 19元     |   |  |  |  |  |
| $\sim$  | 訊 息                |         |              |        |         |   |  |  |  |  |
|         |                    |         |              |        |         |   |  |  |  |  |
| 確定送出 取消 |                    |         |              |        |         |   |  |  |  |  |

日富邦證券

# 2.2.5. 複委託

| 千里列<br>× | 脸 照 極 典 ● ● 陳-嘉貴-0001610-登玉瑛 ● <mark>見進</mark> 黄出                |
|----------|------------------------------------------------------------------|
| 【揁       | <b>操作說明】</b>                                                     |
| 1.       | (證期權興)點選〔證〕選項,底部呈現黃色顯示。                                          |
| 2.       | ( <b>複-嘉實-0001610-詹玉瑛</b> )下拉式選單,提供使用者選擇不同的交易帳號(分公司代碼,以分公司名稱呈現)。 |
| 3.       | ( <b>買進 賣出</b> )選取〔買進〕呈現紅色背景,〔賣出〕呈現藍色背景做為提示。                     |
| 6.       | ( 香港 ▼) 下拉式選單,提供〔 香港〕、〔美國〕選項。                                    |
| 7.       | ( <b>代碼</b> )0020 <b>會德豐</b> )提供使用者直接輸入〔股票代碼〕、〔中文                |
|          | 名稱〕,或點選〔 <b>代碼</b> 〕鈕,系統將彈出〔代碼查詢〕對話盒。可以在對話盒左邊選擇類                 |
|          | 股,再由右邊的個股中點選想要交易的股票,系統會把所點選的股票代碼帶到代碼輸入欄內;對話盒                     |
|          | 右上方可以輸入〔股票名稱〕或〔股票代碼〕,按下〔 <b>    查詢    </b> 〕按鈕,可以搜尋出所輸           |
|          | 入的「股票名稱」及 「股票代碼」。                                                |

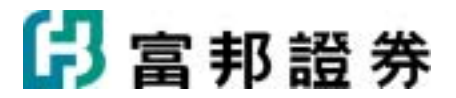

| 14.股票 へ 代料                      | 5/6W:          | 22            | 0  |
|---------------------------------|----------------|---------------|----|
| 春機和名企業<br>同時在大陸上市的品<br>股<br>灯業新 | 長江富業<br>0001   | 中電控設<br>0002  | 1  |
| 日秋<br>普遍秋月秋<br>市場秋月秋            | 運費提設<br>0005   | 電訊盈科<br>0008  |    |
| 各推於了#100<br>在後上市台商<br>香港股票      | 恒隆集團<br>0010   | 恒生銀行<br>0011  |    |
| 創業校.<br>香紙基金<br>香油ETF           | 恒基地產<br>0012   | 和記黃埔<br>0013  |    |
| 3482                            | 新鴻基地產<br>0016  | 新世界發展<br>0017 |    |
| ▲ 常能语<br>● 非常能语                 | 東方報業集團<br>0018 | 太古股份公司A       |    |
| 教表民商品<br>() 条約組合                | 會德豐            | 東亜銀行          | -1 |
| 1 新供用有                          | 0020           | 0023          | -  |

8. 〔股數〕可直接在欄位內輸入交易 股數;以滑鼠左鍵點擊(→)可以上、下調整「 股數」;點擊
 (➡)會浮出「 股數」選單如下圖,選取「股數」後系統會把 所選取的數字帶入輸入欄內。

| 1000 | 2000 | 3000 | 4000 | 5000  |
|------|------|------|------|-------|
| 6000 | 7000 | 8000 | 9000 | 10000 |

9. 〔價格〕可直接在欄位內輸入 交易價格;以滑鼠左鍵點擊(➡)可以上、下調整「價格」;點擊(➡))
 會浮出「價格」選單如下圖, 直接點選「價格」後系統會把所點選之價格帶入欄內。

# 🔓 富邦證券

|     |       |      | 26.05 | BBands上限 |
|-----|-------|------|-------|----------|
|     |       |      | 25.40 | 10日最高價   |
|     |       |      | 24.85 | SAR      |
|     |       | 委託量  | 24.80 | 線性回歸値    |
| 賣出五 | 23.30 | 2000 | 24.60 | MA軌道上限   |
| 賣出四 | 23.25 | 2000 | 24.35 | CDP追買點   |
| 賣出三 | 23.20 | 14K  | 24.15 | 5日最高價    |
| 賣出二 | 23.15 | 0    | 24.05 | 20日均線    |
| 賣出一 | 23.10 | 6000 | 24.00 | 上檔量密集成交區 |
| 成交價 | 23.10 |      | 23.85 | CDP賣出點   |
| 買進一 | 23.05 | 34K  | 23.85 | 10日均線    |
| 買進二 | 23.00 | 46K  | 23.70 | 30日均線    |
| 買進三 | 22.95 | 2000 | 23.60 | 5日均線     |
| 買進四 | 22.90 | 12К  | 23.20 | MA軌道下限   |
| 買進五 | 22.85 | 5000 | 23.05 | 5日最低價    |
|     |       |      | 23.00 | 下檔量密集成交區 |
|     |       |      | 22.95 | CDP買進點   |
| 昨收價 | 23.35 |      | 22.85 | 10日最低價   |
|     |       |      | 22.55 | CDP追賣點   |
|     |       |      | 22.05 | BBands下限 |

10 以滑鼠左鍵點擊下單列(立即下軍)按鈕,會彈出「委託確認」下單對話盒如下圖,按下〔確 定送出〕鈕,即可送出委託;若按下〔取消〕鈕,則取消此筆委託單的送出動作。

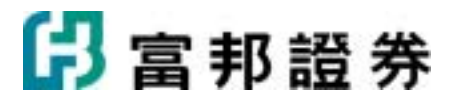

| Situa | 8 [1998]           |                        |        |         | × |  |  |  |
|-------|--------------------|------------------------|--------|---------|---|--|--|--|
|       | 復-嘉寶-0001610-      | 會壬咦                    |        | 第1筆/共1筆 |   |  |  |  |
| 頁     | 2010/04/28<br>盤中委託 | 00428<br>中委託 會德豐(0020) |        |         |   |  |  |  |
| 淮     |                    | 香港                     | 3,000股 | 22.7元   |   |  |  |  |
|       | 訊息                 |                        |        |         |   |  |  |  |
|       |                    |                        |        | 確定送出 取消 |   |  |  |  |

# 2.2.6. 閃電下單

【畫面範例-閃電下單】

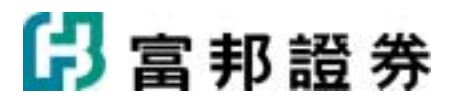

| <b>@</b> [月] | 🖾 閃電下單 1 🛛 🔽 🗐 🔲 🔽 💟 🔀                   |      |          |      |     |     |   |                                       |          |            |  |  |  |
|--------------|------------------------------------------|------|----------|------|-----|-----|---|---------------------------------------|----------|------------|--|--|--|
| 期權           | 期 權 期-期貨3314559-林徽玲 ▼ 自動 ▼ ROD ▼ 1 2 3 5 |      |          |      |     |     |   |                                       |          |            |  |  |  |
| 商品           |                                          | 台股   | 10 15    | 20 5 | ו   |     |   |                                       |          |            |  |  |  |
| 刪單           | 買進                                       | 委買   | 價格       | 委査   | 査出  | 刪單  | ^ | 台股拍                                   | 指數01     | 1          |  |  |  |
|              |                                          |      | 8237     |      |     |     |   | 電子                                    | 指數01     |            |  |  |  |
|              |                                          |      | 7695     | 21   |     |     |   | 金融:                                   | 指數01     |            |  |  |  |
|              |                                          |      | 7694     | 39   |     |     |   | 小刑                                    | 台指01     | -          |  |  |  |
|              |                                          |      | 7693     | 12   |     |     |   |                                       |          | 10         |  |  |  |
|              |                                          |      | 7692     | 6    |     |     | 1 |                                       | ne m     |            |  |  |  |
|              |                                          | 53   | 7691     |      |     |     | 1 | 更                                     | 新        |            |  |  |  |
|              |                                          | 54   | 7690     |      |     |     |   | 當日交易                                  | 買進       | 賣出         |  |  |  |
|              |                                          | 9    | 7689     |      |     |     |   | 委託                                    | 47       | 5          |  |  |  |
|              |                                          | 31   | 7688     |      |     |     |   | 一 一 一 一 一 一 一 一 一 一 一 一 一 一 一 一 一 一 一 | 16<br>31 | 3          |  |  |  |
|              |                                          | 6    | 7687     |      |     |     |   | 成交                                    | 0        | 2          |  |  |  |
|              |                                          | -    | 7161     |      |     |     |   | 委託失敗                                  | 0        | 0          |  |  |  |
|              |                                          |      |          |      |     |     |   | - 未午倉<br>- <sup>成交物便</sup>            | 20       | ()<br>0.25 |  |  |  |
|              |                                          | 153  | 13:44:59 | 92   |     |     |   | 浮動損益                                  | -73.0    | 00.00      |  |  |  |
| 買買           | 全刪                                       | 市買   | 五檔置中     | 市査   | 賣單  | 全刪  |   |                                       | ,        |            |  |  |  |
| 買價買          | こ 査 使 買                                  | こ 買進 |          | 賣出   | 賣價賣 | 買價賣 | ~ |                                       |          |            |  |  |  |

- 1. 開啓閃電下單位置:
  - 〔報價〕主畫面:最上方的功能列的〔閃電圖示〕。

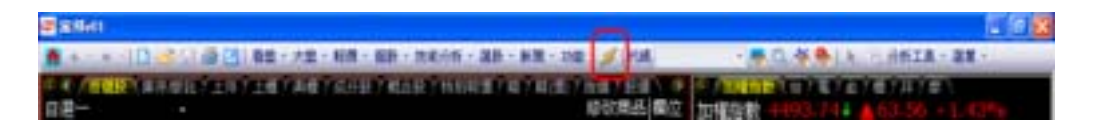

• 〔完整下單〕主畫面:選擇〔期貨選擇權〕群組,下單列的右上方〔閃電圖示〕。

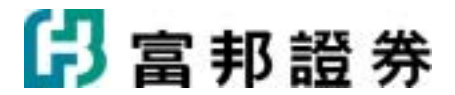

| 89     | RİM | -     | 2741        | -     | 18.81 | 1.493 | anex.      | -             | 5480      | 2/40   |      |       |                       | 9               |
|--------|-----|-------|-------------|-------|-------|-------|------------|---------------|-----------|--------|------|-------|-----------------------|-----------------|
|        |     | 178   | DO DE DE DE |       |       |       |            | <b>被求</b> 犯。  | 447       |        |      |       |                       | AND IN COLUMN   |
|        | 11  | 10.00 | 0.011119    |       |       | 110   | 用出         | <b>a</b> le : | . 0.00 .  | NURRE  |      | 11.00 | EN IVIE               | 2               |
|        |     | 84    | 100         | iinn. | ٠     | ofit  | 4 <u>+</u> | -             | :tl+      | -      | -±.• |       | 2078 00               |                 |
| R.5.63 | 1   | 1.1   | RZ          | 24    |       | 12.0  | 1.10       |               | at        | 1.11   | ne.  | 272   |                       |                 |
| 188    | 10  |       | 307-4       | 1000  | 1011  | 505   | 100        |               | Ph +1.258 | \$1853 | 7908 | 43885 | · · · · · · · · · · · | · · · · · · · · |

• 〔完整下單〕主畫面:主功能列中〔期貨選擇權〕的〔閃電下單〕選項。

| 20    |               |     | 117  | R# 1   | anter | -    | # FRO     | DIMED.   |     |         |       | <u>.</u> |
|-------|---------------|-----|------|--------|-------|------|-----------|----------|-----|---------|-------|----------|
|       | RIGHTLEIN     | 3.9 |      |        |       | -    |           | 7.8      |     |         |       | #942 P   |
|       | NUTRET        |     |      |        | 81    |      |           |          |     | CHENNE  |       | - 36     |
|       | 10年11日 1      | -   |      | osinte | * =   | ue l | *         |          | 1   | <b></b> | 1.000 |          |
| 363.6 | NETE          | ×   | 304  |        | 31/8  | 1    | 40        | 4. 118   | 84  | 87#     |       |          |
| 白田市   | STOR STORE ST | 211 | ROOM | Back 1 | 10.00 | -    | 100 41.31 | 12 25330 | 745 | 43685   |       |          |

- 2. 標題列的 () 按扭,提供視窗置頂功能。
- 3. 標題列的(2) 按扭,可開啓閃電下單說明。
- 4. 標題列的 (圖) 按扭,可開啓閃電下單設定視窗。
- (三)提供以下下功能設定:〔一般〕、〔鍵盤功能〕、〔字型顏色〕。
   〔一般〕:
  - 「口數設定」:可分別於八個口數欄位中,設定常用的交易口數,按下確定後,口數快速按鈕 會顯示所設定的數字。
  - 「單擊滑鼠下單、刪單」及「雙擊滑鼠下單、刪單」:可選擇〔滑鼠單擊〕或〔滑鼠雙擊〕來 進行下單及刪單。
  - 「關閉交易確認視窗」:以滑鼠左鍵勾選後,進行委託及刪單時,系統將不會出現交易確認視窗。
  - 「啓動鋪價下單」: 以滑鼠左鍵勾選後,可同時進行多筆的鋪價下單,鋪價最多為 10 筆, 共可涵蓋 28 個跳動點的範圍。

〔跳動點〕可設定每隔1~3個跳動點。

〔鋪價筆數〕可設定 1~10 筆,買進委託時價位遞減,賣出委託時價 位遞增。

設定完成後,將滑鼠移至粉紅色或粉藍色的下單區域時,畫面會同時顯

示多筆的紅色外框或藍色外框 (\_\_\_\_\_\_\_),點選滑鼠左

鍵後即可執行多筆的鋪價下單。

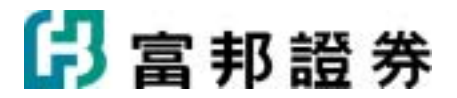

※請特別注意:如設定為〔關閉交易確認視窗〕且同時啓動鋪價下單功能時,系統將會直接 下出多筆的鋪價委託,使用者請務必特別注意所委託的價格及數量。

「 啓動右鍵刪單」:以滑鼠左鍵勾選後,可於下單區域(53)

• 「 啓動右鍵刪單 」:

5(2) )按滑鼠右鍵進行刪單,(滑鼠左鍵下單,滑鼠右鍵刪單)。

| 功能設定                                                                                                    |        |    |       |    |  |  |  |  |  |  |
|----------------------------------------------------------------------------------------------------|--------|----|-------|----|--|--|--|--|--|--|
| 一般 鍵盤                                                                                                    | 訪能│顏色5 | 字型 |       |    |  |  |  |  |  |  |
| 口數設定                                                                                                    |        | ·  | 回復系統語 | 发定 |  |  |  |  |  |  |
| 1                                                                                                    | 2      | 3  | 5     |    |  |  |  |  |  |  |
| 10                                                                                                    | 15     | 20 | 50    |    |  |  |  |  |  |  |
| <ul> <li>○ 単撃滑鼠下單、刪單</li> <li>○ 雙擊滑鼠下單、刪單</li> <li>□ 關閉交易確認視窗 &lt;&lt;此功能只限閃電下單使用&gt;&gt;</li> <li>□ 啓動舖價下單 相同口數,每隔 1 	</li> <li>■ 跳動點,舖價 1 	</li> <li>筆 &lt;<g選:價位遞減;賣出:價位遞增>&gt;</g選:價位遞減;賣出:價位遞增></li> <li>□ 啓動右鍵刪單</li> </ul> |        |    |       |    |  |  |  |  |  |  |
|                                                                                                    |        | œ  | 定 _   | 取消 |  |  |  |  |  |  |

〔鍵盤功能〕:

- 「 啓動鍵盤下單」:設定啓動鍵盤下單功能。
- 各項鍵盤功能啓用設定。

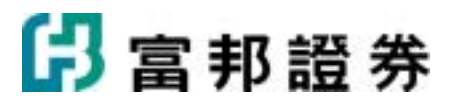

| 功能設定 |             | ×        |
|------|-------------|----------|
| 一般   | 鍵盤功能 d 顏色字型 |          |
| □ 階重 | 的鍵盤下單       | 回復系統設定   |
| 啓用   | 功能          | 快速鍵      |
|      | 買進          | 左鍵       |
|      | 査出          | 右鍵       |
|      | 增加Better檔位  | 上鍵       |
|      | 減少Better檔位  | 下鍵       |
|      | 買賣單全部取消     | 空白鍵      |
|      | 買單全部取消      | /鍵       |
|      | 賣單全部取消      | *鍵       |
|      | 市價買進        | Shift+左鍵 |
|      | 市價賣出        | Shift+右鍵 |
|      |             |          |
|      | Ĩ           | 確定 取消    |

〔顏色字型〕:

• 提供字型大小及顏色設定。

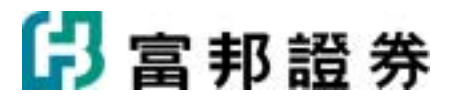

| 功能設定    |             |             |
|---------|-------------|-------------|
| 一般 鍵盤功能 | 顏色字型        |             |
| 字型大小: 🗭 | -           | 回復系統設定      |
|         |             |             |
| 名稱      | 背景顏色        |             |
| 買進欄     | <b>▼</b>    |             |
| 委買欄     | <b></b>     |             |
| 價格欄     | <b>▼</b>    |             |
| 委査欄     | <b>▼</b>    |             |
| 賣出欄     | <b>▼</b>    |             |
| 内盤成交價   | ▼           |             |
| 外盤成交價   | <b>—</b>    | <b>•</b>    |
| 鍵盤買進價   | <b>••••</b> |             |
| 鍵盤賣出價   | <b>—</b>    |             |
|         | ·           |             |
|         |             |             |
|         |             |             |
|         |             |             |
|         |             |             |
|         |             |             |
|         |             |             |
|         |             |             |
|         |             |             |
|         |             |             |
|         |             | 確定 取消       |
|         |             | 14E/L_ 1411 |

- 6. (期權)提供〔期貨〕及〔選擇權〕市場選項,選定市場後按鈕的底色會呈現黃色顯示。
- 7. (**期-期貨6666888-林徽玲** )下拉式選單,提供使用者選擇不同的交易帳號(分公司代碼, 以分公司名稱呈現)。
- 8. 〔期貨市場〕:

• (**自動**) 下拉式選單提供使用者選擇〔自動〕、〔新倉〕、〔平倉〕、〔當沖〕等委託條件。

(ROD ▼)下拉式選單,提供〔ROD〕當日有效、〔IOC〕立即部份成交、〔FOK〕立即全部成交,三個選擇條件,(市價單不接受 〔ROD〕)。

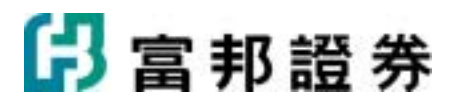

• ( 商品 ) 點選後,使用者可透過〔期貨代碼查詢〕來選擇商品。縱軸為台灣期貨交易所

的期貨商品名稱,橫軸 為月份,選單按鈕上的數字為對應橫軸商品契約的月份。此方式可同時 選好商品及契約月份,並將資料送到〔商品〕欄位。

| 期貸代感激詞      |         |    |    |   |   |    |    |   |    |    |    |   | X |
|-------------|---------|----|----|---|---|----|----|---|----|----|----|---|---|
| Mittal      | 期貨 〒    | J交 | 易月 | 份 |   |    |    |   |    |    |    |   |   |
| 所有交易商品      | TX台股指数  | 3  | 4  | 6 | 9 | 12 |    |   |    |    |    |   |   |
|             | TE電子指數  | 3  | 4  | 6 | 9 | 12 |    |   |    |    |    |   |   |
|             | TF金融指數  | 3  | 4  | 6 | 9 | 12 |    |   |    |    |    |   |   |
|             | MTX小型台指 | 3  | 4  | 6 | 9 | 12 |    |   |    |    |    |   |   |
|             | T5台湾五十  | 3  | 4  | 6 | 9 | 12 |    |   |    |    |    |   |   |
|             | GB十年公债  | 3  | 6  | 9 |   |    |    |   |    |    |    |   |   |
|             | CP短期利率  | 3  | 4  | 5 | 6 | 7  | 8  | 9 | 10 | 11 | 12 | 1 | 2 |
|             | MS摩根台指  | 3  | 4  | 6 | 9 | 12 |    |   |    |    |    |   |   |
|             | GD黃金類貨  | 2  | 4  | 6 | 8 | 10 | 12 |   |    |    |    |   |   |
|             | XI非金電   | 3  | 4  | 6 | 9 | 12 |    |   |    |    |    |   |   |
|             | GT種買指數  | 3  | 4  | 6 | 9 | 12 |    |   |    |    |    |   |   |
|             | TG黃金台類  | 2  | 4  | 6 | 8 | 10 | 12 |   |    |    |    |   |   |
|             |         |    |    |   |   |    |    |   |    |    |    |   |   |
| <b>美的组合</b> |         |    |    |   |   |    |    |   |    |    |    |   |   |
| 義 義的庫存      |         |    |    |   |   |    |    |   |    |    |    |   |   |

〔選擇權市場〕:

• (自動 ]) 下拉式選單提供使用者選擇〔自動〕、〔新倉〕、〔平倉〕等委託條件。

• (ROD ▼)下拉式選單,提供〔ROD〕當日有效、〔IOC〕立即部份成交、〔FOK〕立即全 部成交,三個選擇條件,(市價單不接受 〔ROD〕)。

( 商品 ) 點選後,使用者可透過〔選擇權代碼查詢〕對話盒來選擇商品。

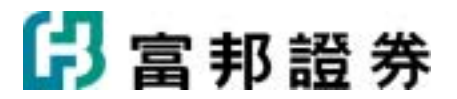

| 選擇權代碼查測                               |   |    |    |      |    |    |      |    |    |     |    |    |
|---------------------------------------|---|----|----|------|----|----|------|----|----|-----|----|----|
| 進擇權商品                                 | ^ |    |    | CALL |    |    | + +  |    |    | PUT |    |    |
| 台指選擇權TXO                              |   | 09 | 06 | 05   | 04 | 03 | 服約價  | 03 | 04 | 05  | 06 | 09 |
| 台電指選擇權TEO                             |   |    |    |      |    |    | 3600 |    |    |     |    |    |
| 台金指選擇權TFO                             |   |    |    |      |    |    | 3700 |    |    |     |    |    |
| 摩根台指選擇權MSO                            |   |    |    |      |    |    | 3800 |    |    |     |    |    |
| 非金電道擇權XIO                             |   |    |    |      |    |    | 3900 |    |    |     |    |    |
| 櫃買選擇權GIO                              |   |    |    |      |    |    | 4000 |    |    |     |    |    |
| 賃金選擇權TGO                              |   |    | _  |      |    |    | 4100 |    |    |     | _  |    |
| 南亞選擇權AFO                              |   |    |    |      |    |    | 4200 |    |    |     |    |    |
| 中興選擇權AGO                              |   | _  | _  |      |    |    | 4300 |    |    |     | _  | _  |
| 聯電選擇權AHO                              |   |    |    |      |    |    | 4400 |    |    |     |    |    |
| 台積電道擇權AIO                             |   | _  | _  |      |    |    | 4500 |    |    |     | _  | _  |
| 富邦金進擇權AJO                             |   |    |    |      |    |    | 4500 |    |    |     |    |    |
| 查望選擇權AKO                              |   | _  | _  |      |    |    | 4700 |    |    |     | _  |    |
| 仁寶選擇權ALO                              |   |    |    |      |    |    | 4800 |    | =  |     | _  |    |
| 友達選擇權AMO                              |   | _  | _  |      |    |    | 4900 |    | -  |     | _  |    |
| ● ● ● ● ● ● ● ● ● ● ● ● ● ● ● ● ● ● ● | ~ |    |    |      | _  |    | 5100 |    |    | -   | -  | _  |
| (3) 進择權商品                             |   | _  | _  |      |    |    | 5200 |    |    |     | _  |    |
| 🔊 義的組合                                |   |    |    |      |    |    | 5200 |    |    |     | _  |    |
| (1) 我的麻存                              |   |    |    |      |    |    | 5400 |    |    |     |    |    |
|                                       |   |    |    |      |    |    | 5400 |    |    |     | _  |    |

9. (□數)提供使用者直接輸入欲交易之□數;以滑鼠左鍵點擊( )可以上、下調整「□數」;
 點擊( )會浮出「□數」選單如下圖; 直接點選「□數」後系統會把所點選之數字帶入欄內。

| 1  | 2  | 3  | 4  | 5  | 6  | 7  | 8  | 9  |
|----|----|----|----|----|----|----|----|----|
| 10 | 20 | 30 | 40 | 50 | 60 | 70 | 80 | 90 |
| 15 | 25 | 35 | 45 | 55 | 65 | 75 | 85 | 95 |

- 10.
   1
   2
   3
   5

   (10
   15
   20
   50
   )
   提供使用者快速點選所要交易的口數,點選按鈕後系統會把所點選之數量帶入

   □數欄內
   ,□數的快速按鈕可於(□)
   〕
   ①
   丁
   ①
   ○
- 11. ()提供閃電下單右方畫面的「隱藏 / 展開」功能。
- 12.「五組商品記憶」按鈕:會記憶使用者最近五次所選擇的商品合約,按下欲交易的商品按鈕後,系 統會將所選定的商品帶入商品欄內。

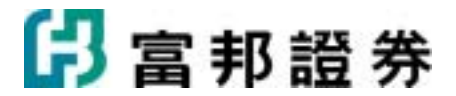

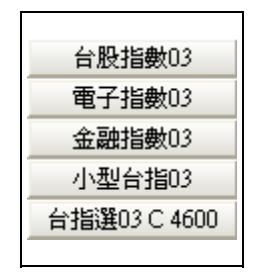

- 13. 「當日交易資訊」:
  - 按下(**更新**)按鈕,可更新下方的當日交易資訊。(亦可按快速鍵 (Insert])

當日交易資訊:顯示當日的〔買賣別〕、〔委託〕、〔刪單〕、〔未成交〕、〔成交〕、〔委
託失敗〕、〔未平倉〕、〔成交均價〕、〔浮動損益〕等資訊。
〔委託數量〕=〔刪單數量〕+〔未成交數量〕+〔成交數量〕+〔委託失敗數量〕,左列爲即
時資訊。

 〔未平倉〕、〔成交均價〕、〔浮動損益〕即時資訊需手動進行更新資訊,有新委託單成交而 產生未平倉數量的變動時,(更新))按鈕會顯示爲
 (▲更新-未平倉未更新))按鈕,使用者需按下(▲更新-未平倉未更新))按鈕,使用者需按下(▲更新-未平倉未更新))按鈕,使用者需按下(▲更新-未平倉未更新))按鈕,

鈕來進行未平倉數字的更新。

| 更新         |               |    |  |  |  |  |  |  |  |  |  |
|------------|---------------|----|--|--|--|--|--|--|--|--|--|
| 當日交易 買進 賣出 |               |    |  |  |  |  |  |  |  |  |  |
| 委託         | 41            | 60 |  |  |  |  |  |  |  |  |  |
| 刪單         | 9             | 5  |  |  |  |  |  |  |  |  |  |
| 未成交        | 6             | 0  |  |  |  |  |  |  |  |  |  |
| 成交         | 24            | 39 |  |  |  |  |  |  |  |  |  |
| 委託失敗       | 2             | 16 |  |  |  |  |  |  |  |  |  |
| 未平倉        | 9             | 0  |  |  |  |  |  |  |  |  |  |
| 成交均價       | 7781.78       |    |  |  |  |  |  |  |  |  |  |
| 浮動損益       | 損益 -70,036.00 |    |  |  |  |  |  |  |  |  |  |

14. 閃電下單執行委託的主要區域:

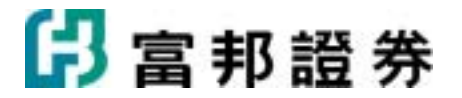

| 刪單  | 買進          | 委買   | 價格       | 委賣 | 賣出  | 刪單  | ^ |
|-----|-------------|------|----------|----|-----|-----|---|
|     |             |      | 8240     |    |     |     |   |
|     |             |      | 7713     | 5  |     |     |   |
|     |             |      | 7712     | 2  |     |     |   |
|     |             |      | 7711     | 5  |     |     |   |
|     |             |      | 7710     | 7  |     |     |   |
|     |             |      | 7709     |    |     |     |   |
|     |             | 1    | 7708     |    |     |     | - |
| 刪   | 1(0)        | 4    | 7707     |    |     |     |   |
| 围   | 2(0)        | 1    | 7706     |    |     |     |   |
| 刪   | 3(0)        | 5    | 7705     |    |     |     |   |
|     |             |      | 7162     |    |     |     |   |
|     | 6(0)        | 18   | 14:40:46 | 22 |     |     |   |
| 買買  | <b>『</b> 全冊 | 市買   | 五檔置中     | 市査 | 重賣  | 全刪  |   |
| 買價買 | 夏 査 便 買     | こ 買進 |          | 賣出 | 賣價賣 | 買價賣 | ~ |

「價格」欄:顯示所選擇商品的報價,價格範圍為當日的漲停至跌停價,可以利用右方的捲動
 軸來上下移動價格區域。

, 以滑鼠點選(**五檔置中**)鈕,最新成交價及最佳五檔報價,會固定於畫面中央,使用者再按

一次(五檔置中)」或捲動右方的捲動軸可以解除〔五檔置中〕的功能,或在鍵盤功能啓動的狀態,同時有勾選〔成交價置中切換〕選項時,按〔Home〕鍵來開啓或關閉〔五檔置中〕的功能。

- 「委買」及「委賣」欄:會顯示同一橫列所對應價格的市場委買及委賣口數。
- 「買進」及「賣出」欄:

( )粉紅色區域爲執行買進的區域,將滑鼠移至粉紅色區域時,該欄位會顯示紅色

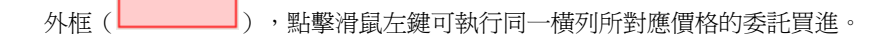

( ) 粉藍色區域為執行賣出的區域,將滑鼠移至粉藍色區域時,該欄位會顯示藍

色外框(\_\_\_\_\_\_),點擊滑鼠左鍵可執行同一橫列所對應價格的委託賣出。

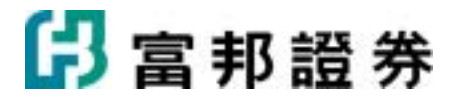

如已啓動右鍵刪單,可於下單區域 (5(3) 5(2) ) 按滑鼠右鍵進行刪單 (滑鼠 左鍵下單,滑鼠右鍵刪單)。

• 執行交易委託後,粉紅色及粉藍色區域會顯示委託及成交數量,舉例如下:

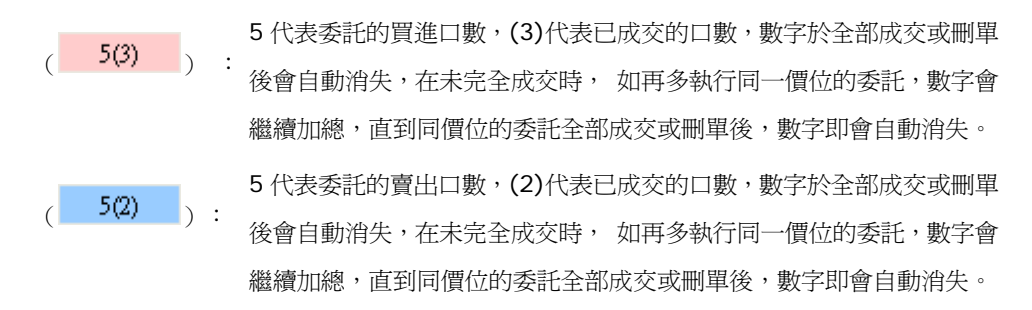

 「刪單」欄:最左方為買進的刪單欄,最右方為賣出的刪單欄,以滑鼠左鍵按下(
 )鈕, 可進行已委託的刪單。

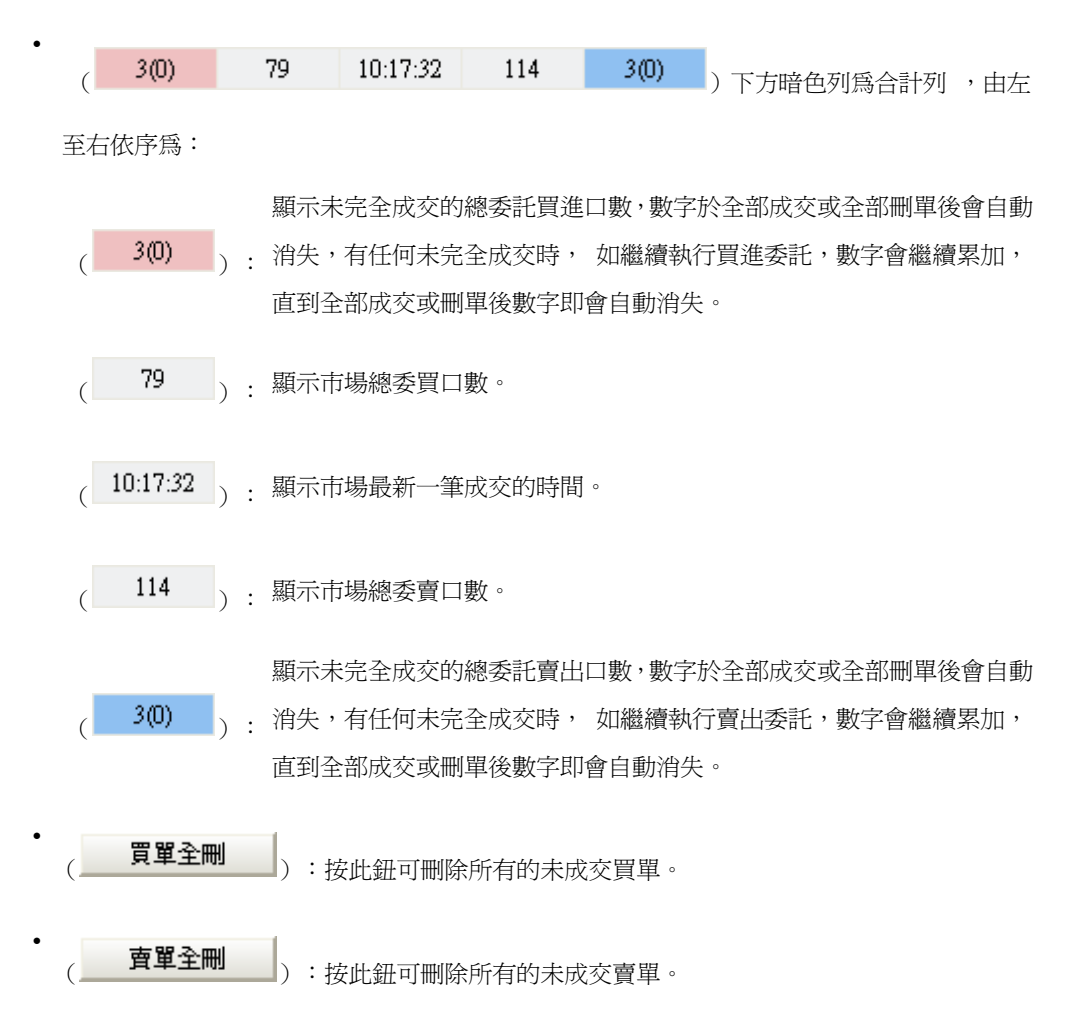

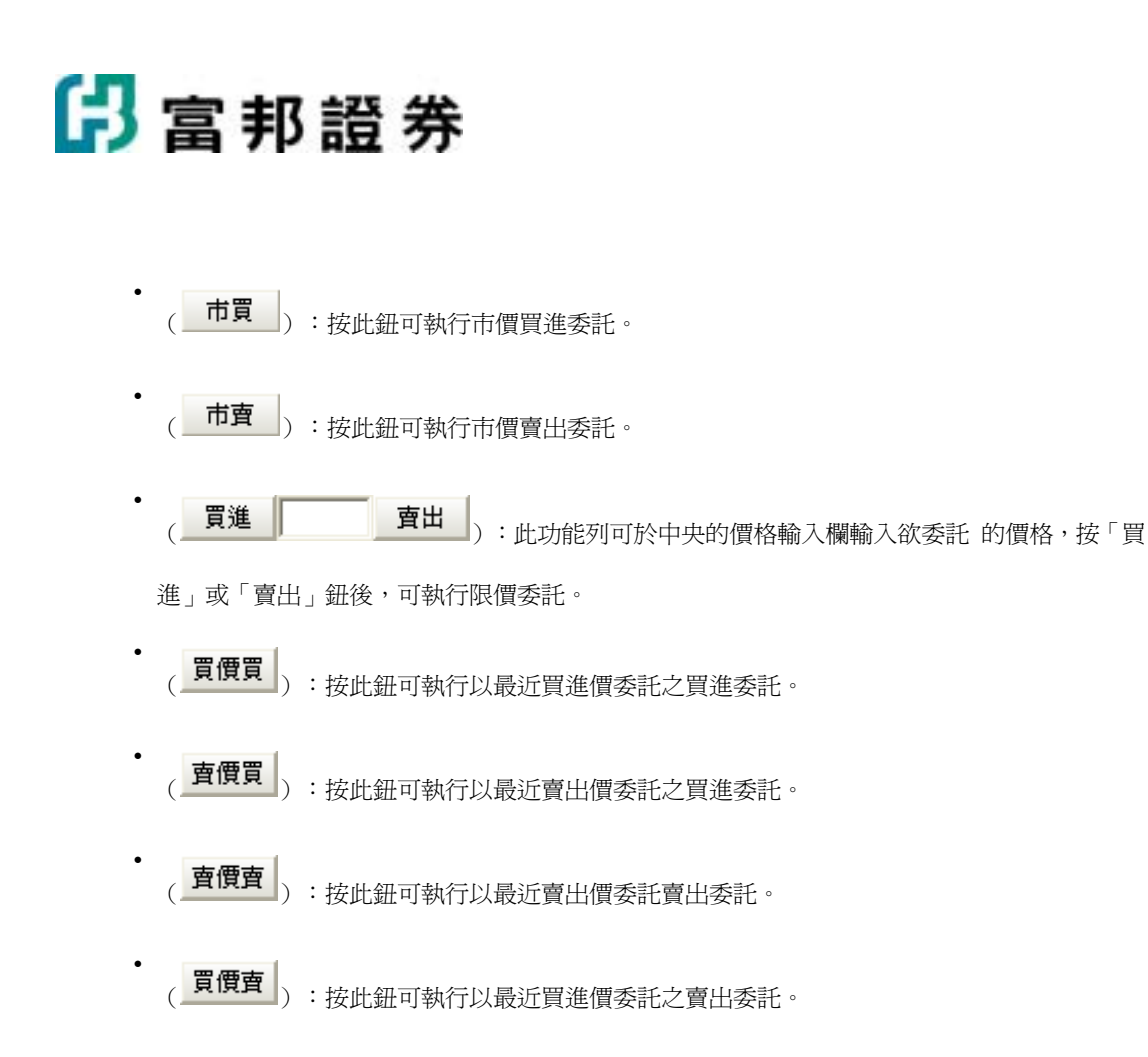

- 15. 鍵盤功能的操作方式
  - 在鍵盤功能開啓的情況下,仍然可以用點擊滑鼠的方式進行委託。
  - 以數字鍵直接輸入數字後,按〔Enter〕鍵即可更改委託口數。

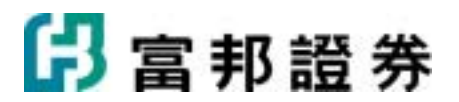

| 刪單                                                                                                    | 買進                   | 委買    | 價格       | 委賣    | 賣出    | 刪單    | ^                     |     |     |       |     |     |   |  |
|----------------------------------------------------------------------------------------------------|----------------------|-------|----------|-------|-------|-------|-----------------------|-----|-----|-------|-----|-----|---|--|
|                                                                                                    |                      |       | 913.6    |       |       |       |                       |     |     |       |     |     |   |  |
|                                                                                                    |                      |       | 901.2    |       |       |       | -                     |     |     |       |     |     |   |  |
|                                                                                                    |                      | F     | 901.0    | _     |       |       |                       |     |     |       |     |     |   |  |
|                                                                                                    | -                    | -     | 900.8    |       |       |       |                       |     |     |       |     |     |   |  |
|                                                                                                    |                      | L     | 900.6    |       |       |       |                       |     |     |       |     |     |   |  |
|                                                                                                    |                      |       | 900.4    |       |       |       |                       |     |     |       |     |     |   |  |
|                                                                                                    |                      |       | 900.2    |       |       |       |                       |     |     |       |     |     |   |  |
|                                                                                                    |                      |       | 900.0    | -     | >     |       |                       |     |     |       |     |     |   |  |
| 899.8     899.6                                                                                                    |                      |       |          |       |       |       |                       |     |     |       |     |     |   |  |
| Image: select select |                      |       |          |       |       |       |                       |     |     |       |     |     |   |  |
| 14:26:46 5                                                                                                    |                      |       |          |       |       |       |                       |     |     |       |     |     |   |  |
|                                                                                                    |                      |       | 14:26:46 | 5     |       |       |                       |     |     |       |     |     |   |  |
| 買買                                                                                                    | 買單全刪 市買 五檔置中 市賣 賣單全刪 |       |          |       |       |       |                       |     |     |       |     |     |   |  |
| 買價買                                                                                                    | 夏年王□□□               |       |          |       |       |       |                       |     |     |       |     |     |   |  |
| <b>。</b> 按〔<br>位置                                                                                                    | 上鍵〕或<br>e            | 〔下鍵〕  | ,可以在「亻   | 賈格欄」種 | 多動(   | 900.8 | )                     | • ( | 9   | 900.0 | ) 1 | 色塊所 | 在 |  |
| • 按〔                                                                                                    | 左鍵〕系                 | 統會依(  | 900.8    | )色塊所  | 在價格送  | 出「買   | 進」                    | 委託  | 0   |       |     |     |   |  |
| •<br>按〔                                                                                                    | 右鍵〕系                 | 統會依(  | 900.0    | )色塊所  | 在價格送  | 出「賣!  | 出」                    | 委託  | •   |       |     |     |   |  |
| • 按〔                                                                                                    | 空白鍵〕                 | 系統會送  | 出「取消」    | 未成交的  | 「買進」及 | と「 賣出 | i<br>i<br>j<br>j<br>ž | 氉   | 0   |       |     |     |   |  |
| • 按〔                                                                                                    | / 鍵〕系                | 統會送出  | 「取消」未同   | 成交的「買 | ]進」委託 | ٤°    |                       |     |     |       |     |     |   |  |
| • 按〔                                                                                                    | * 鍵〕系                | 統會送出  | 「取消」未    | 式交的「了 | 賣出」委請 | 毛。    |                       |     |     |       |     |     |   |  |
| • 按〔                                                                                                    | Shift +              | 左鍵〕系  | 統會以「市住   | 賈」送出  | 「買進」  | 氉     |                       |     |     |       |     |     |   |  |
| • 按〔                                                                                                    | Shift +              | 右鍵〕系  | 統會以「市住   | 賈」送出  | 「賣出」ゑ | 疑託。   |                       |     |     |       |     |     |   |  |
| <ul> <li>反覆</li> </ul>                                                                                                    | 〔<br>授〔Hon           | ne〕可以 | 把委託執行    | 国設定為  | 〔五檔置中 | □〕或解  | 聬                     | 〔五稽 | 當置。 | 中〕。   | >   |     |   |  |

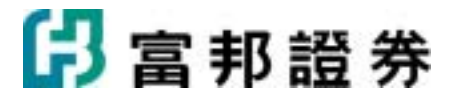

# 2.2.7. 迷你下單

【畫面範例】

| ☞ 送你下單                                   |                                                              |
|------------------------------------------|--------------------------------------------------------------|
| <b>證券</b> 期貨 選擇權 期複 選複 與櫃 複委託            | 個股 自選股報價 庫存股報價 委託 成交                                         |
| [證-新店0101093-塗※※※※ ▼ □                   | 代碼 2881.IW · ♥ Q   至   T T<br>富邦金(2881) 38.50s ▲ 0.90 +2.39% |
| 股票代碼 2881 富邦金                            | 40.20                                                        |
| <u>買進</u> 張數 50 ÷▼ 下単                    | 39.40                                                        |
| 賣出 價格 38.55 - → 現 漲 跌                    | 38.50 37.60                                                  |
| 停資 停券 平空 預估成本:1,927,500                  | 36.70                                                        |
| (the file                                | 35.80                                                        |
| <b>錄</b> 件                               | 35.00                                                        |
| 金 差通 · · · · · · · · · · · · · · · · · · | 1000                                                         |
| C 盤後 C 融資                                | 500                                                          |
| ○零股 ○ 融券                                 |                                                              |
|                                          | 9:00 10:00 12:00<br><b>走势圖</b> (報價)明細)K線圖                    |

### 【操作說明】

1. 開啓迷你下單視窗。

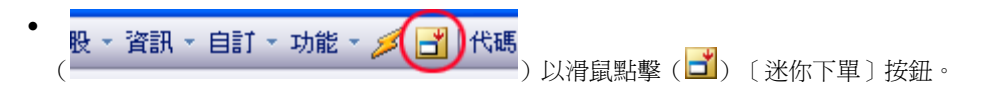

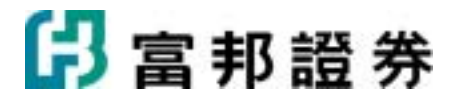

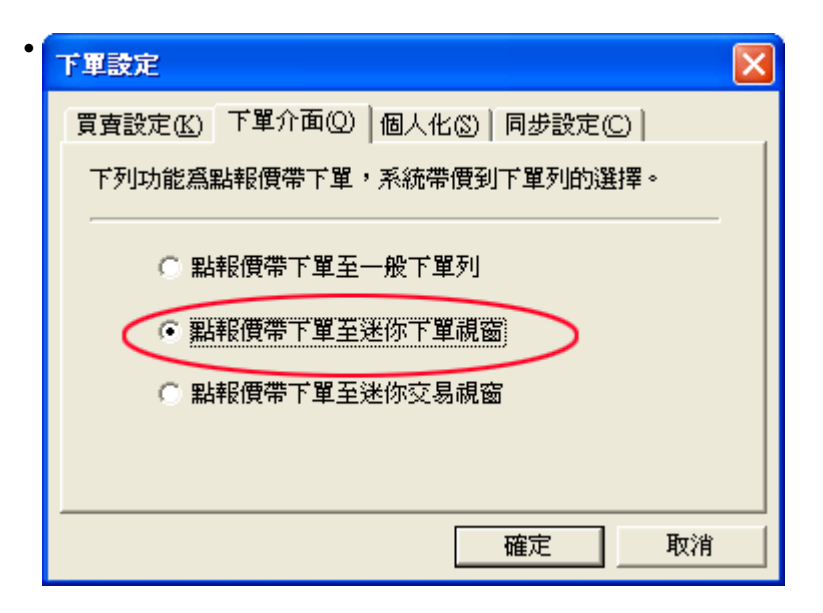

當下單設定設定為點報價帶下單至迷你下單視窗時,在可以點價帶下單的報價處點擊滑鼠左鍵兩次,會開啓迷你下單視窗,並將所選商品及價格帶至迷你下單。

2. () 提供將迷你下單視窗置頂的功能。

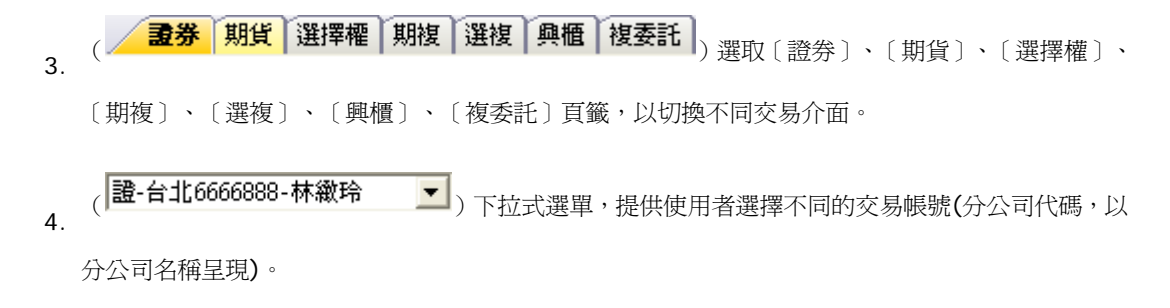

5. (臺))提供迷你下單右方報價及回報畫面的「隱藏 / 展開」功能,預設為關閉狀態。

各業務下單介面操作方式,請參考〔證券〕、〔期貨〕、〔選擇權〕、〔期複〕、〔選複〕、〔興櫃〕、 6. 〔複委託〕下單介面說明。

# 2.2.8. 浮動下單夾

【如何進入】

1. 以滑鼠左鍵點擊系統狀態列"的「下單夾」按鈕。

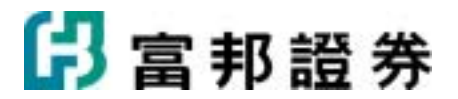

| ○20 ○20 </th <th>深動下車<br/>-新店010<br/>通 _</th> <th><b>支</b><br/>1103-鄧安<br/>現演</th> <th><b>8</b><br/>i Ø</th> <th>f</th> <th>(85</th> <th>28</th> <th>賣出<br/>31 <b>2</b></th> <th>停資<br/>宮邦金</th> <th>停券<br/>注 获数</th> <th>平空 預估版<br/>5 <u>-</u></th> <th>気本:195,25<br/>賃格 39.0</th> <th>0<br/>5 <u>-</u> .</th> <th>▼ <u>現</u> 涤</th> <th><b>联</b></th> <th>「<br/>「<br/>「<br/>「<br/>「<br/>「<br/>「<br/>」<br/>「<br/>」</th> <th>10 日<br/>10 新秋</th> <th>3</th> | 深動下車<br>-新店010<br>通 _ | <b>支</b><br>1103-鄧安<br>現演 | <b>8</b><br>i Ø | f          | (85          | 28       | 賣出<br>31 <b>2</b> | 停資<br>宮邦金 | 停券<br>注 获数 | 平空 預估版<br>5 <u>-</u> | 気本:195,25<br>賃格 39.0 | 0<br>5 <u>-</u> . | ▼ <u>現</u> 涤 | <b>联</b>   | 「<br>「<br>「<br>「<br>「<br>「<br>「<br>」<br>「<br>」 | 10 日<br>10 新秋 | 3  |
|----------------------------------------------------------------------------------------------------|-----------------------|---------------------------|-----------------|------------|--------------|----------|-------------------|-----------|------------|----------------------|----------------------|-------------------|--------------|------------|------------------------------------------------|---------------|----|
| į.                                                                                                    | 物                     | 期權                        | 與種              | 複要         | 能            |          |                   |           |            |                      |                      |                   |              |            |                                                |               | \$ |
| 7                                                                                                    | <b>股券</b> 務<br>全部満取   |                           | 外预测说:2<br>xx清潮讯 | ■ 證券預<br>2 | (t)3<br>(全部) | nt m     | RIG               | 31 Rt     |            | 確認送出                 | 送出後保留                | 要託                | 領入           | 爾出         | 1                                              |               | -  |
|                                                                                                    | 動作                    | 盤別                        | 1               | 類別         |              | <b>買</b> | <b>新</b> 別        | 股         | 票代碼        | 目前成交價                | [ 录 數                | *                 |              | 委託價格       |                                                | 下單            | ר  |
|                                                                                                    | 開除                    | 普通                        | *               | 現股         | -            | • 賈進     | ○賣出               | 富邦        | 金(2881)    | 38,2                 | ) 1                  | -                 | 38.4         | 5 3        | 濕默                                             | 送出            | ٦  |
|                                                                                                    | NIG N                 | 普通                        | -               | 現股         | -            | • 買進     | C膏出               | 富邦        | 金(2881)    | 38.20                | 2                    | -                 | 38           | .6 - 1     | 激跌                                             | 送出            |    |
|                                                                                                    | <b>NIG</b>            | 普通                        | -               | 現股         | -            | • 買進     | C膏出               | 富邦        | 金(2881)    | 38.2                 | ) 3_                 |                   | 38.          | 75 <u></u> | 濃跌                                             | 送出            |    |
|                                                                                                    | 開除                    | 普通                        | -               | 現股         | -            | • 買進     | C膏出               | 富邦        | 金(2881)    | 38.2                 | ) 4_                 |                   | 38           | .9 ÷ • Ħ   | 激跌                                             | 送出            |    |
|                                                                                                    | 開除                    | 晉通                        | *               | 現股         | -            | • 買進     | C 賣出              | 富邦        | 金(2881)    | 38.2                 | ) 5_                 |                   | 39.0         | )5 : : ] 키 | 濕默                                             | 送出            |    |
|                                                                                                    |                       |                           |                 |            |              |          |                   |           |            |                      |                      |                   |              |            |                                                |               |    |

 (室)提供將 浮動下單夾置頂的功能。
 ( 證券 期權 與櫃 複委託 )提供切換〔證券〕、〔期權〕、〔興櫃〕、〔複委 託〕等業務。
 各業務別下單界面說明請參考〔證券〕、〔期貨〕、〔選擇權〕、〔興櫃〕、〔複委託〕。
 ( ③) 反覆點選可以顯示或不顯示下單介面。
 各業務別下單夾說明請參考〔證券下單暫存匣〕、〔期權下單暫存匣〕、〔興櫃下單暫存匣〕、〔複

# 2.2.9. 下單設定

委託下單暫存匣〕。

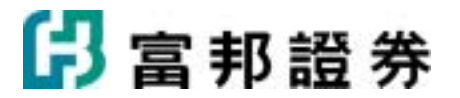

| 下單設定                                  |   |
|---------------------------------------|---|
| 買賣設定(K)   下單介面(Q)   個人化(B)   同步設定(C)  |   |
| 下列功能為設定使用者點選報價時,系統帶入下單<br>列買賣方向的選擇。   |   |
| 市場(M): 證券/與櫃▼                         |   |
| <ul> <li>點買價帶買進委託;點查價帶賣出委託</li> </ul> |   |
| ○ 點買價帶賣出委託;點賣價帶買進委託                   |   |
| ○ 點買賣價不帶買賣方向                          |   |
|                                       |   |
|                                       | 1 |
|                                       | ] |

- 1. 由系統主功能列的「功能 \ 下單設定 \ 下單設定」選取。
- 2. 提供〔買賣設定〕、〔下單介面〕、〔個人化〕、〔同步設定〕等設定。
  - •〔買賣設定〕

| 下軍設定                                  | × |
|---------------------------------------|---|
| 買賣設定(K) 下單介面(Q)   個人化(S)   同步設定(C)    |   |
| 下列功能為設定使用者點選報價時,系統帶入下單<br>列買賣方向的選擇。   |   |
| 市場(Ш): 證券/興櫃                          |   |
| <ul> <li>點買價帶買進委託;點賣價帶賣出委託</li> </ul> |   |
| ○ 點買價帶賣出委託;點賣價帶買進委託                   |   |
| ○ 點買賣價不帶買賣方向                          |   |
|                                       |   |
|                                       | _ |
| 確定 取消                                 |   |

(證券/興櫃 」)下拉式選單選取〔證券/興櫃〕、〔期貨〕、〔期貨複式〕、〔選擇權〕、

〔複委託〕等業務別以進行設定。

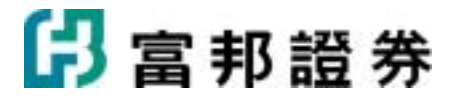

•〔下單介面〕

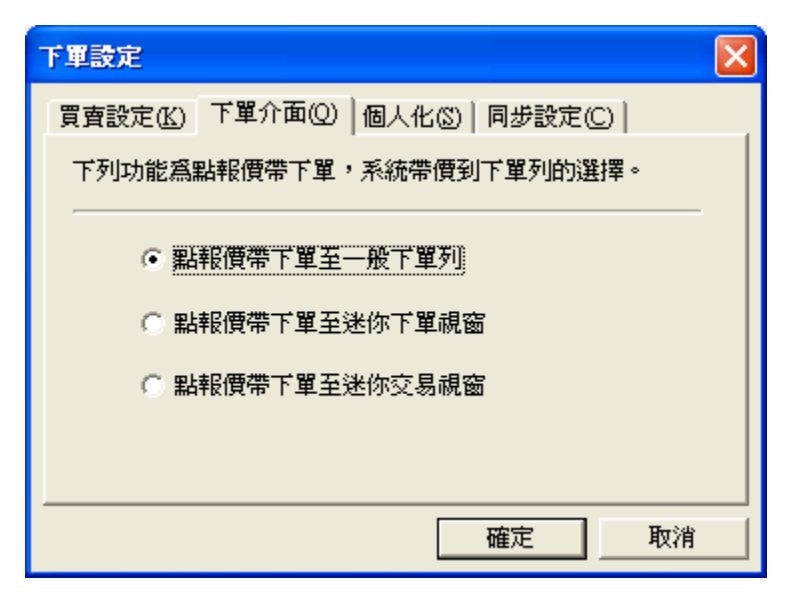

•〔個人化〕

| 下單設定                               | × |
|------------------------------------|---|
| 買賣設定(K)   下單介面(Q) 個人化(S)   同步設定(C) |   |
| 下列功能爲下單匣的個人化功能設定:                  |   |
| 市場(M): 證券/興櫃 ▼                     |   |
| ▶ 下單後諸除買賣別                         |   |
| □ 下單後諸除張(□)數                       |   |
| □ 下單後諸除價格                          |   |
|                                    |   |
|                                    |   |
| 確定取消                               |   |

(證券/與櫃 )下拉式選單選取〔證券/興櫃〕、〔期貨/選擇權〕、〔複委託〕等業務別以進行設定。

• 〔同步設定〕

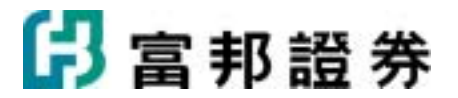

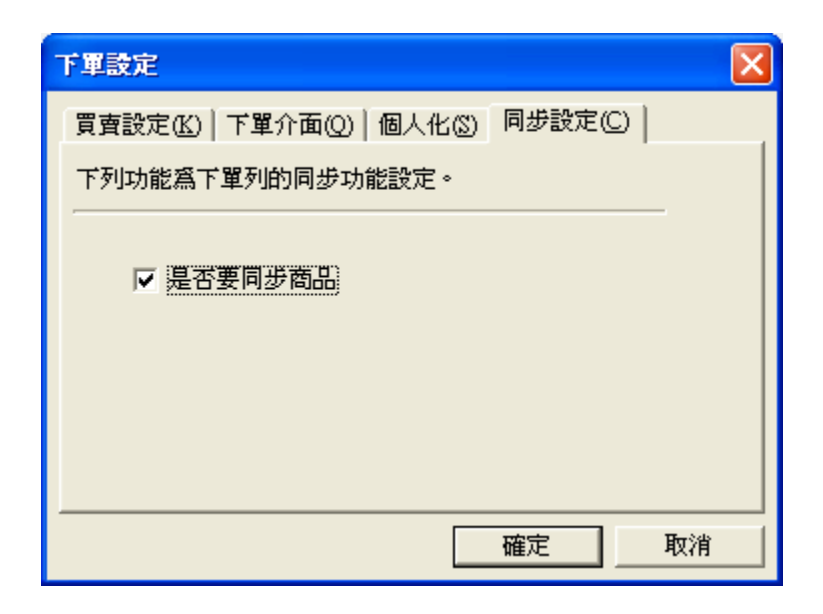

設定報價與一般下單列的商品是否同步連動。

# 2.3. 交易頁面

# 2.3.1. 證券操作說明

# 2.3.1.1. 委託查詢

【如何進入】

- 1. 由交易頁面"系統主功能列"的「證券」點選「委託查詢」。
- 2. 由交易頁面"群組按鈕"的「證券」點選「委託查詢」。

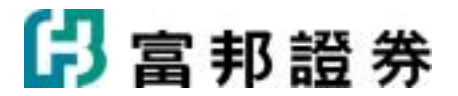

|    | 托查斯 | 成文 | 回报 遗养 | 下軍暫存匪                  | <b>印時庫存</b> | 根費出 | 融券回補 | 當日沖銷 沖銷券  | 袖務  | ]     |       |     |       |              |          |              |     |
|----|-----|----|-------|------------------------|-------------|-----|------|-----------|-----|-------|-------|-----|-------|--------------|----------|--------------|-----|
| 全部 | 被號  |    |       | <ul> <li>全部</li> </ul> | 交易          | •   | 全部委託 | •         |     | 3     | ENI . | 遊取  | 4     | 删除遗取委旨       | £ [2010A | 94701-11:38: | 17] |
| 1  | 動   | 作  | 帳號    | 委託時間                   | 委託書貌        | 盤別  | 交易類別 | 股票名稱      | 原委託 | 價格    | 取消    | 成交成 | 交均價   | 來源別          | 異動時間     | 狀態           | 推薦效 |
|    | R   | 改  | 證-新   | 11:38:17               | d8448       | 普通  | 現股實進 | 台積電(2330) | 1   | 62.30 | 0     | 0   |       | 富米米米         | 11:38:17 | 委託成功         |     |
|    |     |    | 證-新   | 11:38:17               | d8450       | 普通  | 現股實進 | 台泥(1101)  | 1   | 29.95 | 0     | 1   | 29.95 | 富邦e01        | 11:38:17 | 完全成交         |     |
|    | RI  | 欧  | 證-新   | 11:38:17               | d8449       | 普通  | 現股實進 | 台泥(1101)  | 1   | 29.95 | 0     | 0   |       | <b>二</b> 米米米 | 11:38:17 | 委託成功         |     |
|    |     |    | 證-新   | 11:38:16               | d8445       | 普通  | 現股實進 | 富邦金(2881) | 1   | 39.00 | 0     | 1   | 39.00 | <b>二</b> 米米米 | 11:38:16 | 完全成交         |     |
|    | Ħ   | 欧  | 證-新   | 11:38:16               | d8447       | 普通  | 現股實進 | 台積電(2330) | 1   | 62.30 | 0     | 0   |       | 墨米米米         | 11:38:16 | 委託成功         |     |
|    | R   | 欧  | 證-新   | 11:38:16               | d8446       | 普通  | 現股實進 | 富邦金(2881) | 1   | 39.00 | 0     | 0   |       | 墨米米米         | 11:38:16 | 委託成功         |     |
| ¢  |     |    |       |                        |             |     |      |           |     |       |       |     |       |              |          |              | 2   |

- (證-台北6666888-林繳玲 )由下拉式選單選擇交易帳號。
- (全部交易 )由下拉式選單選擇查詢「全部交易」、「普通交易」、「盤後交易」、「零 股交易」 選項。
- (全部委託)由下拉式選單選擇查詢「全部委託」、「未完全成交委託」、「委託失敗委託」、「完全成交委託」選項。
- 4. () 进供文字輸入欄,可篩選委託的個股資料。

5. 以滑鼠左鍵點擊(**查詢**) 按鈕,工作表會顯示所設定條件的查詢資料。

- 愈近時間的資料排在愈上面,「長效單」優先排在最上方;可以滑鼠左鍵點擊工作表欄位名稱標題, 進行排序。
- 以滑鼠左鍵點擊工作表的「動作」欄的(一冊) ) 按鈕,可以將該筆委託尚未成交的部份「刪除」。
   以滑鼠左鍵點擊工作表的「動作」欄的(200) ) 按鈕,可以將該筆委託尚未成交的部份「改量」。
- 8. 以滑鼠左鍵點擊(望取 ▼) 按鈕,「買單全選」、「賣單全選」、「全部選取」、「全部清除」可將工作表內委託資料的核取方塊選取委託。

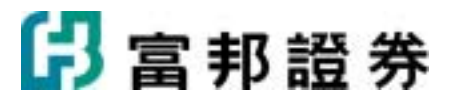

- 9. 以滑鼠左鍵點擊(**剛除選取委託**)按鈕,可將工作表內委託資料的核取方塊已勾選的部份全部刪除。
- 10. 以滑鼠左鍵點擊 (詳細) 按鈕,將顯示交易明細。

## 2.3.1.2. 成交回報

【如何進入】

- 1. 由交易頁面"系統主功能列"的「證券」點選「成交回報」。
- 2. 由交易頁面"群組按鈕"的「證券」點選「成交回報」。

#### 【畫面範例】

| 別         股票           進         永豐餘           道         千興(2)           道         台積電           道         台積電           道         美亚(2) | 名稿<br>((1907)<br>(2025)<br>(2881)<br>(2330)<br>2020) | 成交數量 | 成交均價<br>5 12.300<br>3 6.130<br>10 35.900<br>5 57.200<br>10 23.400                                                             | 成交價金<br>6150<br>1839<br>35900<br>28600 |
|----------------------------------------------------------------------------------------------------|------------------------------------------------------|------|----------------------------------------------------------------------------------------------------|----------------------------------------|
| 進         永豐餘           道         千興(2)           道         三都金           道         台積電           道         美亚(2)                        | (1907)<br>2025)<br>(2881)<br>(2330)<br>2020)         |      | 5         12.300           3         6.130           10         35.900           5         57.200           10         23.400 | 6150<br>1839<br>35900<br>28600         |
| 道 千與(2<br>道 富邦金<br>道 台積電<br>道 美亞(2                                                                                                    | 2025)<br>(2881)<br>(2330)<br>2020)                   |      | 3 6.130<br>10 35.900<br>5 57.200<br>10 23.400                                                                                 | 1839<br>35900<br>28600                 |
| 道 富邦金<br>道 台積電<br>道 美亞(2                                                                                                    | (2881)<br>(2330)<br>2020)                            |      | 10 35.900<br>5 57.200<br>10 23.400                                                                                            | 35900                                  |
| 道 台積電<br>道 美亚(2                                                                                                    | (2330)<br>2020)                                      |      | 5 57.200<br>10 23.400                                                                                                    | 28600                                  |
| <u>進</u> 美亚(2                                                                                                    | 2020)                                                |      | 10 23.400                                                                                                    | 00400                                  |
|                                                                                                    |                                                      |      |                                                                                                    | 23400                                  |
|                                                                                                    |                                                      |      |                                                                                                    |                                        |
|                                                                                                    |                                                      |      |                                                                                                    |                                        |

【操作說明】

1. (**證-台北6666888-林繳玲**)由下拉式選單選擇交易帳號。

- 2. (全部交易 ) 由下拉式選單選擇查詢 「全部交易」、「普通交易」、「盤後交易」、「零股交易」、「興櫃交易」選項。
- 3. (**匯總**)由下拉式選單選擇以「 匯總」或「明細」的方式呈現所查詢的成交

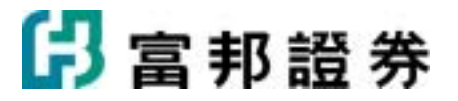

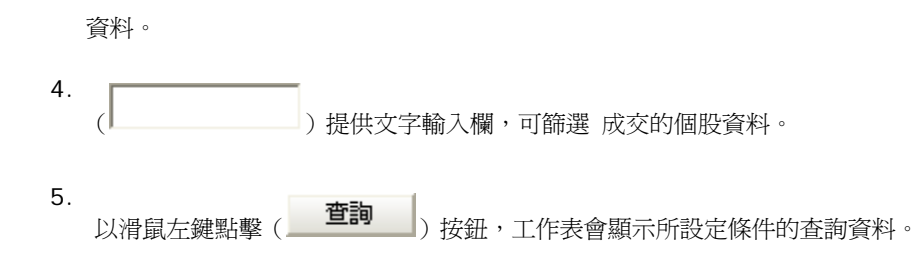

## 2.3.1.3. 證券下單暫存匣

【如何進入】

- 1. 由交易頁面"系統主功能列"的「證券」點選「證券下單暫存匣」。
- 2. 由交易頁面"群組按鈕"的「證券」點選「證券下單暫存匣」。

#### 【畫面範例】

| 全部通数       取納通数       全部市費       開除通数       福祉法士       送出後保留委託       福人       福田            ✓       動作       盤別       類別       買賣別       股票代碼       目前成交債       ● 數量       ● 委託債格       下單            Ø       剛幹       普通       現設       ● 買進       (晋出       富邦金(2881)       39.05       1 - •       男子       男子       第       送出            Ø       剛幹       普通       -       現設       • 買進       (晋出       富邦金(2881)       39.05       1 - •       39.05       1 - •       39.05       1 - •       39.05       1 - •       39.05       1 - •       39.05       1 - •       39.05       1 - •       39.05       1 - •       39.05       1 - •       39.05       1 - •       39.05       1 - •       39.05       1 - •       39.05       1 - •       39.05       1 - •       39.05       1 - •       39.05       1 - •       39.05       1 - •       39.05       1 - •       39.05       1 - •       39.05       1 - •       39.05       1 - •       39.05       1 - •       39.05       1 - •       39.05       1 - •       39.05       1 - •       39.05       1 - •       39.05       1 - •       39.05       1 - •       39.                                                                                                    |
|----------------------------------------------------------------------------------------------------|
| ✓         動作         盤別         質賣別         股票代碼         目前成交價         ◆         數量         ◆         委託價格         下單           Ø         ●●●         ●         現段         ●<         賣道         賣田         富邦金(2881)         39.05         1 ± •         對待 ± •         現漫         逐         要託價格         下單           Ø         ●●●         ●         現段         •<         賈道<         賣田         富邦金(2881)         39.05         1 ± •         39.05 ± •         現漫         渡 課         第           Ø         ●●●         ●         現段         •<         賈道<         賣田         窓田 (1736)         44.00         2 ± •         野停士<         現 邊         ※         ※         ※         ※         ※         ※         ※         ※         ※         ※         ※         ※         ※         ※         ※         ※         ※         ※         ※         ※         ※         ※         ※         ※         ※         ※         ※         ※         ※         ※         ※         ※         ※         ※         ※         ※         ※         ※         ※         ※         ※         ※         ※         ※         ※         ※                                                                                                    |
| WM         普通         現設         ●買道         管田         第40         1         940         1         940         1         940         1         940         1         940         1         940         1         940         1         940         1         940         1         940         1         940         1         940         1         940         1         940         1         940         1         940         1         940         1         940         1         940         1         940         1         940         1         940         1         940         1         940         1         940         1         940         1         940         1         940         1         940         940         1         940         940         940         940         940         940         940         940         940         940         940         940         940         940         940         940         940         940         940         940         940         940         940         940         940         940         940         940         940         940         940         940         940         940                                                                                                    |
| 國際         普通         現設         •買道         (雪田 富和金(2881)         39.05         1 - •         39.05 - • 耳 調 漂 照 弦田           図         瞬降         普通         現設         •買道         (雪田 高山(1736)         44.00         2 - •         跌停 - • 耳 漂 照 弦田           図         時降         普通         現設         • 買道         (雪田 高山(1736)         44.00         2 - •         跌停 - • 耳 漂 照 弦田           図         時降         普通         現設         • ●買道         (雪田 高田 高山(1736)         44.00         2 - •         44 - • 車 漂 照 弦田           図         時降         普通         · · · · · · · · · · · · · · · · · · ·                                                                                                    |
| 國際         普通         現設         • 實道         · 實道         · 實道         · 雪道         · 雪道         · 雪道         · 雪道         · 雪道         · 雪道         · 雪道         · 雪道         · 雪道         · 雪道         · 雪道         · 雪道         · 雪道         · 雪道         · 雪道         · 雪         · 雪道         · 雪         · · · · · · · · · · · · · · · · · · ·                                                                                                    |
| 図 解除       普通       1       現設       ● 實護       審∐       44.00       2 ●       44                                                                                                    |
| ■ 解除         普通         現設         「買道:*賣出         中電(1611)         29.65         1 ± ▼         漁停 ± ▼         頭 調託         強曲           ■ 解除         普通         ● 現設         「買道:*賣出         中電(1611)         29.65         1 ± ▼         29.65 ± ▼         1 號 №         29.65 ± ▼         1 號 №         29.65 ± ▼         1 ± ▼         29.65 ± ▼         1 ± ▼         29.65 ± ▼         1 ± ▼         29.65 ± ▼         1 號 №         1 ± ▼         1 ± ▼         29.65 ± ▼         1 ± ▼         29.65 ± ▼         1 ± ▼         29.65 ± ▼         1 ± ▼         29.65 ± ▼         1 ± ▼         29.65 ± ▼         1 ± ▼         29.65 ± ▼         1 ± ▼         29.65 ± ▼         1 ± ▼         29.65 ± ▼         1 ± ▼         29.65 ± ▼         1 ± ▼         29.65 ± ▼         1 ± ▼         29.65 ± ▼         1 ± ▼         29.65 ± ▼         1 ± ▼         29.65 ± ▼         1 ± ▼         29.65 ± ▼         1 ± ▼         29.65 ± ▼         1 ± ▼         29.65 ± ▼         1 ± ▼         29.65 ± ▼         1 ± ▼         29.65 ± ▼         1 ± ▼         29.65 ± ▼         1 ± ▼         29.65 ± ▼         1 ± ▼         29.65 ± ▼         1 ± ▼         29.65 ± ▼         1 ± ▼         29.65 ± ▼         1 ± ▼         29.65 ± ▼         1 ± ▼         29.65 ± ▼         1 ± ▼         29.65 ± ▼ |
| ☑ ■除 普通 · 現股 · C 實道 * 賣出 中電(1611) 29.65 1 · · · 29.65 · · · · · · 29.65 · · · · · · · · · · · · · · · · · · ·                                                                                                    |
| ☑ ■時 普通 ■ 現股 ■C買進 ● 賣出 中電(1611) 29.65 1 🛨 29.65 🗄 ■ 現 图 照 風田                                                                                                    |
|                                                                                                    |

【操作說明】

- 在交易頁面的交易列上,點選交易內容後,勾選(□存至暫存匣)按(存至暫存匣)) ( 存至暫存匣)) ( , 交易資料將暫存在下方的工作表暫存區。
- 2. (**證券預設1 證券預設2 證券預設3**)提供多組暫存匣。

# 🖪 富邦 證 券

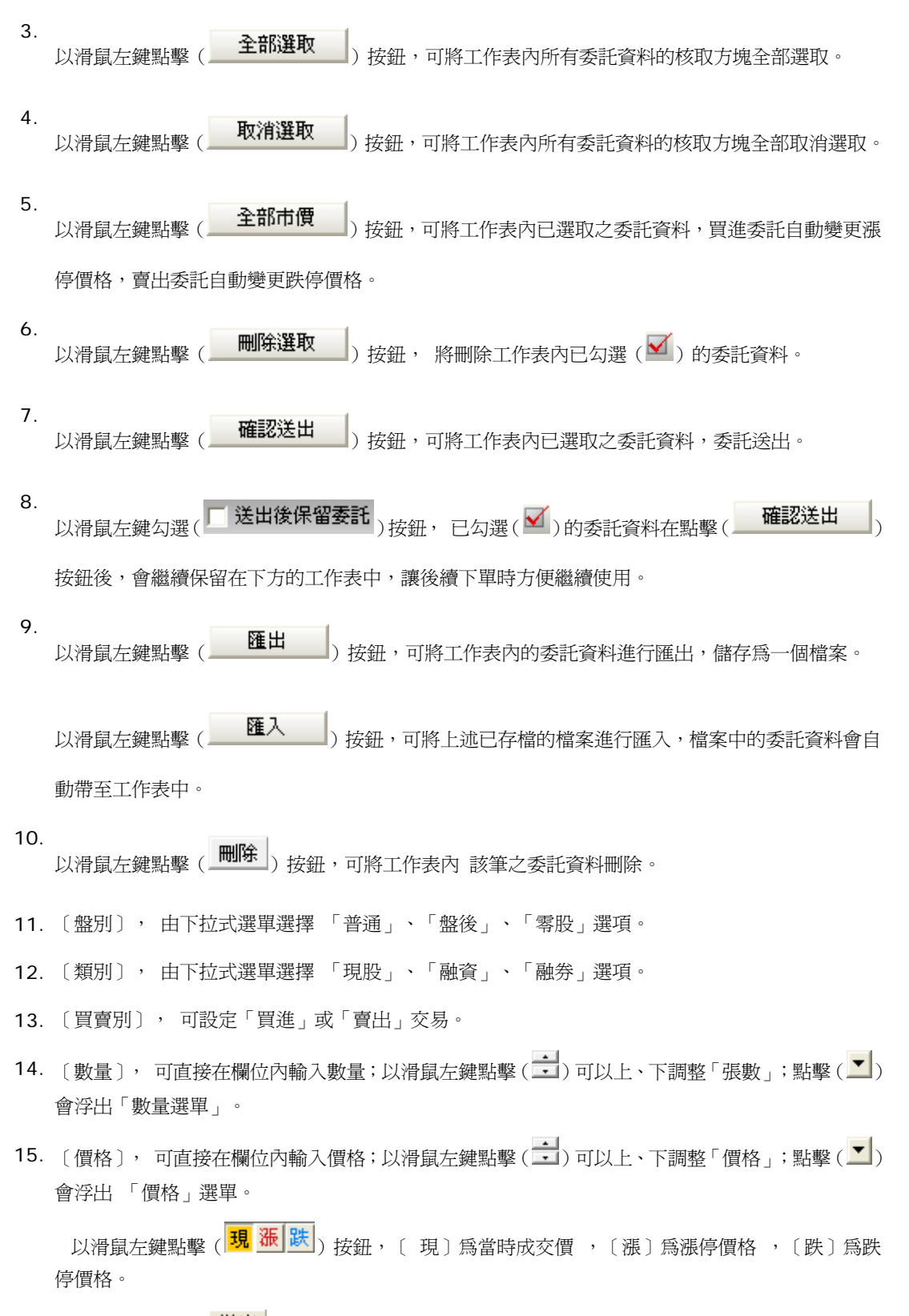

16. 以滑鼠左鍵點擊 (送出) 按鈕,可將工作表內 該筆之委託資料送出。

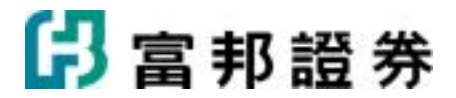

## 2.3.1.4. 即時庫存

【如何進入】

1. 由交易頁面"系統主功能列"的「證券」點選「即時庫存」。

2. 由交易頁面"群組按鈕"的「證券」點選「即時庫存」。

#### 【畫面範例】

| 委託查询              | 成交回報   | 遗养下   | 軍暫存   | e A | Panh Al | ŧŪ.      | 排股賣     | 出融    | 盐罗回捕 首日沖朔 沖朔明細 |   |   | 報務  |      |            |      |     |     |     |      |      |      |    |   |     |     |      |
|-------------------|--------|-------|-------|-----|---------|----------|---------|-------|----------------|---|---|-----|------|------------|------|-----|-----|-----|------|------|------|----|---|-----|-----|------|
| <b>递</b> -台北66668 | 88-林藏珀 |       | 1     | EDV |         | 2008     | 108/08- | 16:00 | 21]            |   |   |     |      |            |      |     |     |     |      |      |      |    |   |     |     |      |
|                   |        |       | ;     | 保康  | 存       |          |         |       | 零股             |   |   | 融資齢 |      |            |      | 纐   | 20  |     |      |      | 融资   | 餘額 |   | 1   |     |      |
| 股票名稱              | 現價     | -     | 夏     |     | 3       | ŧ        |         | -     | Ţ              |   | 賣 |     |      | 現値         | -    | 買   |     | 賣   |      |      | -    | 頁  |   | 賣   |     |      |
|                   |        | 時際    | 委     | 戚   | 委       | 成        | 98      | HFAR  | 委              | 戚 | 委 | 戚   | 978年 |            | HFAR | 委   | 成   | 委   | 戚    | 今醇   | HFMR | 委  | 戚 | 委   | 成   | 9課   |
| 冠(1301)           | 67.4   | _     |       |     |         |          |         |       |                |   |   |     |      |            |      | 550 | 550 |     |      | 550  | _    |    |   | 550 | 550 | 550  |
| 新 <u>亞(1.303)</u> | 52.3   | 200   |       |     |         |          | 200     |       |                |   |   |     |      | 10,460,000 |      |     |     |     |      |      |      |    |   |     |     |      |
| 豊紡(1402)          | 39.50  |       |       |     |         |          |         |       |                |   |   |     |      |            |      | 400 | 400 |     |      | 400  |      |    |   | 400 | 400 | 400  |
| 台肥(1722)          | 92.8   | 300   |       |     |         |          | 300     |       |                |   |   |     |      | 27,840,000 |      |     |     |     |      |      | -60  | 90 |   |     |     | 30   |
| 光洋科(1785)         | 99.0   |       |       |     |         |          |         |       |                |   |   |     |      |            |      | 250 | 250 |     |      | 250  |      |    |   | 250 | 250 | 250  |
| ₱ <u>鋼(2002)</u>  | 40.00  |       | 400   |     |         |          |         |       |                |   |   |     |      |            |      |     |     |     |      |      |      |    |   |     |     |      |
| <音科(2301)         | 25.60  |       |       |     |         |          |         |       |                |   |   |     |      |            |      | 300 | 300 |     |      | 300  |      |    |   | 300 | 300 | 300  |
| 台達電(2308)         | 86.9   |       | 300   | 300 |         |          | 300     |       |                |   |   |     |      | 26,070,000 |      | 300 | 300 |     |      | 300  |      |    |   | 300 | 300 | 300  |
| 日月光(2311)         | 26.95  |       |       |     |         |          |         |       |                |   |   |     |      |            |      | 200 | 200 |     |      | 200  |      |    |   | 200 | 200 | 200  |
| 素海(2317)          | 163.0  |       | 200   | 200 |         |          | 200     |       |                |   |   |     |      | 32,600,000 |      | 300 | 300 |     |      | 300  |      |    |   | 300 | 300 | 300  |
| (7品(2325)         | 43.80  | 400   | 200   | 200 |         |          | 600     |       |                |   |   |     |      | 26,280,000 |      |     |     |     |      |      |      |    |   |     |     |      |
| 台積電(2330)         | 60.5   | 303   |       |     |         |          | 303     |       |                |   |   |     |      | 18,331,500 |      |     |     | 70  | 70   |      |      |    |   |     |     |      |
| 尊強(2347)          | 70.0   | 300   |       |     |         |          | 300     |       |                |   |   |     |      | 21,000,000 |      |     |     |     |      |      |      |    |   |     |     |      |
| 旁準(2354)          | 163.0  | 200   | 650   | 400 |         |          | 600     |       |                |   |   |     |      | 97,800,000 |      |     |     |     |      |      |      |    |   |     |     |      |
| 新硕(2357)          | 87.0   | 450   | 300   | 300 |         |          | 750     |       |                |   |   |     |      | 65,250,000 |      |     |     |     |      |      |      |    |   |     |     |      |
| 業是(2379)          | 76.7   |       |       |     |         |          |         |       |                |   |   |     |      |            |      | 300 | 300 |     |      | 300  |      |    |   | 300 | 300 | 300  |
| 臺達(2382)          | 46.60  | 450   |       |     |         |          | 450     |       |                |   |   |     |      | 20,970,000 |      |     |     |     |      |      |      |    |   |     |     |      |
| 友達(2409)          | 37.55  |       | 1,050 | 450 |         |          | 450     |       |                |   |   |     |      | 16,897,500 |      |     |     | 550 | 550  |      |      |    |   |     |     |      |
| P華電(2412)         | 78.2   | 300   |       |     |         |          | 300     |       |                |   |   |     |      | 23,460,000 | 48   |     |     |     |      | 48   |      |    |   |     |     | 8    |
| 庫存現值              | 823,05 | 0,600 |       |     |         |          |         |       |                |   |   |     |      |            |      |     |     |     |      |      |      |    |   |     |     |      |
| 1 2 3             | 1 71   | 1 ± 1 | issa  | *30 | iroz    | s to car | . R.    |       |                |   |   | _   |      |            |      |     |     |     | ia p | 12 5 |      | A  | 0 | 2   |     | 1613 |

【操作說明】

- 1. (證·台北6666888-林徽玲 )由下拉式選單選擇交易帳號。
- 2. 以滑鼠左鍵點擊 ( 查詢 ) 按鈕,工作表會顯示所查詢的資料。

以滑鼠左鍵點選如下圖的即時庫存內容中有出現底線的欄位,系統會自動將相關的交易資料帶到交易 3. 列中。

| 喜朔(1301)                    | 67.4 |
|-----------------------------|------|
| <u>室堂(1901)</u><br>南西(1303) | 52.3 |
| <u>(#)52(1505)</u>          | 54.5 |

4. 工作表左下方,顯示"庫存現值"。

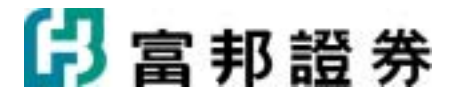

## 2.3.1.5. 持股賣出

【如何進入】

- 1. 由交易頁面"系統主功能列"的「證券」點選「持股賣出」。
- 2. 由交易頁面"群組按鈕"的「證券」點選「持股賣出」。

#### 【畫面範例】

| 委託查詢 成立回報 證券下單       | 暂存匣 與時廢存 多               | 新国後國 出資現得          | 纳冲的明禄 《表                                                                         |          |            |                  |
|----------------------|--------------------------|--------------------|----------------------------------------------------------------------------------|----------|------------|------------------|
| /委託記錄 成交記錄 對概章 (A    | <b>维持车球第</b> \交割金额       | ULLIN (銀行駅戶 ) 資券配額 | 警示股   未資現與益   已資現                                                                | 凝益(個人資料) |            |                  |
| 虚-新店0101103-部※383%38 | <ul> <li>全部交易</li> </ul> | ▼ 2010年 3月27日      | <ul> <li>              至             <sup>2010年 5月27日          </sup></li> </ul> | •        | 查询 [2010/0 | 5/27-11:24:51] 💆 |
| 成交時間                 | 盤別                       | 交易類別               | 股票名稱                                                                             | 成交股數     | 成交價        | 成交價金             |
| 2010/05/27 11:24:16  | 晉通                       | 現股實進               | 富邦金(2881)                                                                        | 2,000    | 40.05      | 80,100           |
| 2010/04/08 17:28:02  | 與櫃                       | 現股實進               | 高鐵(2633)                                                                         | 5        | 4.50       | 23               |
| 2010/04/08 17:27:23  | 與櫃                       | 現股實進               | 高鐵(2633)                                                                         | 5        | 4.50       | 23               |
| 2010/04/01 12:46:32  | 普通                       | 現股實進               | 永豐餘(1907)                                                                        | 5,000    | 12.30      | 61,500           |
| 2010/04/01 12:46:16  | 普通                       | 現股實進               | 千興(2025)                                                                         | 3,000    | 6.13       | 18,390           |
| 2010/04/01 12:45:39  | 普通                       | 現股質進               | 富邦金(2881)                                                                        | 10,000   | 35.90      | 359,000          |
| 2010/04/01 12:45:18  | 普通                       | 現設實進               | 台積電(2330)                                                                        | 5,000    | 57.20      | 286,000          |
| 2010/04/01 12:44:59  | 普通                       | 現股質進               | 美亞(2020)                                                                         | 10,000   | 23.40      | 234,000          |
|                      |                          |                    |                                                                                  |          |            |                  |
|                      |                          |                    |                                                                                  |          |            |                  |
|                      |                          |                    |                                                                                  |          |            |                  |
|                      |                          |                    |                                                                                  |          |            |                  |
|                      |                          |                    |                                                                                  |          |            |                  |
|                      |                          |                    |                                                                                  |          |            |                  |
|                      |                          |                    |                                                                                  |          |            |                  |
|                      |                          |                    |                                                                                  |          |            |                  |
|                      |                          |                    |                                                                                  |          |            |                  |
|                      |                          |                    |                                                                                  |          |            |                  |
|                      |                          |                    |                                                                                  |          |            |                  |

【操作說明】

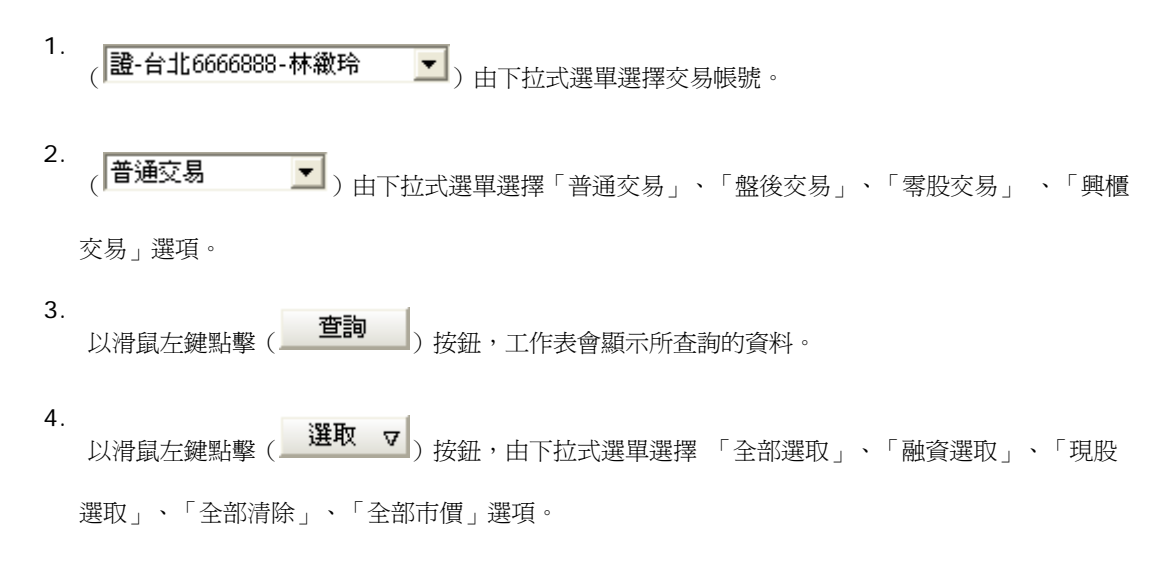

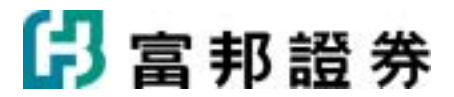

5. 選取委託單後,以滑鼠左鍵點擊 ( 確認送出 ) 按鈕,會彈出「委託確認」下單對話盒如下

圖,按下〔確定送出〕鈕,即可送出委託;若按下〔取消〕鈕,則「取消」本筆委託。

以滑鼠左鍵點擊"下單"欄下的〔**查出**〕、〔**資查**〕,系統會彈出「此單筆委託確認」下單對話盒 如下圖,按下〔確定送出〕鈕,即可送出委託;若按下〔取消〕鈕,則取消此筆委託單的送出動作。

| 3 | EDENNER        | 17790              |         |            |         |   |
|---|----------------|--------------------|---------|------------|---------|---|
|   | _              | 複-嘉寶-00016         | 510-詹玉瑛 |            | 第1筆/共9筆 | • |
|   | 買              | 2010/04/28<br>預約委託 |         | 中電控股(0002) |         |   |
|   | н              |                    | 香港      | 2,000設     | 56.5元   |   |
|   | · · · ·        | 訊息                 |         |            |         |   |
|   | and the second | 複·嘉寶-00016         | 510-詹玉瑛 |            | 第2筆/共9筆 |   |
|   | 買              | 2010/04/28<br>預約委託 |         | 匯豐控股(0005) |         |   |
|   | н              |                    | 香港      | 1,000設     | 81.45元  |   |
|   | · · · ·        | 訊息                 |         |            |         | - |
|   |                |                    |         |            | 確定送出取消  |   |

- 6. 〔數量〕, 可直接在欄位內輸入數量;以滑鼠左鍵點擊(➡))可以上、下調整「數量」; 點擊(➡)) 會浮出「數量」選單。
- 7. 〔價格〕, 可直接在欄位內輸入價格;以滑鼠左鍵點擊(➡)可以上、下調整「價格」;點擊(♥)) 會浮出「價格」選單。

以滑鼠左鍵點擊 (現) 張 跌) 按鈕, 〔現〕為當時成交價,〔漲〕為漲停價格,〔跌〕為跌停 價格。

## 2.3.1.6. 融券回補

【如何進入】

- 1. 由交易頁面"系統主功能列"的「證券」點選「融券回補」。
- 2. 由交易頁面"群組按鈕"的「證券」點選「融券回補」。

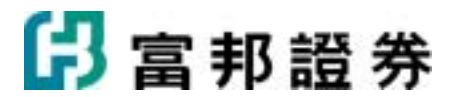

| / | 氦   | 镭胸      | 成交回報     | 遗券下草着存居一郎                | 時庫存 持期  | 資産出 | 建芬目 | 1   | 日沖朔 | 沖銷明線 | H (#33                |      |      |              |
|---|-----|---------|----------|--------------------------|---------|-----|-----|-----|-----|------|-----------------------|------|------|--------------|
| ſ | ₫·台 | :11,666 | 6888-林藏玲 | <ul> <li>普通交易</li> </ul> | •       | 童神  | 湛   | k ∧ | đ   | 间迟进出 | [2008/08/08-09:08:07] |      |      |              |
| 5 | 6   | 下單      | 類別       | 股                        | 票名稱     |     |     |     |     |      | 現價                    | 可用庫存 | 😽 數量 | 👳 價格         |
| ſ |     | 券買      | 趋劳       | 台                        | 肥(1722) |     |     |     |     |      | 96.0                  | 30   | 30   | 90 🚽 🚽 🧸 菱 💐 |
|   |     |         |          |                          |         |     |     |     |     |      |                       |      |      |              |

- 1. ( 遭·台北6666888-林徽玲 ) 由下拉式選單選擇交易帳號。
- 2. ( 普通交易 ) 由下拉式選單選擇 查詢「普通交易」、「盤後交易」選項。
- 3. 以滑鼠左鍵點擊 ( 查詢 ) 按鈕,工作表會顯示所設定條件的查詢資料。
- U滑鼠左鍵點擊 ( 選取 ▼) 按鈕,「全部全選」、「全部清除」、「全部市價」可將工作表內 委託資料的核取 方塊選取委託。
- 3. 選取委託單後,以滑鼠左鍵點擊( 確認送出 )按鈕,會彈出「委託確認」下單對話盒如下圖, 按下〔確定送出〕鈕,

即可送出委託;若按下〔取消〕鈕,則「取消」本筆委託。

以滑鼠左鍵點擊"下單"欄下的 〔 券買 〕, 系統 會彈出「此單筆委託確認」下單對話盒如下圖, 按下〔確定送出〕鈕,

即可送出委託;若按下〔取消〕鈕,則取消此筆委託單的送出動作。

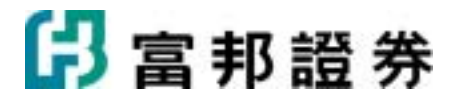

|    | 複-嘉賓-0001610-      | 魯玉瑛 |            | 第1筆,哄9筆 |
|----|--------------------|-----|------------|---------|
| q  | 2010/04/28<br>預約委託 |     | 中電控股(0002) |         |
| Ļ  |                    | 香港  | 2,000殿     | 56.5元   |
| 1  | 訊息                 |     |            |         |
| -  | 複-嘉寶-0001610-      | 鲁玉瑛 |            | 第2筆/共9筆 |
| ٩  | 2010/04/28<br>預約委託 |     | 匯豐控股(0005) |         |
| t, |                    | 香港  | 1,000股     | 81.45元  |
| 1  | 訊息                 |     | 1          |         |

- 〔數量〕,可直接在欄位內輸入數量;以滑鼠左鍵點擊(➡)可以上、下調整「數量」;點擊(➡)
  6. 會浮出「數量」選單。
- 7. 〔價格〕,可直接在欄位內輸入價格;以滑鼠左鍵點擊(➡)可以上、下調整「價格」;點擊(➡))
  7. 會浮出「價格」選單。

以滑鼠左鍵點擊(現)) 按鈕,〔現〕爲當時成交價,〔漲〕爲漲停價格,〔跌〕爲跌停 價格。

## 2.3.1.7. 當日沖銷

【如何進入】

- 1. 由交易頁面"系統主功能列"的「證券」點選「當日沖銷」。
- 2. 由交易頁面"群組按鈕"的「證券」點選「當日沖銷」。

|   | -  | 託查询      | 成文回報     | 證券下單暫存匪 即時庫存 持股賣出 | 融资目接 | 當日沖貧 | A 沖銷明細 帆務                 |       |      |                |
|---|----|----------|----------|-------------------|------|------|---------------------------|-------|------|----------------|
|   | 遗论 | r:11,666 | 6888-林徽玲 | ★ 普通交易 ★ 查詢       | 選取   | ⊽ §  | 記述出 [2008/08/07-16:02:10] |       |      |                |
| ſ | ₹. | 下單       | 顛別       | 股票名稱              |      |      | 現價                        | 可沖銷數量 | 量換 🐅 | □☆ 價格          |
| ľ |    | 券査       | 結査       | 台積電(2330)         |      |      | 59.5                      | 70    | 70   | 59.5 🛨 🚽 📜 🐺 🐹 |
| I |    | 券責       | 融資       | 友達(2409)          |      |      | 36.00                     | 550   | 550  | 36 🕂 🚽 現 邎 誅   |
|   |    | 券査       | 融資       | 中華電(2412)         |      |      | 76.5                      | 48    | 48   | 765 🕂 🚽 📜 🖉 🔭  |

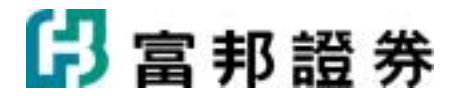

1

- 1. ( 證-台北6666888-林繳玲 ) 由下拉式選單選擇交易帳號。
- 2. ( 普通交易 )由下拉式選單選擇查詢「普通交易」、「盤後交易」選項。
- 3. 以滑鼠左鍵點擊( 查詢 ) 按鈕,工作表會顯示所查詢的資料。
- 4. ( 選取 ▼ )由下拉式選單選擇「全部選取」、「融資選取」、「融券選取」、「全部清除」、「全部市價」選項。
- 3. 選取委託單後,以滑鼠左鍵點擊 ( 確認送出 )按鈕,會彈出「委託確認」下單對話盒如下 圖,按下〔確定送出〕鈕,
   即可送出委託;若按下〔取消〕鈕,則「取消」本筆委託。

以滑鼠左鍵點擊"下單"欄下的 〔**券**查〕, 系統會彈出「此單筆委託確認」下單對話盒如下圖, 按 下〔確定送出〕鈕,

| 即可没出委託 | ; 若按下 | 〔取消〕銒, | 即取消此筆委託單的送出動作。 |
|--------|-------|--------|----------------|
|        |       |        |                |

| entena   | 8 (1998)                 |     |            |         | 2  |  |  |  |  |  |  |  |
|----------|--------------------------|-----|------------|---------|----|--|--|--|--|--|--|--|
|          | 復-嘉濟-0001610-            | 詹玉瑛 |            | 第1筆/共9筆 | 1÷ |  |  |  |  |  |  |  |
| 買        | 2010.04/28<br>預約委託       |     | 中電控股(0002) |         |    |  |  |  |  |  |  |  |
| 44       |                          | 香港  | 2,000股     | 56.5元   |    |  |  |  |  |  |  |  |
| <u> </u> | 訊息                       |     |            |         |    |  |  |  |  |  |  |  |
| -        | 複-嘉齊-0001610-詹玉瑛 第2筆/共9筆 |     |            |         |    |  |  |  |  |  |  |  |
| 買        | 2010/04/28<br>預約委託       |     | 匯豐控股(0005) |         |    |  |  |  |  |  |  |  |
| ж        |                          | 香港  | 1,000股     | 81.45元  |    |  |  |  |  |  |  |  |
| <u> </u> | 訊息                       |     |            |         |    |  |  |  |  |  |  |  |
|          |                          |     |            | 確定送出 取祥 |    |  |  |  |  |  |  |  |

6. 〔數量〕, 可直接在欄位內輸入數量;以滑鼠左鍵點擊(➡))可以上、下調整「數量」; 點擊(➡)

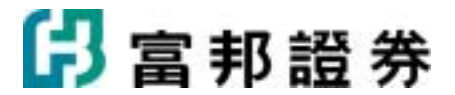

會浮出「數量」選單。

〔價格〕,可直接在欄位內輸入價格;以滑鼠左鍵點擊(→)可以上、下調整「價格」;點擊(>>) 7. 會浮出「價格」選單。

以滑鼠左鍵點擊(現))按鈕,〔現〕爲當時成交價,〔漲〕爲漲停價格,〔跌〕爲跌停 價格。

## 2.3.1.8. 沖銷明細

【如何進入】

- 1. 由交易頁面"系統主功能列"的「證券」點選「沖銷明細」。
- 2. 由交易頁面"群組按鈕"的「證券」點選「沖銷明細」。

#### 【畫面範例】

| 委託查詢 成交回報 遗券下重督存置 即時庫存 抖 | 特股賣出 融券回補 首日沖縄 神   | <b>前明細</b> 報告       |                 |
|--------------------------|--------------------|---------------------|-----------------|
| i 200 更加 (200            | 08/08/11-16:49:47] |                     |                 |
| 交易類別 股票名稱 成交股數 成交單位      | 價 成交價金 手續費         | 交易稅 自備款擔保品 融資金保證金 融 | 勝貴 標譜費 税款 淨收付金額 |

【操作說明】

- 1. ( 證-台北6666888-林徽玲 ) 由下拉式選單選擇交易帳號。
- 2. 以滑鼠左鍵點擊( 查詢 ) 按鈕,工作表會顯示所查詢的資料。

# 2.3.2. 期貨選擇權操作說明

## 2.3.2.1. 期權委託查詢

【如何進入】

- 1. 由交易頁面"系統主功能列"的「期貨選擇權」點選「期權委託查詢」。
- 2. 由交易頁面"群組按鈕"的「期貨選擇權」點選「期權委託查詢」。

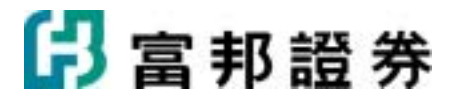

| <u>AR</u> | 開発社             | 原語     | 用確成交出    | 8   刑權下單 | 留存置 荆 | 福禾平倉 陽戸 | 福田 | 利權時代 | 8  |    |       |     |        |              |     |          |       | 111111     |
|-----------|-----------------|--------|----------|----------|-------|---------|----|------|----|----|-------|-----|--------|--------------|-----|----------|-------|------------|
| 現1-現      | <b>134</b> 6666 | 6888-1 | 橡胶 🚬     | 全部交易     | •     | 全部要托    | ٠  | 童詩   |    | 温取 | ▽ 用印法 | 板要托 | [2008/ | 14/09-09:24: | 09] |          |       |            |
| <b>×</b>  |                 | fii .  | 委託時間     | 委託書號     | 賞費別   | 商品名稱    | 1  |      | 價位 | 意別 | 奠託條件  | Ria | 成交     | 成交均價         | 東澤別 | 異動時間     | 狀態    | 18.45      |
|           | 8               | 政      | 09:25:12 | 101518   | 貫達    | 台股指数05  |    | 3    | 市賃 | 新倉 | IOC   | 0   | 0      |              |     | 09:25:12 | 委託預約中 | <b>STR</b> |
|           | 用               | 政      | 09:25:00 | 101517   | 貫進    | 台股指数04  |    | 3    | 市價 | 新倉 | IOC   | 0   | 0      |              |     | 09:25:00 | 委託預約中 | 114 M      |

- 1. (期-期貨66666888-林繳玲 )由下拉式選單選擇交易帳號。
- (全部交易)由下拉式選單選擇查詢「全部交易」、「期貨單式」、「期貨複式」、「選 擇權單式」
  - **、**「選擇權複式」選項。
- 3. (全部委託 ) 由下拉式選單選擇查詢 「全部委託」、「未完全成交委託」、「委託失敗 委託」、「完全成交委託」。
- 4. 以滑鼠左鍵點擊 ( 查詢 ) 按鈕,工作表會顯示所設定條件的查詢資料。
- 5. 以滑鼠左鍵點擊(望取 ♥) 按鈕,「買單全選」、「賣單全選」、「全部選取」、「全部清除」
   可將工作表

內委託資料的核取方塊選取委託。

- 6. 以滑鼠左鍵點擊(■除選取委託) 按鈕,可將工作表內委託資料的核取方塊已勾選的部份全部刪
   除。
- 7. 以滑鼠左鍵點擊工作表的「動作」欄的( ) 按鈕,可以將該筆委託尚未成交的部份「刪除」。
- 8. 以滑鼠左鍵點擊工作表的「動作」欄的(**改**) 按鈕,可以將該筆委託尚未成交的部份「更改價 格」或「更改口數」。
  - 「更改價格」
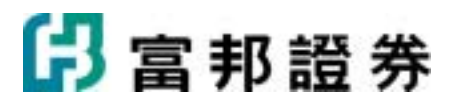

| 修改委託 [期-期貨] | 3314559-肇※※※※]      |
|-------------|---------------------|
| 改價 改量       |                     |
| 期貨買進        |                     |
|             | 台股指數05              |
|             | 8035點 5口 ROD 自動     |
| 交易日期:       | 2010/04/29          |
| 委託時間:       | 2010/04/28 18:04:31 |
| 委託書號:       | 564687              |
| 可改數量        | 5 🗆                 |
| 委託價格        | 8035點               |
| 委託條件        | ROD                 |
| 修改價格        | 8035 - 見市           |
| 修改條件        | ROD                 |
|             | 送出取消                |

- 僅限價 ROD 委託允許改價。
- •委託單已有部分成交,不得改為市價 FOK,但可改為市價 IOC。
- •「更改口數」

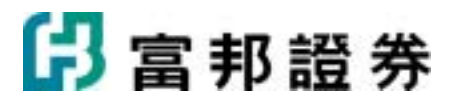

| 修改委託 [期-期貨] | 3314559-進※※※※]      |
|-------------|---------------------|
| 改價 改量       |                     |
| 期貨買淮        |                     |
| //4/23/24/- | 台股指數05              |
|             | 8035點 5口 ROD 自動     |
| 交易日期:       | 2010/04/29          |
| 委託時間:       | 2010/04/28 18:04:31 |
| 委託書號:       | 564687              |
| 可改數量        | 5 🗆                 |
| 委託價格        | 8035點               |
| 委託條件        | ROD                 |
| 欲取消口數       | · ·                 |
|             |                     |
|             | 送出取消                |

• 提供未完全成交委託的減量委託。

## 2.3.2.2. 期權成交回報

【如何進入】

- 1. 由交易頁面"系統主功能列"的「期貨選擇權」點選「期權成交回報」。
- 2. 由交易頁面"群組按鈕"的「期貨選擇權」點選「期權成交回報」。

【畫面範例】

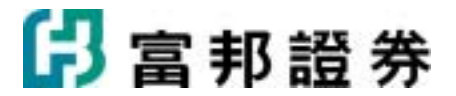

| 自己的现代                    |    | 全部交易       | ▼ 明細     |     | ▼ 道尚   | [2010/04/06- | 12:53:12] |    |      |     |       |
|--------------------------|----|------------|----------|-----|--------|--------------|-----------|----|------|-----|-------|
| 帳號                       |    | 成交野        | 寺間       | 買賣別 | 商品名稱   | 成交口數         | 成交單價      | 倉別 | 現價   | 幣別  | 委託書號  |
| <b>朋-期貨3314559-塗</b> ※※) | ĸж | 2010/04/06 | 13:05:52 | 買進  | 台股指數04 | 1            | 8109.000  | 新倉 | 8097 | 新台幣 | g0001 |
| I-期貨3314559-塗※※          | ЖЖ | 2010/04/06 | 13:05:38 | 買進  | 台股指數04 | 1            | 8109.000  | 新倉 | 8097 | 新台幣 | g0001 |
| -期貨3314559-塗※※           | жж | 2010/04/06 | 12:54:48 | 買進  | 台股指數04 | 2            | 8500.000  | 新倉 | 8097 | 新台幣 | d0002 |
| -期貨3314559-塗※※           | жж | 2010/04/06 | 12:54:39 | 買進  | 台股指數04 | 5            | 8500.000  | 新倉 | 8097 | 新台幣 | c0002 |
| -期貨3314559-塗米米?          | жж | 2010/04/06 | 12:53:12 | 買進  | 台股指數04 | 1            | 8130.000  | 新倉 | 8097 | 新台幣 | b0001 |
| -期貨3314559-塗米米           | ** | 2010/04/06 | 12:53:12 | 買道  | 台股指數04 | 1            | 8500.000  | 新倉 | 8097 | 新台幣 | b0001 |
|                          |    |            |          |     |        |              |           |    |      |     |       |
|                          |    |            |          |     |        |              |           |    |      |     |       |

#### 【操作說明】

- 1. (**期-期貨6666888-林徽玲**)由下拉式選單選擇交易帳號。
- 2. (全部交易 ) 由下拉式選單選擇查詢「全部交易」、「期貨單式」、「期貨複式」、 「選擇權單式」、「選擇權複式」
   3. (明細 ) 由下拉式選單選擇以「明細」或「匯總」的方式查詢。
- 4. 以滑鼠左鍵點擊(**查詢**)按鈕,工作表會顯示所設定條件的查詢資料。

## 2.3.2.3. 期權下單暫存匣

【如何進入】

- 1. 由交易頁面"系統主功能列"的「期貨選擇權」點選「期權下單暫存匣」。
- 2. 由交易頁面"群組按鈕"的「期貨選擇權」點選「期權下單暫存匣」。

【畫面範例】

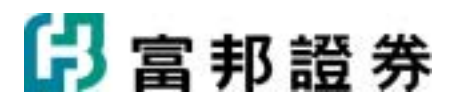

| 3 | 的基取 | 取消温取       | 全部市價     | Rife                   | 細取 | 確認     | 送出 「 5 | 出法保留委託 | 題入    | 題出          |      |       |
|---|-----|------------|----------|------------------------|----|--------|--------|--------|-------|-------------|------|-------|
| 1 | 動作  | 帳          | 続        | 買賣                     | 別  | 商品代碼   | 商品製更   | 目前成交價  | 🖙 口數  | 🖙 委託價格      | 倉別   | 條件    |
| 2 | 刑件  | 期-期貨331455 | 9-蘧米米米米  | ●買進●                   | 膏出 | 台股指數04 | 商品     | 8091   | 1     | 市價主土現市      | 白動 💌 | IOC 💌 |
| 2 | 刑件  | 期-期貨331455 | 9-蘧米米米米  | ■買進○                   | 膏出 | 台股指數04 | 商品     | 8091   | 1     | 市價主・現市      | 自動 💌 | IOC 💌 |
| 2 | 用科  | 期-期貨331455 | 9-蘧米米米米  | • 買進 0                 | 膏出 | 台股指數04 | 商品     | 8091   | 1 .   | 市價主・現市      | 自動 🚬 | IOC 💌 |
| 2 | 用件  | 期-期貨331455 | 9-遼東東東東  | • 買進 (                 | 膏出 | 電子指數04 | 商品     | 333.75 | 1 .   | 333.85 - 現市 | 自動 🚬 | ROD - |
| 2 | 用科  | 期-期貨331455 | 9-遼東東東東  | ■買進 •                  | 膏出 | 電子指數04 | 商品     | 333.75 | 1     | 333.85 - 現市 | 自動・  | ROD - |
| 2 | 用印  | 期-期貨331455 | 9-蘧米米米米  | • 買進 •                 | 膏出 | 電子指數04 | 商品     | 333.75 | 1     | 333.85 - 現市 | 自動   | ROD - |
| 2 | 用印  | 期-期資331455 | 9-遭叛災災災  | • 買進 •                 | 膏出 | 資金台期04 | 商品     | 4320.5 | 1     | 4320.5 - 現市 | 自動 🚬 | ROD - |
|   | 用除  | 期-期資331455 | 9-靈東東東東  | • 買進 •                 | 賣出 | 資金台期04 | 商品     | 4320.5 | 1     | 4320.5 - 現市 | 自動 - | ROD - |
| 2 | RIA | 期-期資331455 | 9-靈東東東東東 | • 買進 •                 | 賣出 | 資金合期04 | 商品     | 4320.5 | 1 = 1 | 4320.5 - 現市 | 自動 . | ROD - |
| × | 用時  | 期-期資331455 | 9-董泉東東東  | <ul> <li>買選</li> </ul> | 曾出 | 實金合期04 | 問品     | 4320.5 | 1     | 4320.5 1 現市 | 目動 - | ROD - |
|   |     |            |          |                        |    |        |        |        |       |             |      |       |
|   |     |            |          |                        |    |        |        |        |       |             |      |       |
|   |     |            |          |                        |    |        |        |        |       |             |      |       |
|   |     |            |          |                        |    |        |        |        |       |             |      |       |
|   |     |            |          |                        |    |        |        |        |       |             |      |       |
|   |     |            |          |                        |    |        |        |        |       |             |      |       |
| 0 |     |            |          |                        |    |        |        |        |       |             |      | 2     |

| 1. | (期權預設1期權預設2期權預設3)提供多組暫存匣。                                  |
|----|------------------------------------------------------------|
| 2. | 以滑鼠左鍵點擊(全部選取))按鈕,可將工作表內所有委託資料的核取方塊全部選取。                    |
| 3. | 以滑鼠左鍵點擊( <b>取消選取</b> ) 按鈕,可將工作表內所有委託資料的核取方塊全部取消選取。         |
| 4. | 以滑鼠左鍵點擊( <b>全部市價</b> ) 按鈕,可將工作表內已選取之委託資料,買進委託自動變更漲         |
|    | 停價格,賣出委託自動變更跌停價格。                                          |
| 5. | 以滑鼠左鍵點擊( <b>剛除選取</b> ) 按鈕,將刪除工作表內已勾選( <sup>1</sup> )的委託資料。 |
| 6. | 以滑鼠左鍵點擊( <b>確認送出</b> )按鈕,會彈出「委託確認」下單對話盒,按下〔確定送出〕鈕,         |
|    | 即可送出委託;若按下〔取消〕鈕,則「取消」本筆委託。                                 |
| 7. | 以滑鼠左鍵勾選( □ 送出後保留委託 ) 按鈕,已勾選( ● ) 的委託資料在點擊( 確認送出 )          |
|    | 按鈕後,會繼續保留在下方的工作表中,讓後續下單時方便繼續使用。                            |
| 8. | 以滑鼠左鍵點擊(                                                   |

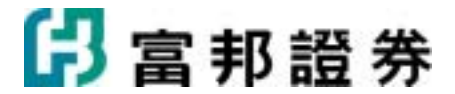

以滑鼠左鍵點擊(**匯入**)按鈕,可將上述已存檔的檔案進行匯入,檔案中的委託資料會自動帶至工作表中。

- 9. 以滑鼠左鍵點擊(**刪除**)按鈕,可將工作表內該筆之委託資料刪除。
- 10. 〔買賣別〕, 設定「買進」或「賣出」交易。
- 11.〔□數〕,可直接在欄位內輸入交易數□;以滑鼠左鍵點擊( →)可以上、下調整「□數」;點
   擊( ) 會浮出「□數」選單。
- 12. 〔委託價格〕,可直接在欄位內輸入價格;以滑鼠左鍵點擊( →)可以上、下調整「價格」;點
   擊( ) 會浮出「價格」選單。以滑鼠左鍵點擊( 現)按鈕,爲當時成交價,( 市)爲漲停價
   格。
- 13. 〔倉別〕,提供「新倉」、「平倉」、「當沖」選項。
- 14. 〔條件〕,提供 「ROD」、「IOC」、「FOK」選項。
- **15**. 以滑鼠左鍵點擊(送出) 按鈕,系統會彈出「此單筆委託確認」下單對話盒如下圖,按下〔確定 送出〕鈕,即可送出委託;若按下〔取消〕鈕,則取消此筆委託單的送出動作。

| 000000 | 8 (1998)             |        |             |          |        | × |
|--------|----------------------|--------|-------------|----------|--------|---|
|        | <u>期</u> -期貨3314559- | #XXXXX |             |          | 第1筆供1筆 |   |
| 筫      | 2010/04/28<br>盤中委託   |        | 台指選05       | 5 C 8100 |        |   |
| 淮      |                      | 自動     | ROD<br>當日有效 | 1□       | 120點   |   |
| $\sim$ | 訊息                   |        |             |          |        |   |
|        |                      |        |             |          |        |   |
|        |                      |        |             | 確        | 定送出 取消 |   |

#### 2.3.2.4. 期權未平倉

【如何進入】

- 1. 由交易頁面"系統主功能列"的「期貨選擇權」點選「期權未平倉」。
- 2. 由交易頁面"群組按鈕"的「期貨選擇權」點選「期權未平倉」。

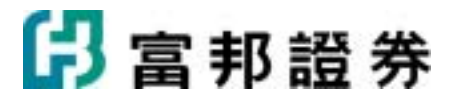

#### 【畫面範例】

| 1  | R R H H H H H H H H H H H H H H H H H H | 調査成功                | 回報「期權下單層存肥        | 期權未平 | <b>盘</b> 顺戶權益 | 期權帳符   |            |           |              |           |        |              |          |
|----|-----------------------------------------|---------------------|-------------------|------|---------------|--------|------------|-----------|--------------|-----------|--------|--------------|----------|
| 期: | <b>新貨</b> 3314                          | 559 <b>1</b> 000000 | ※ <a></a> 全部交易    |      | 查询            | 遵収     | ▽ 遵収者      | 平倉        | [2010/04/06- | 13:41:59] |        |              | <b>.</b> |
| ×  | 下單                                      | 買賣別                 | 商品名稱              | 口數   | 成交均價          | 現價     | 損益(A)      | 幣別        | 軍筆損益         | 率%(A/B)   | 保證金    | /權利金(B)      | 結算價 ^    |
|    | 平倉                                      | 買進                  | 電子指數04            | 1    | 327.150       | 333.90 | 27,000     | 新台幣       |              | 42.86     |        | 63,000.00    | 333.9    |
|    | 平倉                                      | 買進                  | 電子指數05            | 3    | 316.650       | 332.40 | 189,000    | 新台幣       |              | 100.00    |        | 189,000.00   | 332.4    |
|    |                                         | 買進                  | 金融指數03            | 7    | 827           | 0      | 0          | 新台幣       |              | 0.00      |        | 448,000.00   | 843.2    |
|    | 平倉                                      | 買進                  | 金融指數04            | 10   | 841.020       | 854.6  | 135,800    | 新台幣       |              | 21.22     |        | 640,000.00   | 854.4    |
|    | 平倉                                      | 買進                  | 金融指數05            | 2    | 871.000       | 851.0  | -40,000    | 新台幣       |              | -31.25    |        | 128,000.00   | 850.4    |
|    |                                         | 買進                  | 小型台指03            | 2    | 7756          | 0      | 0          | 新台幣       |              | 0.00      |        | 38,500.00    | 7842.0   |
|    | 平倉                                      | 買進                  | 小型台指04            | 20   | 7713.150      | 8096   | 382,850    | 新台幣       |              | 99.44     |        | 385,000.00   | 8096.0   |
|    |                                         | 買進                  | 台股指數03            | 80   | 8458          | 0      | 0          | 新台幣       |              | 0.00      |        | 6,160,000.00 | 7842.0   |
|    | 平倉                                      | 買進                  | 台股指數04            | 181  | 7944.193      | 8097   | 5,531,600  | 新台幣       |              | 39.69     | 1      | 3,937,000.00 | 8096.0   |
|    | 平倉                                      | 買進                  | 台股指數05            | 15   | 7488.267      | 8068   | 1,739,200  | 新台幣       |              | 150.58    |        | 1,155,000.00 | 8064.0   |
|    | 平倉                                      | 買進                  | 台股指數06            | 14   | 7641.857      | 8027   | 1,078,400  | 新台幣       |              | 100.04    |        | 1,078,000.00 | 8027.0   |
|    | 平倉                                      | 買進                  | 台股指數09            | 1    | 7603.000      | 7747   | 28,800     | 新台幣       |              | 37.40     |        | 77,000.00    | 7733.0   |
| <  | TA.                                     | 00012.04            | Gelfsterne a mono |      | 172.000       | 210    | 0.150      | 40° /2.88 |              | 101.10    |        | 7 AAA AA     | 200.0    |
| 帳戶 | 5總損益                                    | 新台幣                 | 9,123,850 美       | 元    | 0             |        |            |           |              |           |        |              |          |
|    | 호合計:                                    |                     |                   |      |               |        |            |           |              |           |        |              |          |
| TE |                                         |                     | Delta             | 16.  | .00 Gamma     | 0.0    | 0000 Theta |           | 0.00 V       | ega       | 0.00   |              |          |
| TF |                                         |                     | Delta             | 48.  | .00 Gamma     | 0.0    | 0000 Theta |           | 0.00 V       | ega       | 0.00   |              |          |
| TX | TXO                                     |                     | Delta             | 880. | .69 Gamma     | 0.0    | 0338 Theta |           | -75.15 V     | ega       | 151.73 |              |          |

#### 【操作說明】

 (期期貨66666888-林徽玲 ) 由下拉式選單選擇交易帳號。
 (全部交易 ) 由下拉式選單選擇查詢「全部交易」、「期貨單式」、「期貨複式」、 「選擇權單式」、「選擇權複式」。
 以滑鼠左鍵點擊(查詢) 按鈕,工作表會顯示所設定條件的查詢資料。
 以滑鼠左鍵點擊(遵取 ♥) 按鈕,「買單全選」、「賣單全選」、「全部選取」、「全部清除」 可將工作表內委託資料的核取方塊選取委託。
 以滑鼠左鍵點擊(遵取者平倉)) 按鈕,將核取方塊已勾選之委託,做"平倉"委託。
 以滑鼠左鍵點擊(平倉) 按鈕,將核取單筆方塊已勾選之委託,做"平倉"委託。

## 2.3.2.5. 帳戶權益

【如何進入】

1. 由交易頁面"系統主功能列"的「期貨選擇權」點選「帳戶權益」。

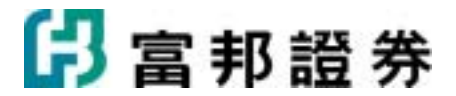

2. 由交易頁面"群組按鈕"的「期貨選擇權」點選「帳戶權益」。

#### 【畫面範例】

|   | 期權委託查詢       | 期權成交回韓     | 8 期權下單暫存 | 匣<br>期權未平知 | <b>● 帳戶種益</b> | 期權帳務            |
|---|--------------|------------|----------|------------|---------------|-----------------|
| l | 期-期貨6666888- | ·林徽玲 👤     | 新台幣      | 查:         | 洵 [2008/      | 08/13-16:28:19] |
| ſ | 下單可用餘額       | 49,700,000 | 當日權利金收支  | 0          | 風險係數          | 89.521          |
|   | 本日權益餘額       | 49,684,200 | 今日入金調整   | 0.000      | 市值風險          |                 |
|   | 昨日權益餘額       | 50,000,000 | 今日出金調整   | 300000.000 | 清算市值          | 49,684,200      |
|   | 期貨平倉損益       | 0          | 手續費(稅)   | 0          | 當沖原始保證金       |                 |
|   | 選擇權平倉損益      | 0          | 抵繳保證金    | 0          | 多空减收保證金       | 14              |
|   | 本日餘額         |            | 下單預扣保證金  | 0          | 更新日期          |                 |
|   | 期貨未平倉損益      | -19,200    | 原始保證金    | 555,000    | 更新時間          |                 |
|   | 選擇權市值        | 0          | 維持保證金    | 430,000    |               |                 |
|   | 清算值          | 89.521     | 追繳金額     | 0          |               |                 |
|   | 清算值          | 89.521     | 追繳金額     | 0          |               |                 |

【操作說明】

- 1. (**期-期貨6666888-林徽玲**)由下拉式選單選擇交易帳號。
- 2. (新台幣)由下拉式選單選擇查詢「新台幣」、「美元」、「基幣」。
- 3. 以滑鼠左鍵點擊 ( 查詢 ) 按鈕,工作表會顯示所設定條件的查詢資料。

### 2.3.2.6. 選擇權策略操作說明

## 2.3.2.7. 看多策略

【如何進入】

- 1. 由交易頁面"系統主功能列"的「選擇權策略」點選「看多策略」。
- 2. 由交易頁面"群組按鈕"的「選擇權策略」點選「看多策略」。

【畫面範例】

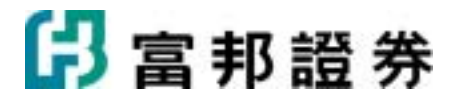

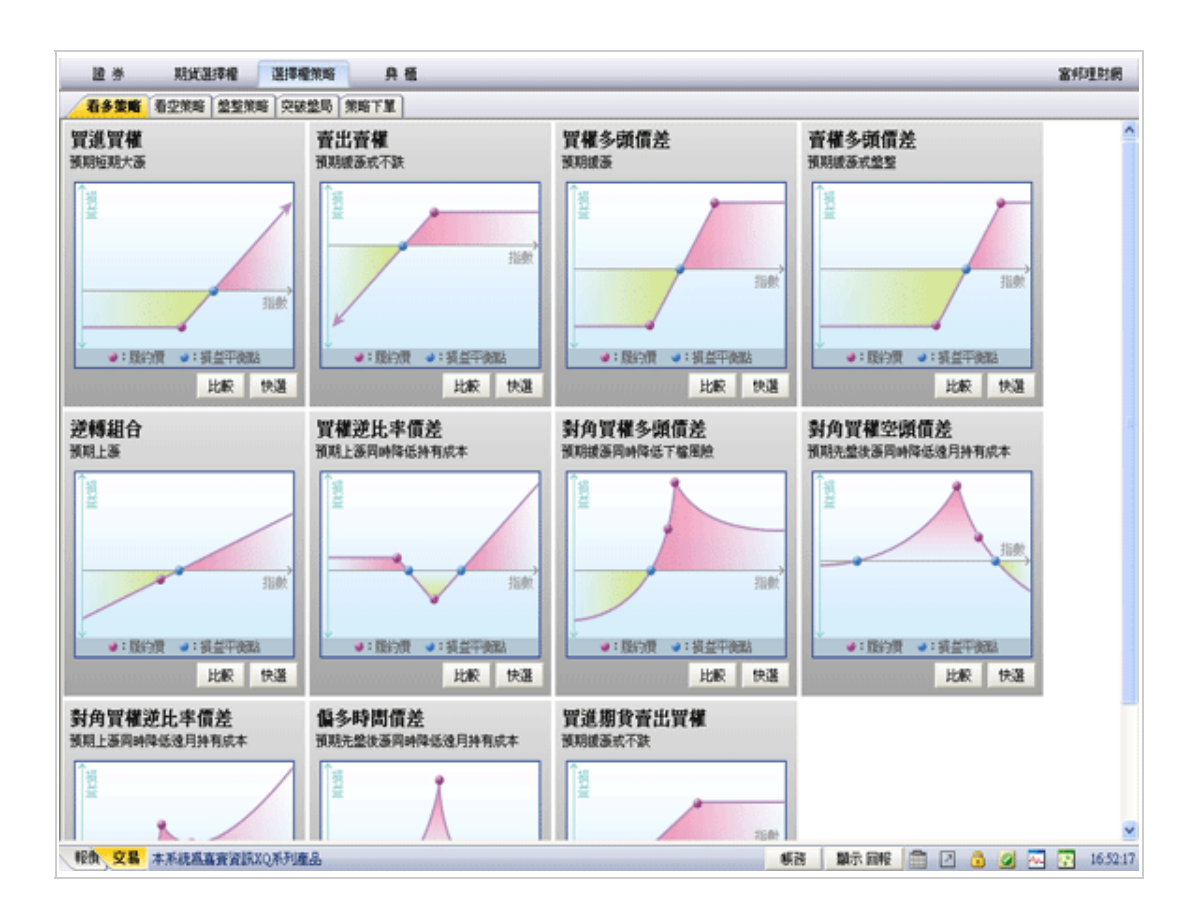

- 〔看多策略〕提供 11 種交易方式:〔買進買權〕、〔賣出賣權〕、〔買權多頭價差〕、〔賣權多頭 1. 價差〕、〔逆轉組合〕
  - 、〔買權逆比率價差〕、〔對角買權多頭價差〕、〔對角買權空頭價差〕、〔對角買權逆比率價差〕、 〔偏多時間價差〕
    - 〔買進期貨賣出買權〕。
- 2. 在 11 種交易方式中,以滑鼠左鍵點擊(上較) 按鈕,系統將彈出〔策略數據比較〕對話盒。

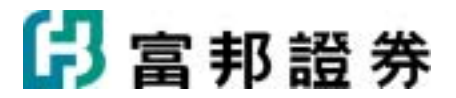

| 策略數據比較 買種逆比率償還                                    |         |       |        |          |         |   | E  |
|---------------------------------------------------|---------|-------|--------|----------|---------|---|----|
| 約月份 近月 🗙 展約機問題 100 💌                              | 预测上版下跌  | 5 - 8 | 要史波動範疇 | a Affita | 下單      | 1 |    |
| 18 ×                                              | 權利金收付   | 期望報酬  | 選利議案   | 最大可能獲利   | 最大可能損失  | ŧ | •  |
| 6400 8月CALL/B 6400 8月CALL/S 6300 8月CALL           | -600.00 | -0.04 | 0.00%  | 0.00     | -42.00  |   |    |
| 6500 8月CALL/B 6500 8月CALL/S 6400 8月CALL           | -475.00 | -0.02 | 0.00%  | 0.00     | -17.00  |   |    |
| 6600 8月CALL/B 6600 8月CALL/S 6500 8月CALL           | -382.00 | -0.02 | 0.00%  | 0.00     | -24.00  |   | ł. |
| 6700 8月CALL/B 6700 8月CALL/S 6600 8月CALL           | -314.00 | -0.05 | 0.00%  | 0.00     | -56.00  |   |    |
| 6800 8月CALL/B 6800 8月CALL/S 6700 8月CALL           | -245.00 | -0.08 | 0.00%  | 0.00     | -87.00  |   |    |
| 6900 8 H CALL / B 6900 8 H CALL / S 6800 8 H CALL | -176.00 | -0.11 | 0.00%  | 0.00     | -118.00 |   |    |
| 7000 8月CALL/B 7000 8月CALL/S 6900 8月CALL           | -124.00 | -0.16 | 0.00%  | 0.00     | -166.00 |   |    |
| 7100 8 H CALL / B 7100 8 H CALL / S 7000 8 H CALL | -86.00  | -0.14 | 0.00%  | 0.00     | -144.00 |   |    |
| 7200 8月CALL/B 7200 8月CALL/S 7100 8月CALL           | -52.00  | -0.05 | 0.00%  | 0.00     | -52.00  |   |    |
| 7300 8月CALL/B 7300 8月CALL/S 7200 8月CALL           | -24.00  | -0.02 | 0.00%  | 0.00     | -24.00  |   |    |
| 7400 8月CALL/B 7400 8月CALL/S 7300 8月CALL           | -23.00  | -0.02 | 0.00%  | 0.00     | -23.00  |   |    |
| 7500 8月CALL/B 7500 8月CALL/S 7400 8月CALL           | -9.00   | -0.01 | 0.00%  | 0.00     | -9.00   |   |    |
| 7600 8月CALL/B 7600 8月CALL/S 7500 8月CALL           | -5.00   | -0.00 | 0.00%  | 0.00     | -5.00   |   |    |
| 7700 8月CALL/B 7700 8月CALL/S 7600 8月CALL           | -2.40   | -0.00 | 0.00%  | 0.00     | -2.40   |   |    |
| 7800 8月CALL/B 7800 8月CALL/S 7700 8月CALL           | -1.30   | -0.00 | 0.00%  | 0.00     | -1.30   |   |    |
| 3 7900 8月CALL/B 7900 8月CALL/S 7800 8月CALL         | -0.80   | -0.00 | 0.00%  | 0.00     | -0.80   |   |    |
| 8000 8月CALL/B 8000 8月CALL/S 7900 8月CALL           | -1.50   | -0.00 | 0.00%  | 0.00     | -1.50   |   | Ē. |
| 0100 0 BCATT /D 0100 0 BCATT /0 0000 0 BCATT      | 0.40    | 0.00  | 0.0045 | 0.00     | 0.40    | - | ł  |
|                                                   |         |       |        |          |         | * |    |

- 系統會自動選擇"履約價價平附近"的契約,契約月份(近月)),下拉式選單,提供〔近月〕、〔遠 月〕選項。
- 4. 履約價間距(100 ),下拉式選單提供〔100〕、〔200〕、〔300〕、〔400〕、〔500〕
   選項。

5. 波動範圍(預測上漲下跌 5 → 個歷史波動範圍),可直接在欄位內輸入數字;以滑鼠左鍵點擊
 ( →)可上、下調整

點選完〔商品〕後,按下( 下單 )鈕,委託資料將暫存至〔策略下單 / 下單列〕頁面。

6. 在〔策略下單 / 下單列〕頁面,按下〔 確認送出 〕鈕,會彈出「委託確認」下單對話盒,按下 〔確定送出〕鈕,即可

送出委託;若按下〔取消〕鈕,則「取消」本筆委託。

在11種交易方式中,以滑鼠左鍵點擊(快選) 按鈕,委託資料將送至〔策略下單/下單列〕頁 7. 面,按下〔 確認送出 〕

鈕,會彈出「委託確認」下單對話盒,按下〔確定送出〕鈕,即可送出委託;若按下〔取消〕鈕, 則 取消此筆委託單的送出動作。

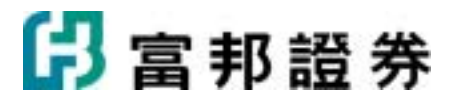

| _ | 期-期貸3314559        | 僮※※※※ |             |          | 第1筆供1筆 |
|---|--------------------|-------|-------------|----------|--------|
| Ę | 2010.04/28<br>盤中委託 |       | 台指選05       | 5 C 8100 |        |
| 隹 |                    | 自動    | ROD<br>當日有效 | 10       | 120點   |
| - | 訊息                 |       |             |          |        |

## 2.3.2.8. 看空策略

【如何進入】

- 1. 由交易頁面"系統主功能列"的「選擇權策略」點選「看空策略」。
- 2. 由交易頁面"群組按鈕"的「選擇權策略」點選「看空策略」。

【畫面範例】

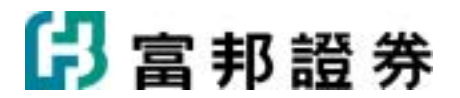

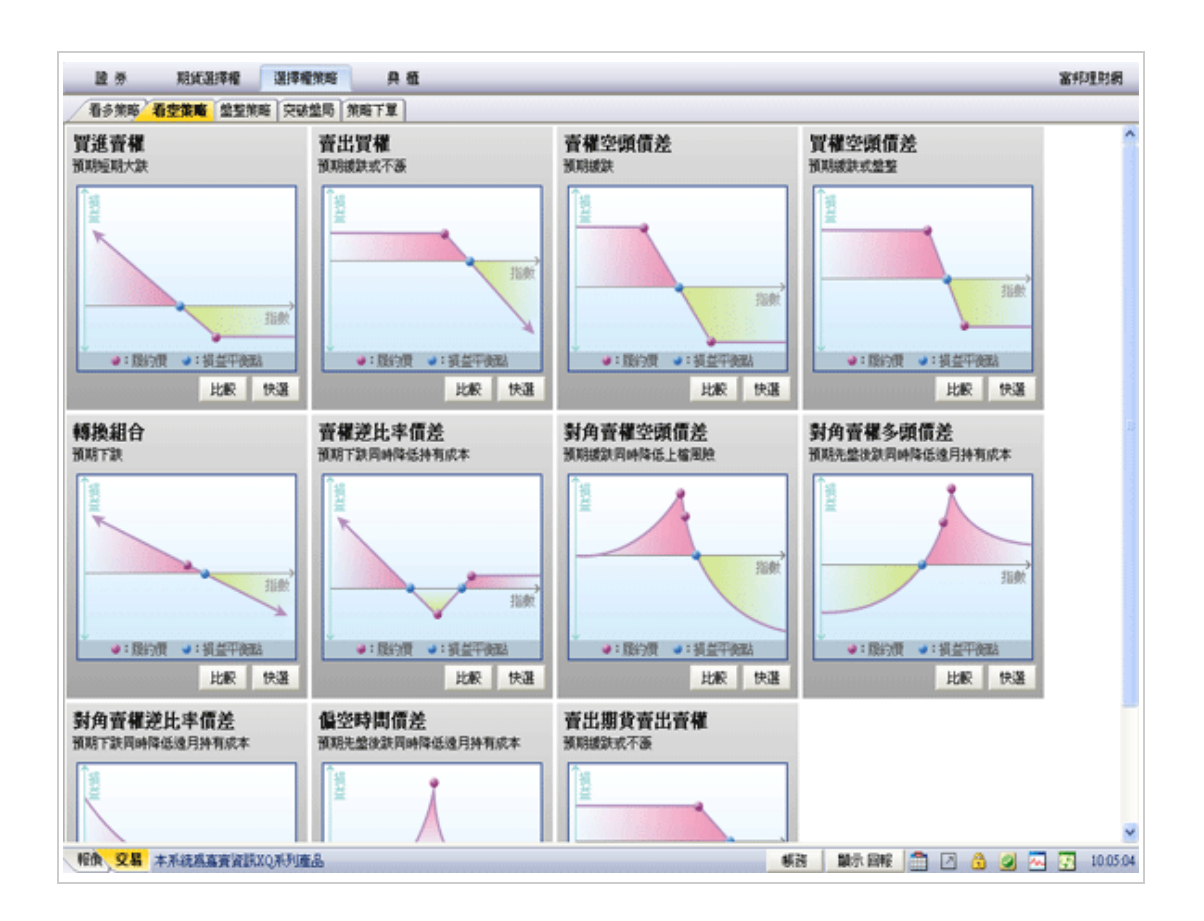

【操作說明】

 〔看空策略〕提供11種交易方式:〔買進賣權〕、〔賣出買權〕、〔賣權 空頭價差〕、〔買權空頭 價差〕、〔轉換組合〕

、〔賣權逆比率價差〕、〔對角賣權空頭價差〕、〔對角賣權多頭價差〕、〔對角賣權逆比率價差〕、 〔偏空時間價差〕

〔賣出期貨賣出賣權〕。

2. 在 11 種交易方式中,以滑鼠左鍵點擊(上較) 按鈕,系統將彈出〔策略數據比較〕對話盒。

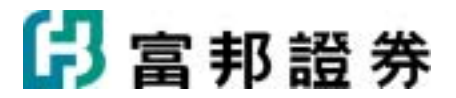

| 🚨 朱暗教婚比較 宣補筆比本價差                                                                                           |         |       |        |          |         | 6  |
|----------------------------------------------------------------------------------------------------|---------|-------|--------|----------|---------|----|
| 契約月份 近月 ▼ 展約價間距 100 ▼                                                                                      | 预测上液下跌  | 5 🔆 🗟 | 歷史波動範疇 | e Athita | 下單      |    |
| 商品 人                                                                                                    | 權利金收付   | 期望報酬  | 獲利級率   | 最大可能獲利   | 最大可能損失  | 輕▲ |
| B 6400 8 CALL / B 6400 8 CALL / S 6300 8 CALL<br>B 6500 8 CALL / B 6500 8 CALL / S 6400 8 CALL             | -600.00 | -0.04 | 0.00%  | 0.00     | -42.00  |    |
| B 6600 8 HCALL / B 6600 8 HCALL / S 6500 8 HCALL                                                           | -382.00 | -0.02 | 0.00%  | 0.00     | -24.00  |    |
| B 6700 8 CALL / B 6700 8 CALL / S 6600 8 CALL                                                              | -314.00 | -0.05 | 0.00%  | 0.00     | -56.00  |    |
| B 6900 8 HCALL / B 6900 8 HCALL / S 6900 8 HCALL                                                           | -176.00 | -0.08 | 0.00%  | 0.00     | -118.00 |    |
| B 7000 8月CALL / B 7000 8月CALL / S 6900 8月CALL                                                              | -124.00 | -0.16 | 0.00%  | 0.00     | -166.00 |    |
| B 7200 8 CALL / B 7200 8 CALL / S 7000 8 CALL                                                              | -86.00  | -0.05 | 0.00%  | 0.00     | -144.00 |    |
| B 7300 8月CALL/B 7300 8月CALL/S 7200 8月CALL                                                                  | -24.00  | -0.02 | 0.00%  | 0.00     | -24.00  |    |
| B 7400 8 H CALL / B 7400 8 H CALL / S 7300 8 H CALL<br>B 7500 8 H CALL / B 7500 8 H CALL / S 7400 8 H CALL | -23.00  | -0.02 | 0.00%  | 0.00     | -23.00  |    |
| B 7600 8月CALL/B 7600 8月CALL/S 7500 8月CALL                                                                  | -5.00   | -0.00 | 0.00%  | 0.00     | -5.00   |    |
| B 7700 8月CALL / B 7700 8月CALL / S 7600 8月CALL<br>B 7800 8日CALL / B 7800 8日CALL / S 7500 8日CALL             | -2.40   | -0.00 | 0.00%  | 0.00     | -2.40   |    |
| B 7900 8月CALL/B 7900 8月CALL/S 7800 8月CALL                                                                  | -0.80   | -0.00 | 0.00%  | 0.00     | -0.80   |    |
| B 8000 8月CALL / B 8000 8月CALL / S 7900 8月CALL                                                              | -1.50   | -0.00 | 0.00%  | 0.00     | -1.50   | -  |
| 4                                                                                                    |         |       |        |          |         | F  |

- 系統會自動選擇"履約價價平附近"的契約,契約月份(近月)),下拉式選單,提供〔近月〕、〔遠 月〕選項。
- 4. 履約價間距(<sup>100</sup>),下拉式選單提供〔100〕、〔200〕、〔300〕、〔400〕、〔500〕
   選項。

5. 波動範圍(通測上漲下跌 5 · 個歷史波動範圍),可直接在欄位內輸入數字;以滑鼠左鍵點擊 ( · ) 可上、下調整

歷史波動範(標準差 0.5~20)。以滑鼠左鍵點擊( 重新計算 )按鈕,數據內容將重新計算。

點選完〔商品〕後,按下(\_\_\_\_\_下單\_\_\_\_)鈕,委託資料將暫存至〔策略下單/下單列〕頁面。

6. 在〔策略下單 / 下單列〕頁面,按下〔 確認送出 〕鈕,會彈出「委託確認」下單對話盒,按下 〔確定送出〕鈕,即可

送出委託;若按下〔取消〕鈕,則「取消」本筆委託。

在 11 種交易方式中,以滑鼠左鍵點擊 (快選) 按鈕,委託資料將送至〔策略下單 / 下單列〕頁 7. 面,按下〔 確認送出 〕

鈕,會彈出「委託確認」下單對話盒,按下〔確定送出〕鈕,即可送出委託;若按下〔取消〕鈕,則 取消此筆委託單的送出動作。

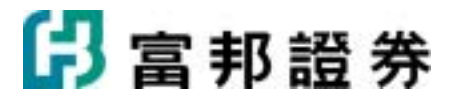

| _ | 期-期貨3314559        | 值>>>>>>> |             |          | 第1筆/共1筆 |
|---|--------------------|----------|-------------|----------|---------|
| Ę | 2010/04/28<br>盤中委託 |          | 台指選05       | 5 C 8100 |         |
| 隹 |                    | 自動       | ROD<br>當日有效 | 10       | 120點    |
| _ | 訊息                 |          |             |          |         |

## 2.3.2.9. 盤整策略

【如何進入】

- 1. 由交易頁面"系統主功能列"的「選擇權策略」點選「盤整策略」。
- 2. 由交易頁面"群組按鈕"的「選擇權策略」點選「盤整策略」。

#### 【畫面範例】

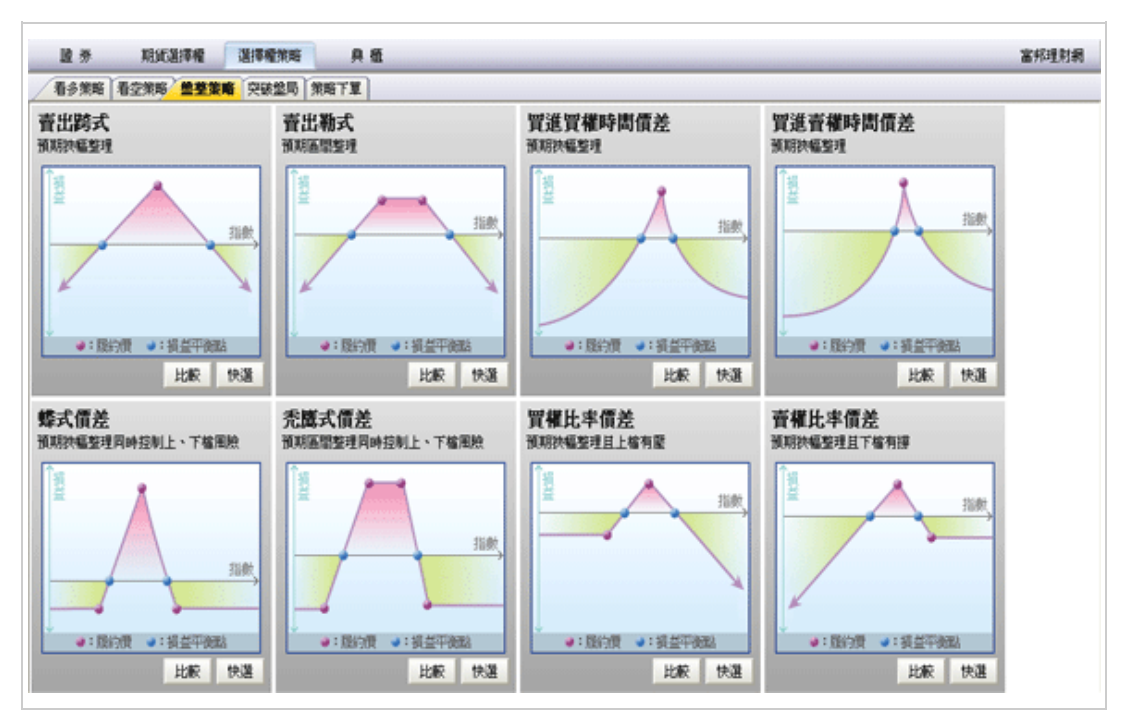

# 🖪 富邦證券

 〔盤整策略〕提供8種交易方式:〔賣出跨式〕、〔賣出勒式〕、〔買進買權時間價差〕、〔買進賣 權時間價差〕、

〔蝶式價差〕、〔禿鷹式價差〕、〔買權比率價差〕、〔賣權比率價差〕。

2. 在 11 種交易方式中,以滑鼠左鍵點擊(上較) 按鈕,系統將彈出〔策略數據比較〕對話盒。

|           |          |                 |               |      | 495-01-0-10-14 | WORKSRA | NP-6-IN-5-th | B -1-77 (8/08-6) | B -Low states as | - 24        |
|-----------|----------|-----------------|---------------|------|----------------|---------|--------------|------------------|------------------|-------------|
| 166 🛆     |          |                 |               |      | 權利金収付          | 期望報調    | 進利派率         | 赖天可能獲利           | 地大可能损失           | <b>FU</b> ~ |
| 6400 8月   | CALL / H | B 6400 8月CALI   | /S63008月      | CALL | -600.00        | -0.04   | 0.00%        | 0.00             | -42.00           |             |
| 6500 8月   | CALL / H | 8 6500 8/JJCALI | し/364008月     | CALL | -475.00        | -0.02   | 0.00%        | 0.00             | -17.00           | _           |
| 5600 8 FJ | CALL / I | 3 6600 8 FJCALI | L / S 6500 8月 | CALL | -362.00        | -0.02   | 0.00%        | 0.00             | -24.00           |             |
| /00 8月    | CALL / B | 3 6700 8 FJCAL  | /S 6600 8/H   | CALL | -314.00        | -0.05   | 0.00%        | 0.00             | -56.00           |             |
| 800 8FJ   | CALL / B | 5 6800 8 FJC AL | /2 (000 0 F   | CALL | -245.00        | -0.08   | 0.00%        | 0.00             | -87.00           |             |
| 900 8 FI  | CALL /   | 5 0900 8 FLAL   | / 3 0800 8/H  | CALL | -176.00        | -0.11   | 0.00%        | 0.00             | -118.00          |             |
| 000 8)H   | CALL / B | 5 7000 8 HCAL   | / 3 0900 8)H  | CALL | -124.00        | -0.16   | 0.00%        | 0.00             | -100.00          |             |
| 2200 0    | CALL /   | 2200 0 BCAL     | /2 7100 01    | CALL | -00.00         | -0.14   | 0.00%        | 0.00             | -144.00          |             |
| 200 0.1   | CALL /   | 2 7 200 0 FJCAL | /2 7200 0E    | CALL | -34.00         | -0.02   | 0.00%        | 0.00             | -32.00           |             |
| 100 000   | CALL /   | 2400 8 BCAL     | /27200 8F     | CALL | -24.00         | -0.02   | 0.00%        | 0.00             | -24.00           |             |
| 7500 88   | CALL /   | 27500 8BCAL     | /S 7400 8E    | CALL | -9.00          | -0.01   | 0.00%        | 0.00             | -9.00            |             |
| 00.88     | CALL /   | 3 7600 8 BCAL   | /S 7500 8E    | CALL | -5.00          | -0.00   | 0.00%        | 0.00             | -5.00            |             |
| mel       | CALL /   | 3 7200 8 ECAL   | /S 7600 8E    | CALL | -2.40          | -0.00   | 0.00%        | 0.00             | -2.40            |             |
| 800 8 8   | CALL /F  | 8 7800 8 月CAL   | /S 7700 8E    | CALL | -1.30          | -0.00   | 0.00%        | 0.00             | -1.30            |             |
| 900 8 E   | CALL /   | 3 7900 8 FICAL  | /S 7800 8 F   | CALL | -0.80          | -0.00   | 0.00%        | 0.00             | -0.80            |             |
| 00 8 A    | CALL /   | 8000 8月CAL      | L/S 7900 8月   | CALL | -1.50          | -0.00   | 0.00%        | 0.00             | -1.50            |             |
| more      | CALL /S  | DOIND ORCAT!    | / ? onm oF    | CALL | 0.40           | 0.00    | 0.0045       | 0.00             | 0.40             |             |
|           |          |                 |               |      |                |         |              |                  |                  | •           |

選項。

3.

5. 波動範圍( 預測上漲下跌 5 → 個歷史波動範圍),可直接在欄位內輸入數字;以滑鼠左鍵點擊 ( →)可上、下調整

歷史波動節(標準差 0.5~20)。以滑鼠左鍵點擊(**重新計算**)按鈕,數據內容將重新計算。

點選完〔商品〕後,按下(\_\_\_\_\_下單\_\_\_)鈕,委託資料將暫存至〔策略下單/下單列〕頁面。

6. 在〔策略下單 / 下單列〕頁面,按下〔 確認送出 〕鈕,會彈出「委託確認」下單對話盒,按下
 〔確定送出〕鈕,即可

送出委託;若按下〔取消〕鈕,則「取消」本筆委託。

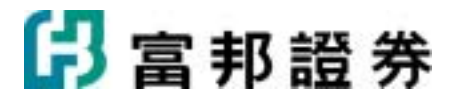

在 11 種交易方式中,以滑鼠左鍵點擊 (快選) 按鈕,委託資料將送至〔策略下單 / 下單列〕頁 7.

面,按下〔**確認送出**]

鈕,會彈出「委託確認」下單對話盒,按下〔確定送出〕鈕,即可送出委託;若按下〔取消〕鈕,則 取消此筆委託單的送出動作。

| 2 | liteni   | 8 (F#)             |                      |             |    |         | × |  |  |  |
|---|----------|--------------------|----------------------|-------------|----|---------|---|--|--|--|
|   |          | 期-期減33145          | 59-進※※※              |             |    | 第1董/共1董 | 1 |  |  |  |
|   | 買        | 2010/04/28<br>盤中委託 | 8<br>ft 台指遷05 C 8100 |             |    |         |   |  |  |  |
|   | 淮        |                    | 自動                   | ROD<br>當日有效 | 1ロ | 120點    |   |  |  |  |
|   | <u> </u> | 訊息                 |                      |             |    |         |   |  |  |  |
|   |          |                    |                      |             | 硝的 | 包送出 取消  |   |  |  |  |

#### 2.3.2.10. 突破盤局

【如何進入】

- 1. 由交易頁面"系統主功能列"的「選擇權策略」點選「突破盤局」。
- 2. 由交易頁面"群組按鈕"的「選擇權策略」點選「突破盤局」。

【畫面範例】

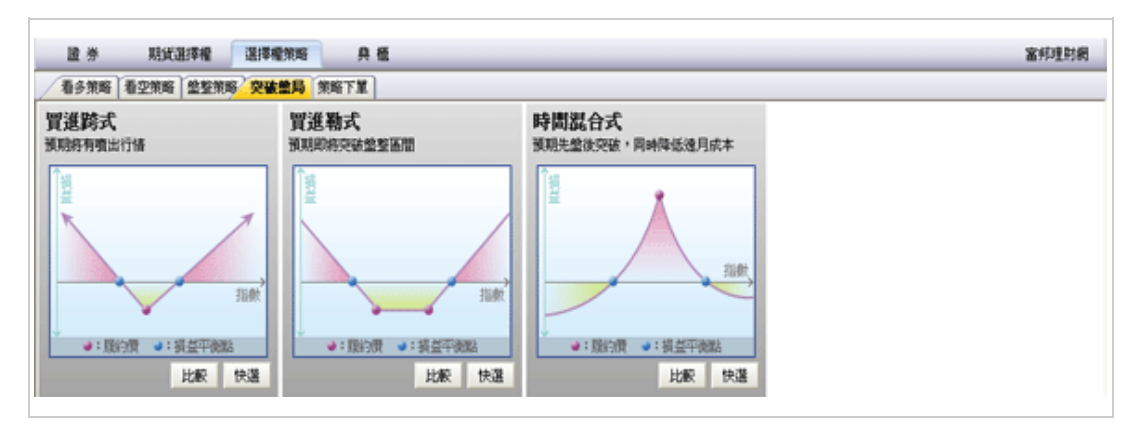

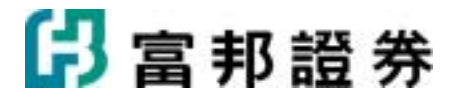

- 1. 〔突破盤局〕提供3種交易方式:〔買進跨式〕、〔買進勒式〕、〔時間混合式〕。
- 2. 在 11 種交易方式中,以滑鼠左鍵點擊(上較) 按鈕,系統將彈出〔策略數據比較〕對話盒。

| 🧰 朱熹教授比較 百種笼比本價资                                                                                           |                    |                |        |                 |                   | ×   |
|----------------------------------------------------------------------------------------------------|--------------------|----------------|--------|-----------------|-------------------|-----|
| 契約月份 近月 ▼ 原約價間距 100 ▼                                                                                      | 预测上版下跌             | 5 - 80         | 歷史波動範疇 | e <b>a</b> fith | <b>T</b> #        |     |
| 商品 /                                                                                                    | 權利金收付              | 期望報酬           | 獲利課室   | 最大可能獲利          | 最大可能损失            | 輕土  |
| B 6400 8月CALL/B 6400 8月CALL/S 6300 8月CALL<br>B 6500 8月CALL/B 6500 8月CALL/S 6400 8月CALL                     | -600.00<br>-475.00 | -0.04<br>-0.02 | 0.00%  | 0.00            | -42.00<br>-17.00  |     |
| B 6600 8 H CALL / B 6600 8 H CALL / S 6500 8 H CALL<br>B 6700 8 H CALL / B 6700 8 H CALL / S 6600 8 H CALL | -382.00            | -0.02          | 0.00%  | 0.00            | -24.00<br>-56.00  |     |
| B 6800 8月CALL/B 6800 8月CALL/S 6700 8月CALL<br>B 6900 8月CALL/B 6900 8月CALL/S 6800 8月CALL                     | -245.00            | -0.08          | 0.00%  | 0.00            | -87.00<br>-118.00 |     |
| B 7000 8月CALL / B 7000 8月CALL / S 6900 8月CALL                                                              | -124.00            | -0.16          | 0.00%  | 0.00            | -166.00           |     |
| B 7200 8月CALL/B 7200 8月CALL/S 7100 8月CALL                                                                  | -52.00             | -0.05          | 0.00%  | 0.00            | -52.00            |     |
| B 7300 8月CALL/B 7300 8月CALL/S 7200 8月CALL<br>B 7400 8月CALL/B 7400 8月CALL/S 7300 8月CALL                     | -24.00             | -0.02          | 0.00%  | 0.00            | -24.00            |     |
| B 7500 8月CALL/B 7500 8月CALL/S 7400 8月CALL<br>B 7600 8月CALL/B 7600 8月CALL/S 7500 8月CALL                     | -9.00              | -0.01          | 0.00%  | 0.00            | -9.00<br>-5.00    |     |
| B 7700 8月CALL/B 7700 8月CALL/S 7600 8月CALL<br>B 7800 8月CALL/B 7800 8月CALL/S 7700 8月CALL                     | -2.40              | -0.00          | 0.00%  | 0.00            | -2.40             |     |
| B 7900 8月CALL / B 7900 8月CALL / S 7800 8月CALL<br>B 2000 8月CALL / B 7900 8月CALL / S 7800 8月CALL             | -0.80              | -0.00          | 0.00%  | 0.00            | -0.80             |     |
| DoimoRcall / DoimoRcall / ComoRcall                                                                        | 0.40               | 0.00           | 0.0045 | 0.00            | 0.40              |     |
|                                                                                                    |                    |                |        |                 |                   | · / |

- 系統會自動選擇"履約價價平附近"的契約,契約月份(近月),下拉式選單,提供〔近月〕、〔遠 月〕選項。
- 4. 履約價間距(<sup>100</sup>),下拉式選單提供〔100〕、〔200〕、〔300〕、〔400〕、〔500〕
   選項。

歷史波動範(標準差 0.5~20)。以滑鼠左鍵點擊( 重新計算 ) 按鈕,數據內容將重新計算。

點選完〔商品〕後,按下( 下單 )鈕,委託資料將暫存至〔策略下單 / 下單列〕頁面。

6. 在〔策略下單 / 下單列〕頁面,按下〔 確認送出 〕鈕,會彈出「委託確認」下單對話盒,按下 〔確定送出〕鈕,即可

送出委託;若按下〔取消〕鈕,則「取消」本筆委託。

7. 在 11 種交易方式中,以滑鼠左鍵點擊 (快選) 按鈕,委託資料將送至〔策略下單 / 下單列〕頁

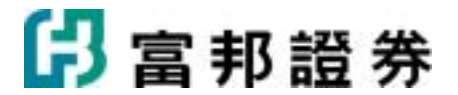

面,按下〔**確認送出**〕〕

鈕,會彈出「委託確認」下單對話盒,按下〔確定送出〕鈕,即可送出委託;若按下〔取消〕鈕,則 取消此筆委託單的送出動作。

| <b>安託和</b> 日 | 8 (F <b>X</b> )    |                   |             |    |         | × |
|--------------|--------------------|-------------------|-------------|----|---------|---|
|              | 期-期貨331455         | 9- <u>#</u> XXXXX |             |    | 第1筆/共1筆 |   |
| 買            | 2010/04/28<br>盤中委託 |                   |             |    |         |   |
| 淮            |                    | 自動                | ROD<br>當日有效 | 1□ | 120點    |   |
|              | 訊息                 |                   |             |    |         |   |
|              |                    |                   |             |    |         |   |
|              |                    |                   |             | 確定 | 送出取消    |   |

## 2.3.2.11. 策略下單

【如何進入】

- 1. 由交易頁面"系統主功能列"的「選擇權策略」點選「策略下單」。
- 2. 由交易頁面"群組按鈕"的「選擇權策略」點選「策略下單」。

【畫面範例】

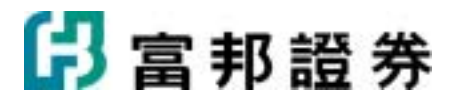

| (jg(3314302-gb) <th>◎ ▲ ● ● 第略</th> <th>▼ 看空策略 、</th> <th>/ 盐型策略 ▼</th> <th>突破盤局▼</th> <th>庫存</th> <th>題入</th> <th>匯出</th> <th>□ 送出決保留要託</th> | ◎ ▲ ● ● 第略       | ▼ 看空策略 、        | / 盐型策略 ▼      | 突破盤局▼        | 庫存                  | 題入           | 匯出   | □ 送出決保留要託    |
|----------------------------------------------------------------------------------------------------|------------------|-----------------|---------------|--------------|---------------------|--------------|------|--------------|
| esan mean                                                                                                    | 加入選擇權            | 加入期貸            | <b>段約费上一檔</b> | 聚約價下一檔       | 部位信敷 🔻              | 委託設定         | 確認送出 | ]            |
| 動作 買賣?                                                                                                    | 則 商              | 品名稱             | 商品            | 現價           | 🖗 口數                | [            | ☞ 價位 | 倉別 條件        |
| ●時 C 賀道 ●                                                                                                    | 音出 台指還04()       | C 8100          | 商品            | 93           | 1                   |              | 93   | 現市自動 💌 ROD 💌 |
| ■時 ● 買進 0                                                                                                    | 膏出 台指還04 (       | C 8000          | 商品            | 152          | 1.4 -               |              | 152  | 現市自動 • ROD • |
| 上茶下鉄 2 土 個<br>  金收付                                                                                                    | 歴史波動範囲<br>-59.00 | Delta           |               | 重新計算<br>0.17 | 利益 <u>▼</u><br>開形分析 | 主印商品<br>數值分析 | -    |              |
| NE SERVER.                                                                                                    | 8057.00          | Genena<br>Theta |               | -0.0000      | and free            | 20.00.7757   |      |              |
| 前平點                                                                                                    | 8059.00          | Vega.           |               | -0.15        | 358.59              |              |      |              |
| 利機率                                                                                                    | 49.72%           | Rho             |               | 0.51         | 313.76              |              |      |              |
| 10日休<br>景景位                                                                                                    | 8100             | Delta中性比率       |               | 1.39         | 268.94              |              |      |              |
| 大服触                                                                                                    | -59              |                 |               |              | 224.12              |              |      | //           |
| 大可能損失活動<br>層ノ関節時の別                                                                                                    | 8000             |                 |               |              | 179.29              |              |      |              |
| PET 20020PDP3                                                                                                    | -0.05            |                 |               |              | 134,47              |              |      |              |
|                                                                                                    |                  |                 |               |              | 44.82               |              |      |              |
| MA5 8061.61                                                                                                    | SMA10 79         | 85.27 🕇         |               |              | 0.00                |              |      |              |
|                                                                                                    |                  |                 |               |              | -44.82              |              |      |              |
|                                                                                                    |                  |                 |               |              | -89.65              |              |      |              |
| 1. days                                                                                                    | مستقودون مرا     |                 |               |              | -134.47             |              |      |              |
|                                                                                                    | 744              |                 |               |              | -179.29             |              |      |              |
| • <sub>T</sub> .•                                                                                                    |                  |                 |               |              | -229.12             |              |      |              |
|                                                                                                    |                  |                 |               | _            | -313.76             |              |      |              |
|                                                                                                    |                  |                 |               |              |                     |              |      |              |

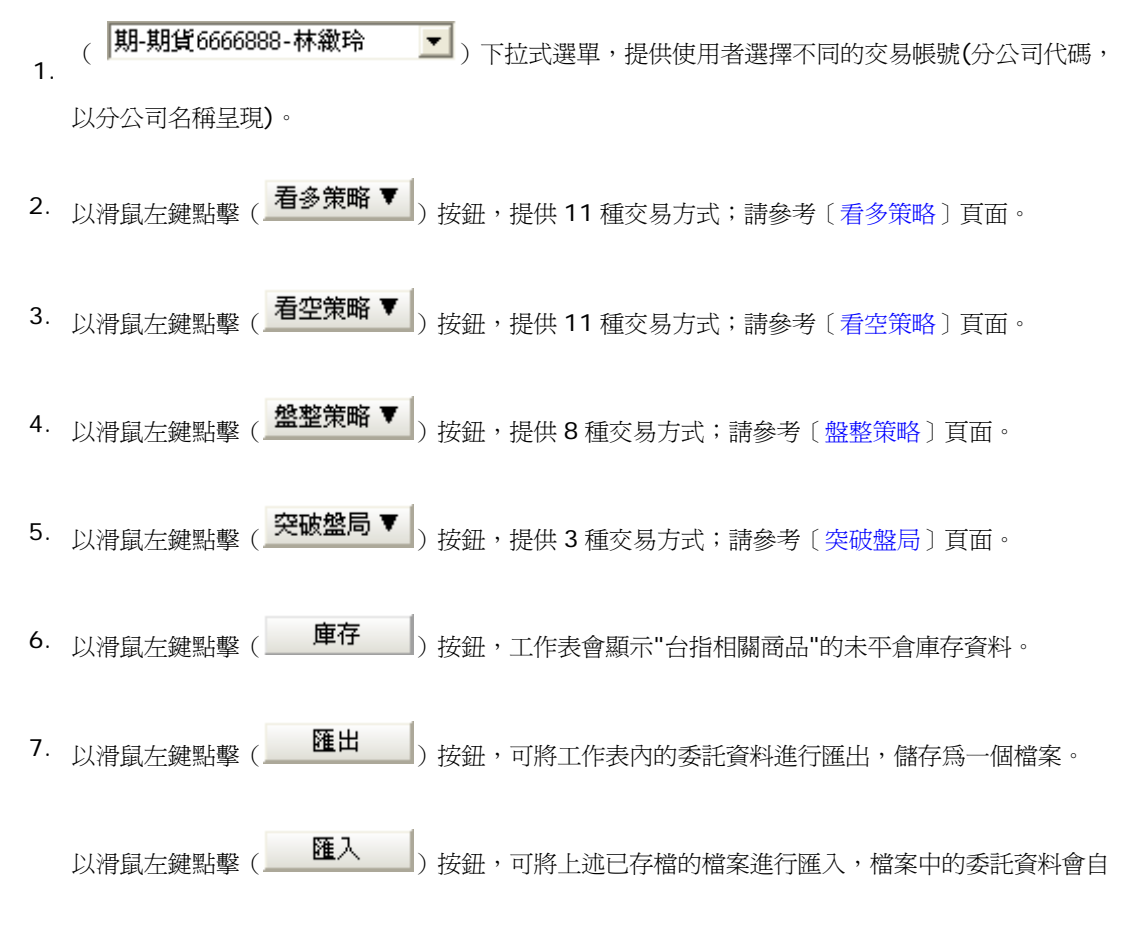

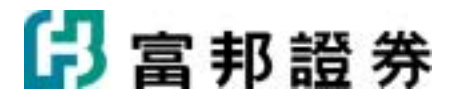

動帶至工作表中。

 8. 以滑鼠左鍵 勾選( └ 送出後保留委託 ) 按鈕,已勾選( ✓ ) 的委託資料在點擊( 確認送出 ) 按鈕後,

會繼續保留在下方的工作表中,讓後續下單時方便繼續使用。

- 9. 以滑鼠左鍵點擊 (全部選取) 可將工作表內所有委託資料的核取方塊全部選取。
- 10. 以滑鼠左鍵點擊 ( 刪除選取 ) 按鈕 ,將刪除工作表內已勾選 ( ) 的委託資料。
- 11. 以滑鼠左鍵點擊(加入選擇權))按鈕,系統將彈出〔選擇權商品選單〕對話盒。
  - 點選〔買賣別〕、〔商品〕後,委託資料將存至下單列。

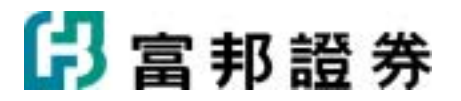

| 瞿擇權 商品選單       |      | 1.000 #  |           | 10 (in 11 | -  |    | -   | 1          | X  |
|----------------|------|----------|-----------|-----------|----|----|-----|------------|----|
| TXO台指数         | 巽    |          |           |           |    | 0  | 買進  | • <u>†</u> | 出  |
|                | CALL |          |           | 1         |    |    | PUT |            |    |
| 12 09          | 06   | 05       | 04        | 履約價       | 04 | 05 | 06  | 09         | 12 |
|                |      |          |           | 8000      |    |    |     |            |    |
|                |      |          |           | 8100      |    |    |     |            |    |
|                |      |          |           | 8200      |    |    |     |            |    |
|                |      |          |           | 8300      |    |    |     |            |    |
|                |      |          |           | 8400      |    |    |     |            |    |
|                |      |          |           | 8500      |    |    |     |            |    |
|                |      |          |           | 8600      |    |    |     |            |    |
|                |      |          |           | 8700      |    |    |     |            |    |
|                |      |          |           | 8800      |    |    |     |            |    |
|                |      |          |           | 8900      |    |    |     |            |    |
|                |      |          |           | 9000      |    |    |     |            |    |
|                |      |          |           | 9100      |    |    |     |            |    |
|                |      |          |           | 9200      |    |    |     |            |    |
|                |      |          |           | 9300      |    |    |     |            |    |
|                |      |          |           | 9400      |    |    |     |            |    |
|                |      |          |           | 9500      |    |    |     |            |    |
|                |      |          |           | 9600      |    |    |     |            |    |
|                |      |          |           | 9700      |    |    |     |            |    |
|                |      |          |           | 9800      |    |    |     |            |    |
|                |      |          |           |           |    |    |     |            |    |
| and the second |      | 10000000 | 50 A.S.S. |           |    |    | 100 |            |    |

12. 以滑鼠左鍵點擊(加入期貨)按鈕,系統將彈出〔期貨商品選單〕對話盒。

| 點潠 | ſ  | <b>晋</b> 曹別 ] | • | 〔月份〕 | 後, | 委託資料將存至下單列。   | 0 |
|----|----|---------------|---|------|----|---------------|---|
| 和达 | ιų | 只貝加丿          |   |      | 1× | 女礼貝们们厅主   平/1 |   |

| 期貨商品選單                                                                             |     | ×    |
|------------------------------------------------------------------------------------|-----|------|
| 可交易月份                                                                              | ○買進 | ⊙ 賣出 |
| TX台股指數     4     5     6     9     12       MTX小型台指     4     5     6     9     12 |     |      |

13. 以滑鼠左鍵點擊 ( **履約價上一檔** ) 按鈕,工作表內所有商品的履約價會同時 上調"上一個履約

# 日 富邦 證 券

價"。

- 14. 以滑鼠左鍵點擊(**履約價下一檔**) 按鈕,工作表內所有商品的履約價會同時 下調"下一個履約 價"。
- 15. 以滑鼠左鍵點擊( 部位倍數▼) 按鈕,系統將彈出〔契約口數〕乘數框。

點選 2~10 數字,工作表內各商品的交易口數會等比例乘以所選的數字。

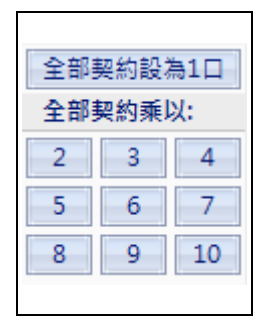

16. 以滑鼠左鍵點擊 ( **委託設定 ▼** ) 按鈕,系統將提供〔全部買賣價〕、〔全部市價〕、〔ROD〕、

 $[\,\text{IOC}\,]$  ,  $[\,\text{FOK}\,]$  .

選擇〔全部買賣價〕,工作表內所有委託單的價位會改爲買進以賣價委託,賣出以買價委託,(現市) 並以黃色底作爲

顯示。

選擇〔全部市價〕,工作表內所有委託單的價位會改爲市價,(現市)並以黃色底作爲顯示。

選擇[ROD],工作表內所有委託單所設定的委託條件會改爲[ROD]當日有效(市價單不接受 ROD)。

選擇〔IOC〕,工作表內所有委託單所設定的委託條件會改爲〔IOC〕立即部份成交。

選擇〔FOK〕,工作表內所有委託單所設定的委託條件會改爲〔FOK〕立即全部成交。

- 17. 以滑鼠左鍵點擊 ( **商品** ) 按鈕,可更換所委託的商品。
- **18**. 以滑鼠左鍵點擊(**確認送出**) 按鈕, 會彈出「委託確認」下單對話盒,按下〔確定送出〕鈕, 即可送出委託;若按下

〔取消〕鈕,則取消此筆委託單的送出動作。

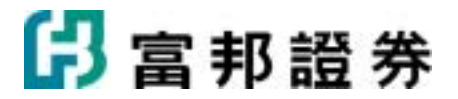

| 期-期貸331456                      | 第1筆/共2筆 |             |          |      |  |  |
|---------------------------------|---------|-------------|----------|------|--|--|
| 2010.04.09<br>預約委託 台指選04 C 8100 |         |             |          |      |  |  |
|                                 | 自動      | ROD<br>當日有效 | 1□       | 93些占 |  |  |
| 訊息                              |         |             |          |      |  |  |
| 期-期貨3314562-鄧米米米米(未檢核保證金) 第2筆   |         |             |          |      |  |  |
| 2010/04/09<br>預約委託              |         | 台指選04       | 4 C 8000 |      |  |  |
|                                 | 自動      | ROD<br>當日有效 | 1ロ       | 152點 |  |  |
| 訊息                              |         |             |          |      |  |  |

**19**. 以滑鼠左鍵點擊(預測上漲下跌 5 🕂 個歷史波動範圍)的上下按鈕或可直接在欄位內輸入數

字,可調整歷史波動範圍

(標準差 0.5~20)。若爲數值為 1.5,表示下方的計算數值及圖形以 1.5 個標準差的範圍進行計算。

再以滑鼠左鍵點擊(**重新計算**)後,系統會重新計算〔損益兩平點〕、〔獲利機率〕、〔獲利 目標〕......等資料。

| 權利金收付    | -173.00         | Delta     | 0.03    |
|----------|-----------------|-----------|---------|
| 加權指數     | 6947.41         | Gamma     | -0.0005 |
| 期望報酬     | 62.76           | Theta     | 3.88    |
| 損益兩平點    | 6506.80,7489.50 | Vega      | 7.09    |
| 獲利機率     | 60.89%          | Rho       | -0.14   |
| 獲利目標     | 303             |           |         |
| 目標價位     | 7000            | Delta中性比率 | 1.13    |
| 最大風險     | -188            |           |         |
| 最大可能損失落點 | 4800            |           |         |
| 報酬/風險比例  | -1.61           |           |         |
|          |                 |           |         |

〔期望報為投資人設定的"部位持有天數",以標的指數歷史波動率為價格範圍基準,計算持有部
 酬〕: 位在未來某一天漲跌n個歷史波動範圍(標準差)的期望報酬。期望報酬代表長期進行相同投資的平均報酬率,某部位的期望報酬率是8%或9%,相當於投資的長期報酬率是8%或9%。投資人不斷從事期望報酬率為正值的投資,比較有獲利機會。

計算範例:

假設在加權指數 6512.63 點, "標的指數歷史波動率"(標準差)為 0.1489的情況下, 買進 1 口 6500 Call 在 144 點、賣出 1 口 6400 call 在 207 點(剩餘到期天數 30 天),

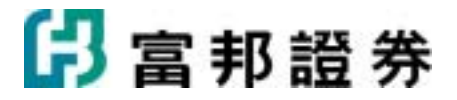

指數到期上漲 5 個標準差時為 8058.44 點,下跌 5 個標準差時為 5242.94 點,計算指數 每個點發生的機率,將之乘以策略部位在指數每個點的損益再加總。

| 到期指數 | Buy 6500 Call | Sell 6400 Call | 部位損益 | 機率         | 期望報酬        |
|------|---------------|----------------|------|------------|-------------|
| 5242 | -144          | 207            | 63   | 0.00000001 | 0.00000032  |
| 5243 | -144          | 207            | 63   | 0.00000001 | 0.00000033  |
| 5244 | -144          | 207            | 63   | 0.00000001 | 0.0000034   |
| 5255 | -144          | 207            | 63   | 0.00000001 | 0.00000035  |
|      |               |                |      |            |             |
|      |               |                |      |            |             |
| 8056 | 1412          | -1449          | -37  | 0.00000001 | -0.00000021 |
| 8057 | 1413          | -1450          | -37  | 0.00000001 | -0.0000002  |
| 8058 | 1414          | -1451          | -37  | 0.00000001 | -0.0000002  |
| 8059 | 1415          | -1452          | -37  | 0.00000001 | -0.0000002  |
|      |               |                |      | 總期望報酬      | 4.1445      |

在投資人設定的上漲下跌波動範圍(標準差)及部位持有天數期間,組合部位損益為 〔損益兩平點〕: 零的點。

〔獲利機率〕:計算投資人設定的上漲下跌波動範圍(標準差)及部位持有天數期間的獲利機率。

- 〔獲利目標〕: 在投資人設定的上漲下跌波動範圍(標準差)及部位持有天數期間,組合部位獲利最大 的點數。投資人可以根據本身對行情的研判,估計未來可能上漲或下跌幾個標準差(歷 史波動範圍),利用系統估算未來可能獲利的最大點數以做為獲利目標。
- 〔目標價位〕:在投資人設定的上漲下跌波動範圍(標準差)及部位持有天數期間,達到組合部位獲利 最大的指數價位。投資人可以根據本身對行情的研判,估計未來可能上漲或下跌幾個 標準差(歷史波動範圍),利用系統估算未來可能最大獲利的目標價位。
- 〔最大風險〕:在投資人設定的上漲下跌波動範圍(標準差)及部位持有天數期間,組合部位虧損最大的點數。投資人可以根據本身對行情的研判,估計未來可能上漲或下跌幾個標準差(歷史波動範圍),利用系統估算未來可能虧損的最大點數以做為資金最大風險的參考。
- 〔最大可能損失落點〕:在投資人設定的上漲下跌波動範圍(標準差)及部位持有天數期間,組合部位可能虧損最大的指數價位。投資人可以根據本身對行情的研判,估計未來可能上漲或下跌幾個標準差(歷史波動範圍),利用系統估算部位未來可能最大虧損的指數落點。

〔報酬 / 風險比例〕:為前述的〔獲利目標〕/ 〔最大風險〕。

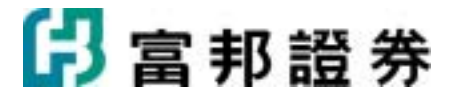

以滑鼠左鍵點擊(**損益** )按鈕,下拉式選單提供〔損益〕、〔Delta〕、〔Gamma〕、〔Theta〕、 20.

[Vega]

、〔Rho〕6 種圖形選擇。

〔損益〕: 系統提供選擇權的損益圖形。

〔Delta〕: 衡量選擇權標的物價格變動時,對選擇權價格的影響。

Call 的 Delta 值為正數,若 Delta=+0.58,表示加權股價指數每上漲1點,選擇權價格會上漲0.58點。

Put 的 Delta 值為負數,若 Delta=-0.66,表示加權股價指數每上漲1點,選擇權價 格會下跌 0.66 點。

〔Gamma〕: 衡量選擇權標的物價格變動時, Delta 數值變動的大小(用來衡量 Delta 的敏感度)。

若 Gamma=0.0016,表示加權股價指數每上漲 1 點, Delat 數值會變動 0.16%。

〔Theta〕: 衡量選擇權時間價值流失的速度。

若 Theta=-5.96, 表示該選擇權的時間價值每一天會減少 5.96 點。如指數無變動,

買方每天每一口將損失 5.96 點(298 元)的時間價值, 賣方每天每一口將賺取 5.96 點 (298 元)的時間價值。

〔Vega〕: 衡量隱含波動率變動對選擇權價格的影響。

若 Vega=6.6,表示當隱含波動率每增加 1%,選擇權價格會增加 6.6 點。

〔Rho〕: 衡量利率變動對於選擇權價格的影響。

若 Rho=1.73,表示%當利率每變動1,選擇權價格會變動1.73 點。

〔Delta 中性比例〕:提供交易中性部位的參考數據。

| 部位                   | 數量    | Delta      |       |
|----------------------|-------|------------|-------|
| TX 200806            | +1    | 4 (+1)     | +4    |
| MTX 200806           | -2    | 1 (-2)     | -2    |
| TXO 200806 6000 Call | +6    | 0.54 (+6)  | +3.24 |
| TXO 200807 6000 Put  | +4    | -0.57 (+4) | -2.28 |
| <br>                 | 17123 | usl        |       |

計算方式為:加總部位中"正值"Delta/加總部位中"負值"Delta 取絕對值。

部位的 Delta 中性比率 = |(+4) + (+3.24) (-2) + (-2.28) = 1.69

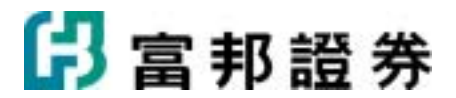

以滑鼠左鍵點擊 (**全部商品** ) 按鈕,下拉式選單 提供下列選擇已提供使用者

顯示不同的圖形:

〔全部商品〕: 選擇此項會顯示已在工作表中全部商品的圖形。

〔組合部位〕: 選擇此項會顯示組合部位的圖形。

〔單一部位〕: 選擇此項會顯示單一部位的圖形。

一張圖型有兩個以上的部位時,線條會以不同顏色做區分,紅色的粗線代表〔組合部位〕,其他顏 色的細線分別代表

個別的〔單一部位〕。

部位持有天數 20

**22.** ( )可直接輸入數值或以滑鼠左右拖曳拉桿來調整部位持有天數 ,系統預 設的部位持有天數

爲持有的最近契約至到期日的天數,當持有天數減小時,系統以理論價值計算。

23. 以滑鼠左鍵點擊 標籤,可選擇觀看〔圖形分析〕或〔數值分析〕。

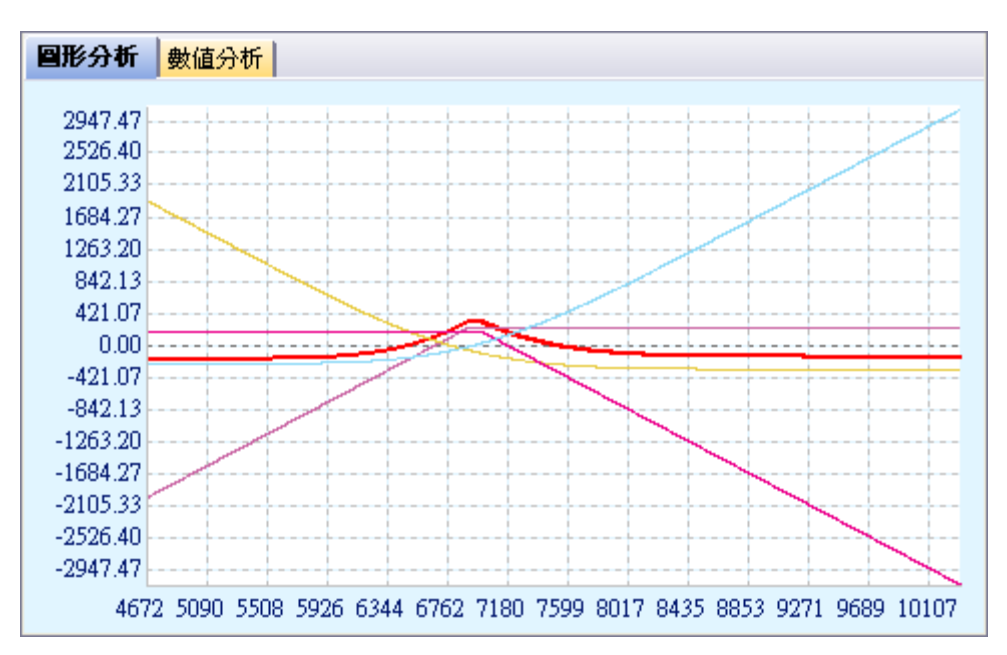

# 2.3.3. 興櫃操作說明

## 2.3.3.1. 委託查詢

【如何進入】

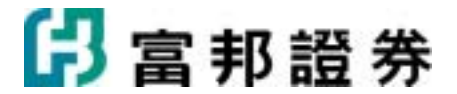

- 1. 由交易頁面"系統主功能列"的「興櫃」點選「委託查詢」。
- 2. 由交易頁面"群組按鈕"的「興櫃」點選「委託查詢」。

#### 【畫面範例】

| Ŧ        | K <b>EB</b> RS | 目候員種下    | 軍暫存匪 岡                  | 砷庫存 | 持股費出       | 報務       |       |       |    |      |     |         |          |          |                |    |
|----------|----------------|----------|-------------------------|-----|------------|----------|-------|-------|----|------|-----|---------|----------|----------|----------------|----|
| 虚-颗      | F#20101103-5   | SIGIOICE | <ul> <li>実積交</li> </ul> | .8  | <b>▼</b> 全 | 都要託      | •     |       |    | 遊河   |     | 遊取 ▽    | 樹脉遺収重    | 16 [2010 | /04/08-16:30:0 | 9] |
| <b>X</b> | 動作             | 委託時間     | 委託書続                    | 盤別  | 交易類別       | 股票名稱     | 原委託   | 價格    | 取消 | 成交 成 | 交均值 | 「來源別    | 異動時間     | 默態       | 推薦券商           | 詳細 |
|          |                | 16:29:47 | 609072                  | 與櫃  | 現股買進       | 巧新(1563) | 1000股 | 16.50 | 0股 | 0股   |     | - 富邦e01 | 16:29:47 | 委託失敗     | 全市場撮合          | 詳細 |
|          |                | 16:29:09 | 902866                  | 與櫃  | 現股買進       | 時緯(3590) | 1股    | 25.30 | 0股 | 0股   |     | - 富邦e01 | 16:29:09 | 委託失敗     | 全市場撮合          | 詳細 |
|          |                | 16:28:53 | 902865                  | 與種  | 現股實進       | 世纪(2063) | 1股    | 26,60 | 0股 | 0.股  |     | - 富邦e01 | 16:28:53 | 委託失敗     | 全市場撮合          | 詳細 |
|          |                |          |                         |     |            |          |       |       |    |      |     |         |          |          |                |    |

【操作說明】

1. (證-台北6666888-林徽玲 )由下拉式選單選擇交易帳號。

- (興櫃交易)由下拉式選單選擇查詢「興櫃交易」選項。
- 3. (全部委託 ) 由下拉式選單選擇查詢「全部委託」、「未完全成交委託」、「委託失敗委
   託」、「完全成交委託」選項。
- 4. () 提供文字輸入欄,可篩選委託的個股資料。
- 5. 以滑鼠左鍵點擊(**查詢**) 按鈕,工作表會顯示所設定條件的查詢資料。
- 6. 以滑鼠左鍵點擊(里取 ♥) 按鈕,「買單全選」、「賣單全選」、「全部選取」、「全部清除」
   可將工作表內委託資料的核取方塊選取委託。

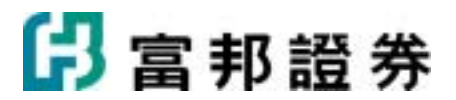

- 7. 以滑鼠左鍵點擊 ( ) 按鈕,可將工作表內委託資料的核取方塊已勾選的部份全部刪 除。
- 8. 以滑鼠左鍵點擊工作表的「動作」欄的( ) 按鈕,可以將該筆委託尚未成交的部份「刪除」。

## 2.3.3.2. 成交回報

【如何進入】

- 1. 由交易頁面"系統主功能列"的「興櫃」點選「 成交回報」。
- 2. 由交易頁面"群組按鈕"的「興櫃」點選「 成交回報」。

#### 【畫面範例】

| -#81860101100-\$49900000000 | ■ 與種交易 | ▼ 極總  | •   | 查询   | [2818/04/08-17:28:02] |      |
|-----------------------------|--------|-------|-----|------|-----------------------|------|
| 盤別                          | 交易類別   | 股票名   | 稱   | 成交數量 | 成交均價                  | 成交價金 |
| 與櫃                          | 現股實進   | 高鐵(26 | 33) | 10   | 皮 4.500               |      |
|                             |        |       |     |      |                       |      |
|                             |        |       |     |      |                       |      |
|                             |        |       |     |      |                       |      |
|                             |        |       |     |      |                       |      |
|                             |        |       |     |      |                       |      |
|                             |        |       |     |      |                       |      |
|                             |        |       |     |      |                       |      |
|                             |        |       |     |      |                       |      |
|                             |        |       |     |      |                       |      |
|                             |        |       |     |      |                       |      |
|                             |        |       |     |      |                       |      |
|                             |        |       |     |      |                       |      |
|                             |        |       |     |      |                       |      |

【操作說明】

(證-台北6666888-林繳玲 )由下拉式選單選擇交易帳號。

- 2. (興櫃交易 )由下拉式選單選擇查詢 「全部交易」、「普通交易」、「盤後交易」、「零股交易」、「興櫃交易」。
- 3. (**匯總**)由下拉式選單選擇以「 匯總」或「明細」的方式呈現所查詢的成交

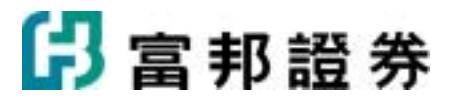

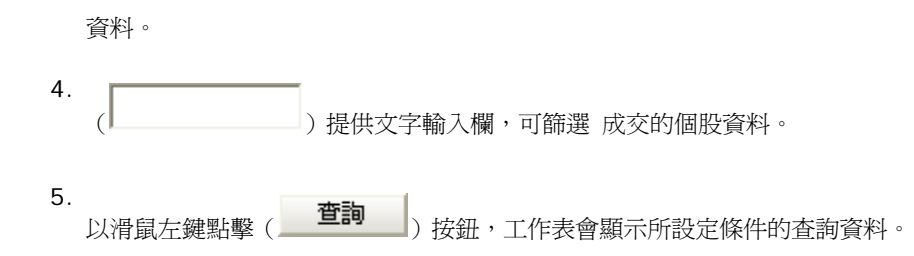

## 2.3.3.3. 興櫃下單暫存匣

【如何進入】

- 1. 由交易頁面"系統主功能列"的「興櫃」點選「興櫃下單暫存匣」。
- 2. 由交易頁面"群組按鈕"的「興櫃」點選「興櫃下單暫存匣」。

#### 【畫面範例】

| 1 |     |     | A MARDUR | 5                                 |           |         |          |            |       |
|---|-----|-----|----------|-----------------------------------|-----------|---------|----------|------------|-------|
|   | 部進取 | 取演選 | 取 用      | 的法温收                              | 確認送出      | 送出後保留委託 | BLλ      | 日出         |       |
| × | 動作  | 盤別  | 類別       | 買賣別                               | 股票代碼      | 目前成交價   | 🖙 數量(股數) | 👒 委託價格     | 推薦券商  |
| ~ | 用件  | 與櫃  | 現設       | ■買進 C 賣出                          | 高鐵(2633)  | 4.50    | 3000     | 4.5 -      | 全市場撮合 |
| ~ | 删除  | 興種  | 現設       | ■買道 ○ 賣出                          | 曜亞(4138)  | 61.80   | 2000 🛨 💌 | 61.89      | 全市場撮合 |
|   | 用時  | 與櫃  | 現設       | ■買道 C 賣出                          | 東宇(4731)  | 10.90   | 7000 🛨 🔹 | 11.21 -    | 全市場撮合 |
| ~ | 用的  | 與權  | 現設       | ○買進 ● 賣出                          | 濕油(4741)  | 47.15   | 2000     | 48.42      | 全市場撮合 |
| ~ | 用的  | 與權  | 現設       | ■買進 ○ 賣出                          | 致伸(4915)  | 33.00   | 5000     | 33         | 全市場撮合 |
|   | 用序  | 與權  | 現設       | <ul> <li>■買進 ○ 賣出</li> </ul>      | 致伸(4915)  | 33.00   | 5000     | 33         | 全市場撮合 |
| ~ | 用除  | 與櫃  | 現設       | ○買進 ● 賣出                          | 事欣科(4916) | 63.00   | 3000 🛨 🕶 | 62.3 -     | 全市場撮合 |
| ~ | 用的  | 與櫃  | 現設       | ■買進 ○ 賣出                          | 事欣科(4916) | 63.00   | 3000 🛨 💌 | 62.3       | 全市場撮合 |
| ~ | 用序  | 與櫃  | 現設       | <ul> <li>  ■買進 ○      </li> </ul> | 森田(8410)  | 150.00  | 3000     | 149.47 -   | 全市場撮合 |
| ~ | 用除  | 與櫃  | 現設       | ■買進 ○ 賣出                          | 森田(8410)  | 150.00  | 3000 🛨 🗾 | 149.47 🛨 🗾 | 全市場撮合 |
| ~ | 用序  | 與櫃  | 現設       | ○買進●賣出                            | 世體(2063)  | 26.60   | 2000     | 27.5       | 全市場撮合 |
| ~ | 用序  | 與櫃  | 現設       | ○買進●賣出                            | 世體(2063)  | 26.60   | 2000     | 27.5       | 全市場撮合 |

- 1. 在"交易頁面""交易列"上,點選交易內容後,勾選(**存至暫存匣**)按(**存至暫存匣**)鈕,交易 資料將暫存在下方工作表暫存區。
- 2. 血櫃預設1 具置預設2 與櫃預設3)提供多組暫存匣。

# 日 富邦 證券

- 3. 以滑鼠左鍵點擊( 全部選取 ) 按鈕,可將工作表內所有委託資料的核取方塊全部選取。
- **4**. 以滑鼠左鍵點擊(**取消選取**) 按鈕,可將工作表內所有委託資料的核取方塊全部取消選取。
- U滑鼠左鍵點擊(■●除選取●)按鈕,將刪除工作表內已勾選(■●)的委託資料。
- 6. 以滑鼠左鍵點擊 (**確認送出**) 按鈕, 可將工作表內已選取之委託資料, 委託送出。
- 7. 以滑鼠左鍵 勾選( 送出後保留委託 )按鈕,已勾選( ☑ )的委託資料在點擊( 確認送出 )
   按鈕後,會繼續保留在下方的工作表中,讓後續下單時方便繼續使用。
- 8. 以滑鼠左鍵點擊( ) 按鈕, 可將工作表內的委託資料進行匯出,儲存為一個檔案。

- 9. 以滑鼠左鍵點擊 ( ) 按鈕,可將工作表內 該筆之委託資料刪除。
- 10. 〔買賣別〕, 設定「買進」或「賣出」交易。
- 〔數量/股數〕,可直接在欄位內輸入交易數量;以滑鼠左鍵點擊( →)可以上、下調整「數量」;
  11. 點擊( →) 會浮出「數量」選單。

〔委託價格〕,可直接在欄位內輸入價格;以滑鼠左鍵點擊( ➡)可以上、下調整「價格」;點 擊(▲)會浮出「價格」選單。

12. 以滑鼠左鍵點擊(送出) 按鈕, 系統會彈出「此單筆委託確認」下單對話盒如下圖,按下〔確定 送出〕鈕,即可送出委託;若按下〔取消〕鈕,則取消此筆委託單的送出動作。

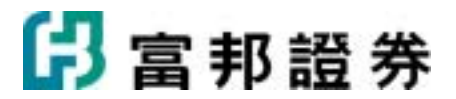

| _ | 證-新店0101093        | /値※※※※※ |              |        | 第1筆/共1筆 |
|---|--------------------|---------|--------------|--------|---------|
| Ę | 2010/04/28<br>盤中委託 |         | 磐儀(          | 3594)  |         |
| 隹 |                    | 興櫃      | 推薦券商<br>富邦自營 | 3,000股 | 19元     |
| - | 訊息                 |         |              |        |         |

## 2.3.3.4. 即時庫存

【如何進入】

- 1. 由交易頁面"系統主功能列"的「興櫃」點選「即時庫存」。
- 2. 由交易頁面"群組按鈕"的「興櫃」點選「即時庫存」。

| <b>遗</b> -台北6666  | 88-林藏玲       | ٠  | Ŷ  | 99 | l  | 2008 | 108/08 | 16:26: | 13] |   |    |   |    |           |    |     |     |     |   |     |    |   |    |     |     |     |
|-------------------|--------------|----|----|----|----|------|--------|--------|-----|---|----|---|----|-----------|----|-----|-----|-----|---|-----|----|---|----|-----|-----|-----|
|                   |              |    | ,  | 保康 | φ. |      |        |        |     |   | Ð. |   |    |           |    |     | 融資的 | 120 |   |     |    |   | 融资 | 総額  |     |     |
| 股票名稱              | 現價           | 昨蘇 | Ţ  |    | ¥  | E    | 今餘     | 麻林     | 7   | 1 | 責  | - | 今餘 | 現績        | 昨餘 | Ţ   |     | 賣   |   | 今餘  | 麻林 | Ţ | 1  | 賣   |     | 今餘  |
|                   |              |    | 奕  | 戚  |    | 原    |        |        | 奕   | 戚 | 奕  | 戚 |    |           |    | 委   | 原   | 奕   | 尿 |     |    | 栗 | 戚  | 委   | 底   |     |
| 2(8(3169)         | 36.00        |    | 7  | 7  |    |      | 7      |        |     |   |    |   |    | 252,000   |    |     |     |     |   |     |    |   |    |     |     |     |
| 公準(3178)          | 12.10        |    | 3  | 3  |    |      | 3      |        |     |   |    |   |    | 36,300    |    |     |     |     |   |     |    |   |    |     |     |     |
| 查用料(3291)         | 40.00        |    | 8  | 8  |    |      | 8      |        |     |   |    |   |    | 320,000   |    |     |     |     |   |     |    |   |    |     |     |     |
| 橫材(3374)          | <u>49.20</u> |    | 7  | 7  |    |      | 7      |        |     |   |    |   |    | 344,400   |    |     |     |     |   |     |    |   |    |     |     |     |
| 未遂置(3437 <u>)</u> | 27.20        |    | 7  | 7  |    |      | 7      |        |     |   |    |   |    | 190,400   |    |     |     |     |   |     |    |   |    |     |     |     |
| 夏科(3474)          | 14.25        |    |    |    |    |      |        |        |     |   |    |   |    |           |    | 10  | 10  |     |   | 10  |    |   |    | 35  | 29  | 29  |
| F=(3475)          | 25.20        |    | 16 | 16 |    |      | 16     |        |     |   |    |   |    | 403,200   |    |     |     |     |   |     |    |   |    |     |     |     |
| 晶相光(3530)         | 10.50        |    | 8  | 8  |    |      | 8      |        |     |   |    |   |    | 84,000    |    |     |     |     |   |     |    |   |    |     |     |     |
| 2006 (3538)       | 48.00        |    | 8  | 8  |    |      | 8      |        |     |   |    |   |    | 384,000   |    |     |     |     |   |     |    |   |    |     |     |     |
| 掌泰(3555)          | 65.00        |    | 7  | 7  |    |      | 7      |        |     |   |    |   |    | 455,000   |    |     |     |     |   |     |    |   |    |     |     |     |
| <u> 思花(3572)</u>  | 30.00        |    | 7  | 7  |    |      | 7      |        |     |   |    |   |    | 210,000   |    |     |     |     |   |     |    |   |    |     |     |     |
| 尚志(3579)          | 102.50       |    | 7  | 7  |    |      | 7      |        |     |   |    |   |    | 717,500   |    |     |     |     |   |     |    |   |    |     |     |     |
| 直真(3588)          | 103.50       |    | 16 | 16 |    |      | 16     |        |     |   |    |   |    | 1,656,000 |    |     |     |     |   |     |    |   |    |     |     |     |
| 幕監(3589)          | 66.50        |    | 8  | 8  |    |      | 8      |        |     |   |    |   |    | 532,000   |    |     |     |     |   |     |    |   |    |     |     |     |
| 艾笛森(3591)         | 79.50        |    | 7  | 7  |    |      | 7      |        |     |   |    |   |    | 556,500   |    |     |     |     |   |     |    |   |    |     |     |     |
| 経儀(3594)          | 37.50        |    | 7  | 7  |    |      | 7      |        |     |   |    |   |    | 262,500   |    |     |     |     |   |     |    |   |    |     |     |     |
| 東韋(3629)          | 31.30        |    | 6  | 6  |    |      | 6      |        |     |   |    |   |    | 187,800   |    |     |     |     |   |     |    |   |    |     |     |     |
| 唐傳(4904)          | 50.8         |    |    |    |    |      |        |        |     |   |    |   |    |           |    | 55  | 26  |     |   | 26  |    |   |    | 26  |     |     |
| 茨迪(5244)          | 160.5        |    |    |    |    |      |        |        |     |   |    |   |    |           |    | 300 | 300 |     |   | 300 |    |   |    | 300 | 300 | 300 |
|                   |              |    | -  | -  | _  | -    | _      |        | -   | - |    | - | _  | _         | -  |     |     |     | - |     |    | - |    |     |     |     |

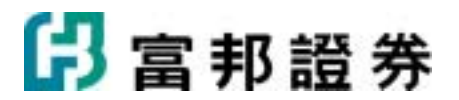

- 1. (**證-台北6666888-林徽玲**)由下拉式選單選擇交易帳號。
- 2. 以滑鼠左鍵點擊 ( 查詢 ) 按鈕,工作表會顯示所查詢 的資料。

以滑鼠左鍵點選如下圖的即時庫存內容中有出現底線的欄位,系統會自動將相關的交易資料帶到交 3. 易列中。

| <u>公準(3178)</u> | <u>12.10</u> |
|-----------------|--------------|
| 遠翔科(3291)       | <u>40.00</u> |

4. 工作表左下方,顯示"庫存現值"。

## 2.3.3.5. 持股賣出

【如何進入】

- 1. 由交易頁面"系統主功能列"的「興櫃」點選「持股賣出」。
- 2. 由交易頁面"群組按鈕"的「興櫃」點選「持股賣出」。

#### 【畫面範例】

| a-新店010 | 1093-1093-1093-1093 | ▼ 奥極交易 | ▼ 直接 | 道取 マ | 確認送出 [201 | 0/04/15-15:44:19] |      |
|---------|---------------------|--------|------|------|-----------|-------------------|------|
| 「下單     | 類別                  | 股票名    | 稱    | 現價   | 可用庫存      | □录 數量             | □ 價格 |
| 賣出      | 現股                  | 高鐵(2)  | 533) | 4.40 | 2,000股    | 2000              | 4.4  |
|         |                     |        |      |      |           |                   |      |
|         |                     |        |      |      |           |                   |      |
|         |                     |        |      |      |           |                   |      |
|         |                     |        |      |      |           |                   |      |
|         |                     |        |      |      |           |                   |      |
|         |                     |        |      |      |           |                   |      |
|         |                     |        |      |      |           |                   |      |
|         |                     |        |      |      |           |                   |      |
|         |                     |        |      |      |           |                   |      |
|         |                     |        |      |      |           |                   |      |
|         |                     |        |      |      |           |                   |      |
|         |                     |        |      |      |           |                   |      |
|         |                     |        |      |      |           |                   |      |
|         |                     |        |      |      |           |                   |      |
|         |                     |        |      |      |           |                   |      |

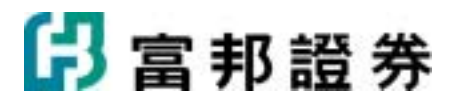

- (證-台北6666888-林徽玲 ) 由下拉式選單選擇交易帳號。
- 2. (**興櫃交易**)由下拉式選單選擇查詢「興櫃交易」選項。
- 3. 以滑鼠左鍵點擊(**查詢**)按鈕,工作表會顯示所設定條件的查詢資料。

以滑鼠左鍵點擊 ( **選取 ▽** ) 按鈕,「全部選取」、「融資選取」、「現股選取」、「全部清除」 可將工作表內 委託資料的核取方塊選取委託。

**4**. 以滑鼠左鍵點擊 (**查出**) 按鈕,系統會彈出「此單筆委託確認」下單對話盒如下圖,按下〔確定送 出〕鈕, 即可送出委託;若按下〔取消〕鈕,則取消此筆委託單的送出動作。

| 2 | 01400  | 8 (1714)           |          |              |        |         | × |
|---|--------|--------------------|----------|--------------|--------|---------|---|
| Ì |        | 證-新店01010          | 93-瀘※※※※ |              |        | 第1筆/共1筆 |   |
|   | 買      | 2010/04/28<br>盤中委託 |          | 磐儀(          | (3594) |         |   |
|   | 淮      |                    | 興櫃       | 推薦券回<br>富邦自營 | 3,000股 | 19元     |   |
|   | $\sim$ | 訊息                 |          |              | ·      |         |   |
| 1 |        |                    |          |              |        |         |   |
|   |        |                    |          |              | 確分     | E送出 取消  |   |

## 2.3.4. 複委託操作說明

### 2.3.4.1. 委託查詢

【如何進入】

- 1. 由交易頁面"系統主功能列"的「 複委託」點選「委託查詢」。
- 2. 由交易頁面"群組按鈕"的「證券」點選「委託查詢」。

【畫面範例】

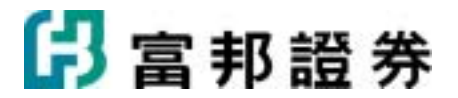

|   | 麦託查询 | 成文回報 | 下草暫存匪    | 即時庫存  | 持股賣出  | 載譜  |                                   |              |          |     |         |        |       |    |
|---|------|------|----------|-------|-------|-----|-----------------------------------|--------------|----------|-----|---------|--------|-------|----|
| 3 | 部橫號  |      | •        | 全部要託  |       | 查询  | 遊収 ▽ 删除递収委託                       | [2010/04/27- | 14:37:37 | 9   |         |        |       |    |
| × | 動作   | 帳驗   | 委託時間     | 委託書號  | 買賣別   | 市場別 | 股票名稱                              | 原委託          | 價格       | 幣別I | 权消 成交   | 成交均價   | 來源別   | 2  |
|   | RI   | 複-嘉  | 15:05:45 | G0071 | 買道(長) | 美國  | Albany International Corp. Cl A(A | AIN) 3,000   | 23.41    | 美元  | 0 0     |        | 富邦e01 | 委員 |
|   | RI   | 複-嘉  | 15:05:22 | G0070 | 膏出(長) | 美國  | ABM Industries Inc.(ABM)          | 3,000        | 21.64    | 美元  | 0 0     |        | 富邦e01 | 委員 |
|   | 围    | 複-嘉  | 15:06:31 | A0005 | 買進    | 香港  | 運豐控股(0005)                        | 3,200        | 81.550   | 港幣  | 0 1,000 | 81.550 | 富邦e01 | 部( |
|   | RI   | 複-嘉  | 15:06:09 | A0004 | 買進    | 美國  | RPC Inc.(RES)                     | 3,000        | 13.06    | 美元  | 0 1,000 | 13.06  | 富邦e01 | 部  |
|   | 刑    | 複-嘉  | 15:05:11 | A0003 | 賣出    | 美國  | ABM Industries Inc.(ABM)          | 2,000        | 21.64    | 美元  | 0 1,000 | 21.64  | 富邦e01 | 部  |
|   | RI   | 複-嘉  | 14:59:07 | A0002 | 買進    | 香港  | 東方報業集團(0018)                      | 6,000        | 1.150    | 港幣  | 0 4,000 | 1.650  | 富邦e01 | 部( |
|   | RI   | 複-嘉  | 14:58:55 | A0001 | 買進    | 香港  | 匯豐控股(0005)                        | 1,200        | 83.050   | 港幣  | 0 1,000 | 83.050 | 富邦e01 | 部  |
|   |      |      |          |       |       |     |                                   |              |          |     |         |        |       |    |
| < |      |      |          |       |       |     | <u>i</u>                          |              |          |     |         |        |       | >  |

【操作說明】

- 1. (複-嘉實-0001610-詹玉瑛 )由下拉式選單選擇交易帳號。
- 2. (全部委託 ) 由下拉式選單選擇查詢「全部委託」、「未完全成交委託」、「委託失敗 委託」、「完全成交委託」選項。
- 3. 以滑鼠左鍵點擊 (**查詢**) 按鈕,工作表會顯示所設定條件的查詢資料。
- 愈近時間的資料排在愈上面,「長效單」優先排在最上方;可以滑鼠左鍵點擊工作表欄位名稱標題, 進行排序。
- 5. 以滑鼠左鍵點擊工作表的「動作」欄的( ) 按鈕,可以將該筆委託尚未成交的部份「刪除」。
- 6. 以滑鼠左鍵點擊(Ĩ取 ♥) 按鈕,「買單全選」、「賣單全選」、「全部選取」、「全部清除」
   可將工作表內委託資料的核取方塊選取委託。
- 7. 以滑鼠左鍵點擊 ( ) 按鈕,可將工作表內委託資料的核取方塊已勾選的部份全部刪 除。

## 2.3.4.2. 成交回報

【如何進入】

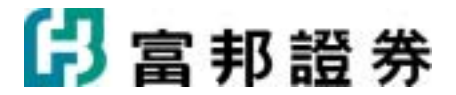

- 1. 由交易頁面"系統主功能列"的「 複委託」點選「成交回報」。
- 2. 由交易頁面"群組按鈕"的「 複委託」點選「成交回報」。

#### 【畫面範例】

| 要   | 托度時           | 成交回      | HE T  | 業者  | 存匪    | 即時用花    | F 348 | · 世政社 | (B) |                          |       |        |          |    |        |       |       |
|-----|---------------|----------|-------|-----|-------|---------|-------|-------|-----|--------------------------|-------|--------|----------|----|--------|-------|-------|
| 禄·梁 | <b>1</b> ∰-00 | 01630-De | sekTu |     | ٠     | 明細      |       | •     | 查询  | [2010/04/27-15:20:19]    |       |        |          |    |        |       |       |
|     | ę.            | 縣        |       |     | 成     | 2時間     |       | 買賣別   | 市場別 | 股票名稱                     | 成交數量  | 成交單價   | 成交價金     | 幣別 | 手續費    | 委託書紙  | 來源別   |
| 複-嘉 | 置-00          | 001630   | -Der  | 201 | 0/04/ | 27 15:0 | 6:24  | 買進    | 香港  | 運費控股(0005)               | 1,000 | 81.550 | 81550.00 | 港幣 | 333.54 | A0005 | 富邦e01 |
| 複-嘉 | 百二00          | 001630   | -Der  | 201 | 0/04/ | 27 15:0 | 6:02  | 賀進    | 美國  | RPC Inc.(RES)            | 1,000 | 13.06  | 13060.00 | 美元 | 50.00  | A0004 | 富邦e01 |
| 複-嘉 | 置-00          | 001630   | -Der  | 201 | 0/04/ | 27 15:0 | 5:04  | 賣出    | 美國  | ABM Industries Inc.(ABM) | 1,000 | 21.64  | 21640.00 | 美元 | 54.76  | A0003 | 富邦e01 |
| 複-嘉 | 置-00          | 001630   | -Der  | 201 | 0/04/ | 27 14:5 | 9:00  | 買進    | 香港  | 東方報業集團(0018)             | 2,000 | 1.150  | 2300.00  | 港幣 | 157.20 | A0002 | 富邦e01 |
| 複-嘉 | 置-00          | 001630   | -Der  | 201 | 0/04/ | 27 14:5 | 9;00  | 賀進    | 香港  | 東方報業集團(0018)             | 2,000 | 2.150  | 4300.00  | 港幣 |        | A0002 | 富邦e01 |
| 複-嘉 | 置-00          | 001630   | -Der  | 201 | 0/04/ | 27 14:5 | 8:49  | 買進    | 香港  | 運豐控股(0005)               | 1,000 | 83.050 | 83050.00 | 港幣 | 339,67 | A0001 | 富邦e01 |
|     |               |          |       |     |       |         |       |       |     |                          |       |        |          |    |        |       |       |

【操作說明】

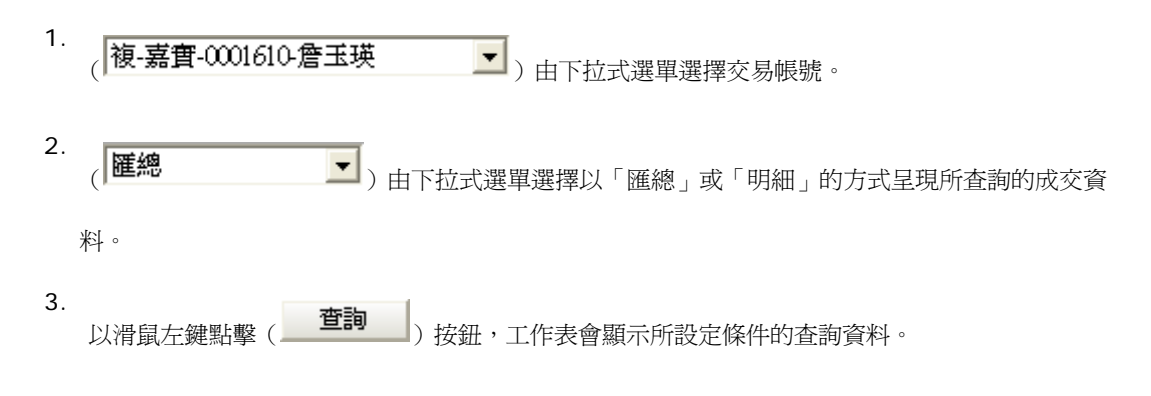

## 2.3.4.3. 下單暫存匣

【如何進入】

- 1. 由交易頁面"系統主功能列"的「 複委託」點選「下單暫存匣」。
- 2. 由交易頁面"群組按鈕"的「 複委託」點選「下單暫存匣」。

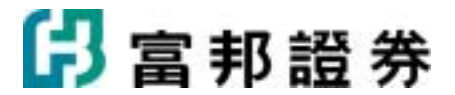

【畫面範例】

| 主命组织 | 取消選取          | 100     | 除選取     | 確認送  | ±          |       | □ 送出後保留 | 製紙     | 藏入                     | 國出  |    |
|------|---------------|---------|---------|------|------------|-------|---------|--------|------------------------|-----|----|
| 動作   | 帳號            |         | 買賣別     | 市場別  | 股票代碼       | 現價    | 录 數量    | - 🖙 債権 | 各 幣別                   | 長效單 | 下罩 |
| 删除 複 | -嘉賞-0001610-角 | 玉瑛 * ]  | 賀進 🤆 曹出 | : 香港 | 運豐控股(0005) | 81.40 | 1200 -  | 83.05  | <ul> <li>港幣</li> </ul> |     | 送出 |
| 删除 複 | -嘉賞-0001610-角 | ■玉瑛 ● 】 | 買進 の 膏目 | : 香港 | 運豐控股(0005) | 81.40 | 800     | 83     | <ul> <li>港幣</li> </ul> |     | 送出 |
| 删除 複 | -嘉實-0001610-角 | ■玉瑛 ● 】 | 買進の費出   | 1 香港 | 運費控股(0005) | 81.40 | 800     | 82.95  | <ul> <li>港幣</li> </ul> |     | 送出 |
| 删除 複 | -嘉賞-0001610-角 | ■玉瑛 ● 】 | 買進 の 寄出 | : 香港 | 運豐控股(0005) | 81.40 | 800     | 82.9   | <ul> <li>港幣</li> </ul> |     | 送出 |
| 删除 複 | -嘉寳-0001610-角 | ■玉瑛 ● 】 | 買進 🤆 膏目 | : 香港 | 運豐控股(0005) | 81.40 | 1600    | 82.7   | <ul> <li>港幣</li> </ul> |     | 送出 |
| 删除 複 | -嘉賞-0001610-角 | 国田瑛でり   | 置進 • 寄出 | 香港   | 力寶華潤(0156) | 0.229 | 4000    | 0.24   | <ul> <li>港幣</li> </ul> |     | 送出 |
| 删除 複 | -嘉寳-0001610-角 | 国政策です   | 電道 • 寄出 | 香港   | 力寶華潤(0156) | 0.229 | 2000    | 0.249  | <ul> <li>港幣</li> </ul> |     | 送出 |
|      |               |         |         |      |            |       |         |        |                        |     |    |

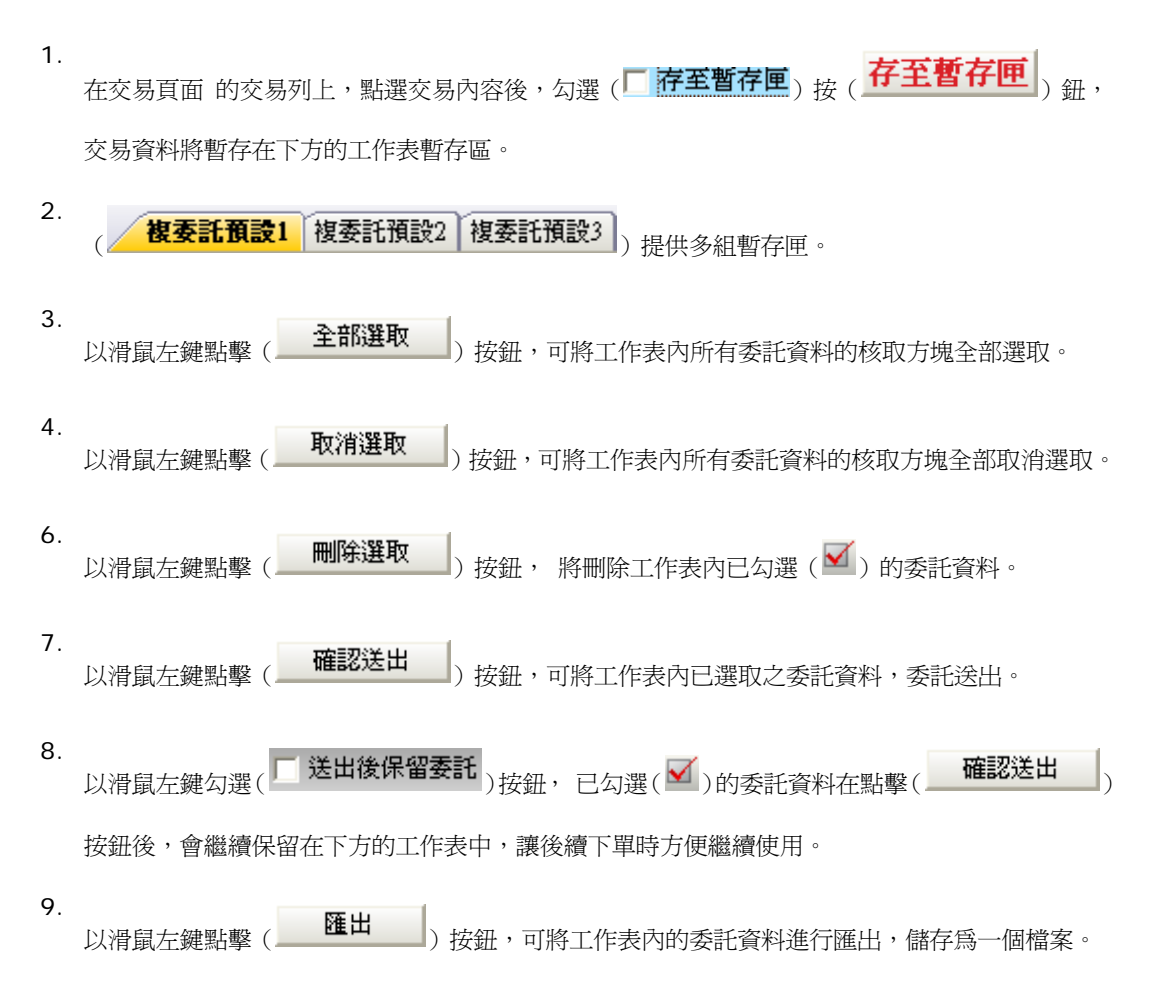

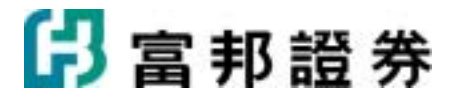

以滑鼠左鍵點擊(**匯入**)按鈕,可將上述已存檔的檔案進行匯入,檔案中的委託資料會自動帶至工作表中。

- 10. 以滑鼠左鍵點擊(**剛除**)按鈕,可將工作表內該筆之委託資料刪除。
- 13. 〔買賣別〕, 可設定「買進」或「賣出」交易。
- 14. 〔數量〕, 可直接在欄位內輸入數量;以滑鼠左鍵點擊(➡)可以上、下調整「張數」;點擊(➡) 會浮出「數量選單」。
- 15. 〔價格〕,可直接在欄位內輸入價格;以滑鼠左鍵點擊(➡)可以上、下調整「價格」;點擊(➡))
   會浮出「價格」選單。
- 16. 以滑鼠左鍵點擊 (送出) 按鈕,可將工作表內 該筆之委託資料送出。

## 2.3.4.4. 即時庫存

【如何進入】

- 1. 由交易頁面"系統主功能列"的「 複委託」點選「即時庫存」。
- 2. 由交易頁面"群組按鈕"的「 複委託」點選「即時庫存」。

#### 【畫面範例】

| 市場別 | 股票名稱                                 |            | 現信           | 昨日庫存  | 今委官   | 今委曹   | 今冒成   | 今曹成   | 目前庫存   | 現値         | 修設 |
|-----|--------------------------------------|------------|--------------|-------|-------|-------|-------|-------|--------|------------|----|
| 香港  | 運變控股(0005)                           |            | 81.45        |       | 4,400 | /     | 2,000 |       | 2,000  | 162,900.00 | 港和 |
| 香港  | 電訊盈料(0008)                           |            | 2.41         | 2,000 |       |       |       |       | 2,000  | 4,820.00   | 港邦 |
| 香港  | 中國東方賞業(0009)                         |            | 0.260        | 1,000 |       |       |       |       | 1,000  | 260.00     | 港幣 |
| 香港  | 和記黃埔(0013)                           |            | 54.70        | 1,000 |       |       |       |       | 1,000  | 54,700.00  | 港料 |
| 香港  | <u>東方報業集團(0018)</u>                  |            | 1.09         |       | 6,000 |       | 4,000 |       | 4,000  | 4,360.00   | 港縣 |
| 香港  | <u>中星集團控股(0055)</u>                  |            | 0.335        | 1,000 |       |       |       |       | 1,000  | 335.00     | 港煤 |
| 美國  | ABM Industries Inc.(ABM)             |            | 21.90        |       |       | 5,000 |       | 1,000 | -1,000 | -21,900.00 | 美元 |
| 美國  | Albany International Corp. Cl A(AIN) |            | 24.16        |       | 3,000 |       |       |       |        | 0.00       | 美元 |
| 美國  | RPC Inc.(RES)                        |            | <u>13.21</u> |       | 3,000 |       | 1,000 |       | 1,000  | 13,210.00  | 美元 |
|     |                                      |            |              |       |       |       |       |       |        |            |    |
| 幣別  | 港幣 庫存現值                              | 227,375.00 |              |       |       |       |       |       |        |            |    |
|     |                                      |            |              |       |       |       |       |       |        |            |    |
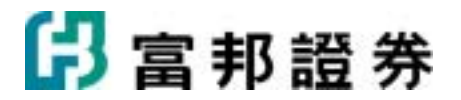

1. (複-嘉實-0001610-詹玉瑛 )由下拉式選單選擇交易帳號。

以滑鼠左鍵點選如下圖的即時庫存內容中有出現底線的欄位,系統會自動將相關的交易資料帶到交易 3. 列中。

| 07.4        |
|-------------|
| <u>52.3</u> |
|             |

4. 工作表左下方,顯示"庫存現值"。

### 2.3.4.5. 持股賣出

【如何進入】

- 1. 由交易頁面"系統主功能列"的「複委託」點選「持股賣出」。
- 2. 由交易頁面"群組按鈕"的「 複委託」點選「持股賣出」。

### 【畫面範例】

| <b>美-</b> 嘉 | 實-00016 | 30-DesekTu | •            | 查询 | 遊取    | マー確認送出 | [20]   | 0/04/27-18:17:33] |          |    |     |
|-------------|---------|------------|--------------|----|-------|--------|--------|-------------------|----------|----|-----|
| 6 1         | 動作      | 市場別        | 股票名稱         |    | 現價    | 可用庫存   |        | 委託股數 👒            | 價格       | 幣別 | 長效單 |
|             | 費出      | 香港         | 電訊盈科(0008)   |    | 2.41  | 200    | 0 2000 | 2.41              |          | 港幣 |     |
|             | 賣出      | 香港         | 中國東方嘗業(0009) |    | 0.260 | 1000   | 0 1000 | -0.26             | <u>-</u> | 港幣 |     |
|             | 費出      | 香港         | 和記黃埔(0013)   |    | 54.70 | 1000   | 0 1000 | - 54.7            |          | 港幣 |     |
|             | 費出      | 香港         | 中星集團控股(0055) |    | 0.335 | 1000   | 0 1000 | -0.335            |          | 港幣 |     |
|             |         |            |              |    |       |        |        |                   |          |    |     |
|             |         |            |              |    |       |        |        |                   |          |    |     |
|             |         |            |              |    |       |        |        |                   |          |    |     |
|             |         |            |              |    |       |        |        |                   |          |    |     |

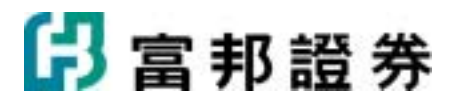

(複-嘉寶-0001610-詹玉瑛 )由下拉式選單選擇交易帳號。
 以滑鼠左鍵點擊 ( 查詢 )按鈕,工作表會顯示所查詢的資料。
 以滑鼠左鍵點擊 ( 選取 ▼ )按鈕,由下拉式選單選擇 「全部選取」、「全部清除」選項。
 選取委託單後,以滑鼠左鍵點擊 ( 確認送出 )按鈕,會彈出「委託確認」下單對話盒如下 圖,按下〔確定送出〕鈕,即可送出委託;若按下〔取消〕鈕,則「取消」本筆委託。
 以滑鼠左鍵點擊"下單"欄下的〔 實出 〕、〔 資賣 〕,系統會彈出「此單筆委託確認」下單對話盒如下圖,按下〔確定送出〕鈕,即可送出委託;若按下〔取消〕鈕,則取消此筆委託單的送出動作。

| 複·嘉齊-000161        | 第1筆/共9筆 |            |         |  |  |
|--------------------|---------|------------|---------|--|--|
| 2010/04/29<br>預約委託 |         | )          |         |  |  |
|                    | 香港      | 2,000股     | 56.5元   |  |  |
| 訊息                 |         |            |         |  |  |
| 複·嘉齊-000161        | 0-詹玉瑛   |            | 第2筆/共9筆 |  |  |
| 2010/04/29<br>預約委託 |         | 匯豐控股(0005) | )       |  |  |
|                    | 香港      | 1,000股     | 81.45元  |  |  |
| 訊息                 |         |            |         |  |  |

- 6. 〔數量〕, 可直接在欄位內輸入數量;以滑鼠左鍵點擊(➡))可以上、下調整「數量」; 點擊(➡)) 會浮出「數量」選單。
- 7. 〔價格〕, 可直接在欄位內輸入價格;以滑鼠左鍵點擊())可以上、下調整「價格」;點擊()) 會浮出「價格」選單。

# 2.4. 帳務

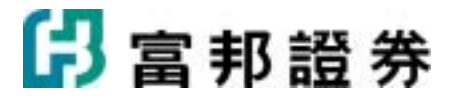

## 2.4.1. 證券帳務操作說明

### 2.4.1.1. 委託記錄

【如何進入】

1. 由交易頁面"群組按鈕"的「證券」點選「帳務」/「委託記錄」。

#### 【畫面範例】

| 黄斑記錄 成交記錄 第         | ALEAR 成立記錄「對明書「墨戶總持案」(支司金額「銀行領戶「廣學記録」醫示說)                                       |    |      |           |       |       |       |      |      |      |  |  |  |  |
|---------------------|---------------------------------------------------------------------------------|----|------|-----------|-------|-------|-------|------|------|------|--|--|--|--|
| 邊·台北6666888-林徽玲     | D-台北6666883-林徽玲 ▼ 全部交易 ▼ 2008年 4月 1日 ▼ 至 2008年 4月 8日 ▼ 室玲 [2008404498-17:06-39] |    |      |           |       |       |       |      |      |      |  |  |  |  |
| <b>类託時間</b> /       | 类氏書號                                                                            | 堂別 | 交易類別 | 股翼名稱      | 原类託股数 | 價格    | 取消投數  | 成交股數 | 成交均價 | 狀態   |  |  |  |  |
| 2008/03/31 18:26:30 | 12715                                                                           | 普通 | 現殺賞壇 | 台積電(2330) | 2,000 | 0.00  | 2,000 | 0    |      | 已删除  |  |  |  |  |
| 2008/03/31 18:26:44 | 12716                                                                           | 普通 | 現設貫進 | 動源(2030)  | 5,000 | 0.00  | 5,000 | 0    |      | 已删除  |  |  |  |  |
| 2008/03/31 18:29:09 | 12717                                                                           | 普通 | 現設貫進 | 大同(2371)  | 6,000 | 0.00  | 6,000 | 0    |      | 已删除  |  |  |  |  |
| 2008/04/01 09:30:36 | Z5003                                                                           | 與種 | 現設貫達 | 立棺(1577)  | 3,000 | 17.86 | 0     | 0    |      | 委託成功 |  |  |  |  |
| 2008/04/01 09:30:55 | Z5004                                                                           | 具種 | 現股貫進 | 建德(6606)  | 4,000 | 14.51 | 0     | 0    |      | 委託成功 |  |  |  |  |
| 2008/04/01 09:31:21 | Z5005                                                                           | 圓櫃 | 現殺賞進 | 東橋電(8041) | 3,000 | 25.21 | 0     | 0    |      | 委託成功 |  |  |  |  |

【操作說明】

- (證-台北6666888-林徽玲 ) 由下拉式選單選擇交易帳號。
- (全部交易 )由下拉式選單選擇查詢「全部交易」、「普通交易」、「盤後交易」、「零
  - 股交易」、

「興櫃交易」。

- 3. (2008年 8月 1日 ▼ 至 2008年 8月11日 ▼ )設定要査詢之日期。
- **4**. 以滑鼠左鍵點擊(**查詢**) 按鈕,工作表會顯示所設定條件的查詢資料。

### 2.4.1.2. 成交記錄

【如何進入】

1. 由交易頁面"群組按鈕"的「證券」點選「帳務」/「成交記錄」。

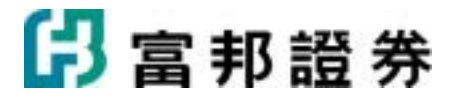

#### 【畫面範例】

| 纏-新店0101103-鄒※3835888 | <ul> <li>全部交易</li> </ul> | 2010年 3月27日 | · 至 2010年 5月27日 | •      | 查询 [2010/05 | 127-11:24:51] 💆 |
|-----------------------|--------------------------|-------------|-----------------|--------|-------------|-----------------|
| 成交時間                  | 盤別                       | 交易類別        | 股票名稱            | 成交股數   | 成交價         | 成交價金            |
| 2010/05/27 11:24:16   | 普通                       | 現股質進        | 富邦金(2881)       | 2,000  | 40.05       | 80,10           |
| 2010/04/08 17:28:02   | 與櫃                       | 現股質進        | 高鐵(2633)        | 5      | 4.50        | :               |
| 2010/04/08 17:27:23   | 與權                       | 現股實進        | 高鐵(2633)        | 5      | 4.50        | 1               |
| 2010/04/01 12:46:32   | 普通                       | 現股質進        | 永豐餘(1907)       | 5,000  | 12.30       | 61,50           |
| 2010/04/01 12:46:16   | 普通                       | 現股實進        | 千興(2025)        | 3,000  | 6.13        | 18,39           |
| 2010/04/01 12:45:39   | 普通                       | 現股質進        | 富邦金(2881)       | 10,000 | 35.90       | 359,00          |
| 2010/04/01 12:45:18   | 普通                       | 現設實進        | 台積電(2330)       | 5,000  | 57,20       | 286,0           |
| 2010/04/01 12:44:59   | 普通                       | 現股質進        | 美亚(2020)        | 10,000 | 23.40       | 234,00          |
|                       |                          |             |                 |        |             |                 |

#### 【操作說明】

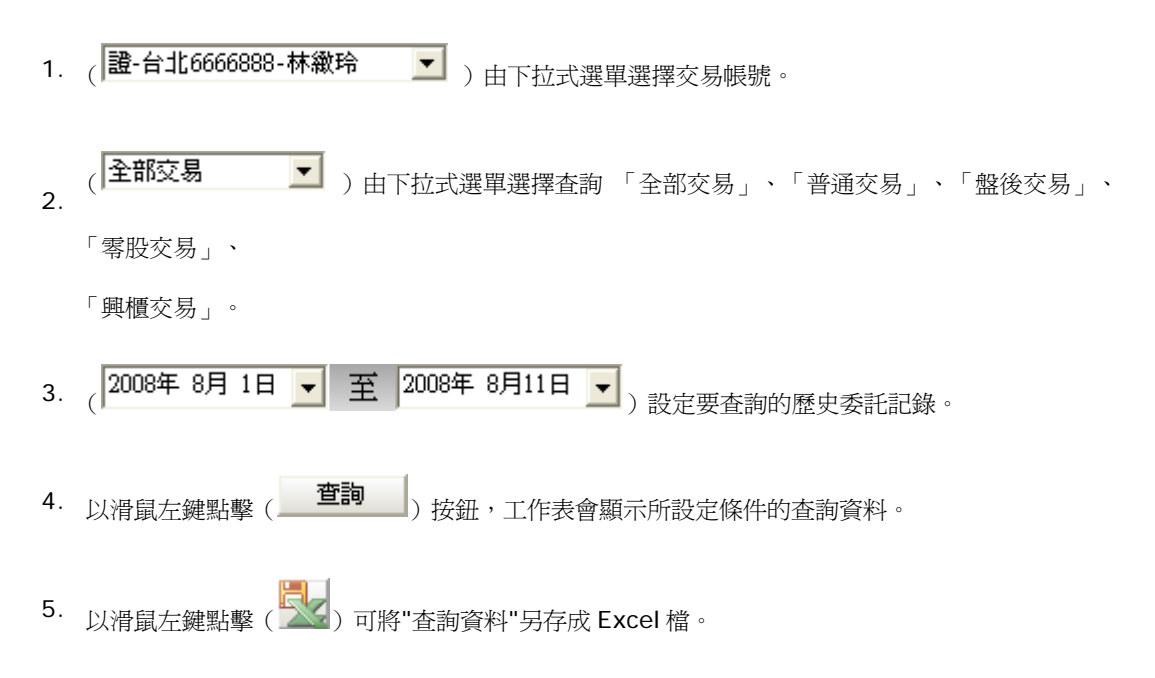

### 2.4.1.3. 對帳單

### 【如何進入】

1. 由交易頁面"群組按鈕"的「證券」點選「帳務」/「對帳單」。

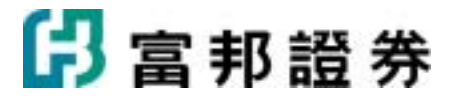

#### 【畫面範例】

| 委託童郎<br>/ 委託記録 | 8 成文回報<br>) 成文記錄 )                                                       | 證券下單暫存置<br>對概單 整戶線計 | 期時慶存<br>利率<br>文割金額 | 股賣出   融)<br>  銀行帳戶 | *回補 首日<br>(波が記録) | 沖銷 (沖)<br>響示股 ( | ngia 🕊 | a |       |   |          | _  |   |          |  |
|----------------|--------------------------------------------------------------------------|---------------------|--------------------|--------------------|------------------|-----------------|--------|---|-------|---|----------|----|---|----------|--|
| <b>递</b> -台北66 | 墬-台北6666888-林徽玲 💽 2008年 5月11日 💽 至 2008年 8月11日 🚽 重輝 (2008/08//1-10/01:18) |                     |                    |                    |                  |                 |        |   |       |   |          |    |   |          |  |
| 成交日期           | 交日期 交易類別 股票名稱 成交股數 成交單價 成交價金 手續費 交易税 自编款差得品 融资金保證金 融券費 標證費 利息 税款 涉收付金额   |                     |                    |                    |                  |                 |        |   |       |   |          |    |   |          |  |
| 2008/05/15     | 08/05/15 現脱資準 台級電(2330) 5,000 66:60 343,000 468 0 0 0 0 0 0 0 -343,488   |                     |                    |                    |                  |                 |        |   |       |   |          |    |   |          |  |
| 2008/05/15     | 現股質進                                                                     | 台積電(2330)           | 5,000              | 68.60              | 343,000          | 488             | 0      | 0 | 0     | 0 | 0        | 0  | 0 | -343,488 |  |
| 2008/05/15     | 現股質進                                                                     | 台積電(2330)           | 5,000              | 68.60              | 343,000          | 488             | 0      | 0 | 0     | 0 | 0        | 0  | 0 | -343,488 |  |
|                |                                                                          |                     |                    |                    |                  |                 |        |   |       |   |          |    |   |          |  |
|                |                                                                          |                     |                    |                    |                  |                 |        |   |       |   |          |    |   |          |  |
|                |                                                                          |                     |                    |                    |                  |                 |        |   |       |   |          |    |   |          |  |
|                | •                                                                        | 4 000 000           |                    | _                  |                  | -               |        |   |       | _ |          |    |   |          |  |
| 成交價的           | £.                                                                       | 1,029,000           | 手續費                |                    | 1,464            | 交易税             |        | 0 | 律收付金额 |   | -1,030,4 | 54 |   |          |  |

### 【操作說明】

- 1. (**證-台北6666888-林徽玲**)由下拉式選單選擇交易帳號。
- 2. (2008年 8月 1日 🗨 至 2008年 8月11日 🗨 ) 設定要査詢的歷史委託記錄。
- 3. 以滑鼠左鍵點擊(影)可將"成交記錄"另存成 Excel 檔。

### 2.4.1.4. 整戶維持率

【如何進入】

1. 由交易頁面"群組按鈕"的「證券」點選「帳務」/「維持率 試算」。

| 委託查询 成交回转      | 8 遗券下重暫存置 影時庫存          | 林 静力 建水白油 1     | 1日沖銷 沖銷明編      | 68      |                 |         |            |
|----------------|-------------------------|-----------------|----------------|---------|-----------------|---------|------------|
| (表1512株) 成交12株 | ) 對概單) <b>整戶錄持率</b> (交击 | 金額(銀行銀戶(資券配額    | 1 (警示股)        |         |                 |         |            |
| 建-台北0371447-張曉 | 光 💌 童狗                  | [2008/08        | 8/18-09:25:32] |         |                 |         |            |
| 整戶維持率 %        | 147.97 参考線              | <del>持率 5</del> | 148.14 融資額     | ¢       | 15,000,000 融资额度 |         | 15,000,000 |
| 股票名稱           | 現價 類別                   | 未平意設數           | 成文價            | 自備款/擔保品 | 融資金/保證金         | 個股維持率 % | 93         |
| 台積電(2330)      | 60.9 諸論                 | 4,000           | 68.50          | 110,000 | 164,000         | 148.05  |            |
| 台積電(2330)      | 60.9 🚵 🔅                | 2,000           | 63.10          | 125,561 | 113,600         | 197.00  |            |
| 台泥(1101)       | 32.55 融資                | 3,000           | 59.10          | 71,300  | 106,000         | 91.70   |            |

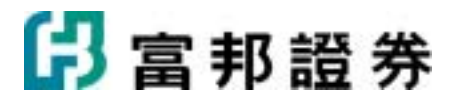

- 1. (證·台北6666888-林繳玲 )由下拉式選單選擇交易帳號。
- 2. 以滑鼠左鍵點擊 ( 查詢 ) 按鈕,工作表會顯示所設定條件的查詢資料。

### 2.4.1.5. 交割金額

【如何進入】

1. 由交易頁面"群組按鈕"的「證券」點選「帳務」/「交割金額」。

#### 【畫面範例】

| / 委託記錄/ 成文                                   | 記錄)對標業)整戶權  | · [ 李 [ 李 [ 李 [ 李 [ 李 [ 李 [ 李 [ 李 [ 李 [ | 銀行朝戶(資券配数    | (當示股)       |         |              |           |               |           |  |  |  |  |
|----------------------------------------------|-------------|-----------------------------------------|--------------|-------------|---------|--------------|-----------|---------------|-----------|--|--|--|--|
| 」通·台北 6666888-林徽玲 ▼ 重助 [2008/08/11-14:23:24] |             |                                         |              |             |         |              |           |               |           |  |  |  |  |
| D19                                          | 貫進          |                                         |              |             | 賣出      |              | 言直会語会計    | 生物教会社         |           |  |  |  |  |
| HM0                                          | 貫進金額        | 手接費                                     | 應收付款         | 賣出金額        | 手續費     | 手續費 應收付款 交易税 |           | N REAR OF     | TIRRAI    |  |  |  |  |
| 2008/08/11                                   | 718,445,600 | 1,023,776                               | -657,882,376 | 77,432,000  | 110,337 | -70,081,760  | 232,296   | 795,877,600   | 1,134,113 |  |  |  |  |
|                                              | 702,881,780 | 1,001,588                               | -395,353,368 | 550,531,550 | 784,496 | -450,773,181 | 1,651,594 | 1,253,413,330 | 1,786,084 |  |  |  |  |

#### 【操作說明】

- 1. (證-台北6666888-林繳玲 )由下拉式選單選擇交易帳號。
- 2. 以滑鼠左鍵點擊 ( 查詢 ) 按鈕,工作表會顯示所設定條件的查詢資料。

### 2.4.1.6. 銀行帳戶

【如何進入】

1. 由交易頁面"群組按鈕"的「證券」點選「帳務」/「銀行帳戶」。

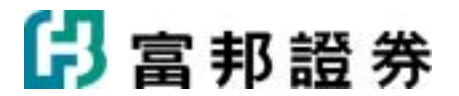

| 委託置詞 成交回報 建步下草甸存置 即時重存 持股費出 融身回端 富日沖鍋 沖鍋明線 <b>總務</b> |  |
|------------------------------------------------------|--|
| / 委託記録/ 然交記録/ 劉塔華/ 聖戶總持率/ 交割金額/ 雙行編戶/ 資券配額/ 醫示股/     |  |
| 遵·台北6666888-株裁玲 ▼ 2008年 4月 2日 ▼ 至 2008年 4月10日 ▼ 重調   |  |
| 交易日 交易時間 搜要 播款 存款 结龄 註記                              |  |
|                                                      |  |

- 1. (證-台北6666888-林繳玲 )由下拉式選單選擇交易帳號。
- 2. (2008年 8月 1日 🗨 至 2008年 8月11日 💽 ) 設定要査詢的歷史委託記錄。
- 3. 以滑鼠左鍵點擊 ( 查詢 ) 按鈕,工作表會顯示所設定條件的查詢資料。

### 2.4.1.7. 資券配額

【如何進入】

1. 由交易頁面"群組按鈕"的「證券」點選「帳務」/「資券配額」。

#### 【畫面範例】

| 委託查詢 成交回報 國      | 券下重暫存置 即時庫存 持股            | <b>査出 融券回補 首日沖纳</b>   | 沖鎖明線 長音 |                |      |   |
|------------------|---------------------------|-----------------------|---------|----------------|------|---|
| /要IE12線/成交12線/對核 | <b>乐草) 整戶維持率) 交割金額) 修</b> | (行城戶) 資券配額 當示股        |         |                |      |   |
| 股票代碼:            | 關示於軍 <b>顯示全部</b>          | [2008/08/11-10:28:47] | 1       | 新童狗            |      |   |
| 股票名稱             | 融資運動                      | 融資成數                  | 融券運動    | 融券成數 融券最後回補日   | 資料日期 | ^ |
| 佳和(1449)         | 318                       | 0.6                   | 118     | 0.9            |      |   |
| 年興(1451)         | 311                       | 0.6                   | 111     | 0.9 2008/05/29 |      | - |
| 宏昱(1452)         | 312                       | 0.6                   | 112     | 0.9            |      |   |
| 大將(1453)         | 313                       | 0.6                   | 113     | 0.9            |      |   |
| 台窗(1454)         | 314                       | 0.6                   | 114     | 0.9            |      |   |
| 集盛(1455)         | 315                       | 0.6                   | 115     | 0.9            |      |   |

### 【操作說明】

- 1. (股票代碼:)"股票代碼輸入欄",提供使用者輸入欲查詢的個股資券配額。
- 2.

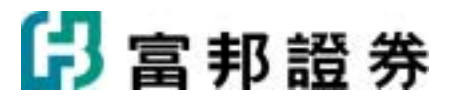

3. 以滑鼠左鍵點擊(**重新查詢**) 按鈕, 可進行全部股票的資券配額重新查詢。

### 2.4.1.8. 警示股

【如何進入】

1. 由交易頁面"群組按鈕"的「證券」點選「帳務」/「警示股」。

#### 【畫面範例】

| 51交丸 <sup>(</sup> 非51315 | 錄)對標單)整戶維持率)交吉 | <b>塗額</b> ) 銀行帳戶) 資 | 新記額 書示股   |            |      |        |        |  |  |  |  |  |  |
|--------------------------|----------------|---------------------|-----------|------------|------|--------|--------|--|--|--|--|--|--|
| 宜降 [2908/08/11-10:48:29] |                |                     |           |            |      |        |        |  |  |  |  |  |  |
| 公告時間                     | 股票名稱           | 撮合方式                | 虚分起始日     | 虚分數止日      | 單筆運動 | 累計張數   | 警示原因 / |  |  |  |  |  |  |
| 2008/6/11                | 大華CZ(03022)    |                     | 2008/1/23 | 2008/10/22 | 99   | 999999 | 公司自定   |  |  |  |  |  |  |
| 2008/8/11                | 6寶來EP寶(03035)  |                     | 2008/1/24 | 2008/10/23 | 99   | 999999 | 公司自定   |  |  |  |  |  |  |
| 2008/8/11                | 寶來EQ(03036)    |                     | 2008/1/24 | 2008/10/23 | 99   | 999999 | 公司自定   |  |  |  |  |  |  |
| 2008/8/11                | 寶來ES(03038)    |                     | 2008/1/24 | 2008/10/23 | 99   | 999999 | 公司自定   |  |  |  |  |  |  |
| 2008/8/11                | 寶來ET(03039)    |                     | 2008/1/24 | 2008/10/23 | 99   | 999999 | 公司自定   |  |  |  |  |  |  |
| 2008/8/11                | 寶來EU(03041)    |                     | 2008/1/24 | 2008/10/23 | 99   | 999999 | 公司自定   |  |  |  |  |  |  |

#### 【操作說明】

1. 顯示警示股,含公司警示股。

### 2.4.1.9. 未實現損益

【如何進入】

1. 由交易頁面"群組按鈕"的「證券」點選「帳務」/「 未實現損益」。

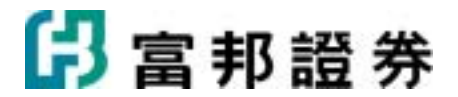

| 2015-0010 (ct.175240)           | IAM TOM MOVE | E Phase 1 | ARWNY TAWERN | 1 20:000            | the second second |            |             |                 |               |
|---------------------------------|--------------|-----------|--------------|---------------------|-------------------|------------|-------------|-----------------|---------------|
| (要託記錄)成文記錄)                     | 封振單) 維持率     |           | LK服》銀行帳戶》)   | 2. 日本語 ( 1975) 1975 | (股)未實現損益          | 已要現損益、個人資料 |             |                 |               |
| <b>逾-新店0101103-卸安</b> 拔         |              | 查询 還取     | · v 本系統查詢    | 之資料僅供               | 参考、實際帳務           | 資料以對帳軍出示   | (2010/<br>) | 05/04-17:05:54] | saiky 🛼       |
| 損益試算紀錄(集)                       |              |           |              |                     |                   |            |             |                 |               |
| 股票名稱                            | 庫存           | 市價        | 損益試算         | 市値                  | 買進均價              | 投資成本       | 賣出手積費       | 損益率             | 調整成本          |
| 微 端(3285)                       | 1            | 0.00      | -39          | 13                  | 2.39              | 2          | 50          | -1,948.5%       | 調整成本          |
| 新力美(6507)                       | 1            | 0.00      | -28          | 53                  | 31.00             | 31         | 50          | -91.6%          | 調整成本          |
| 雙邦(6506)                        | 1            | 0.00      | -45          | 14                  | 8.65              | 9          | 50          | -497.3%         | 調整成本          |
| 特佳(3606)<br>間益試算紀錄(資)           | 1            | 0.00      | -61          | 24                  | 35.00             | 35         | 50          | -173.9%         | 调整成本          |
| 股票名稱 庫存                         | 市價           | 損益試算      | 市値 買道        | 均價 成                | 交價金 自備            | 款 賣出手續費    | と 融資総額      | 應付利息            | <b>副益率 明約</b> |
| and the statement of the states |              |           |              |                     |                   |            |             |                 |               |
| 損益試算紀錄(券)                       |              |           |              |                     |                   |            |             |                 |               |
| 股票名稱                            | 庫存 i         | 市價 打      | 員益試算         | 市值                  | <b>晋出均價</b>       | 保證金 物      | 會保品 應利      | 久利息.   損        | 益率 明編         |
|                                 | 100 414      |           |              |                     |                   |            |             |                 |               |
| 損益試算                            | -173 市値      | 1         | 104 損益率      | -224.               | 7%                |            |             |                 |               |

- 1. (**證-台北6666888-林徽玲**)由下拉式選單選擇交易帳號。
- 2. 以滑鼠左鍵點擊 ( 查詢 ) 按鈕,工作表會顯示所設定條件的查詢資料。
- 3. 以滑鼠左鍵點擊(**選取 ▽**)按鈕,可勾選顯示「損益試算紀錄(集)」、「益試算紀錄(資)」、

「益試算紀錄(券)」等項目(至少顯示一個項目)。

- 4. 以滑鼠左鍵點擊(三) 可將"未實現損益"另存成 Excel 檔。
- 5. 以滑鼠左鍵點擊 (**調整成本**) 可視需要調整庫存成本。

### 2.4.1.10. 已實現損益

【如何進入】

1. 由交易頁面"群組按鈕"的「證券」點選「帳務」/「 已實現損益」。

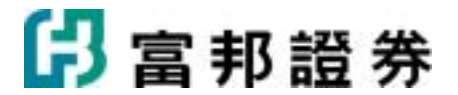

|            |           | 易 _ 2009年 59 | 4日 💌 至 2 | 010年5月4日 | •      | 查询     |       | 5    |
|------------|-----------|--------------|----------|----------|--------|--------|-------|------|
|            | 已出帳投資總額   |              | E        | 實現投資損益   |        |        | 報酬率%  |      |
|            |           | 54,878       |          |          | 1,373  |        |       | 2.   |
| 成交日期       | 股票名稱      | 交易類別         | 成交股數     | 成交價格     | 出帳金額   | 投資成本   | 損益    | 報酬率% |
| 2009/07/23 | 台積電(2330) | 現股賽出         | 1,000    | 56.50    | 56,251 | 54,878 | 1,373 | 2.   |
|            |           |              |          |          |        |        |       |      |
|            |           |              |          |          |        |        |       |      |
|            |           |              |          |          |        |        |       |      |
|            |           |              |          |          |        |        |       |      |
|            |           |              |          |          |        |        |       |      |
|            |           |              |          |          |        |        |       |      |
|            |           |              |          |          |        |        |       |      |
|            |           |              |          |          |        |        |       |      |
|            |           |              |          |          |        |        |       |      |
|            |           |              |          |          |        |        |       |      |

| 1. | (證:台北6666888-林繳玲 )由下拉式選單選擇交易帳號。               |
|----|-----------------------------------------------|
| 2. | (全部交易 )由下拉式選單選擇查詢「全部交易」、「上市櫃交易」、「興櫃交易」選       |
|    | 項。                                            |
| 3. | (2008年 8月 1日 ▼ 至 2008年 8月11日 ▼)設定要査詢的已實現損益區間。 |
| 4. | () )提供文字輸入欄,可篩選委託的個股資料。                       |
| 5. | 以滑鼠左鍵點擊(一查詢)按鈕,工作表會顯示所設定條件的查詢資料。              |
| 6. | 以滑鼠左鍵點擊() 可將"已實現損益"另存成 Excel 檔。               |

# 2.4.2. 期貨選擇權帳務操作說明

## 2.4.2.1. 期權委託記錄

【如何進入】

1. 由交易頁面"群組按鈕"的「期貨選擇權」點選「期權帳務」\「期權委託記錄」。

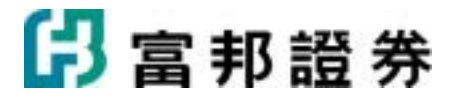

#### 【畫面範例】

| 期權委託查詢 其            | 關權成交回報 | 期權下單暫不 | 存匪 期權未平倉 帳戶相  | 送 <b>期和机改</b>   |              |            |                |      |               |   |
|---------------------|--------|--------|---------------|-----------------|--------------|------------|----------------|------|---------------|---|
| 期權委託記錄              | 雕成文記錄  | 平倉記線(長 | 要把握握《保護金追線》(C | over-Call (買賣報告 | 書、線上出金、出入    | 金寶牌        |                |      |               |   |
| 期-期後 6666888-林      | an 💌 💈 | 全部交易   | • 2008年 4月 1日 | ▼ 至 2008年       | 8月11日 💌 🚊    | 14 [2008/0 | 8/11-11:19:38] |      |               |   |
| 委託時間                | 委託書號   | 買資別    | 商品名稱          | 原委託口數           | 價位 倉別        | 委託條件       | 取消口數           | 成交口数 | 成交均價 狀態       | ^ |
| 2008/04/24 10:16:36 | 20029  | 質進     | 台股指數05        | 1               | 9,039.000 新倉 | ROD        | 0              | 1    | 9,039.00 完全成交 |   |
| 2008/04/18 11:54:51 | 20542  | 賣出     | 台股指数05        | 1               | 9,019.000 新倉 | ROD        | 0              | 1    | 9,019.00 完全成交 |   |
| 2008/04/18 11:54:43 | 20541  | 算進     | 台股指數05        | 1               | 9,019.000 新倉 | ROD        | 0              | 1    | 9,019.00 完全成交 |   |
| 2008/04/16 15:39:47 | 20135  | 賣出     | 台股指數04        | 1               | 9,086.000 新倉 | ROD        | 0              | 1    | 9,086.00 完全成交 |   |

【操作說明】

- 1. (**期-期貨6666888-林徽玲**)由下拉式選單選擇交易帳號。
- 2. (▲部交易 ) 由下拉式選單選擇查詢「全部交易」、「期貨單式」、「期貨複式」、「選
   擇權單式」、

「選擇權複式」。

- 3. (2008年 8月 1日 ▼ 至 2008年 8月11日 ▼)設定要査詢之日期。
- 4. 以滑鼠左鍵點擊 ( 查詢 ) 按鈕,工作表會顯示所設定條件的查詢資料。

### 2.4.2.2. 期權成交記錄

【如何進入】

1. 由交易頁面"群組按鈕"的「期貨選擇權」點選「期權帳務」\「期權成交記錄」。

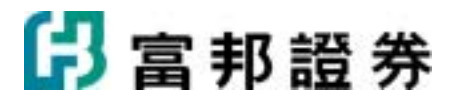

| 期-期貨 6666888-林 | 截除 ▼ 全部 | 2008年 3 | 月26日 • 至 2 | 08年4月9日 💌 🔄 | 查19 [2008/04 | /09-16:10:57] |       | <u>.</u> |
|----------------|---------|---------|------------|-------------|--------------|---------------|-------|----------|
| 城交日期           | 貫賣別     | 商品名稱    | □ 叙        | 成交價         | 类托書號         | 手續費           | 期交税   | 聯另       |
| 2008/03/31     | 莫達      | 台股播散04  | 1          | 8483.000    | Z0008        | 238           | 424   | 新台湾      |
| 2008/03/31     | 責出      | 台股指数04  | 4          | 8619.000    | Z0034        | 952           | 3,448 | 新台湾      |
|                | 莫進      | 台股指数05  | 4          | 8619.000    |              |               |       |          |
| 2008/03/31     | 寶出      | 台股指数04  | 1          | 8619.000    | Z0034        | 238           | 861   | 新台湾      |
|                | 貫達      | 台股猎数05  | 1          | 8608.000    |              |               |       |          |

- 1. (**期-期貨6666888-林徽玲**)由下拉式選單選擇交易帳號。
- 2. (全部交易 ) 由下拉式選單選擇查詢「全部交易」、「期貨單式」、「期貨複式」、「選
   擇權單式」、

「選擇權複式」。

- 3. (2008年 8月 1日 ▼ 至 2008年 8月11日 ▼ )設定要査詢之日期。
- 4. 以滑鼠左鍵點擊 ( 查詢 ) 按鈕,工作表會顯示所設定條件的查詢資料。
- 5. 以滑鼠左鍵點擊() 按鈕,可將"查詢資料"另存成 Excel 檔。

### 2.4.2.3. 平倉記錄

【如何進入】

1. 由交易頁面"群組按鈕"的「期貨選擇權」點選「期權帳務」\「平倉記錄」。

| 期權委託宣詞 月                  | 「期權委託宣訓」期權成文回程」期權下某暫存用」期權未平金」朝戶權益 |            |                 |               |       |                   |     |        |   |  |  |
|---------------------------|-----------------------------------|------------|-----------------|---------------|-------|-------------------|-----|--------|---|--|--|
| /期權要託記錄/期                 | 權成交記錄)平倉記錄                        | - 歴史福益 (保護 | 金遍撒(Cover-Call) | (貫賣報告書)(線上出金  | 出入金宣胸 |                   |     |        |   |  |  |
| <b>AB-ARIA</b> 6666888-14 | ★ 全部交易                            | 2008       | F 1月11日 💌 至     | 2008年 8月11日 💌 | 童術 [  | 2008/08/11-16:48: | 08] |        | 2 |  |  |
| 成交時間                      | 貫査別 商                             | 品名稱        | 口敷              | 成交均價          | 平倉價   | 手續費               | 交易税 | 淨損益 幣別 |   |  |  |

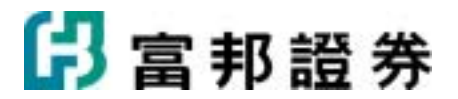

- 1. (**期-期貨6666888-林徽玲**)由下拉式選單選擇交易帳號。
- (全部交易)由下拉式選單選擇查詢「全部交易」、「期貨單式」、「期貨複式」、「選

擇權單式」、

「選擇權複式」。

- 3. (2008年 8月 1日 至 2008年 8月11日 〕 設定要査詢之日期。
- 4. 以滑鼠左鍵點擊 ( 查詢 ) 按鈕,工作表會顯示所設定條件的查詢資料。
- 5. 以滑鼠左鍵點擊() 按鈕,可將"查詢資料"另存成 Excel 檔。

### 2.4.2.4. 歷史權益

【如何進入】

1. 由交易頁面"群組按鈕"的「期貨選擇權」點選「期權帳務」、「歷史權益」。

#### 【畫面範例】

| 期權要託       | HEEDO N<br>HEERA NA | 擁成交回報<br>重成交記錄)                         | 期權下單暫有    | F匠 [ 期權未平金 ]<br><b>史權益</b> ( 伊證金追 | 朝后福芸 <sup>、</sup> <b>期編集</b><br>線(Cover-Call )賞責 | ₩<br>1報告書 \線上出   | ±<br>▲<br>(出入金      | ŧ»\                    |           |       |           |                                              |
|------------|---------------------|-----------------------------------------|-----------|-----------------------------------|--------------------------------------------------|------------------|---------------------|------------------------|-----------|-------|-----------|----------------------------------------------|
| 期-期貨6      | 666888-林<br>朝空      | (2) (2) (2) (2) (2) (2) (2) (2) (2) (2) | 2008年 8月  | 4日 <u>▼</u> 至 200                 | 8年 8月11日 -<br>手持数で星段会計                           | 查詢 [2]<br>期好亚会编发 | 108/08/11-1<br>本日計算 | (4:46:18)<br>1967丰亚会编卷 | 本日級だ針     | 摄利全市储 | 3.18 (R   | 2000 (C) (C) (C) (C) (C) (C) (C) (C) (C) (C) |
| 2008/08/04 | NTD                 | 0                                       | 8,063,800 | 0                                 | 0                                                | 0                | 8,063,800           | 0                      | 8,063,800 | 0     | 8,063,800 | 0                                            |
| 2008/08/04 | 新台幣                 | 0                                       | 5,000,000 | 0                                 | 0                                                | 0                | 5,000,000           | 0                      | 5,000,000 | 0     | 5,000,000 | 0                                            |
| 2008/08/04 | 美元                  | 0                                       | 100,000   | 0                                 | 0                                                | 0                | 100,000             | 0                      | 100,000   | 0     | 100,000   | 0                                            |
| 2008/08/05 | NTD                 | 8,063,800                               | 0         | 0                                 | 0                                                | 0                | 8,063,800           | 0                      | 8,063,800 | 0     | 8,063,800 | 0                                            |
| 2008/08/05 | 新台幣                 | 5,000,000                               | 0         | 0                                 | 0                                                | 0                | 5,000,000           | 0                      | 5,000,000 | 0     | 5,000,000 | 0                                            |

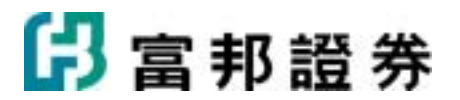

- 1. (期-期貨6666888-林徽玲 )由下拉式選單選擇交易帳號。
- 2. (2008年 8月 1日 🗨 至 2008年 8月11日 💽) 設定要査詢之日期。
- 4. 以滑鼠左鍵點擊 (上一) 按鈕,可將"查詢資料"另存成 Excel 檔。

### 2.4.2.5. 保證金追繳

【如何進入】

1. 由交易頁面"群組按鈕"的「期貨選擇權」點選「期權帳務」、「保證金追繳」。

### 【畫面範例】

```
        期權責託置詞
        期權方差留改運
        期權未干倉
        病權總

        /所權責託證書
        期權方差留改運
        原權金總羅
        Cover-Call
        夏夏報音書、總上出金、出人金童時、

        /所規責託證書
        建
        重
        (2008ADSA06-10.06-922)

        /訪希提述
        重
        (2008ADSA06-10.06-922)

        /協用期
        建油金額
        作在里油
        回和時間
```

### 【操作說明】

- 1. (期·期貨6666888-林徽玲 )由下拉式選單選擇交易帳號。
- 2. 以滑鼠左鍵點擊 ( 查詢 ) 按鈕,工作表會顯示所設定條件的查詢資料。

### 2.4.2.6. Cover-call

【如何進入】

1. 由交易頁面"群組按鈕"的「期貨選擇權」點選「期權帳務」\「Cover Call」。

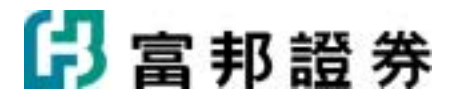

| 期權委託查詢 期權成交     | 回報「期權下單督存匣」期權未平會「特    | 戶權益、期權相稅                  |             |    |      |
|-----------------|-----------------------|---------------------------|-------------|----|------|
| / 期權責託記錄/ 期權成交記 | (時)平倉記錄) 歷史權益) 保證主道鄉) | Cover-Call 賞賣報告書 (線上出金 )出 | 人主直阿        |    |      |
| 期期貨 6666888-林徽玲 | • #19                 | [2008/05/06-10:14:16]     |             |    |      |
| 股票名稱            | 推荐摄散                  | cover-call商品名稱            | sell-call重存 | 現價 | 浮動損益 |

- 1. (期-期貨66666888-林繳玲 )由下拉式選單選擇交易帳號。
- 2. 以滑鼠左鍵點擊 ( 查詢 ) 按鈕,工作表會顯示所設定條件的查詢資料。

### 2.4.2.7. 買賣報告書

【如何進入】

1. 由交易頁面"群組按鈕"的「期貨選擇權」點選「期權帳務」\「買賣報告書」。

### 【畫面範例】

| 時期資6666888-林徽玲 ▼ 2008* | 4月9日 - 室論 (2006 | 104709-09:57:09] |     |    |  |
|------------------------|-----------------|------------------|-----|----|--|
| 我的種益數明細                |                 |                  |     |    |  |
| 1198.6em               | 金額              |                  | 櫂益  | 數  |  |
| 494800                 | 新台幣             | 美元               | 新台幣 | 美元 |  |
| 昨日餘額                   | 50,000,000      | 0                |     |    |  |
| 出(-)入(+)金金額            | 0               | 0                |     |    |  |
| 權利金收支淨額                | 0               | 0                |     |    |  |
| 手續費,交易稅合計              | 0               | 0                |     |    |  |
| 期貨平倉損益                 | 0               | 0                |     |    |  |
| 本日餘額                   | 50,000,000      | 0                |     |    |  |
| 期貨未平倉損益                | -19,200         | 0                |     |    |  |
| 本日種益數                  | 49,984,200      | 0                |     |    |  |

- 1. (**期-期貨6666888-林繳玲**)由下拉式選單選擇交易帳號。
- (2008年 4月 9日 ▼) 設定要査詢之日期。

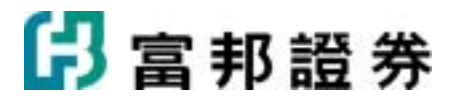

3. 以滑鼠左鍵點擊 ( 查詢 ) 按鈕,工作表會顯示所設定條件的查詢資料。

### 2.4.2.8. 線上出金

【如何進入】

1. 由交易頁面"群組按鈕"的「期貨選擇權」點選「期權帳務」\「線上出金」。

### 【畫面範例】

| 目前可出金金剛   | 5出金金額 出金條號                         | 出金       | <br> |
|-----------|------------------------------------|----------|------|
| 49,429,20 | 9,429,200 300000 0127130-713221032 | 086 - 送出 |      |
|           | 0 0                                |          |      |
|           | 0 0                                | <u>*</u> |      |

### 【操作說明】

- 1. (**期-期貨6666888-林徽玲**)由下拉式選單選擇交易帳號。
- 2. 以滑鼠左鍵點擊 ( 查詢 ) 按鈕,工作表會顯示所設定條件的查詢資料。
- 3. 在"出金金額"欄位,可自行輸入金額。
- 4. 在"出金帳號"下拉式選單選擇出金帳號。
- 5. 以滑鼠左鍵點擊 (送出) 按鈕,送出委託。

### 2.4.2.9. 出入金査詢

【如何進入】

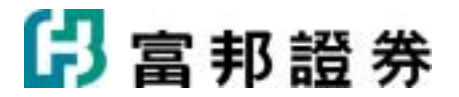

1. 由交易頁面"群組按鈕"的「期貨選擇權」點選「期權帳務」\「出入金查詢」。

#### 【畫面範例】

| 期權委托              | 調 期權成交回報 期權下                | <b>單暫存匪   期權未</b> 平 | 金 朝戶權益 期權報務            |                      |      |              |                 |
|-------------------|-----------------------------|---------------------|------------------------|----------------------|------|--------------|-----------------|
| / 期權要託記           | 新權成交記錄) 平倉記錄                | () 歴史福益(保護)         | 主追撤(Cover-Call)買賣報告書   | 線上出金出入金查詢            |      |              |                 |
| 期-期貨 6666         | 388-林徽玲 💌 2008年             | 5月14日 💌 至           | 2008年 8月11日 💌 宣調       | [2008/08/11-11:58:   | 0    |              |                 |
|                   |                             |                     |                        |                      |      |              |                 |
| 交易日               | 委託時間                        | 出入金                 | 金額 幣別                  | 銀行別                  | 銀行代號 | 秋鰺           | 類別              |
| 交易日<br>2008/08/04 | 委託時間<br>2008/08/04 08:00:00 | 出入金<br>入金           | 金額 幣別<br>5,000,000 新台幣 | 銀行別<br>8130312-臺北富邦線 | 銀行代数 | 状態<br>10:己核准 | 類別<br>10週外轉图內入金 |

【操作說明】

- 1. (期·期貨6666888-林溆玲 )由下拉式選單選擇交易帳號。
- 2. (2008年 8月 1日 💌 至 2008年 8月11日 💽)設定要査詢之日期。
- 3. 以滑鼠左鍵點擊 ( 查詢 ) 按鈕,工作表會顯示所設定條件的查詢資料。

# 2.4.3. 興櫃帳務操作說明

### 2.4.3.1. 委託記錄

【如何進入】

1. 由交易頁面"群組按鈕"的「興櫃」點選「帳務 \ 委託記錄」。

【畫面範例】

| 委託童時 成交回報           | 與種下單聲存更   | 即時庫存            | 持股賣出 輔務     |           |            |        |                 |      |      |      |
|---------------------|-----------|-----------------|-------------|-----------|------------|--------|-----------------|------|------|------|
| ● 新新加藤 「「「「「「「」」」   | 帳單 \ 盤戶維持 | 華 <b>  交割金額</b> | (銀行帳戶)(資    | 学記録(響示設)  |            |        |                 |      |      |      |
| i - 台北 6666388-林徽玲  | ▼ 興橋交易    | *               | 2008年 4月 3日 | • 至 2008年 | 4月10日 👻 童論 | [2008/ | 84/10-14:48:02) | 1    |      |      |
| 类託時間                | 类託書號      | 並別              | 交易類別        | 股票名稱      | 原类託股数      | 價格     | 取消投數            | 成交股數 | 成交均價 | 狀態   |
| 2008/04/10 12:02:36 | Z5009     | 與種              | 現股貫進        | 巧新(1563)  | 1,000      | 16.50  | 0               | 0    |      | 要託成功 |

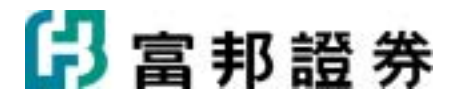

1. (**證-台北6666888-林徽玲**)由下拉式選單選擇交易帳號。

| 2. | (全部交易        | •) | 由下拉式選單選擇     | 睪查詢「全部交易」   | 、「普通交易」 | 、「盤後交易」、 |
|----|--------------|----|--------------|-------------|---------|----------|
|    | 「零股交易」、      |    |              |             |         |          |
|    | 「興櫃交易」。      |    |              |             |         |          |
| 3. | (2008年 8月 1日 | •  | 至 2008年 8月11 | 日 ▼ ) 設定要査書 | 洵 之日期。  |          |
|    |              |    |              |             |         |          |

4. 以滑鼠左鍵點擊( 查詢 ) 按鈕,工作表會顯示所查詢的資料。

### 2.4.3.2. 成交記錄

【如何進入】

1. 由交易頁面"群組按鈕"的「興櫃」點選「帳務 \ 成交記錄」。

#### 【畫面範例】

| /表EEI2錄 成交記錄 對      | 家核錄问整/ 單沸的 | 交割金額(銀行帳戶(資   | 券配額(響示股)        |                   |        |           |
|---------------------|------------|---------------|-----------------|-------------------|--------|-----------|
| 遭·台北6666888-林藏玲     | ▶ 全部交易     | ▶ 2008年 8月 1日 | 王 2008年 8月11日 - | 童師 [2008/08/11-14 | 09:18] | 💺         |
| 成交時間                | 盤別         | 交易類別          | 股票名稱            | 成交股數              | 成文價    | 成文價金 🔨    |
| 2008/08/08 16:26:01 | 普通         | 融资资源          | 蕃亞科(3474)       | 10,000            | 14.85  | 148,500   |
| 2008/08/08 16:24:54 | 普通         | 融券查出          | 華豆科(3474)       | 29,000            | 12.95  | 375,550   |
| 2008/08/08 16:24:11 | 普通         | 融券賣出          | 中華電(2412)       | 50,000            | 71.20  | 3,560,000 |
| 2008/08/08 16:00:01 | 具紙         | 現股質遍          | 連嘉(3588)        | 8,000             | 100.00 | 800,000   |
| 2008/08/08 15:59:51 | 具植         | 現股質進          | 晶相光(3530)       | 8,000             | 10.60  | 84,800    |

### 【操作說明】

- 1. (**證-台北6666888-林徽玲**)由下拉式選單選擇交易帳號。
- 2. (全部交易 )由下拉式選單選擇查詢「全部交易」、「普通交易」、「盤後交易」、「零
   股交易」、

「興櫃交易」。

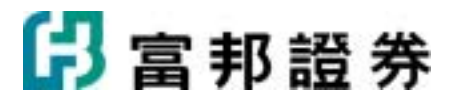

- 4. 以滑鼠左鍵點擊 ( 查詢 ) 按鈕,工作表會顯示所查詢的資料。
- 5. 以滑鼠左鍵點擊()) 可將"查詢資料"另存成 Excel 檔。

### 2.4.3.3. 對帳單

【如何進入】

1. 由交易頁面"群組按鈕"的「興櫃」點選「帳務 \ 對帳單」。

#### 【畫面範例】

| 委託童I       |               | 證券下單暫存更<br>動業 第 (約5) (約5)             | 即時童存 并  | 設査出る    |             | 沖崩沖            | 制制作   | a              |        |     |           |    |    |          |
|------------|---------------|---------------------------------------|---------|---------|-------------|----------------|-------|----------------|--------|-----|-----------|----|----|----------|
| / sections | / #GCIL## / · | · · · · · · · · · · · · · · · · · · · | 5月11日 - | 至 2008年 | (M:394CHAR) | wout (<br>1) 加 | 10 (C | 008/08/11-10:0 | :18]   |     |           |    |    | 2        |
| 成交日期       | 交易類別          | 股票名稱                                  | 成交股數    | 成交單價    | 成交價金        | 手接費            | 交易税   | 自備款遵保品         | 融資金保護金 | 融券費 | 標借費       | 利息 | 税款 | 淨收付金額    |
| 2008/05/15 | 現股質進          | 台積電(2330)                             | 5,000   | 68.60   | 343,000     | 488            | 0     | 0              | 0      | 0   | 0         | 0  | 0  | -343,488 |
| 2008/05/15 | 現股質進          | 台積電(2330)                             | 5,000   | 68.60   | 343,000     | 488            | 0     | 0              | 0      | 0   | 0         | 0  | 0  | -343,488 |
| 2008/05/15 | 現股貫進          | 台積電(2330)                             | 5,000   | 68.60   | 343,000     | 488            | 0     | 0              | 0      | 0   | 0         | 0  | 0  | -343,488 |
|            |               |                                       |         |         |             |                |       |                |        |     |           |    |    |          |
|            |               |                                       |         |         |             |                |       |                |        |     |           |    |    |          |
|            |               |                                       |         |         |             |                |       |                |        |     |           |    |    |          |
|            |               |                                       |         |         | _           |                |       |                |        | _   |           | _  |    |          |
| 成交價的       | <u>٤</u>      | 1,029,000                             | 手槽費     |         | 1,464       | 交易機            | 1     | 0              | 涉收付金额  |     | -1,030,40 | 54 |    |          |

- 1. (證-台北6666888-林繳玲 )由下拉式選單選擇交易帳號。
- 2. (2008年 8月 1日 🗨 至 2008年 8月11日 💌 ) 設定要査詢 之日期。
- 3. 以滑鼠左鍵點擊 ( 查詢 ) 按鈕,工作表會顯示所查詢的資料。
- 4. 以滑鼠左鍵點擊() 可將"查詢資料"另存成 Excel 檔。

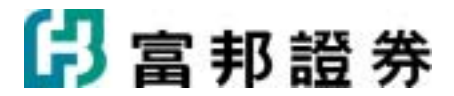

### 2.4.3.4. 整戶維持率

【如何進入】

1. 由交易頁面"群組按鈕"的「興櫃」點選「帳務 \ 整戶維持率」。

#### 【畫面範例】

| 委託金加 成交回報<br>/ 委託記録/成交記録 | [] 送券下某暫存置   即時度<br>[ 到标單 ] 整戶載持率 (文書 | 字   持股賣出   融券回編   1<br>1金額 \銀行帳戶 \資券配額 | ■日沖朔   沖朔明編<br>◎ \ 警示股 \ | 68      |                 |        |            |
|--------------------------|---------------------------------------|----------------------------------------|--------------------------|---------|-----------------|--------|------------|
| L建-台北0371447-張曉光         | 5 💌 登脚                                | [2008/0                                | 8/18-09:25:32]           |         |                 |        |            |
| 整戶維持率 \$                 | 147.97 参考#                            | · 茶本 5                                 | 148.14 融資額               | ¢       | 15,000,000 融资额度 | 1      | 15,000,000 |
| 股票名稱                     | 現價 類別                                 | 未平倉設數                                  | 成交價                      | 自備款/擔保品 | 融資金/保證金         | 個股維持率多 | 参考維持率 5    |
| 台積電(2330)                | 60.9 <b>建液</b>                        | 4,000                                  | 68.50                    | 110,000 | 164,000         | 148.05 | 148.54     |
| 台積電(2330)                | 60.9 🚵 🐡                              | 2,000                                  | 63.10                    | 125,561 | 113,600         | 197.00 | 196.36     |
| 台泥(1101)                 | 32.55 融資                              | 3,000                                  | 59.10                    | 71,300  | 106,000         | 91.70  | 92.12      |

#### 【操作說明】

- 1. (**證-台北6666888-林織玲**)由下拉式選單選擇交易帳號。
- 2. 以滑鼠左鍵點擊( 查詢 ) 按鈕,工作表會顯示所查詢的資料。

### 2.4.3.5. 交割金額

【如何進入】

1. 由交易頁面"群組按鈕"的「興櫃」點選「帳務 \ 交割金額」。

### 【畫面範例】

| / 委託記錄/ 成文          | 記錄)對頻單)整戶緯其 | 中军) 交割金額  | 銀行帳戶(資券配     | 調 (曹示殷 )        |         |              |           |               |           |
|---------------------|-------------|-----------|--------------|-----------------|---------|--------------|-----------|---------------|-----------|
| <b>遗</b> -台北6666888 | 林徽玲 💌 💼     | la -      | [2008.       | 08/11-14:23:24] |         |              |           |               |           |
| 018                 | 貫進          |           |              |                 | 賣出      |              | 言直会語会計    | 1548 BA 0.04  |           |
| HM0 V               | 買進金額        | 手接費       | 應收付款         | 賣出金額            | 手續費     | 應收付款         | 交易税       | PLANE AND ALL | TIRRAI    |
| 2008/08/11          | 718,445,600 | 1,023,776 | -657,882,376 | 77,432,000      | 110,337 | -70,081,760  | 232,296   | 795,877,600   | 1,134,113 |
|                     | 702,881,780 | 1,001,588 | -395,353,368 | 550,531,550     | 784,496 | -450,773,181 | 1,651,594 | 1,253,413,330 | 1,786,084 |

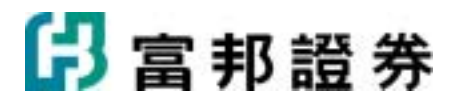

- 1. (**證-台北6666888-林徽玲**)由下拉式選單選擇交易帳號。
- 2. 以滑鼠左鍵點擊 ( 查詢 ) 按鈕,工作表會顯示所查詢的資料。

### 2.4.3.6. 銀行帳戶

【如何進入】

1. 由交易頁面"群組按鈕"的「興櫃」點選「帳務 \ 銀行帳戶」。

#### 【畫面範例】

| 委託查納 成交回報        | 與權下單督存匪 即時    | #存】 持股旗出 <mark>》 網接</mark> |
|------------------|---------------|----------------------------|
| / 委託記錄/ 成交記錄/    | 對帳單) 整戶維持率) 交 | 制金額、銀行報戶、留券配額、留示股、         |
| D 11 6666333-林徽玲 | ▶ 2008年 4月 1  | 日 ▼ 至 2008年 4月10日 ▼ 室物     |
| 交易日 交易排間         | 浅更 捏非         | 存款 维龄 註記                   |

【操作說明】

- (證-台北6666888-林繳玲 ) 由下拉式選單選擇交易帳號。
   (2008年 8月 1日 ▼ 至 2008年 8月11日 ▼) 設定要査詢之日期。
- 3. 以滑鼠左鍵點擊( 查詢 ) 按鈕,工作表會顯示所查詢的資料。

### 2.4.3.7. 資卷配額

【如何進入】

1. 由交易頁面"群組按鈕"的「興櫃」點選「帳務 \ 資券配額」。

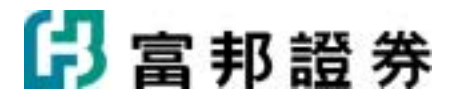

| 委託查购成交回報     | 查券下單暫存置 即時庫存 持股         | <b>査出 融券回補 首日沖銷</b>   | 冲的明细、概要 |                |      |   |
|--------------|-------------------------|-----------------------|---------|----------------|------|---|
| /表記記線/根立記線/動 | <b>机草)型戶維持率)交割金額)</b> 創 | 行城戶) 資券配額 當示股         |         |                |      |   |
| 股票代碼:        | 额示股票 <b>额示全部</b>        | [2008/08/11-10:28:47] | 重新      | <b>亚讷</b>      |      |   |
| 股票名稱         | 融資渠數                    | 融資成數                  | 融券運動    | 融券成數 融券最後回補日   | 資料日期 | ^ |
| 佳和(1449)     | 318                     | 0.6                   | 118     | 0.9            |      |   |
| 年興(1451)     | 311                     | 0.6                   | 111     | 0.9 2008/05/29 |      | - |
| 宏疂(1452)     | 312                     | 0.6                   | 112     | 0.9            |      |   |
| 大將(1453)     | 313                     | 0.6                   | 113     | 0.9            |      |   |
| 台窗(1454)     | 314                     | 0.6                   | 114     | 0.9            |      |   |
| 集盛(1455)     | 315                     | 0.6                   | 115     | 0.9            |      |   |

- **1**. (股票代碼:)"股票代碼輸入欄",提供使用者輸入欲查詢的個股資券配額。
- 2. 以滑鼠左鍵點擊(題示全部) 按鈕,工作表會顯示全部股票的資券配額。
- **3.** 以滑鼠左鍵點擊 (**重新查詢**) 按鈕, 系統會到主機進行全部股票資券配額的重新查詢。

### 2.4.3.8. 警示股

【如何進入】

1. 由交易頁面"群組按鈕"的「興櫃」點選「帳務 \ 警示股」。

#### 【畫面範例】

| BIEIZAR (#SIZIZ | 除)對概葉)整戶維持率)交吉 | <b>塗額)銀行帳戶)資</b> | 新配額 響示股   |                      |      |        |                 |
|-----------------|----------------|------------------|-----------|----------------------|------|--------|-----------------|
| 童狗              |                |                  | (         | 2008/08/11-10:48:28] |      |        |                 |
| 公告時間            | 股票名稱           | 撮合方式             | 虚分起始日     | 虚分數止日                | 草筆張數 | 累計運動   | 「「「「「「」」を示原因」 / |
| 2008/8/11       | 大華CZ(03022)    |                  | 2008/1/23 | 2008/10/22           | 99   | 999999 | 公司自定            |
| 2008/8/11       | 6寶來EP寶(03035)  |                  | 2008/1/24 | 2008/10/23           | 99   | 999999 | 公司自定            |
| 2008/8/11       | 寶來EQ(03036)    |                  | 2008/1/24 | 2008/10/23           | 99   | 999999 | 公司自定            |
| 2008/8/11       | 寶來ES(03038)    |                  | 2008/1/24 | 2008/10/23           | 99   | 999999 | 公司自定            |
| 2008/8/11       | 寶來ET(03039)    |                  | 2008/1/24 | 2008/10/23           | 99   | 999999 | 公司自定            |
| 2008/8/11       | 寶來EU(03041)    |                  | 2008/1/24 | 2008/10/23           | 99   | 999999 | 公司自定            |

### 【操作說明】

1. 顯示警示股,含公司警示股。

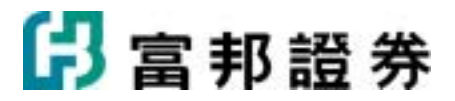

# 2.4.4. 複委託帳務操作說明

## 2.4.4.1. 歷史委託

【如何進入】

1. 由交易頁面"群組按鈕"的「 複委託」點選「帳務」/「歷史委託」。

### 【畫面範例】

| 委託童狗   | 成交回報               | 下草暫存匪   | 即時庫存    | 持股費出     | 8      |          |      |      |      |             |      |
|--------|--------------------|---------|---------|----------|--------|----------|------|------|------|-------------|------|
| 慶史表託   | 歴史成交               | 買責報告書   | (新世時間)( | 9考祖本 \   |        |          |      |      |      |             | <br> |
| 被·新店分2 | <b>২হা-01011</b> 0 | 3.群安妆 💌 | 16783:  | 2010年 3月 | 3日 💌 至 | 2010年 5月 | 3日 💌 |      | 查询   |             | 22   |
| 委託時間   | 買賣別                | 市場別     | 股票名稱    | 原委託      | 價格 幣易  | 1 取消     | 成交   | 委託書號 | 秋態 3 | <b>乾源</b> 別 |      |
|        |                    |         |         |          |        |          |      |      |      |             |      |
|        |                    |         |         |          |        |          |      |      |      |             |      |
|        |                    |         |         |          |        |          |      |      |      |             |      |
|        |                    |         |         |          |        |          |      |      |      |             |      |
|        |                    |         |         |          |        |          |      |      |      |             |      |
|        |                    |         |         |          |        |          |      |      |      |             |      |
|        |                    |         |         |          |        |          |      |      |      |             |      |
|        |                    |         |         |          |        |          |      |      |      |             |      |
|        |                    |         |         |          |        |          |      |      |      |             |      |
|        |                    |         |         |          |        |          |      |      |      |             |      |
|        |                    |         |         |          |        |          |      |      |      |             |      |
|        |                    |         |         |          |        |          |      |      |      |             |      |
|        |                    |         |         |          |        |          |      |      |      |             |      |
|        |                    |         |         |          |        |          |      |      |      |             | <br> |

| 1. | (證:台北6666888-林徽玲 团)由下拉式選單選擇交易帳號。        |
|----|-----------------------------------------|
| 2. | (2008年8月1日 	 至 2008年8月11日 	 ) 設定要査詢之日期。 |
| 3. | () )提供文字輸入欄,可篩選委託的個股資料。                 |
| 4. | 以滑鼠左鍵點擊 ( 查詢 ) 按鈕,工作表會顯示所設定條件的查詢資料      |
| 5. | 以滑鼠左鍵點擊(之子)可將"歷史委託"資料另存成 Excel 檔。       |

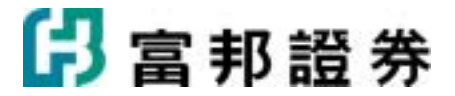

### 2.4.4.2. 歷史成交

【如何進入】

1. 由交易頁面"群組按鈕"的「 複委託」點選「帳務」/「歷史成交」。

#### 【畫面範例】

| 委託室時 成交回報 下草暫存匪 即                 | 時慶存 持股責出 報調                          |         |
|-----------------------------------|--------------------------------------|---------|
| / 歷史要託 · <b>歷史成交</b> · 賞賣報告書 · 等月 | 戶餘類(參考匯率)                            |         |
| 複-粧店分公司-0101103-部安次 💌             | 医器: 2010年 5月 3日 ▼ 至 2010年 5月 3日 ▼ 查询 | <u></u> |
| 委託時間 成交時間                         | 買賣別 市場別 股票名稱 成交股數 成交價 成交價金 幣別        | 來源別     |
|                                   |                                      |         |
|                                   |                                      |         |
|                                   |                                      |         |
|                                   |                                      |         |
|                                   |                                      |         |
|                                   |                                      |         |
|                                   |                                      |         |
|                                   |                                      |         |
|                                   |                                      |         |
|                                   |                                      |         |
|                                   |                                      |         |
|                                   |                                      |         |
|                                   |                                      |         |

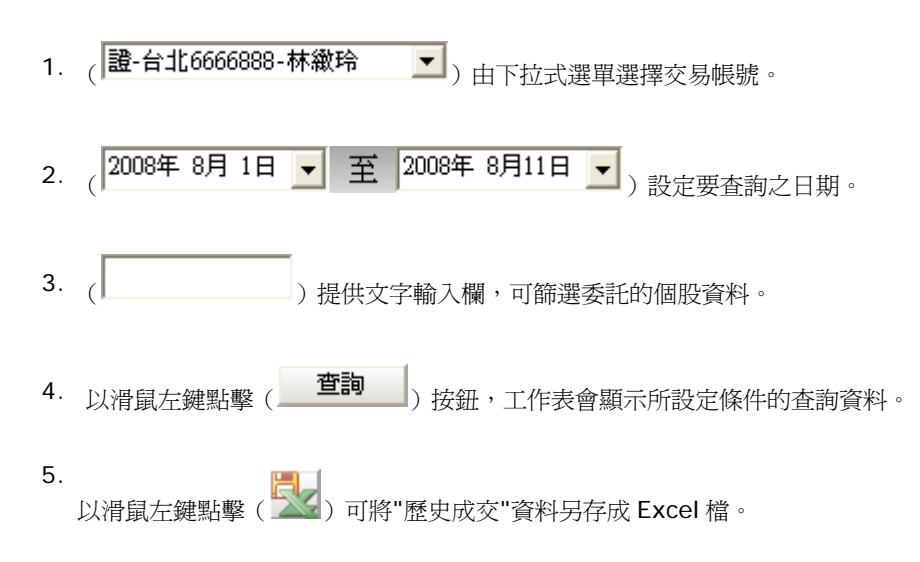

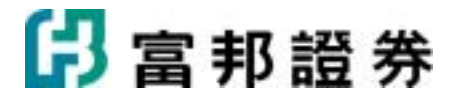

### 2.4.4.3. 買賣報告書

【如何進入】

1. 由交易頁面"群組按鈕"的「 複委託」點選「帳務」/「買賣報告書」。

#### 【畫面範例】

| 委託童日  | <b>除 成交回報</b> | 下單暫存匪 | 即時童存 抖   | 股賣出 <sup>2</sup> 帳器 |      |     |       |        |       |       |     |
|-------|---------------|-------|----------|---------------------|------|-----|-------|--------|-------|-------|-----|
| 一层史要托 | ) 歷史成文 )      | 百責報告書 | 低戶餘額 (參  | 有価率                 |      |     |       |        |       |       |     |
| 镀·新店5 | 分司-0101105    | 雷安波 💌 | 2010年 5月 | 5日 💌                | 查询   |     |       |        |       |       | ۳., |
| 市場別   | 股票名稱          | 買賣別   | 成交股數     | 成交價格                | 成交價金 | 手續費 | 處理手續費 | 交易所手續費 | 結算手續費 | 匯款手續費 | 交易税 |
|       |               |       |          |                     |      |     |       |        |       |       |     |
|       |               |       |          |                     |      |     |       |        |       |       |     |
|       |               |       |          |                     |      |     |       |        |       |       |     |
|       |               |       |          |                     |      |     |       |        |       |       |     |
|       |               |       |          |                     |      |     |       |        |       |       |     |
|       |               |       |          |                     |      |     |       |        |       |       |     |
|       |               |       |          |                     |      |     |       |        |       |       |     |
|       |               |       |          |                     |      |     |       |        |       |       |     |
|       |               |       |          |                     |      |     |       |        |       |       |     |
|       |               |       |          |                     |      |     |       |        |       |       |     |
|       |               |       |          |                     |      |     |       |        |       |       |     |
|       |               |       |          |                     |      |     |       |        |       |       |     |
|       |               |       |          |                     |      |     |       |        |       |       |     |
|       |               |       |          |                     |      |     |       |        |       |       |     |
|       |               |       |          |                     |      |     |       |        |       |       |     |
| <     |               |       |          | -                   | 1    |     |       |        |       |       | >   |

### 【操作說明】

- 1. (**證-台北6666888-林徽玲**)由下拉式選單選擇交易帳號。
- 2. (2010年 5月 5日 ) 設定要査詢之日期。
- 3. 以滑鼠左鍵點擊 ( 查詢 ) 按鈕,工作表會顯示所設定條件的查詢資料。
- 4. 以滑鼠左鍵點擊(影) 可將"歷史成交"資料另存成 Excel 檔。

### 2.4.4.4. 帳戶餘額

【如何進入】

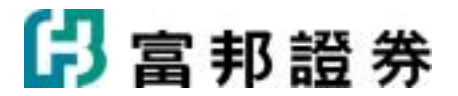

1. 由交易頁面"群組按鈕"的「 複委託」點選「帳務」/「帳戶餘額」。

#### 【畫面範例】

| -新店分公司-0101103-夏莲鑫 |       |      |             | 5/27-10:56:10 |        |        |
|--------------------|-------|------|-------------|---------------|--------|--------|
| 可用金額               |       | 4    | 日賣出金額       |               |        |        |
| 帳務名稱               | 黎別    | 金額   | 帳務名稱        |               | 幣別     | 金額     |
| 96610101103        | 港幣    | 0.00 | 9661010110  | 3             | 港幣     | 0.0    |
| 96610101103        | 美元    | 0.00 | 9661010110  | 3             | 美元     | 0.00   |
| 可用能够               |       |      |             |               |        |        |
| 帳務名稱               | 幣別    | 金額   |             |               |        |        |
| 96610101103        | 港幣    | 0.00 |             |               |        |        |
| 96610101103        | 美元    | 0.00 | 日間出金額       |               |        |        |
|                    |       |      | 帳務名稱        | 幣別            | 在途園存金額 | 銀行固存金額 |
| M-                 |       |      | 96610101103 | 港幣            | 0.00   | 0.00   |
| 入暢日期               | 日期 輸別 | 金額   | 96610101103 | 美元            | 0.00   | 0.00   |
| 750,6070           |       |      |             |               |        |        |
|                    |       |      |             |               |        |        |
|                    |       |      |             |               |        |        |
|                    |       |      |             |               |        |        |

【操作說明】

- 1. (**證-台北6666888-林徽玲**)由下拉式選單選擇交易帳號。
- 2. 以滑鼠左鍵點擊 ( 查詢 ) 按鈕,工作表會顯示所設定條件的查詢資料。

### 2.4.4.5. 參考匯率

【如何進入】

1. 由交易頁面"群組按鈕"的「 複委託」點選「帳務」/「參考匯率」。

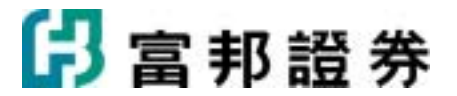

|      | [2010/05/13-09:50:25] |            |
|------|-----------------------|------------|
| 幣別   | 運率                    | 更新時間       |
| 港幣   | 4.2617                | 2010/05/07 |
| 歐元   | 41.6996               | 2010/05/07 |
| 美金   | 32,8800               | 2010/05/07 |
| 英鎊   | 47.7997               | 2010/05/07 |
| 新加坡幣 | 23.8194               | 2010/05/07 |
| 日園   | 0.3671                | 2010/05/07 |
|      |                       |            |

- (證-台北6666888-林徽玲 )由下拉式選單選擇交易帳號。
- 2. 以滑鼠左鍵點擊 ( 查詢 ) 按鈕,工作表會顯示所設定條件的查詢資料。